# คู่มือการใช้งานระบบ e - Document

สำหรับเจ้าหน้าที่ปฏิบัติงานธุรการของมหาวิทยาลัยราชภัฏนครปฐม

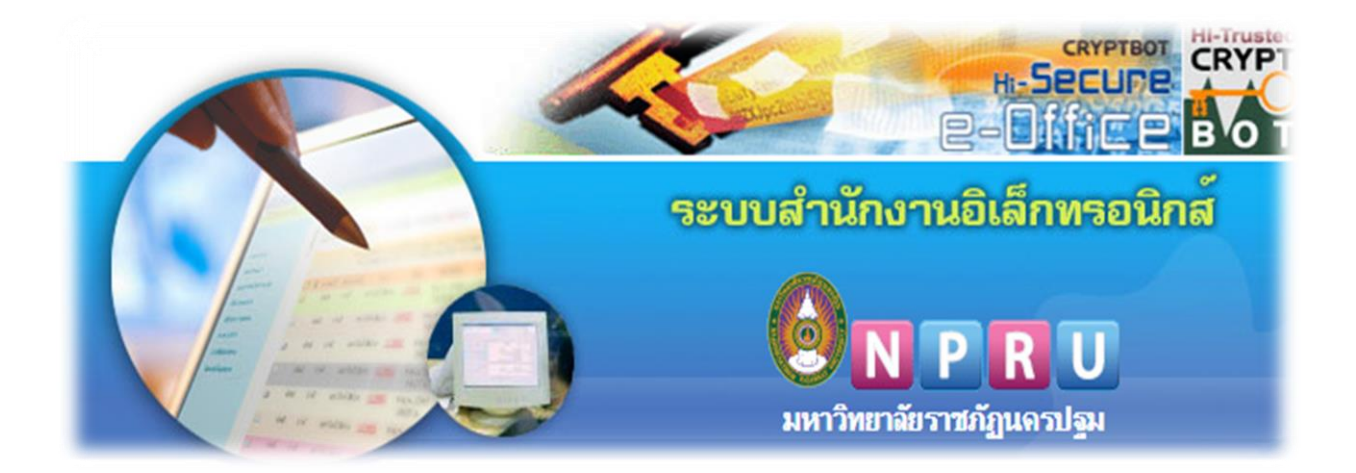

จัดทำโดย นางสาวศศิธร จันทรอัมพร งานบริหารทั่วไป มหาวิทยาลัยราชภัฏนครปฐม

### บทนำ

ปัจจุบันมหาวิทยาลัยราชภัฏนครปฐม ได้นำระบบสำนักงานอิเล็กทรอนิกส์ (e-Document) มาใช้ในการปฏิบัติงานด้านธุรการและงานสารบรรณเพื่อให้เกิดความทันสมัยในการปฏิบัติงาน มากยิ่งขึ้นในการสร้าง-ส่งหนังสือราชการและการติดต่อสื่อสารกับส่วนราชการต่าง ๆ ทั้งภายนอกและ ภายในมหาวิทยาลัยนั้น เจ้าหน้าที่ธุรการของมหาวิทยาลัยราชภัฏนครปฐมจึงจำเป็นต้องมีทักษะ ในการปฏิบัติงานด้านธุรการและงานสารบรรณในการใช้งานในระบบเอกสารอิเล็กทรอนิกส์ เพื่อให้ การปฏิบัติงาน มีคุณภาพและเกิดความทันสมัย ฉะนั้นคู่มือฉบับนี้มีความสำคัญเป็นอย่างยิ่งใน การปฏิบัติงานในระบบสำนักงานอิเล็กทรอนิกส์ (e-Document) เพื่อช่วยให้เจ้าหน้าที่ธุรการ ปฏิบัติงานด้านธุรการและงานสารบรรณอย่างมีประสิทธิภาพและเกิดความสะดวดรวดเร็ว ในการปฏิบัติงานในหน้าที่ และเป็นไปตามระเบียบงานสารบรรณฑี่ได้กำหนดไว้

ดังนั้น เพื่อให้เจ้าหน้าที่ธุรการของมหาวิทยาลัยราชภัฏนครปฐม ปฏิบัติหน้าที่ด้านธุรการและ งานสารบรรณในระบบสำนักงานอิเล็กทรอนิกส์ (e-Document) ได้อย่างถูกต้อง ผู้เขียนจึงได้จัดทำคู่มือ การใช้งานระบบ e-Document สำหรับเจ้าหน้าที่ปฏิบัติงานธุรการของมหาวิทยาลัยราชภัฏนครปฐม เล่มนี้ขึ้นโดยได้อธิบายขั้นตอนในการสร้างหนังสือราชการแต่ละประเภทการเวียนเอกสาร เทคนิคใน การปฏิบัติงานด้านสารบรรณในระบบสำนักงานอิเล็กทรอนิกส์ และยกตัวอย่างเพื่อใช้เป็นแนวทาง ในการปฏิบัติหน้าที่ให้เกิดความเข้าใจในการปฏิบัติงานด้านธุรการและงานสารบรรณอิเล็กทรอนิกส์ และสามารถนำไปใช้เป็นแนวทางในการปฏิบัติงานในหน้าที่ได้อย่างถูกต้องมากยิ่งขึ้น

> ศศิธร จันทรอัมพร งานบริหารทั่วไป กองกลาง สำนักงานอธิการบดี มหาวิทยาลัยราชภัฏนครปฐม

# สารบัญ

|                                                          | หน้า |
|----------------------------------------------------------|------|
| บทนำ                                                     | (1)  |
| สารบัญ                                                   | (2)  |
| 1. ขั้นตอนการใช้งานระบบเอกสารอิเล็กทรอนิกส์ (e-Document) | 1    |
| 2. การตั้งค่าข้อความมาตรฐาน                              | 7    |
| 3. การตั้งค่าการลงนามตำแหน่งอิสระ                        | 11   |
| 4. สถานะเอกสาร และสิทธิ์การดำเนินการกับเอกสาร            | 12   |
| 5. การสร้างบันทึกข้อความ (ไทย)                           | 13   |
| 6. การสร้างหนังสือภายนอก (ครุฑ)                          | 30   |
| 7. การสร้างหนังสือประทับตรา                              | 35   |
| 8. การสร้างหนังสือคำสั่ง                                 | 39   |
| 9. การสร้างหนังสือประกาศ                                 | 45   |
| 10. การสร้างบันทึกข้อความเปล่า                           | 49   |
| 11. การสร้างหนังสือเวียนทั่วไป                           | 55   |
| 12. การสร้างหนังสือเวียนแบบ Mail Merge (จดหมายเวียน)     | 58   |
| 13. การสร้างหนังสือเวียนแบบฉบับเดียว                     | 63   |
| 14. การสร้างกลุ่มผู้รับเอกสาร/นัดหมาย                    | 69   |
| 15. การแก้ไขสิทธิ์                                       | 71   |
| 16. การดึงกลับ                                           | 75   |

# เอกสารที่เกี่ยวข้อง

| ระเบียบมหาวิทยาลัยราชภัฏนครปฐม ว่าด้วยการปฏิบัติงานสารบรรณด้วยระบบ   | 78 |
|----------------------------------------------------------------------|----|
| เอกสารอิเล็กทรอนิกส์ พ.ศ. 2560                                       |    |
| ประกาศมหาวิทยาลัยราชภัฏนครปฐม เรื่อง แนวปฏิบัติในการใช้งานระบบเอกสาร | 82 |
| อิเล็กทรอนิกส์ (e-Document) พ.ศ. 2561                                |    |

# การใช้งานระบบ e – Document สำหรับเจ้าหน้าที่ปฏิบัติงานธุรการ ของมหาวิทยาลัยราชภัฏนครปฐม

# 1. การเข้าสู่ระบบเอกสารอิเล็กทรอนิกส์ (e – Document)

ขั้นตอนที่ 1 ใช้งานผ่าน PC เปิดเว็บบราวเซอร์ Google Chrome ที่สัญลักษณ์ 🥥 เข้าสู่ระบบเอกสารอิเล็กทรอนิกส์ ที่เว็บไซต์ http://e-office.npru.ac.th

**ขั้นตอนที่ 2** ใส่ชื่อผู้ใช้ และรหัสผ่าน (ชุดเดียวกับ Single Sign – on การเข้าใช้ระบบอินเทอร์เน็ต)

**ขั้นตอนที่ 3** คลิกปุ่ม โล้อคอิน หรือกดปุ่ม Enter บนคีย์บอร์ด เพื่อเข้าสู่ระบบเอกสาร อิเล็กทรอนิกส์

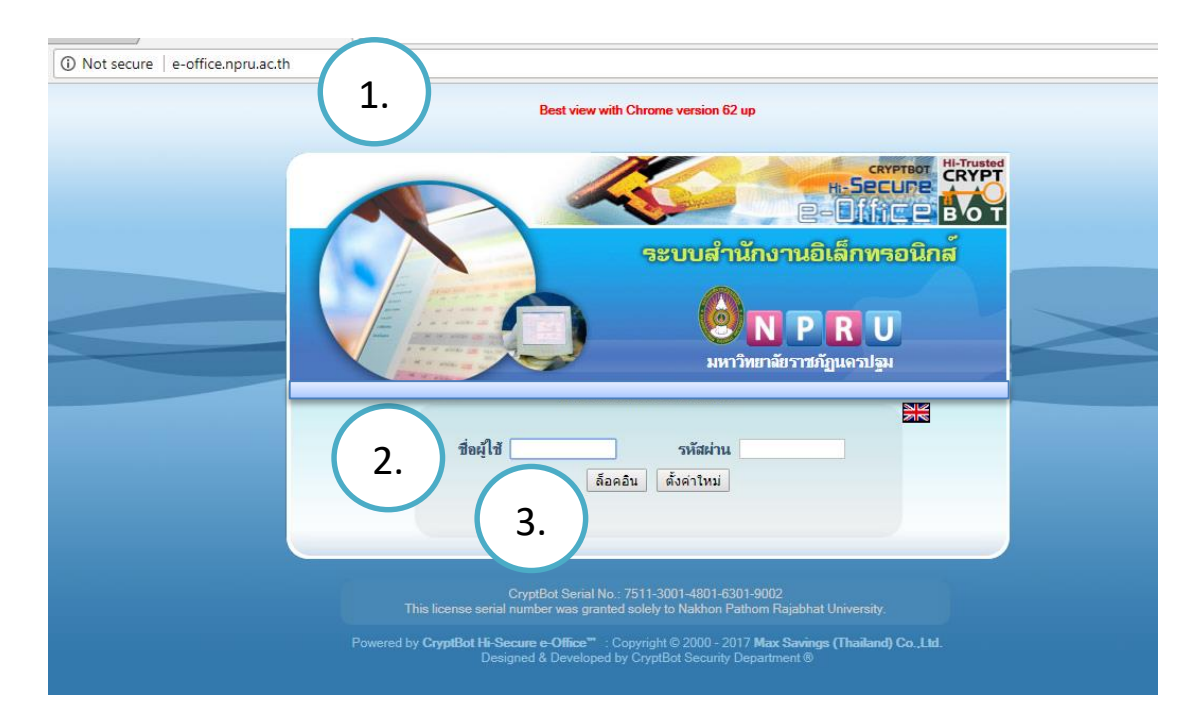

ภาพที่ 1 แสดงหน้าจอเข้าสู่ระบบเอกสารอิเล็กทรอนิกส์ e-Document

การใช้งานระบบ e – Document สำหรับเจ้าหน้าที่ปฏิบัติงานธุรการของมหาวิทยาลัยราชภัฏนครปฐม

| ้ 🔀 เอกสารเข้า-ออก                                                                                    | 📃 สร้าง-ส่ง                                    | 🗒 สารบรรณ                                              |                                                        | (™) FAQ เขียงมือ \                | 4 ดันหา 🕅 ติดตามงาน 🕐 ออกจากระบบ          |
|----------------------------------------------------------------------------------------------------|------------------------------------------------|--------------------------------------------------------|--------------------------------------------------------|-----------------------------------|-------------------------------------------|
|                                                                                                    | ไอกสารเข้า:: (ดูเอกสารที่ยัง)                  | ไม่ได้อ่าน)                                            |                                                        |                                   |                                           |
| เอกสารเข้า-ออก                                                                                        | วันที่ได้รับเอกสาร :<br>คำที่ใช้ค้นหา :        | 🗌 ทุกวัน <mark>หรือ</mark> 🔘 ในช่วง <u>30 🗸</u>        | วัน หรือ ◯ 6 ❤   ก.ศ. ❤   2<br>ค้นหาใน (ลขที่หนังสือ ❤ | 562 <b>v</b> 💷 ña 6 <b>v</b> n.n. | ✓ 2563 ✓ IIII                             |
| <ul> <li>เอกสารเข้า (ปกติ)</li> <li>เอกสารออก (ปกติ)</li> <li>วองมาวนเร็งอื่ารรับ/ติรรับ</li> </ul>   | ด้นหาตามสถานะการดำเนินการ :<br>ประเภทแบบเฟอร์บ | เลือกสถานะการค่าเนินการเอกสาร<br>ในประกาส              | v                                                      |                                   |                                           |
| <ul> <li>งพทม อแจงพงกนบงทกนบ</li> <li>เอกสารเกินกำหนดแล้วเสร็จ</li> <li>หนังสือเวียนทั่วไป</li> </ul> | หน่วยงานต้นเรื่อง :                            | เลือกหน่วยงาน                                          | •]                                                     | <b>ด้นหา</b> (สามารถด้นหาเอกสา    | รย้อนหลังได้ 1 ปี)                        |
| <ul> <li>หนังสือเวียนส่วนบุคคล</li> <li>เอกสารรอลงนามเป็นชุด</li> <li>โครงสร้างองค์กร</li> </ul>      | เอกสารทั้งหมด (0 )                             | โครงการ ปีการศึกษา 2561 (0 ) แต่                       | ไมแก็บหนังสือภายใน (0 ) แฟ้                            | มเกียหนังสือภายนอก (0 )           | ติกลับ/ขกเลิก/สนจ (0 )                    |
| <ul><li>ตรวจสอบการลงนาม</li><li>ดำถามที่พบบ่อย (FAQ)</li></ul>                                        | M ปี สถานะ ชื่อผู้สร้างเ<br>ผู้                | เอกสาร (หน่วยงาน) เฉขทีเอกสาร<br>งู้ส่งเอกสาร ฉงวันที่ | ไม่มีเอกสารเข้า!                                       | เรื่อง                            | วันที่ได้รับ เพื่อด่าเนินการ ถบ<br>(เวลา) |
|                                                                                                    |                                                |                                                        |                                                        |                                   | นำแลกสารออกจากแฟ้ม                        |
|                                                                                                    |                                                | 😑 เอกสารเกินก่าหนง                                     | ดเวลาแล้วเสร็จ                                         | 😑 เอกสารเร่งรัด                   | 😑 เอกสารเข้าใหม่                          |
|                                                                                                    |                                                |                                                        |                                                        |                                   |                                           |

# ภาพที่ 2 เมนูการใช้งาน 6 เมนู

# เมนูการใช้งาน 6 เมนู ประกอบด้วย

- 1. เอกสารเข้า-ออก
- 2. สร้าง ส่ง
- 3. สารบรรณ
- 4. ระบบงาน
- 5. รายงาน
- 6. ตั้งค่าการใช้งาน

### 1. เอกสารเข้า-ออก

- 1.1 เอกสารเข้าออก (ปกติ)
- 1.2 เอกสารออก (ปกติ)
- 1.3 จดหมายแจ้งดึงกลับ/ตีกลับ
- 1.4 เอกสารเกินกำหนดแล้วเสร็จ
- 1.5 หนังสือเวียนทั่วไป
- 1.6 หนังสือเวียนส่วนบุคคล
- 1.7 เอกสารรอลงนามเป็นชุด
- 1.8 โครงสร้างองค์กร
- 1.9 ตรวจสอบการลงนาม
- 1.10 คำถามที่พบบ่อย (FAQ)

### 2. การสร้าง – ส่ง

### 2.1 หนังสือสือภายใน

- 2.1.1 บันทึกข้อความ (ไทย)
- 2.1.2 บันทึกข้อความ (ภาษาอังกฤษ)

### 2.2 หนังสือภายนอก

- 2.2.1 หนังสือภายนอก (ครุฑ)
- 2.2.2 หนังสือภายนอก (ครุฑ)(อังกฤษ)

### 2.3 หนังสือประทับตรา

- 2.3.1 หนังสือประทับตราแทนการลงชื่อ
- 2.4 หนังสือสั่งการ
  - 2.4.1 คำสั่ง
  - 2.4.2 ระเบียบ
  - 2.4.3 ข้อบังคับ

### 2.5 หนังสือประชาสัมพันธ์

- 2.5.1 ประกาศ
- 2.5.2 แถลงการณ์
- 2.5.3 ข่าว

# 2.6 หนังสือที่ทำขึ้น/รับเป็นหลักฐาน

- 2.6.1 รายงานการประชุม
- 2.6.2 บันทึกข้อความเปล่า

เอกสารเข้า-ออก

- เอกสารเข้า (ปกติ)
- เอกสารออก (ปกติ์)
- จดหมายแจ้งดึงกลับ/ตีกลับ
- เอกสารเกินกำหนูดแล้วเสร็จ
  - หนังสือเวียนทั่วไป
- หนังสือเวียนส่วนบุคคล
- เอกสารรอลงนามเป็นชุด
- โครงสร้างองค์กร
- ตรวจสอบการลงนาม
- คำถามที่พบบ่อย (FAQ)

# 📑 สร้าง-ส่ง

# แบบฟอร์มการสร้างเอกสาร

### 🗏 หนังสีอภายใน

- บันทึกข้อความ (ไทย)
- บันทึกข้อความ (อังกฤษ)
- 🗄 หนังสือภายนอก
- หนังสือภายนอก (ครุฑ)
- หนังสือภายนอก(ครุฑ)(อังกฤษ)
- 🗄 หนังสือประทับตรา
- หนังสือประทับตราแทนการลงชื่อ

### 🗏 หนังสือสั่งการ

- คำสั่ง
- ระเบียบ
- ข้อบังคับ

### 🗏 หนังสือประชาสัมพันธ์

- ประกาศ
- แถลงการณ์
- -ข่าว

### ⊟ หนังสือที่ทำขึ้น/รับเป็นหลักฐาน

- รายงานการประชุม
- บันทึกข้อความเปล่า

### 3. สารบรรณ

### 3.1 ลงทะเบียนรับ

- 3.1.1 รอลงทะเบียนรับ (ภายในระบบ)
- 3.1.2 รับจากภายนอก (กระดาษ)
- 3.1.3 รับจากภายใน (กระดาษ)

### 3.2 ลงทะเบียนส่ง

- 3.2.1 รอลงทะเบียนส่ง (ภายในระบบ)
- 3.2.2 ส่งภายนอก (กระดาษ)
- 3.2.3 ส่งภายใน (กระดาษ)
- 3.2.4 คำสั่ง (กระดาษ)
- 3.2.5 ประกาศ (กระดาษ)

# 3.3 จอง/ค้นหา เลขที่เอกสาร

- 3.3.1 จองเลชที่เอกสารรับ-ส่ง
- 3.3.2 ค้นหาเลขที่รับ-ส่งที่ว่าง

### 3.4 รายงานการลงทะเบียน

- 3.4.1 รายงานทะเบียนรับ
- 3.4.2 รายงานทะเบียนส่ง
- 3.4.3 รายงานการจองเลขที่เอกสาร

### 3.5 การแลกเปลี่ยนข้ามหน่วยงาน

- 3.5.1 ประเภทหน่วยงานภายนอก
- 3.5.2 ปรับปรุงข้อมูลหน่วยงาน
- 3.5.3 ปรับปรุงตำแหน่งในหน่วยงาน

### 4. ระบบงาน

### 4.1 การจัดการเอกสาร

4.1.1 จัดการดึงกลับ/ยกเลิกสิทธิ์

### 5. รายงาน

### 5.1 รายงานการลงทะเบียน

5.1.2 รายงานการจองเลขที่เอกสาร

### 🗄 สารบรรณ

### สารบรรณ

### 🗏 ลงทะเบียนรับ

- รอลงทะเบียนรับ (ภายในระบบ)
- รับจากภายนอก (กระดาษ)
- รับจากภายใน (กระดาษ)

### 🗄 ลงทะเบียนส่ง

- รอลงทะเบียนส่ง (ภายในระบบ)
- ส่งภายนอก (กระดาษ)
- ส่งภายใน (กระดาษ)
- คำสั่ง (กระดาษ)
- ประกาศ (กระดาษ)

### 🗏 จอง/ด้นหา เลขที่เอกสาร

- จองเลขที่เอกสารรับ-ส่ง
- ด้นหาเฉขที่รับ-ส่งที่ว่าง
- 🗏 รายงานการลงทะเบียน
- รายงานทะเบียนรับ
- รายงานทะเบียนส่ง
- รายงานการจองเฉขที่เอกสาร
- 🗏 การแฉกเปลี่ยนข้ามหน่วยงาน
- ประเภทหน่วยงานภายนอก
- ปรับปรุงข้อมูลหน่วยงาน
- ปรับปรุงตำแหน่งในหน่วยงาน

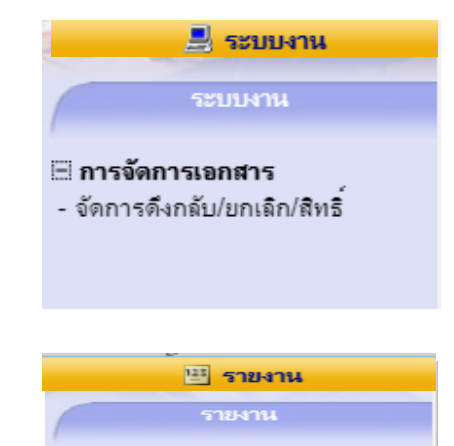

#### ⊟ **รายงานการลงทะเบียน** - รายงานการจองเลขที่เอกสาร

# 6. ตั้งค่าใช้งาน

# 6.1 ตั้งค่าเอกสาร

- 6.1.2 วิธีการส่งเอกสาร
- 6.1.3 การรับอีเมล์
- 6.1.4 แฟ้มจัดแยกเอกสาร (ส่วนบุคคล)
- 6.1.5 การแสดงเอกสารหลังจัดแฟ้ม
- 6.1.6 เอกสารรับโอนจากบุลคคอื่น
- 6.1.7 การแสดงรายการเอกสาร
- 6.1.8 การแสดงการเลือกหน่วยงาน
- 6.1.9 แจ้งการดึงกลับ/ตีกลับ
- 6.1.10 ตั้งค่าการแสดงความเห็นข้อสั่งการ

# 6.2 ตั้งค่าการลงนาม

- 6.2.1 แสดงหน่วยงานในการลงนาม
- 6.2.2 ตั้งค่าการปฏิบัติงานแทน
- 6.2.3 ตั้งค่าการลงนามเอกสาร

# 6.3 ตั้งเส้นทางเดินเอกสาร

- 6.3.1 สร้างเส้นทางส่วนบุคคล
- 6.3.2 เลือกใช้เส้นทางส่วนบุคคล

# 6.4 ระบบและความปลอดภัย

- 6.4.1 เปลี่ยนรหัสผ่าน
- 6.4.2 ตั้งค่าการแสดงเมนู
- 6.4.3 ตั้งค่าการเข้าใช้ระบบ
- 6.4.4 ตั้งค่าหน้าเริ่มต้น

# 🐌 ตั้งค่าใช้งาน

### ตั้งค่าใช้งาน

### 🗄 ตั้งค่าเอกสาร

- วิธีการส่งเอกสาร
- การรับอิเมล์
- แฟ้มจัดแยกเอกสาร(ส่วนบุคคล)
- การแสดงเอกสารหลังจัดแฟ้ม
- เอกสารรับโอนจากบุคคลอื่น
- การแสดงรายการเอกสาร
- การแสดงการเลือกหน่วยงาน
- แจ้งการดึงกลับ/ตึกลับ
- ตั้งค่าการแสดงความเห็นข้อสั่งการ
- 🗄 ตั้งค่าการลงนาม
- แสดงหน่วยงานในการลงนาม
- ตั้งค่าการปฏิบัติงานแทน
- ตั้งค่าการลงนามเอกสาร
- 🗏 ตั้งเส้นทางเดินเอกสาร
- สร้างเส้นทางส่วนบุคคล
- เลือกใช้เส้นทางส่วนบุคคล
- 🗏 ระบบและความปลอดภัย
- เปลี่ยนรหัสผ่าน
- ตั้งค่าการแสดงเมนู
- ตั้งค่าการเข้าใช้ระบบ
- ตั้งก่าหน้าเริ่มต้น

6.8.5 เปลี่ยนแปลงบุคคลในเส้นทาง

6.8.6 สร้างกลุ่มผู้รับเอกสาร/นัดหมาย

| ตั้งค่าใช้งาน (ผู้ดูแลระบบ)                | 🌮 ตั้งค่าใช้งาน             |
|--------------------------------------------|-----------------------------|
| 6.5 ตั้งค่าเอกสาร                          | ตั้งค่าใช้งาน (ผู้ดูแลระบบ) |
| 6.5.1 ข้อความมาตรฐาน                       |                             |
| 6.6 ตั้งด่างานสารบรรณ                      | 🗏 ตั้งค่าเอกสาร             |
|                                            | - ข้อความมาตรฐาน            |
| 6.6.1 รหัสและทะเบียนเอกสาร<br>*            | ตั้งค่างานสารบรรณ           |
| 6.7 ตั้งค่าการลงนาม                        | - รหัสและทะเบียนเอกสาร      |
| 6.7.1 ความเห็นมาตรฐานหน่วยงาน              | 🖽 ตั้งค่าการฉงนาม           |
| 6.7.2 การแต่งตั้งปฏิบัติแทน                | - ความเห็นมาตรฐานหน่วยงาน   |
| 6.7.3 แต่งตั้งผู้ปฏิบัติงานแทน             | - การแต่งตั้งปฏิบัติแทน     |
| 6 8 ตั้งเส้นพางเดิงแอกสาร                  | - แต่งตั้งผู้ปฏิบัติงานแทน  |
|                                            | 🗄 ตั้งเส้นทางเดินเอกสาร     |
| 6.8.1 สร้างเส้นทางหน่วยงาน                 | - สร้างเส้นทางหม่ายงาน      |
| 6.8.2 เลือกใช้เส้นทางหน่วยงาน              | - พรางเพลา เงกลรอง เล       |
| (0,2 ) / / / / / / / / / / / / / / / / / / | - เดยกเบเตนท เจทน เยจ เน    |
| 0.0.ว แสตเงเลนท เงบุรารสามที่<br>ะ         | - แสดงเส้นทางบุคคลทั้งหมด   |
| 6.8.4 แสดงเส้นทางเอกสารทั้งหมด             | - แสด แส้นทา แอกสารทั้งหมด  |

- แสดงเส้นทางเอกสารทั้งหมด
- เปลี่ยนแปลงบุคคลในเส้นทาง
- สร้างกลุ่มผู้รับเอกสาร/นัดหมาย

# 2. การตั้งค่าข้อความมาตรฐาน (บันทึกข้อความ)

- คลิกที่เมนูหลัก "ตั้งค่าใช้งาน" (เมนูบน)
- คลิกที่เมนูย่อย "ข้อความมาตรฐาน" (เมนูด้านซ้ายมือ) จะแสดงหน้าจอสำหรับการกำหนดข้อความ

มาตรฐาน

| 📸 เอกสารเข้า-ออก                                   | 📑 สร้าง-ส่ง              | 🖽 สารบรรณ            | 📙 ระบบงาน                          | 🔛 รายงาน       | 🖉 ตั้งค่าใช้งาน                         |
|----------------------------------------------------|--------------------------|----------------------|------------------------------------|----------------|-----------------------------------------|
| - โอนย้ายเอกสารให้บุคคลอื่น                        | <ul> <li>▲ ħe</li> </ul> |                      |                                    |                | douinges                                |
| - การดึงกลับ/ยกเลิก/หยุด                           | 40.0                     |                      |                                    |                | *************************************** |
| - แก้ไขแบบฟอร์มมาตรฐาน                             | -                        |                      |                                    |                | 4                                       |
| - รูปแบบการเลือกหน่วยงาน                           |                          |                      |                                    | 1              | •                                       |
| - การแสดงเอกสารปกติ-ลับ                            |                          |                      |                                    |                | 1 ຄລີດ ຕັ້ງຄ່າໃຫ້ງານ                    |
| - แสดงหน่วยงานส่วนหัวเอกสาร                        |                          | กรณาเอ็จถนังก์ชับ    | เหรือระบบที่ท่วบต้องการตั้งก่า อาก | เบนอ้านส้ายบีล | I. MEILI MINMILUNIU                     |
| - ตั้งค่าการค้นหาเอกสาร                            |                          | 11 100 100 1100 1100 |                                    | 2019/01/02/02  |                                         |
| - ตั้งค่าการแสดงวันที่ในเอกสาร                     |                          |                      |                                    |                |                                         |
| - ตั้งค่าการส่งเอกสาร                              |                          |                      |                                    |                |                                         |
| - การยืนยันการดำเนินการเอกสาร                      |                          |                      |                                    |                |                                         |
| <ul> <li>แบบแอ่อนู่มีจะแจ้งหนังสือเวียน</li> </ul> |                          | _                    |                                    |                |                                         |
| • ตั้งก่าการแจ้งเวียนสอกสาร                        |                          | 1                    |                                    |                |                                         |
| - ข้อกวามมาตรฐาน                                   | 2. คลิก ข้อความมาตรฐาน   |                      |                                    |                |                                         |
| . ตำแหน่งในช่องเรียน                               | es.                      | 1                    |                                    |                |                                         |
| ตั้งกำการส่งจุดหมายแจ้งเตือน                       |                          |                      |                                    |                |                                         |
| - ตั้งค่าผู้มีสิทธิเวียนเอกสาร                     |                          |                      |                                    |                |                                         |
| 🗄 ตั้งค่างานสารบรรณ                                |                          |                      |                                    |                |                                         |
| - ประเภทเอกสาร                                     |                          |                      |                                    |                |                                         |
| - วัตถุประสงค์ของเอกสาร                            |                          |                      |                                    |                |                                         |
| - รหสและทะเบียนเอกสาร                              |                          |                      |                                    |                |                                         |
| <ul> <li>ดังกำหน่วยงานที่ออกเลขทีเอง</li> </ul>    |                          |                      |                                    |                |                                         |
| - การออกเลขที่ส่งเอกสาร                            |                          |                      |                                    |                |                                         |
| <ul> <li>การออกเลขที่รับเอกสาร</li> </ul>          |                          |                      |                                    |                |                                         |
| - กำหนดสารบรรณกลาง                                 |                          |                      |                                    |                |                                         |
| - ความสำคัญ                                        |                          |                      |                                    |                |                                         |

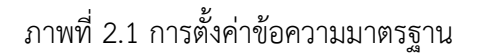

3. เลือกแบบฟอร์ม ที่ต้องการสร้างข้อความมาตรฐาน แล้วคลิกที่ปุ่มค้นหา

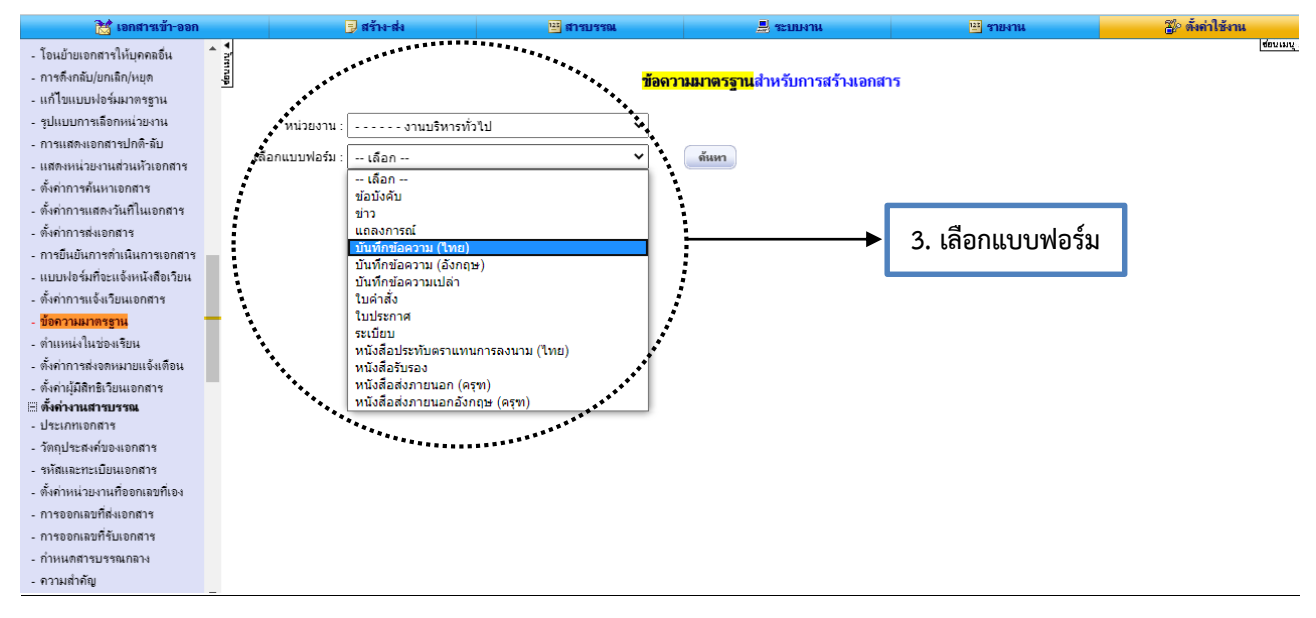

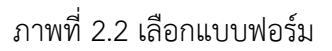

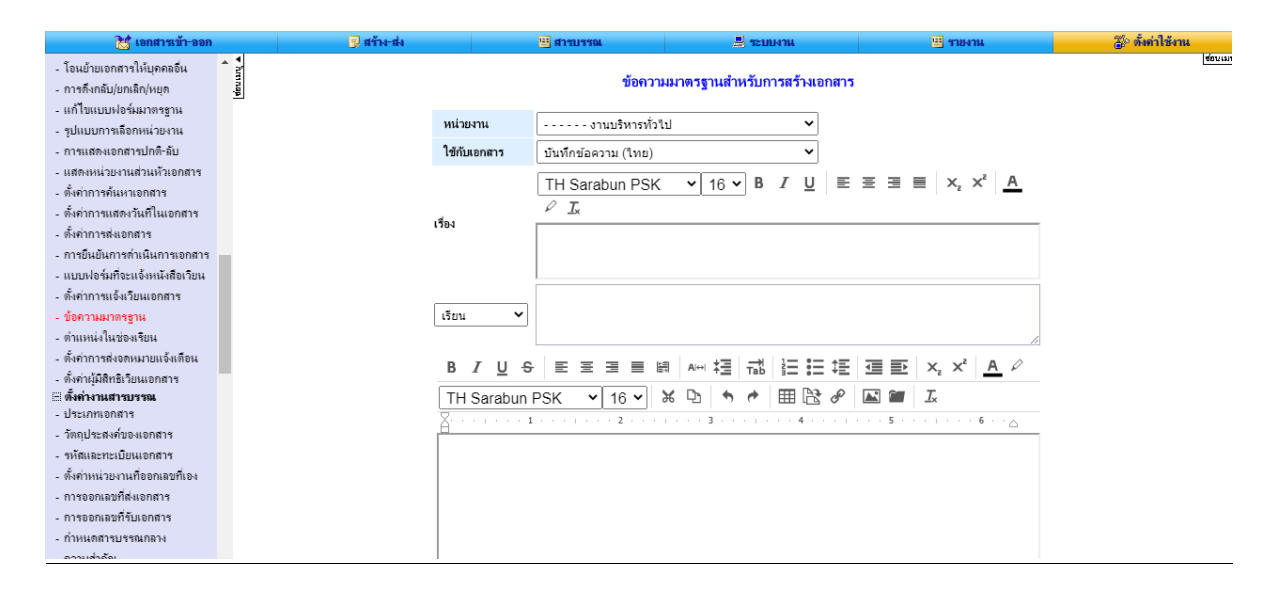

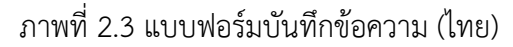

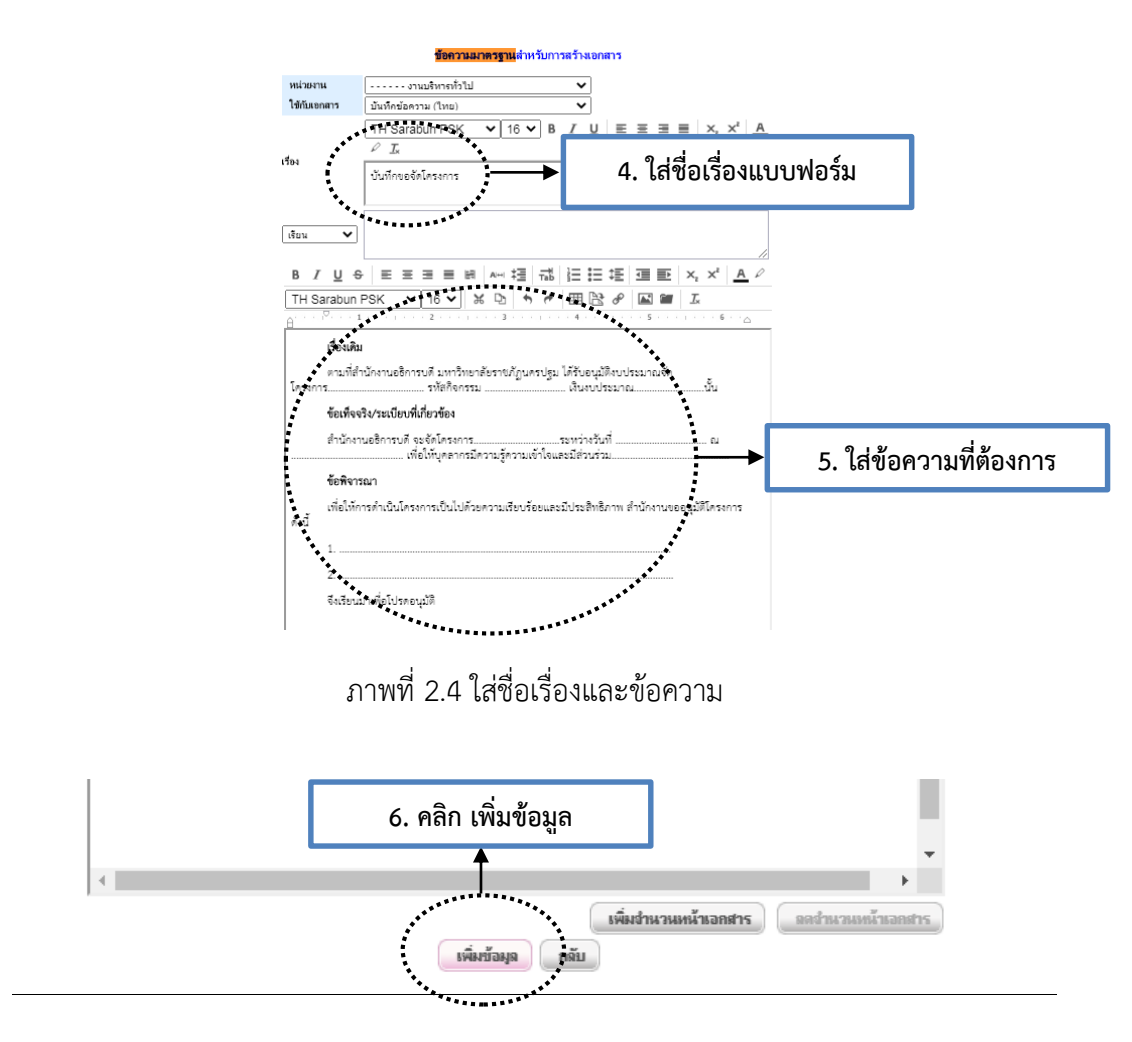

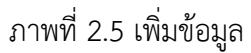

จัดทำโดยนางสาวศศิธร จันทรอัมพร เจ้าหน้าที่งานบริหารทั่วไป

**คำอธิบาย :** หากเพิ่มข้อมูลแล้วต้องการแก้ไขข้อความมาตรฐานที่สร้างไว้แล้ว โดยคลิกที่ปุ่มแก้ไข แล้วแก้ไขชื่อเรื่อง เรียน และเนื้อหา เสร็จแล้ว ให้คลิกปุ่มแก้ไข เพื่อบันทึกข้อมูล

|              | 🗾 สร้าง-ส่ง                                                                                        | 🔛 สารบรรณ       | 📕 ระบบงาน                                                                                                    | 🖽 รายงาน                                                                                                    | 🐌 ตั้งค่าใช้งาน                      |
|--------------|----------------------------------------------------------------------------------------------------|-----------------|----------------------------------------------------------------------------------------------------|----------------------------------------------------------------------------------------------------|--------------------------------------|
| เลือก        | หน่วยงาน : งานบริหารทั่วไร<br>แบบฟอร์ม :                                                           | ข้อกา<br>ป      | ามมาตรฐานสำหรับการสร้างเอกส<br>1<br>                                                                                                    | กร<br>. คลิก แก้ไข                                                                                                    | (dourne                              |
| ลำดับ<br>ที่ | ชื่อข้อความ                                                                                        | หน่วยงาน        | ข้อความ                                                                                                    |                                                                                                    | ก้ไข กำหนดเส้นทาง เลือก<br>มาตรฐาน 🗌 |
| 1            | บันทึกขอจัดโครงการ                                                                                 | งานบริหารทั่วไป | เรื่องเดิมตามที่สำนักงานอธิการบดี มห<br>รับอนุมัติงบประมาณจัดโครงการ<br>กิจกรรม                                                                                                    | หาวิทยาลัยราชภัฏนครปฐม ได้<br>รหัส<br>งบ<br>ก็จจริง/ระเบียบที่เกี่ยวข้อง                                                                         | มก็ไข ทำหนดเส้นทาง 🗆                 |
| 2            | ขอขี่แจงเหตุผลการลาหยุดราชการในวัน<br>หยุดราชการประจำปีเพื่อให้มีวันหยุดต่อ<br>เนื่องกันเกินห้าวัน | งานบริหารทั่วไป | ข้าพเจ้า ตำแหน่ง สังกัดมีความประสง<br>ส่วนทั่ว) ตั้งแต่วันที่ ถึงวันที่ มีกำหา<br>เป็นการลาหยุดราชการในวันหยุดราช<br>ต่อเนื่องกันเกินห้าวัน ข้าพเจ้ามีเหตุผ<br>ระยะเวลาดังกล่าว เนื              | ด์ขออนุญาต (ลาพักผ่อน-ลากิจ<br>แต วัน ซึ่งการตาดังกล่าว<br>เการประจำปีเพื่อให้มีวันหยุด<br>ลดวามจำเป็น ต้องลาในช่วง                              | เก๋ไข กำหนดเส้นทาง 🗌                 |
| 3            | ขอรายงานผลการปฏิบัติงานที่บ้าน<br>Work form Home                                                   | งานบริหารทั่วไป | เรื่องเดิมตามประกาศมหาวิทยาลัยราช<br>ป้องกันการแพร่ระบาดของไรคดิดเชี้ย<br>COVID-19 (ฉบับที 4) (ปิดท่าการชั่<br>2563 โดยมหาวิทยาลัยฯ ปิดท่าการชั่<br>2563 ถึงวันที่ 31 มีนาคม 2563 ให้เ<br>นั้น&ก | เก้ฏนครปฐม เรื่อง มาตรการ<br>เไวรัสโคโรนา 2019 หรือ<br>วคราว) องวันที่ 23 มีนาคม<br>วคราวตั้งแต่วันที่ 24 มีนาคม<br>มุคลากรปฏิบัติงานที่พักอาศัย | <u>เก้ไข</u> <u>ถ้าหนดเส้นทาง</u> 🗆  |
| 4            | ขอดาออกจากราชการ                                                                                   | งานบริหารทั่วไป | ด้วยข้าพเจ้าเริ่มปฏิบัติงานวันที่ ต่าแห<br>มหาวิทยาลัยราชภัฏนครปฐม สำนักงา<br>อุดมศึกษา ได้รับเงินเดือน ๆ ละบาท<br>ราชการ เนื่องจากจึงเรียนมาเพื่อขอล                                            | น่งตั้งกัดคณะ/ศูนย์/ส่านัก/ฯลฯ<br>เนคณะกรรมการการ<br>มิความประสงค์ของลาออกจาก<br>าออกจากราชการตั้งแต่วัน                                         | เก้ไข กำหนดเส้นทาง 🛛                 |

ภาพที่ 2.6 แก้ไขข้อความมาตรฐาน

| 1                        |    |              |      |  |
|--------------------------|----|--------------|------|--|
| 2                        |    |              |      |  |
| จึงเรียนมาเพื่อโปรดอนุม้ | ติ |              |      |  |
|                          |    |              |      |  |
|                          |    |              |      |  |
|                          |    |              |      |  |
|                          |    |              |      |  |
|                          |    |              |      |  |
|                          |    |              |      |  |
|                          |    |              |      |  |
|                          |    |              |      |  |
|                          |    |              |      |  |
|                          | 1  | 2 ຄລີກ ແ     | ก้ได |  |
|                          |    | 2. 416111 66 | 160  |  |
|                          |    | 7/           |      |  |
|                          |    |              |      |  |

# ภาพที่ 2.7 บันทึกการแก้ไขข้อความมาตรฐาน

**คำอธิบาย :** หากต้องการลบข้อความมาตรฐาน ให้ทำเครื่องหมายถูกที่ช่องสี่เหลี่ยมในคอลัมน์ "เลือก" แล้วคลิกปุ่ม ลบข้อมูล

|    | 🗐 สร้าง-ส่ง                        | 🖳 สารบรรณ       | 💂 ระบบงาน                                                                                | 😐 รายงาน                                                                                              | 🚏 ตั้งถ่าไข้งาน                  |          |
|----|------------------------------------|-----------------|------------------------------------------------------------------------------------------|----------------------------------------------------------------------------------------------------|----------------------------------|----------|
|    |                                    |                 | เดือนบาทและร                                                                             | รายได้อื่นๆ เฉลียต่อเดือน                                                                             |                                  | ช่อนเมนุ |
| 10 | ขออนุมัติโครงการ-ส่วนกลาง          | งานบริหารทั่วไป | <ol> <li>เรื่องเดิมตามที่</li></ol>                                                      | ม่วย<br>าวิทยาลัยราชภัฏนครปฐม ได้รับ<br>เจ้ดทำ                                                        | <u>แก้ไข</u> <u>กำหนดเส้นทาง</u> |          |
| 11 | ขอชี่แจงการไม่ได้สแกนลายนิ้วมือออก | งานบริหารทั่วไป | ด้วยข้าพเจ้า นาย/นาง/นางสาว<br>ดำแหน่ง<br>สังกัด                                         |                                                                                                    | <u>แก้ไข</u> กำหนดเส้นทาง        |          |
| 12 | ฟอร์มบันทึกข้อความ                 | งานบริหารทั่วไป | เรื่องเดิมตามที่ส่<br>รับอนุมัติงบปร<br>กิจกรรม 1. ทั้<br>ประมาณ 1. ทั้<br>สำนักงานอธิกา | าเครื่องหมายถูกเ                                                                                      | ที่ช่องสี่เหลี่ยม                | ]        |
| 13 | ขออนุญาตไปต่างประเทศ               | งานบริหารทั่วไป | ข้าพเจ้า                                                                                 | //สำนัก/<br>                                                                                          | Die Viurre                       |          |
| 14 | รายงานการพิจารณาสนับสนุน           | งานบริหารทั่วไป | ตามที่ บริษัท แมกซ์ เชฟวิ่งส์ (ประเท<br>ดำเนินโครงการ<br>ดดออ/ด๒/ ถงวันที่<br>งาน        | ศไทย) จำกัด ได้รับอนุมัติให้<br>กิจกรรม :<br>ตามหนังสือที่ มช<br>นั้นในการนี้ หน่วย<br>ได้ส่งแบบข้อเส | <u>แก้ไข</u> <u>กำหนดเส้นทาง</u> |          |
|    |                                    | เพิ่มข้อมูจ     | บันทึกให้หน่วยงานอื่น ลบ                                                                 | 1 <sup>0019</sup>                                                                                     | ດລີດ ລະເຫັວນລ                    |          |
|    |                                    |                 |                                                                                          | 2.                                                                                                    | รางกา งาย ขอมูล                  |          |

ภาพที่ 2.8 การลบข้อความมาตรฐาน

คำอธิบาย : เมื่อตั้งค่าข้อความมาตรฐานแล้วบุคคลในหน่วยงานสามารถนำใช้ข้อความที่ตั้งค่าไว้ได้

# 3. การตั้งค่าการลงนามตำแหน่งแบบอิสระ

1. คลิกที่เมนูหลัก "**ตั้งค่าใช้งาน**" (เมนูบน)

2. คลิกที่เมนูย่อย **"ตั้งค่าการลงนามเอกสาร"** (เมนูด้านซ้ายมือ) จะแสดงหน้าจอสำหรับการตั้งค่า การลงนามเอกสาร ดังภาพ

|                                                                                           |                       |                    |                                     |                | · · · · · · · · · · · · · · · · · · · |
|-------------------------------------------------------------------------------------------|-----------------------|--------------------|-------------------------------------|----------------|---------------------------------------|
| 📸 เอกสารเข้า-ออก                                                                          | 🗦 สร้าง-ส่ง           | 🖽 สารบรรณ          | 🗏 ระบบงาน                           | 🖽 รายงาน       | 📲 ตั้งก่าใช้งาน                       |
| สังกำไร้งาน                                                                               | • Vanage              |                    |                                     |                |                                       |
| ⊟ ตั้งค่าเอกสาร<br>- วิธีการส่งเอกสาร                                                     |                       | กรุณาเลือกฟังก์ชับ | เหรือระบบที่ท่านต้องการตั้งค่า จากแ | มนูด้านซ้ายมีอ | 1. คลิก ตั้งค่าใช้งาน                 |
| <ul> <li>การรบอีเมลี</li> <li></li></ul>                                                  |                       |                    |                                     |                |                                       |
| <ul> <li>แพมงที่แยกเขาสาร(สานบุทุพพ)</li> <li>ถายเสอ แออสาะแจ้ เจ้อแน้ไน</li> </ul>       |                       |                    |                                     |                |                                       |
| <ul> <li>การและงิ่งเขาสารท่องจะแพม<br/>เอกสารขับโอบอากบอกกลิ่ม</li> </ul>                 |                       |                    |                                     |                |                                       |
| - เอกสารายรอดจากยุศกสอน                                                                   |                       |                    |                                     |                |                                       |
| <ul> <li>การแสดงการเลือกหน่วยงาน</li> </ul>                                               |                       |                    |                                     |                |                                       |
| <ul> <li>แล้งการดึงกลับ/ติกลับ</li> </ul>                                                 |                       |                    |                                     |                |                                       |
| <ul> <li>ตั้งค่าการแสดงความเห็นข้อสังการ</li> </ul>                                       |                       |                    |                                     |                |                                       |
| 🗄 ตั้งค่าอารละแคม                                                                         |                       |                    |                                     |                |                                       |
| - เหลดงหน่วยงานในการเงนาม                                                                 |                       |                    |                                     |                |                                       |
| <ul> <li>ตั้งค่าการปฏิบัติงานแทน</li> </ul>                                               | 2                     |                    |                                     |                |                                       |
| <ul> <li>ตั้งก่าการลงนามเอกสาร</li> </ul>                                                 | 🔁 2. คลิก ตั้งค่าการเ | ลงนาม              |                                     |                |                                       |
| 🤆 ดังเส้นทางเดินเอกสาร                                                                    |                       |                    |                                     |                |                                       |
| - พรางเดินกางตัวแบ่งหล                                                                    |                       |                    |                                     |                |                                       |
| <ul> <li>เลขา เขเลสสาเงส มนุคคล</li> <li>พ.พ.พ.พ.พ.พ.พ.พ.พ.พ.พ.พ.พ.พ.พ.พ.พ.พ.พ.</li></ul> |                       |                    |                                     |                |                                       |
| - เปลี่ยนรหัสผ่าน                                                                         |                       |                    |                                     |                |                                       |
| - ตั้งค่าการแสดงเมนุ                                                                      |                       |                    |                                     |                |                                       |
| - ตั้งค่าการเข้าใช้ระบบ                                                                   | •                     |                    |                                     |                |                                       |

ภาพที่ 3.1 ขั้นตอนการตั้งค่าการลงนามตำแหน่งแบบอิสระ

 3. เลือกที่ ตำแหน่งในการลงนามอิสระ (5) เลือกให้แสดงตามประเภทแบบฟอร์ม เมื่อตั้งค่าเสร็จแล้วให้คลิกที่ ปุ่มบันทึก

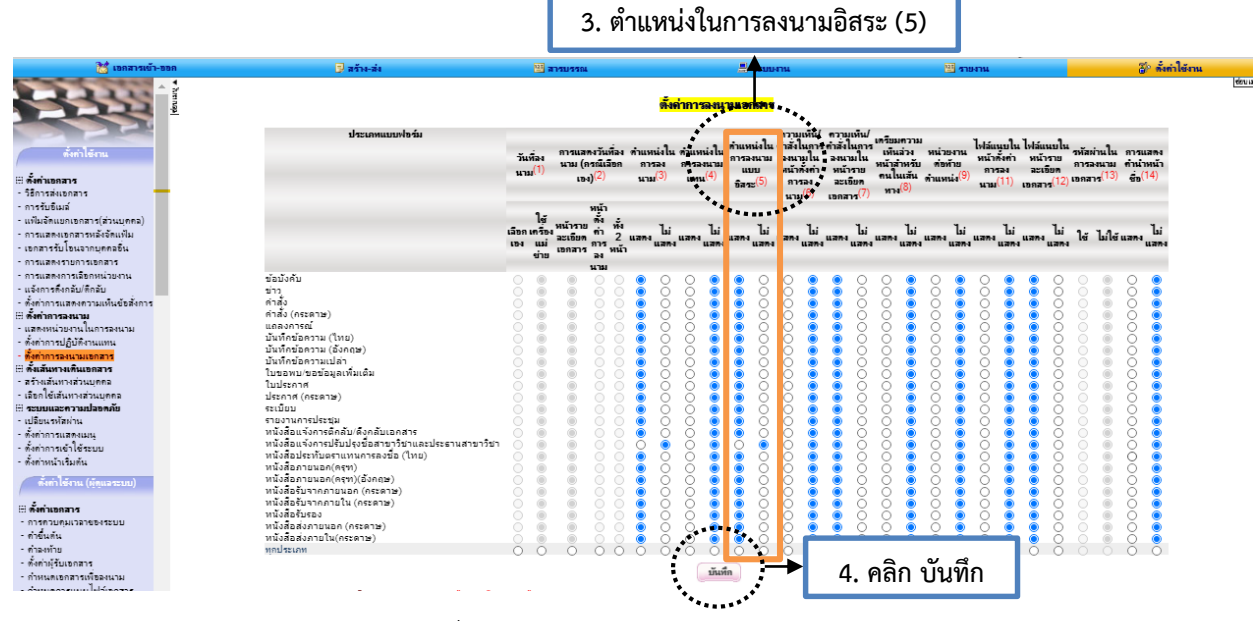

ภาพที่ 3.2 ตำแหน่งในการลงนามอิสระ (5)

**คำอธิบาย :** สำหรับบุคลากรเข้ามาใหม่ต้องตั้งค่าการลงนามตำแหน่งแบบอิสระก่อน ถึงจะเลือกลงนามในตำแหน่ง อิสระได้ เพราะระบบไม่ได้ตั้งค่าให้อัตโนมัติ

# 4. สถานะเอกสาร และสิทธิการดำเนินการกับเอกสาร

| สถานะเอกสาร                                | สิทธิ์การดำเนินการกับเอกสาร                                     |
|--------------------------------------------|-----------------------------------------------------------------|
| 🖻 หมายถึง อยู่ระหว่างการสร้างเอกสาร        | เมื่อมีการสร้างและยังไม่ส่งเอกสาร                               |
| 🝺 หมายถึง อยู่ระหว่างดำเนินการ             | เมื่อมีการส่งเอกสารไปยังผู้รับ และผู้รับยังไม่ดำเนินการกับ      |
|                                            | เอกสาร                                                          |
| 📓 หมายถึง ดำเนินการเรียบร้อยแล้ว ผ่าน      | เมื่อมีการส่งเอกสารไปยังผู้รับ และผู้รับดำเนินการกับเอกสาร      |
| ระบบสำรบรรณ                                | เรียบร้อยแล้ว                                                   |
| 🥝 หมายถึง เอกสารถูกยกเลิก                  | เมื่อมีการส่งเอกสารไปยังผู้รับ และผู้สร้างกตยกเลิกเอกสาร        |
| 🚆 หมายถึง เอกสารรอออกเลขทะเบียนรับ         | ม เมื่อมีการส่งเอกสารไปยังผู้รับ โดยให้สิทธิ์ออกเลขที่รับเอกสาร |
|                                            | และผู้รับออกเลขที่รับเรียบร้อยแล้ว                              |
| 🧭 หมายถึง เอกสารผ่านการอนุมัติ             | เมื่อมีการส่งเอกสารไปยังผู้รับ โดยให้สิทธิ์อนุมัติ/อนุญาต/      |
|                                            | เห็นชอบและลงนามกำกับ และผู้รับเลือกอนุมัติและลงนาม              |
|                                            | เอกสารเรียบร้อยแล้ว                                             |
| ⊗ หมายถึง เอกสารไม่ผ่านการอนุมัติ          | เมื่อมีการส่งเอกสารไปยังผู้รับ โดยให้สิทธิ์อนุมัติ/อนุญาต/      |
|                                            | เห็นชอบและลงนามกำกับ และผู้รับเลือกไม่อนุมัติและลงนาม           |
|                                            | เอกสารเรียบร้อยแล้ว                                             |
| \varTheta หมายถึง เอกสารถูกหยุดการดำเนินกา | เมื่อมีการส่งเอกสารไปยังผู้รับ และผู้สร้างหรือผู้รับเอกสารใน    |
|                                            | เส้นทางกดหยุดการดำเนินการ                                       |
| 💩 หมายถึง เอกสารถูกปิดเรื่องแล้ว           | เมื่อมีการส่งเอกสารไปยังผู้รับ และผู้รับดำเนินการกับเอกสาร      |
|                                            | เรียบร้อยแล้วและกดปิดเรื่อง                                     |

ตารางที่ 4.1 สถานะเอกสาร และสิทธิการดำเนินการกับเอกสาร

# 5. การสร้างบันทึกข้อความ (ไทย)

**บันทึกข้อความ (ไทย)** มีขั้นตอนการสร้างดังนี้

- คลิกที่เมนูหลัก "สร้าง-ส่ง" (เมนูบน)
- คลิกที่เมนูย่อย "บันทึกข้อความ (ไทย)" (เมนูด้านซ้ายมือ)

# 🗊 สร้างเอกสาร "บันทึกข้อความ (ไทย) " ใหม่ (มุมล่างขวา)

|                                                             |           |      | ·····                     |                                                   | •                                          |                                                                    |                                                   |                               |      |                   |                                   |                                |            |
|-------------------------------------------------------------|-----------|------|---------------------------|---------------------------------------------------|--------------------------------------------|--------------------------------------------------------------------|---------------------------------------------------|-------------------------------|------|-------------------|-----------------------------------|--------------------------------|------------|
| 🔀 เอกสารเข้า-ออก                                            | -         |      | 📃 สร้าง-เ                 | da 🕹                                              |                                            | 🔠 สารบรรณ                                                          | 📕 ระบบง                                           | าน                            | -    | รายงาน            | 30                                | ตั้งค่าใช้งาน                  |            |
| 1                                                           | < กรากอุด | P    | <mark>ท</mark> ะเบียนเอกส | าร:บันทึกข้อ                                      | งความ (ไท                                  | <b>1ย)</b> :: ในช่วง 30 ∨                                          | วัน                                               |                               | _    |                   |                                   |                                | <u>ų</u> 🔺 |
|                                                             |           |      |                           |                                                   |                                            | เรื่อง                                                             |                                                   | เรียน/ส่งถึง                  |      | วันที่สร้างเอกสาร | วันที่เอกสาร                      | สถานะ                          |            |
| สร้าง-สง                                                    |           |      | 1. สร้า <sup>.</sup>      | ง - ส่ง                                           | เน้าส่งคำขะ<br>563)                        | องบประมาณประจำปิงบปร                                               | ระมาณ 2564 (ภายในวัน                              | ผู้อำนวยการกองกลาง , ผ        | ຈູ້ອ | 29 มิ.ย. 63       |                                   | R                              | I          |
| แบบฟอร์มการสร้างเอกสาร                                      | H         |      |                           | مرود مردونه مرود                                  | levu o o u levé                            | ำปีงบประมาณ 2564 ของ                                               | งกองกลาง                                          | ผู้อำนวยการสำนักงาน<br>อธิการ |      | 26 มิ.ย. 63       |                                   | •                              | I          |
| ⊟ หนังสือภายไห<br>- บันทึกข้อความ (ไทย)                     |           | 2. ı | บันทึกข้อค                | าวาม (ไร                                          | ทย)                                        | ณประจำเดือนมิถุนายน 25                                             | 563 ของกองกลาง                                    | ผู้อำนวยการสำนักงาน<br>อธิการ |      | 26 มิ.ย. 63       |                                   | R                              | I          |
| - บันทึกข้อความ (อังกฤษ)                                    |           |      |                           |                                                   |                                            | ประจำปิงบประมาณ 256                                                | 4 (ภายในวันที่ 29                                 | ผู้อำนวยการกองกลาง , ผ        | ຈູ້ອ | 25 มิ.ย. 63       |                                   | *                              |            |
| ⊞ <b>หนังสือภายนอก</b><br>- หนังสือภายนอก (ครุฑ)            |           |      |                           | รายงานการใช้ง<br>อธิการบดี                        | /<br>อ่ายงบประมา                           | ณประจำเดือนมิถุนายน 25                                             | 563 ของสำนักงาน                                   | อธิการบดืมหาวิทยาลัยรา<br>ภั  | ช    | 24 มิ.ย. 63       |                                   | R                              | I          |
| - หนังสือภายนอก(ดรุฑ)(อังกฤษ)<br>⊟ <b>หนังสือประทับตรา</b>  |           |      |                           | ติดตามการใช้จ่<br>2563 ของหน่                     | ่ายงบประมาง<br>วยงานในระด                  | ณประจำเดือน ประจำปีงบร<br>ดับกองของสำนักงานอธิกา                   | ประมาณ พ.ศ.<br>รบดี                               | ผู้อำนวยการกองกลาง , ผ        | งู้อ | 24 มิ.ย. 63       |                                   | Ŀ                              | I          |
| - หนังสือประทับตราแทนการลงชื่อ<br><b>⊟ หนังสือสั่งการ</b>   |           | บ    | ท. 119/2563               | รายงานการใช้จ                                     | อ่ายงบประมา                                | เณประจำเดือนมิถุนายน 25                                            | 563 ของงานบริหารทั่วไป                            | jรักษาการผู้อำนวยการกอ<br>กลา | 14   | 30 มิ.ย. 63       | 2 ก.ค. 63                         | •                              |            |
| - คำสั่ง<br>- ระเบินน                                       |           | บ    | ท. 118/2563               | ขอดวามอนุเดร<br>เจ้าหน้าที่ปฏิบัต์                | กะห์ลงนามด่<br>ใงานธุรการร                 | ำสั่งเปลี่ยนแปลงเจ้าหน้าที่บ<br>อง ประจำคณะพยาบาลศาเ               | ปฏิบัติงานธุรการหลักและ<br>สตร์                   | อธิการบดีมหาวิทยาลัยรา<br>ภั  | ช    | 25 มี.ย. 63       | 2 ก.ค. 63                         |                                |            |
| - ข้อบังคับ<br>⊫ แมโงชื่อมไดะชาวสัมเต้มต์                   |           | บ    | ท. 117/2563               | ขอดวามอนุเดร<br>เลือก และสาระ<br>เดือนเมษายน ร่   | าะห์ลงนามป<br>สำคัญของสัญ<br>ถึง เดือนบือน | ระกาศผลผู้ชนะการจัดชื่อง<br>บูญาหรือข้อตกลงเป็นหนังส์<br>เวงน 2563 | อัดจ้างหรือผู้ได้รับการคัด<br>สือประจำไตรมาสที่ 3 | อธิการบดีมหาวิทยาลัยรา<br>ภั  | ช    | 24                | 100.63                            |                                | 4          |
| - ประกาศ                                                    |           | บ    | ท. 116/2563               | ขอเสนอรายชื่อ                                     | บุคลากรในสั                                | ไม่มี 2000<br>ไงกัดที่มีคุณสมบัติในการกำ                           | าหนดตำแหน่งที่สูงขึ้น                             | รักษาการผู้อำนวยการสำ<br>∿    | นัก  | 3.                | สร้างเอกส                         | ารใหม่                         |            |
| - แถลงการณ์<br>- ข่าว<br>⊟ หนังสืดที่ทำขึ้น/รัทเเป็นหลักธาน |           | บ    | พ. 100/2563               | ขอส่งแผนทบท<br>งบประมาณ ป <sup>.</sup><br>กองกลาง | เวนการดำเนิ<br>ระจำปิงบประ                 | ันการตามโครงการ / กิจก<br>ะมาณ พ.ศ. 2563 (ระยะที่                  | รรม และแผนการใช้จ่าย<br>2) ของงานบริหารทั่วไป     | อธิการบดืมหาวิทยาลัยร<br>ภั   | กช   | 9 มิ.ย. 63        | 9 มี.ย <mark>.</mark> 63          |                                |            |
| - รายงานการประชุม<br>- บันทึกข้อดวามเปล่า                   |           |      |                           |                                                   |                                            |                                                                    |                                                   |                               |      | 🗾 🚮 হাঁগ          | เอกสาร " <mark>บันทึกข้อ</mark> เ | <mark>าวาม (ไทย)</mark> " ใหม่ |            |

# ภาพที่ 5.1 ขั้นตอนการสร้างเอกสารใหม่บันทึกข้อความ (ไทย)

| 📸 เอกสารเข้า-ออก                                                                                                    | 📃 สร้าง-ส่ง                     | 🔛 สารบรรณ                                                     | 📙 ระบบงาน                               | 😐 รายงาน                          | 🌮 ตั้งค่าใช้งาน |
|----------------------------------------------------------------------------------------------------|---------------------------------|---------------------------------------------------------------|-----------------------------------------|-----------------------------------|-----------------|
| * hnnap                                                                                                    | สร้างเอกสาร∷บันทึกข้อความ (ไทย) | (#* กรการโรเพิ่กต้อยล อย่างข้อยหก 25 บาพี                     | นิจะนั้นต้อนออาจสุดหายได้)              |                                   |                 |
| มรหาม<br>แบบฟอร์มการสร้างเอกสาร<br>⊟ หนังสือกายใน                                                                                      |                                 | ประเภทการกิจเพื่อปฏิบัติราชการ :<br>กรุณาเลือกประเภทหนังสือ : | ม่ระบุ<br>หนังสือราชการทั่วไป ⊙ หนังสือ | <b>เ</b> อียน                     |                 |
| - บนที่กข้อความ (ถึงกฤษ)<br>- บันทึกข้อความ (อังกฤษ)<br>⊞ <b>หนังสือภายนอก</b><br>- หนังสือภายนอก (ครุฑ)                               |                                 | ปกติ 🔹                                                        | e una                                   |                                   |                 |
| <ul> <li>หนังสือภายนอก(ครุฑ)(อังกฤษ)</li> <li>สนังสือประทับตรา</li> <li>หนังสือประทับตราแทนการลงชื่อ</li> <li>หนังสือสังการ</li> </ul> |                                 | ส่วนราชการ TH SarabunPSK <b>T</b> isaan                       | บันทึกขอความ<br>16 ▼ в ∡ ⊻   ≣ ≣ ≣ ≣    | ←   A <sub>2</sub> A <sup>2</sup> |                 |
| - คำลัง<br>- ระเบียบ<br>- ข้อบังกับ<br>≅ เหนืงชื่อประชาสัยบัยชั                                                                        |                                 | จำนบรหารทวเบ ก<br>ที่ - สมุดทะเบียน-งานบริหารทั่วไป           | องกลาง เทร. 0 3410 9300 ตอ 3562<br>     |                                   |                 |
| - ประกาศ<br>- แถลงการณ์<br>- ข่าว                                                                                                    |                                 | กำหนดเรอหนังสือเอง                                            | <b>เลือกข้อความมาตรฐาน</b> เลือก -      | - •                               |                 |
| ⊟ <b>หนังสือที่ทำขึ้น/รับเป็นหลักฐาน</b><br>- รายงานการประชุม<br>- บันทึกข้อความแปล่า                                                  |                                 | TH SarabunPSK V                                               |                                         | ←   A <sub>2</sub> X              |                 |

ภาพที่ 5.2 แบบฟอร์มบันทึกข้อความ (ไทย)

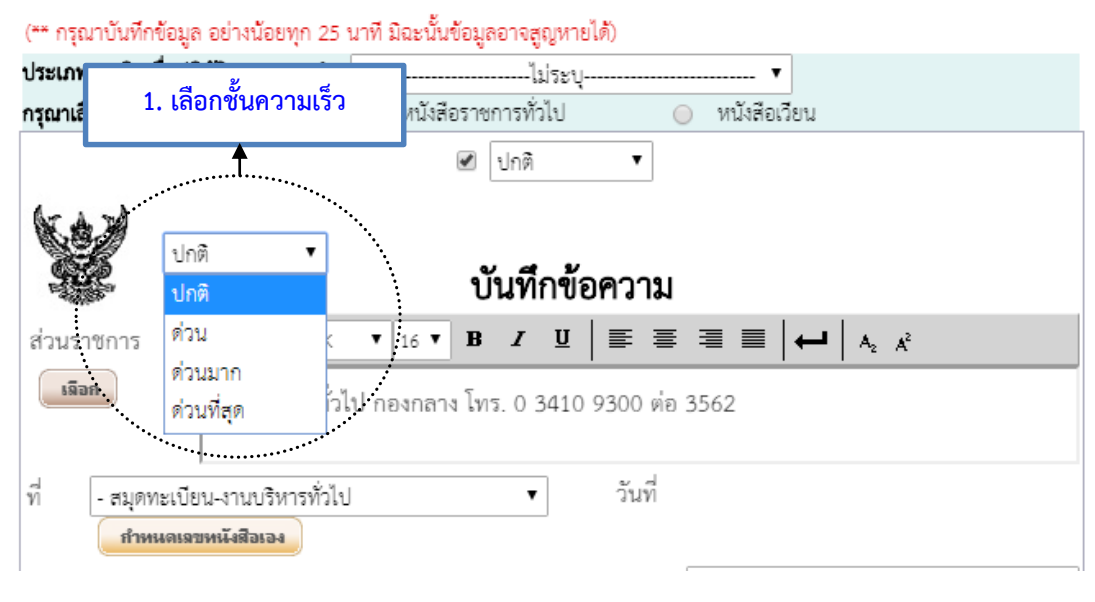

# ภาพที่ 5.3 ขั้นตอนการเลือกชั้นความเร็ว

**หมายเหตุ :** ชั้นความเร็วในหนังสือราชการ ระเบียบสำนักนายกรัฐมนตรีว่าด้วยงานสารบรรณ พ.ศ. 2526 ข้อ 28 กำหนดว่า หนังสือที่ต้องปฏิบัติให้เร็วกว่าปกติ เป็นหนังสือที่ต้องจัดส่งและดำเนินการทางสารบรรณด้วยความเร็วเป็น พิเศษ แบ่งเป็น 3 ประเภท คือ

- ด่วนที่สุด ให้เจ้าหน้าที่ปฏิบัติในทันทีที่ได้รับหนังสือนั้น
- ด่วนมาก ให้เจ้าหน้าที่ปฏิบัติโดยเร็ว
- ด่วน ให้เจ้าหน้าที่ปฏิบัติเร็วกว่าปกติ เท่าที่จะทำได้

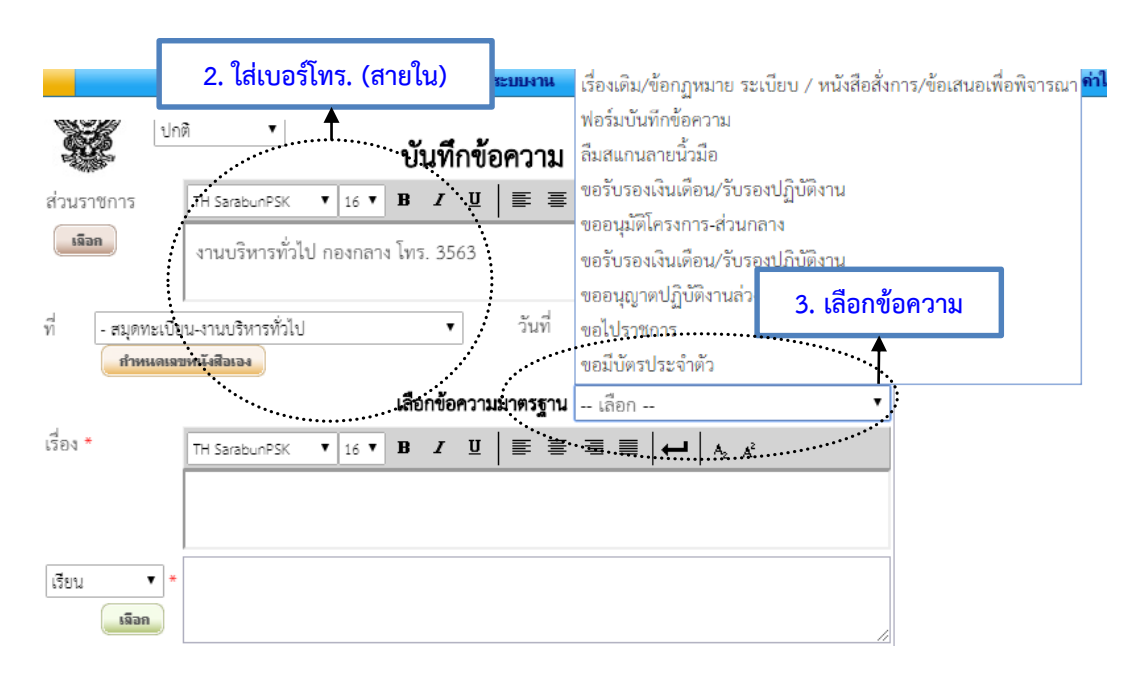

ภาพที่ 5.4 ขั้นตอนการใส่เบอร์โทรและเลือกข้อความมาตรฐาน

จัดทำโดยนางสาวศศิธร จันทรอัมพร เจ้าหน้าที่งานบริหารทั่วไป

# **หมายเหตุ :** 3. เลือกข้อความมาตรฐาน กรณีที่หน่วยงานตั้งแบบฟอร์มมาตรฐานไว้ หากไม่มีให้ข้ามขั้นตอนนี้

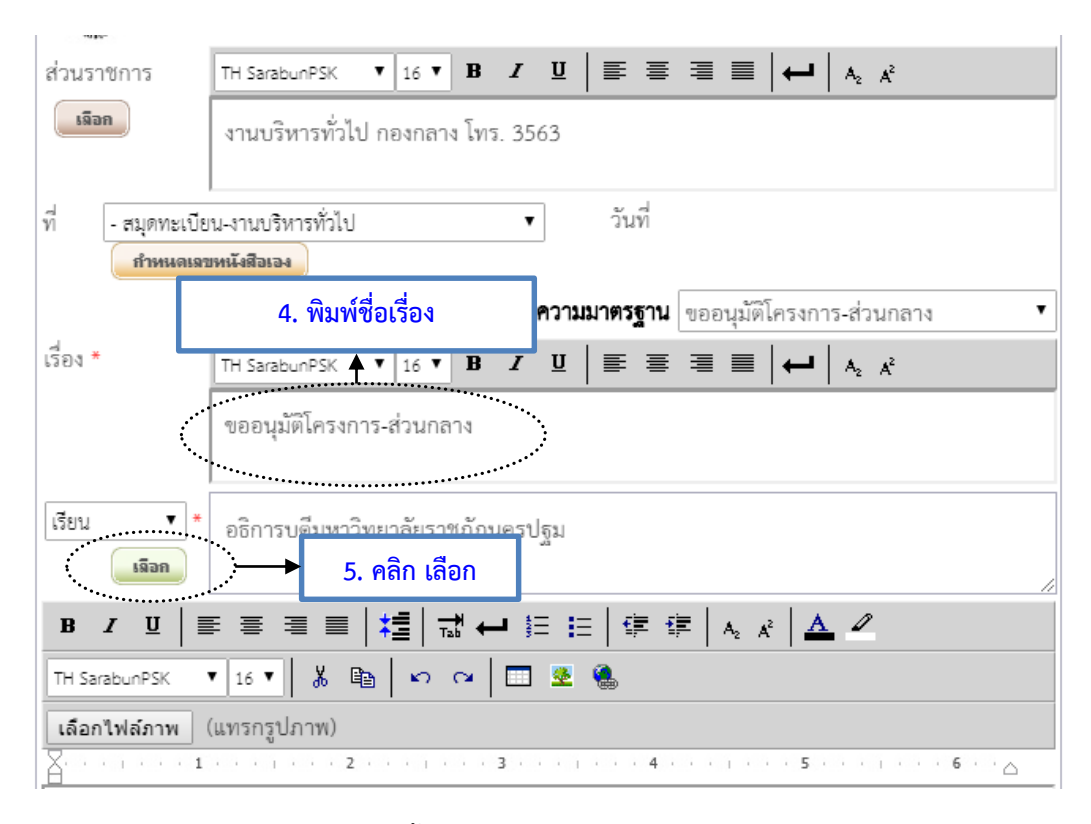

# ภาพที่ 5.5 ขั้นตอนการพิมพ์ชื่อเรื่องและเลือกผู้รับหนังสือ

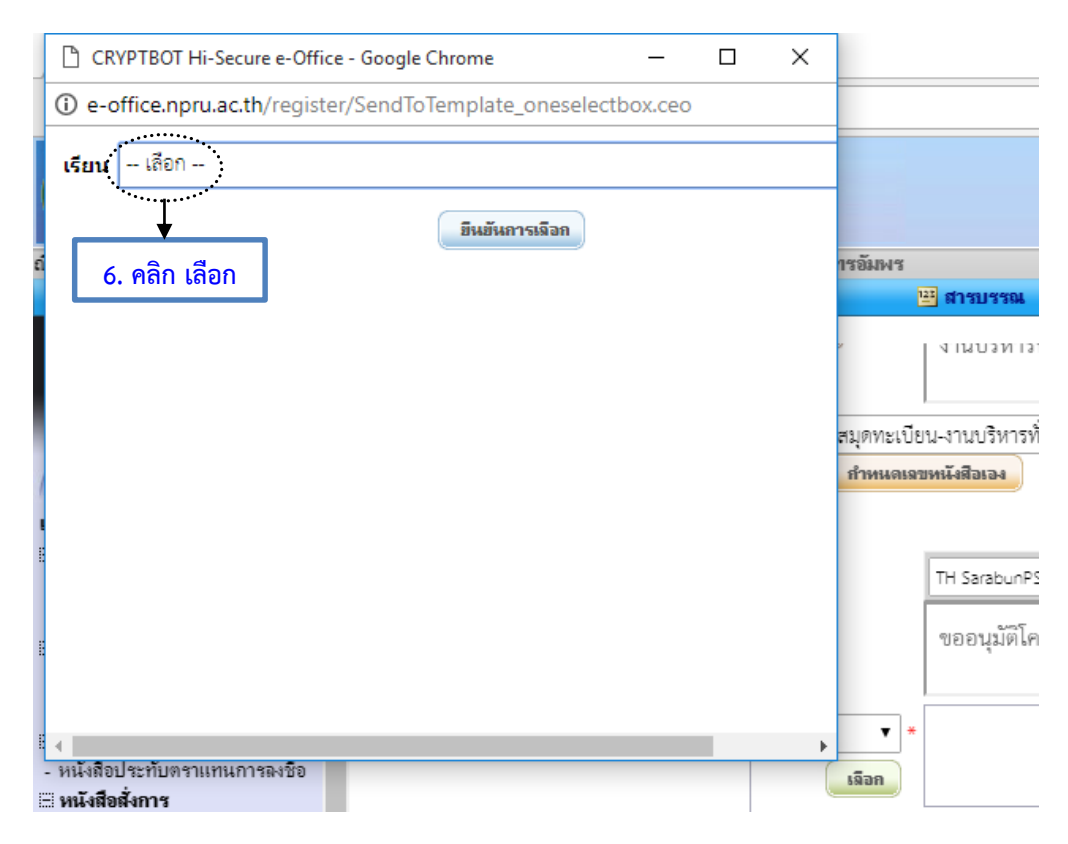

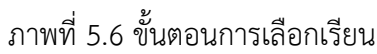

|         | CR     | YPTBOT Hi-Secur   |                                      | × |                |
|---------|--------|-------------------|--------------------------------------|---|----------------|
| าวศศิธร | () e-c | office.npru.ac.th | 7. เลือกผู้รับ และคลิกยินยันการเลือก |   |                |
|         | เรียน  | อธิการบดีมหาวิทย  | าลัยราชภัฏนครปฐม                     |   |                |
| 1       |        |                   | ยืนยันการเลือก                       |   |                |
| ส่วนร   |        |                   |                                      |   | 4 <sup>2</sup> |
| 58      |        |                   |                                      |   |                |
| 4       |        |                   |                                      |   |                |
| ท       |        |                   |                                      |   |                |
|         |        |                   |                                      |   |                |
| เรื่อง  |        |                   |                                      |   | 4 <sup>2</sup> |
|         |        |                   |                                      |   |                |
|         |        |                   |                                      |   |                |
| เรียน   | 4      | - ] ]             |                                      | Þ |                |
|         | 68121  |                   |                                      |   |                |

ภาพที่ 5.7 ขั้นตอนการยืนยันการเลือก

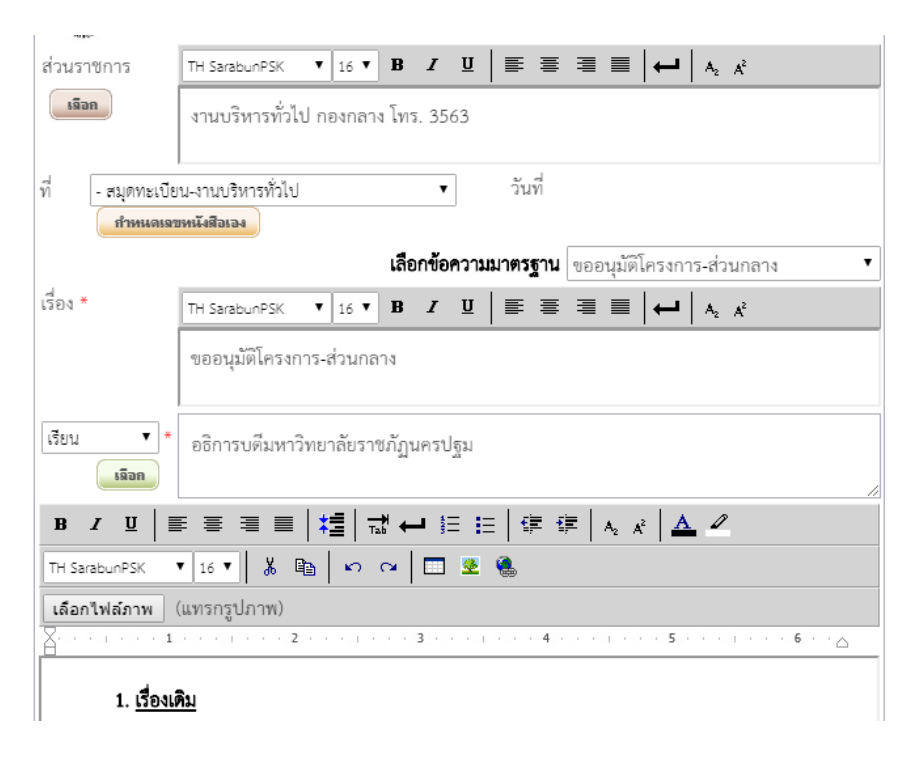

ภาพที่ 5.8 ผลลัพธ์การเลือก

**หมายเหตุ :** ตามหนังสือสำนักนายกรัฐมนตรี ที่ นร 0106/ว2019 เรื่อง คำอธิบายการพิมพ์หนังสือราชการภาษาไทย ด้วยโปรแกรมการพิมพ์ในเครื่องคอมพิวเตอร์และตัวอย่างการพิมพ์ ลงวันที่ 30 พฤศจิกายน 2553 การจัดทำหนังสือ ราชการควรจัดพิมพ์ไทยสารบรรณ (TH Sarabun PSK) ขนาด 16 พอยท์

| ₿ <b>₰</b> 型│ॾਫ਼ਫ਼≡│ <mark>₺</mark> │ѿं↩ाधिधिढ़ऀढ़ो <sub>९</sub> ४│ <u>▲</u> थ                                                                                                    |
|----------------------------------------------------------------------------------------------------|
| TH SarabunPSK 🔻 16 🔻 👗 📾 🗠 🕶 🗔 👱 🍓                                                                                                    |
| เลือกไฟล์ภาพ (แทรกรูปภาพ)                                                                                                    |
| A set of the set of the |
| 1. <u>เรื่องเดิม</u>                                                                                                    |
| ตามที่                                                                                                    |
| กิจกรรมบาท นั้น                                                                                                    |
| <ol> <li>ข้อเท็จจริงและระเบียบที่เกี่ยวข้อง</li> </ol>                                                                                                    |
| บัดนี้                                                                                                    |
| 3. <u>ประเด็นพิจารณา</u>                                                                                                    |
| เพื่อให้การจัดกิจกรรมดังกล่าวเป็นไปด้วยความเรียบร้อย(ชื่อหน่วยงาน) จึงใคร่ขอให้<br>มหาวิทยาลัยพิจารณาอนุมัติ ดังนี้                                                                                                    |
| 3.1 ขออนุมัติโครงการ                                                                                                    |
| 3.2 ขออนุมัติลงนาม                                                                                                    |
| 3.3                                                                                                    |

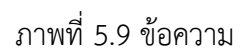

**คำอธิบาย :** ข้อความให้จัดพิมพ์โดยใช้เมนูด้านบนในการจัดแต่งข้อความ หรือกรณีที่มีไฟล์เอกสารที่ได้จัดทำไว้ใน ไฟล์ Word ให้ล้างการตั้งค่าก่อนนำข้อความมาวาง

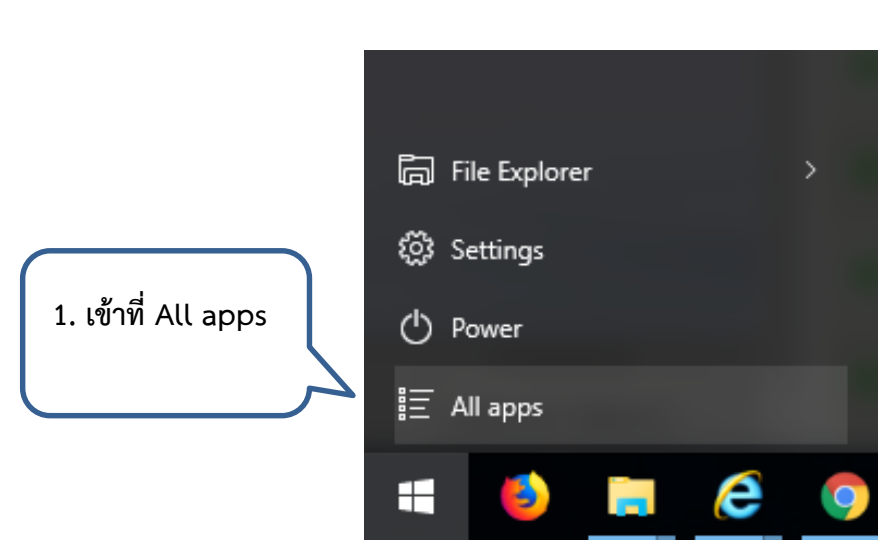

# <u>ขั้นตอนการล้างการตั้งค่า</u>

การใช้งานระบบ e – Document สำหรับเจ้าหน้าที่ปฏิบัติงานธุรการของมหาวิทยาลัยราชภัฏนครปฐม

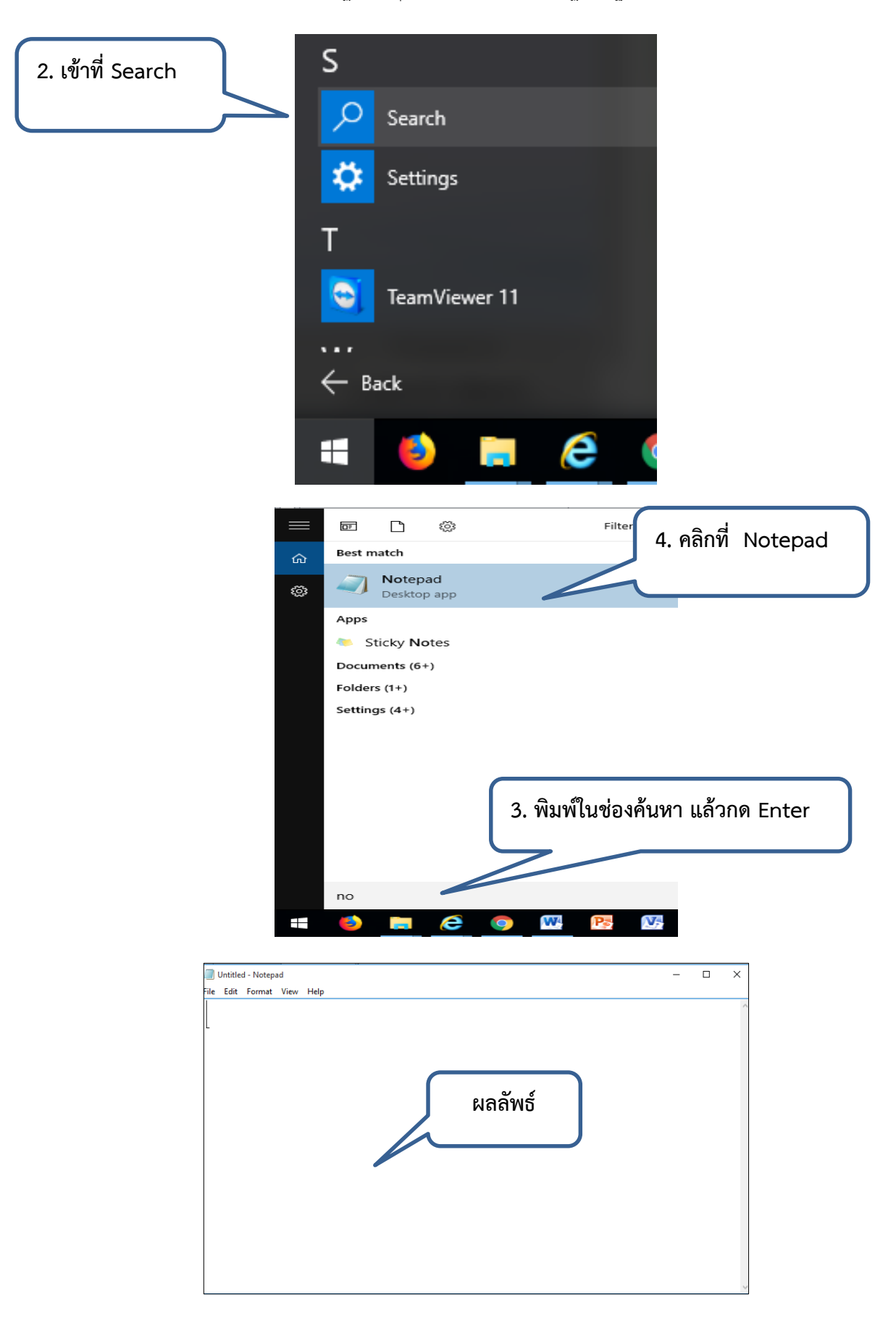

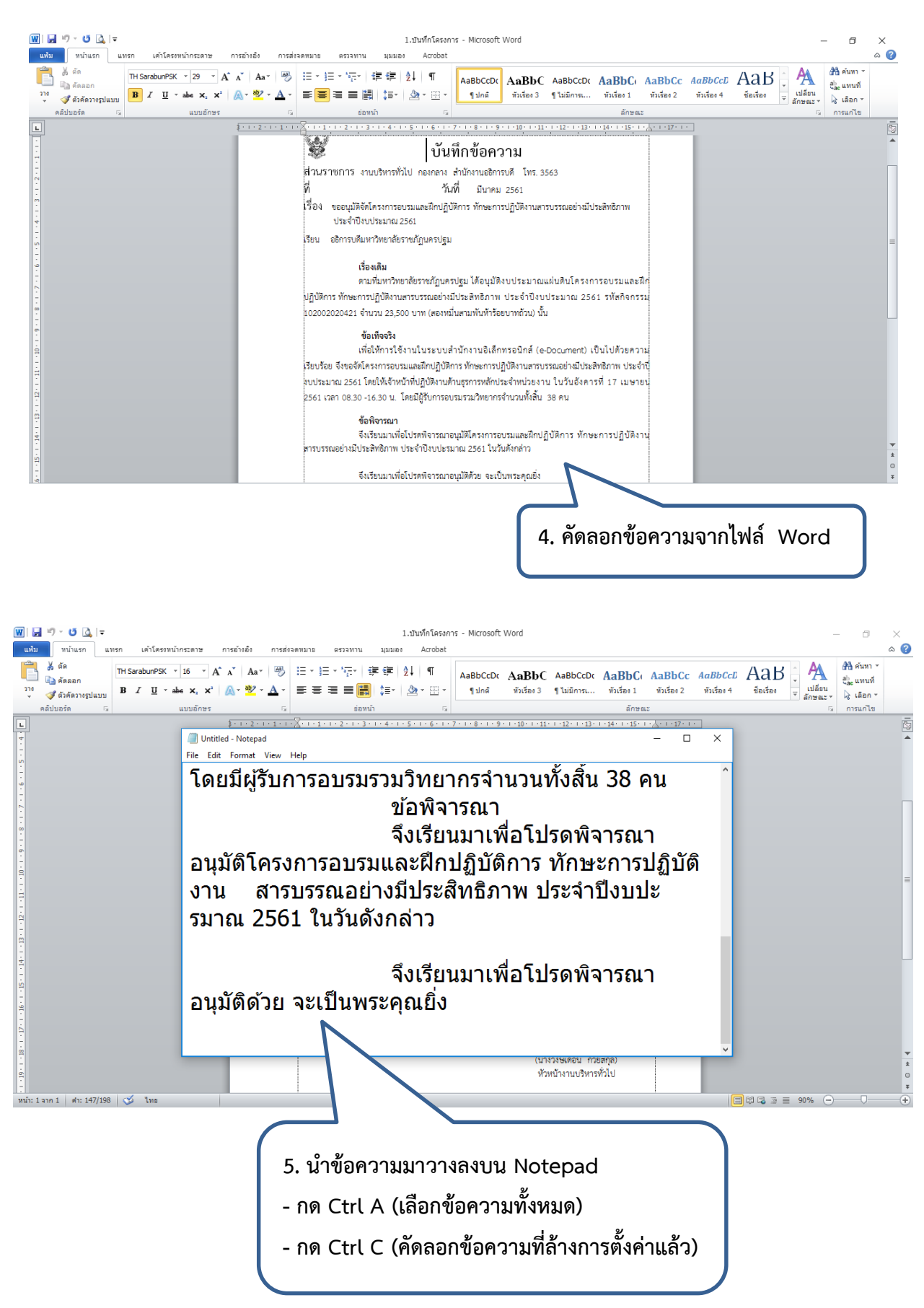

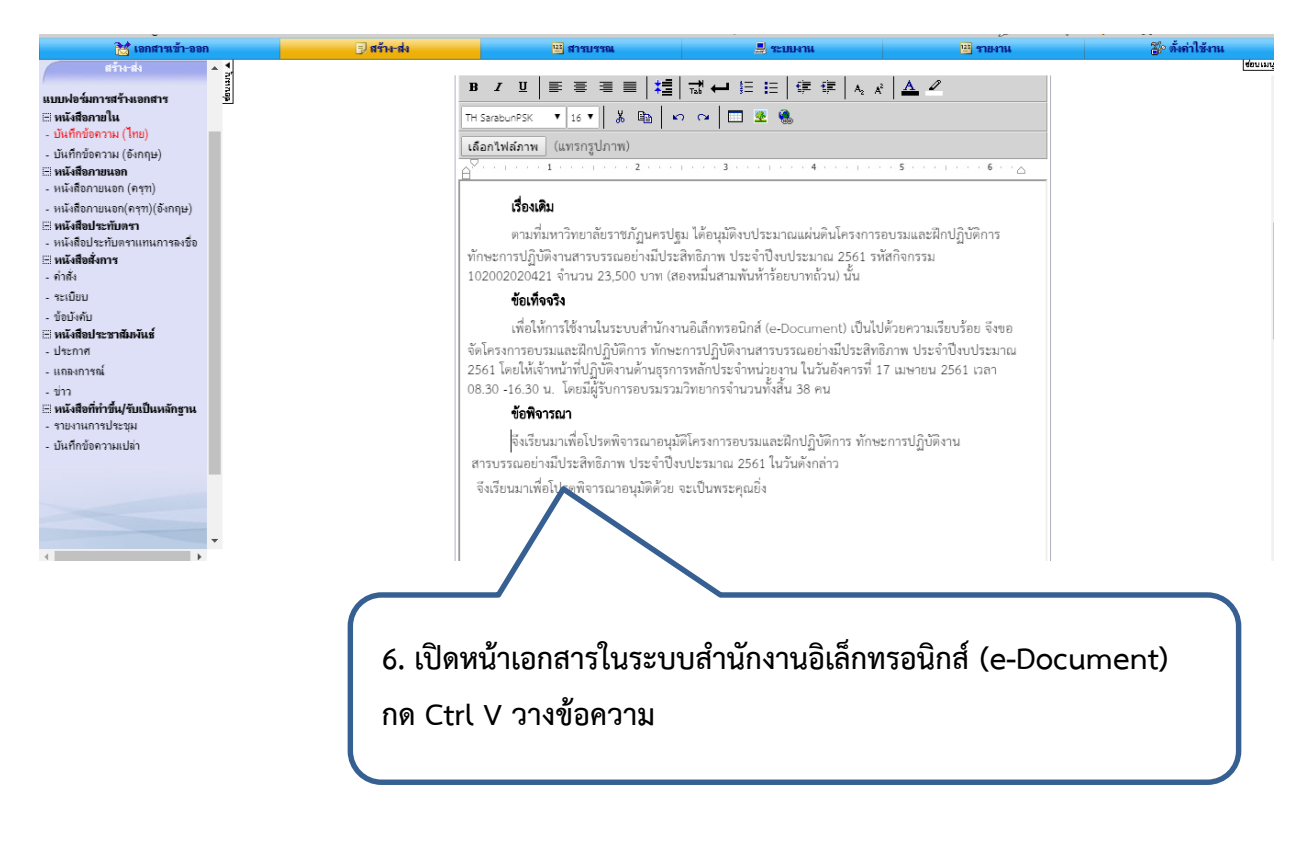

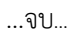

**หมายเหตุ :** กรณีท่านมีไฟล์ งานใน word หรือจัดพิมพ์ไว้ใน word แล้ว นำมาวางในระบบสำนักงานอิเล็กทรอนิกส์ ทำให้ท่านง่ายต่อการสร้างเอกสาร

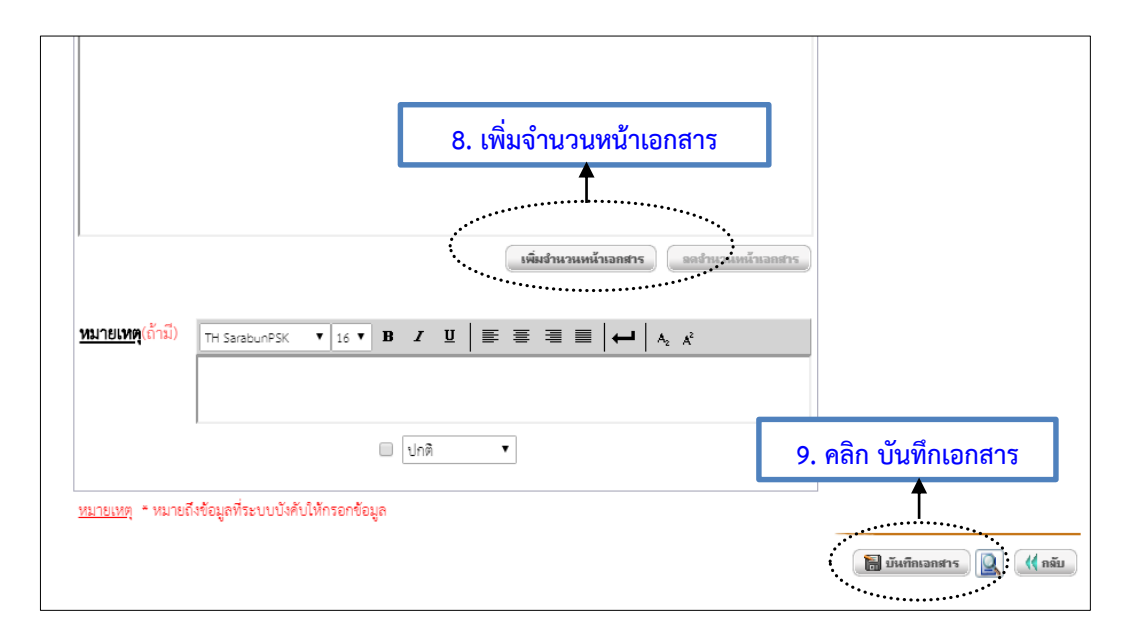

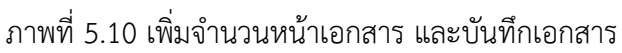

จัดทำโดยนางสาวศศิธร จันทรอัมพร เจ้าหน้าที่งานบริหารทั่วไป

**คำอธิบาย :** กรณีมีหลายหน้าให้คลิกเพิ่มจำนวนหน้าเอกสาร และจัดทำบันทึกให้สวยงามถูกต้อง แล้วคลิกบันทึก เอกสาร

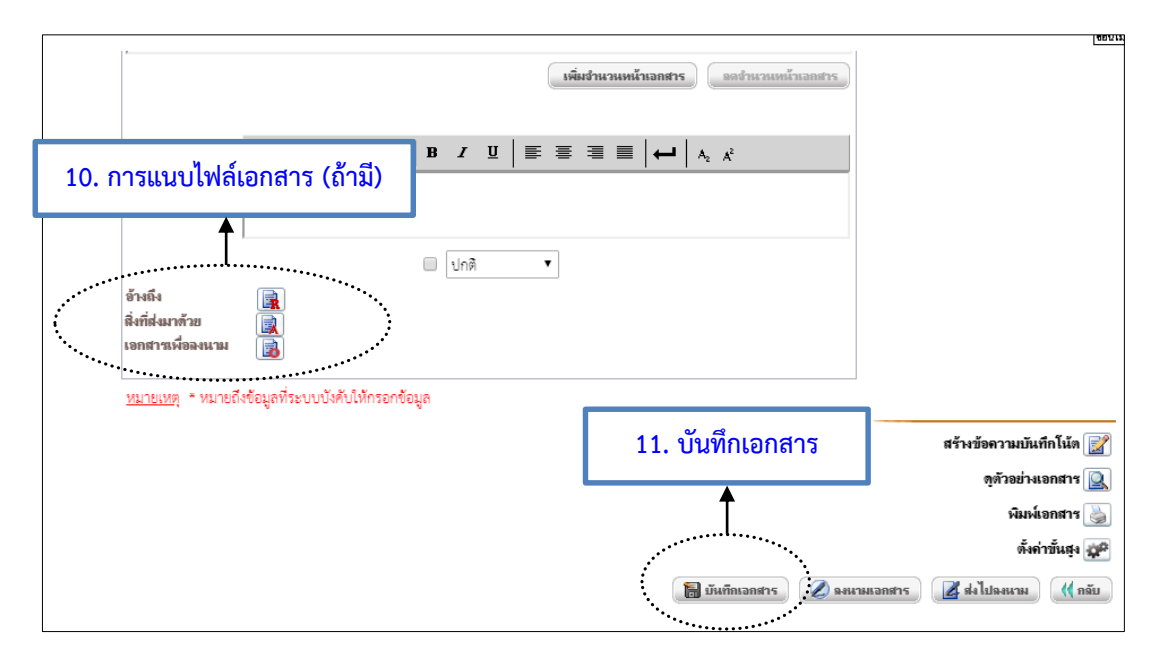

ภาพที่ 5.11 ผลลัพธ์จากบันทึกเอกสารและการแนบไฟล์เอกสาร

คำอธิบาย : การแนบไฟล์เอกสาร (ถ้ามี) สามารถแนบไฟล์เอกสารได้ 3 ประเภท คือ

- อ้างถึง ให้เลือกไฟล์ข้อมูลเอกสารอ้างถึง โดยคลิกที่รูป บันทึกข้อความที่ได้รับการอนุมัติแล้ว หรือไฟล์งานที่จัดเก็บในเครื่อง
- สิ่งที่ส่งมาด้วย ให้เลือกไฟล์ข้อมูลเอกสารที่ส่งมาด้วย โดยคลิกที่รูป 😡 เพื่อแนบเอกสาร กรณีนี้
   เอกสารที่แนบเป็นสิ่งที่ส่งมาด้วยนี้ จะไม่สามารถแยกลงนามต่างหากจากเอกสารหลักได้
- เอกสารเพื่อลงนาม ให้เลือกไฟล์เอกสารเพื่อลงนาม โดยคลิกที่รูป โรง เพื่อแนบเอกสาร กรณีนี้
   เอกสารเพื่อลงนามนี้จะสามารถแยกลงนามจากเอกสารหลักได้ เช่น หนังสือภายนอก คำสั่ง
   ระเบียบ ข้อบังคับ ประกาศ บันทึกโครงการ เป็นต้น

เมื่อกรอกเนื้อความครบถ้วนให้คลิกปุ่ม 🔲 มีนทึกเอกสาร เพื่อบันทึกข้อมูลที่กรอก / ข้อมูลที่ได้ทำการแก้ไข

|                  | y y                                        |
|------------------|--------------------------------------------|
|                  | สรางขอความบันทกในต 📝                       |
|                  | ดูตัวอย่างเอกสาร 🖳                         |
|                  | พิมพ์เอกสาร 🍉                              |
|                  | 12. คลิก ตั้งค่าขั้นสูง 🔶 ตั้งค่าขั้นสูง 🚁 |
| 🔚 บันทึกเอกสาร 🖉 | ลงนามเอกสาร 🛛 🔀 ส่งไปลงนาม                 |

# ภาพที่ 5.12 การตั้งค่าขั้นสูง

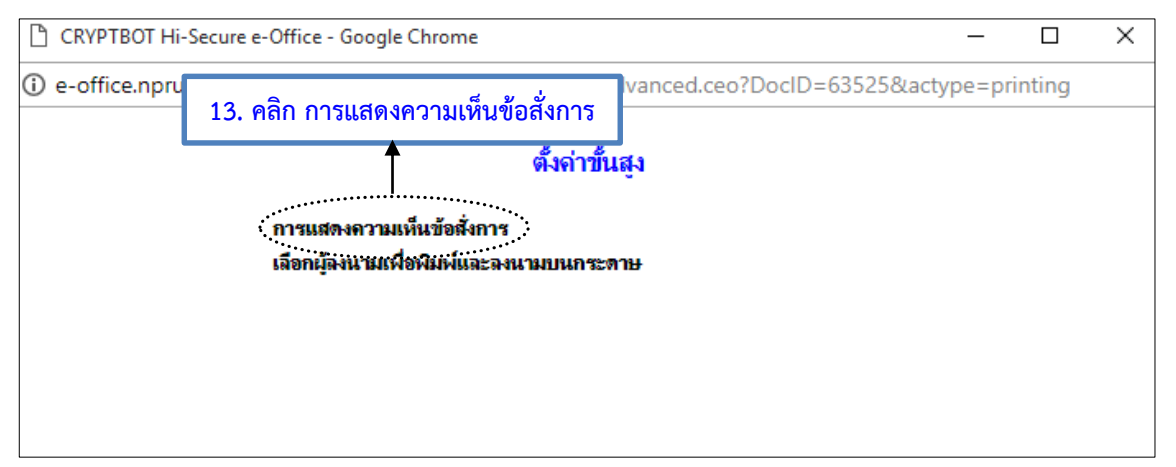

# ภาพที่ 5.13 การแสดงความเห็นข้อสั่งการ

### ตั้งค่าการแสดงความเห็นข้อสั่งการ

| ตำแหน่งของการลงนามเอกสาร |                |               |  |  |  |
|--------------------------|----------------|---------------|--|--|--|
| ด้านซ้ายกระดาษ           | กึ่งกลางกระดาษ | ด้ำนขวากระดาษ |  |  |  |
| ◯                        | ๏              | ◯             |  |  |  |

| การแสดงความเห็นข้อสั่งการ          |                               |                                     |  |  |
|------------------------------------|-------------------------------|-------------------------------------|--|--|
| 1 คอลัมน์<br>                      | 2 คอลัมน์<br>๏                | 3 คอลัมน์<br>◯                      |  |  |
| แสดงสำดับที่กำกับความเห็น หรือไม่? |                               |                                     |  |  |
| แสดงความเห็นในการลงนาม หรือไม่?    |                               | ® แสดง ◯ ไม่แสดง                    |  |  |
| แสดงกรอบกล่องความเห็น หรือไม่?     |                               | 🔍 แสดง 🔎 ไม่แสดง                    |  |  |
| บันทึกข้อมูล ตั้งด่าตา             | มแบบฟอร์ม ดูตัวอย่างเอกสารตาม | <mark>เก็ตั้งถ่า</mark> ปิดหน้าต่าง |  |  |

ภาพที่ 5.14 การตั้งค่าการแสดงความเห็นข้อสั่งการ

**คำอธิบาย :** กรณีตั้งค่าขั้นสูงเมื่อมีผู้ลงนามมากกว่า 1 ท่าน เช่น การตั้งค่าขั้นสูงในบันทึกข้อความเรื่อง การพิจารณา ขอเบิกค่าตอบแทนในอัตราที่กำหนด ต้องมีผู้ลงนาม 5 ท่าน นั้น ให้ตั้งค่าขั้นสูงตามภาพที่ 1.14 เมื่อตั้งค่าขั้นสูงเสร็จ แล้วให้คลิองไข

แล้วให้คลิกปุ่ม **บันทึกข้อมุล** เพื่อบันทึกข้อมูลที่ตั้งค่า และสามารถคลิก **ดุด้วอข่างเอกสารตามที่ตั้งค่า** เพื่อดู ตัวอย่างเอกสาร

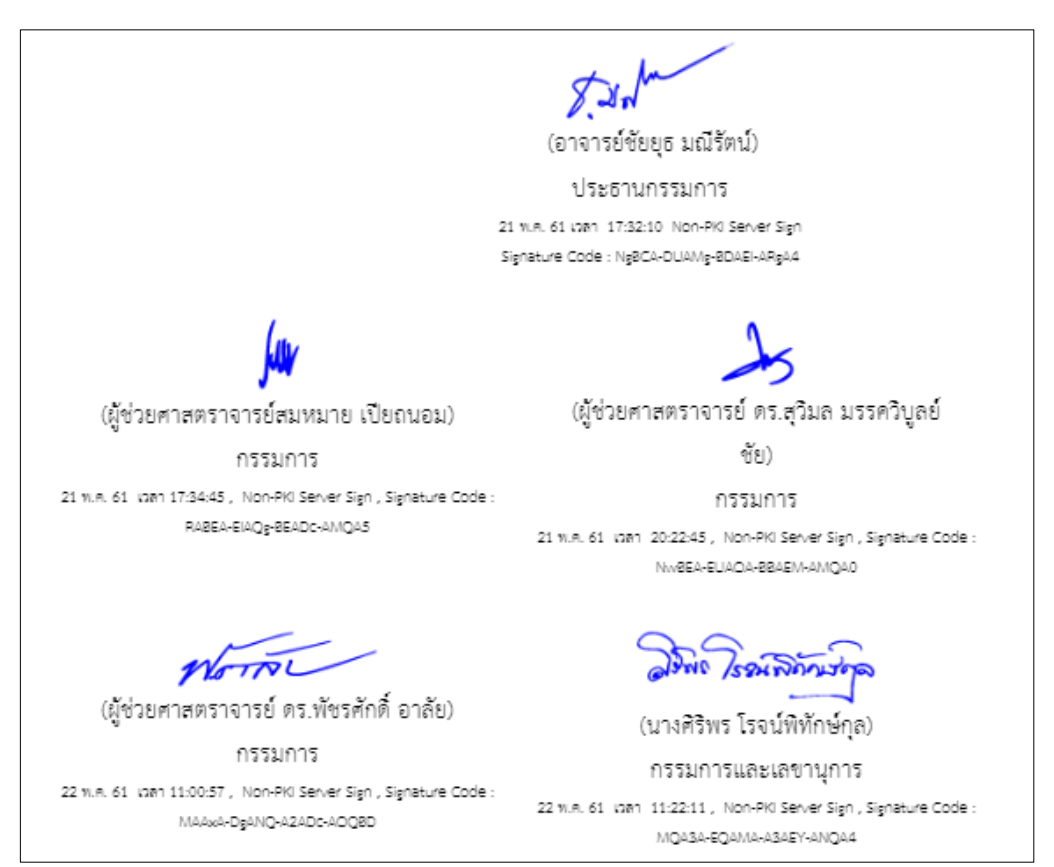

ภาพที่ 5.15 ผลลัพธ์การตั้งค่าการแสดงความเห็นข้อสั่งการ

| CRYPTBOT Hi-Secure e-Office - Google C | - 0                            |                     |
|----------------------------------------|--------------------------------|---------------------|
| Contraction                            | ernalForm/ConfigShowComme      | ent.ceo?DocID=64238 |
|                                        | ตั้งค่าการแสดงความเห็นข้อสั่งก | າາຈ                 |
|                                        | ตำแหน่งของการลงนามเอกสาร       | 5                   |
| ด้านซ้ายกระดาษ<br>◯                    | ด้านขวากระดาษ<br>๏             |                     |
|                                        | +                              |                     |
|                                        | การแสดงความเห็นข่อสงการ        |                     |
| l คอลัมน์<br>๏                         | 2 คอลัมน์<br>                  | 3 คอลัมน์           |
| แสดงสำดับที่กำกับความเห็น หรือไม่?     | 🔘 แสดง 🖲 ไม่แสดง               |                     |
| แสดงความเห็นในการลงนาม หรือไม่?        | 🖲 แสดง 🔍 ไม่แสดง               |                     |
| แสดงกรอบกล่องความเห็น หรือไม่?         | 🔍 แสดง 💿 ไม่แสดง               |                     |
|                                        |                                |                     |

ภาพที่ 5.16 การตั้งค่าขั้นสูงกรณีลงนาม 3 ท่าน

**ตัวอย่าง** การตั้งค่าขั้นสูงประธานกรรมการ 1 ท่าน กรรมการ 2 ท่าน ให้ตั้งค่าขั้นสูงโดยเลือก (1) ด้านขวากระดาษ (2) 1 คอลัมน์ (3) ไม่แสดง (4) แสดง และ (5) ไม่แสดง เป็นต้น

200 Jon

(ผู้ช่วยศาสตราจารย์ บัญชา หิรัญสิงห์)

ประธานกรรมการ 10 ก.ศ. 63 เวลา 14:21:35 Non-PKI Server Sign Signature Code : NwA0A-EIAMw-AwADI-ANgA1

Sh

(ผู้ช่วยศาสตราจารย์ ดร.อานนท์ อิศรมงคลรักษ์)

กรรมการ 10 ก.ศ. 63 เวลา 14:35:50Non-PKI Server Sign Signature Code : MQBFA-DIANQ-BFADE-ARAAz

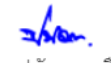

(นางสาวปนัดดา เคลือบคลาย) กรรมการและเลขานุการ 10 ก.ศ. 63 เวลา 15:11:44Non-PKI Server Sign Signature Code : MAAzA-EIAMQ-AzADE-AQwBD

ภาพที่ 5.17 ผลลัพธ์การตั้งค่าขั้นสูงกรณีลงนาม 3 ท่าน

จัดทำโดยนางสาวศศิธร จันทรอัมพร เจ้าหน้าที่งานบริหารทั่วไป

**หมายเหตุ :** ข้อควรระวังในการตั้งค่าขั้นสูง ข้อที่ (4) แสดงความเห็นในการลงนาม หรือไม่ ? ให้เลือก แสดง เพราะถ้า เลือกไม่แสดงผู้บริหารจะไม่สามารถลงนามสั่งการหนังสือราชการได้

| สร้างข้อความบันทึกโน้ต 📝                         |
|--------------------------------------------------|
| ดูตัวอย่างเอกสาร 🖳                               |
| พิมพ์เอกสาร 🍑                                    |
| ตั้งค่าขั้นสูง 嫌                                 |
| 🔚 บันทึกเอกสาร 🖉 ฉงนามเอกสาร 📝 ส่งไปฉงนาม ( กลับ |

ภาพที่ 5.18 ลงนามเอกสาร หรือ ส่งไปลงนาม

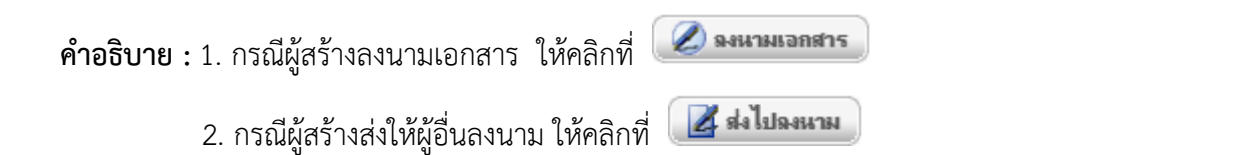

| 🗐 สร้าง-ส่ง | 🖽 สารบรรณ                                                           | 🚊 ระบบงาน                                                                                                    | 🖼 รายงาน                                           | <i>ื‰</i> ตั้งค่าใช้งาน<br>ของเมยุ ∡ |
|-------------|---------------------------------------------------------------------|----------------------------------------------------------------------------------------------------|----------------------------------------------------|--------------------------------------|
|             | เส้นหา<br>ปา<br>เรื่อน                                              | เงของการส่งเอกสาร แบบลงนามเอง<br>ะเภทเอกสาร : บันทึกข้อความ (ไทย)<br>ร้อง : ขออนมัติโครงการ-ส่วนกลง<br>: อธิการบดิมหาวิทยาลัยราชภัฏนครปฐม |                                                    |                                      |
|             | 14. คลิก เลือกผู้รับเอ                                              | าไปปฏิบัติกาฯ. งายเ<br>อกสารเอง                                                                                                    | งริหารทั่วไป)                                      |                                      |
| กรณ์ไ       | ไม่ใช้เส้นทางข้างต้นหรือต้องการเลือกผู้รับเ<br>เรือหผู้รับเอกสารเอง | อกสารใหม่หรือเลือกใช้เส้นทางมาตรฐาน<br>เรือกใช้เส้นทางส่วนบุคคอ เรือกใช้เส้นทาง                                                           | /สำเร็จรูปอื่นให้เลือกคลิกปุ่มข้างล่าง<br>หน่วยงาน | านี้                                 |
|             | *****************                                                   | . 📢 กลับหน้าแก้ไขเอกสาร                                                                                                    |                                                    |                                      |

ภาพที่ 5.19 เลือกผู้รับเอกสารเอง

คำอธิบาย : ให้เลือกผู้รับตามขั้นตอนการเสนอบันทึกข้อความตามลำดับเหมือนกับการส่งเอกสารแบบกระดาษ

| เลือกผู้รับเอกสาร/ผู้ปฏิบัติงาน                                                                                                    |                                                                  |  |  |  |  |
|----------------------------------------------------------------------------------------------------|------------------------------------------------------------------|--|--|--|--|
| ต้องการเพิ่มเป็น ่ ลำดับที่1 ▼                                                                                                    |                                                                  |  |  |  |  |
| เพื่อให้ผู้รับเอกสารดำเนินการ                                                                                                    | พิจารณา/ให้ความเห็นและลงนามกำกับ ▼                               |  |  |  |  |
| เงื่อนไขการรับเอกสาร                                                                                                    | รับเป็นเอกสารต้นฉบับ 🔻                                           |  |  |  |  |
| ก่าหนดวัน-เวลาแล้วเสร็จ                                                                                                    | ] วัน : มาที                                                     |  |  |  |  |
| เลือกตามหน่วยงาน <b>ด้นหาบุดลากร</b> ด้นหาตามตำแหน่ง เลือกกลุ่มผู้รับ                                                                                                    | นางวงษ์เดือน ก่วยสกล (หัวหน้างานบริหารทั่วไป - งานบริหารทั่วไป ) |  |  |  |  |
| พิมพ์ชื่อพนักงานแล้วกตปม enter ที่ช่องนี้                                                                                                    |                                                                  |  |  |  |  |
| ר איז אראיז אראיז אראיז אראיז אראיז אראיז אראיז אראיז אראיז אראיז אראיז אראיז אראיז אראיז אראיז אראיז אראיז אר<br>ע איז אראיז אראיז אראיז אראיז אראיז אראיז אראיז אראיז אראיז אראיז אראיז אראיז אראיז אראיז אראיז אראיז אראיז אראי | ູ ເນືອກມູອຄລ >><br>ແລະ ແມ                                        |  |  |  |  |
| <u>หมายเหตุ</u> ด้นหาบุคลากร - พิมพ์ส่วนไดส่วนหนึ่งของชื่อบุคลากรที่ต้องการค้นหา จากนั้นกดปุ่ม "E                                                                                                    | nter"                                                            |  |  |  |  |
| มีหมันการเดือกมู้รับเอกสาร/มูปฏิบัติงาน                                                                                                    |                                                                  |  |  |  |  |
| <br>มิตะเงิวข่าง                                                                                                    |                                                                  |  |  |  |  |

# ภาพที่ 5.20 เลือกผู้รับเอกสาร/ผู้ปฏิบัติงาน

|                   | 1 <sup>2</sup>                      |                                                                                                    | าสิทธิ์ผู้รับ |
|-------------------|-------------------------------------|----------------------------------------------------------------------------------------------------|---------------|
|                   | ต้                                  | องการเพิ่มเป็น ลำดับที่1 ▼                                                                                                    | <b>.</b>      |
| เพื่อ             | ให้ผู้รับเอกสารดำเนินการ            | พิจารณา/ให้ความเห็นและลงนามกำกับ                                                                                                    | •             |
| teo.              | เงื่อนไขการรับเอกสาร                | ตรวจเอกสาร<br>ลงนามในใบปะหน้า/เอกสารเพื่อลงนาม<br>อนนัติ/อนุญวต/เน็มชอนแอะองนามกำลับ                                                         |               |
| 1.20              |                                     | อนุมต/อนุญาต/เทนบอบและลงนามกำกับ<br>พิจารณา/ให้ความเห็นและลงนานกำกับ                                                                         |               |
| เหน่ง<br>านบริหาร | เลือกกลุ่มผู้รับ<br>//<br>รทั่วไป ) | ผ่านเรื่อง/กลั่นกรอง<br>ตรวจสอบและลงนามกำกับ<br>รับทราบ/ถือปฏิบัติ/จัดเก็บเข้าแฟ้ม (อ่านอย่างเดียว)<br>รับทราบและลงนาม<br>ออกเลขที่ส่งเอกสาร | ง้อน ก่วย     |

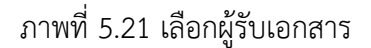

คำอธิบาย : ความหมายของการดำเนินการของผู้รับเอกสาร

- (1) ตรวจเอกสาร คือ ให้ผู้รับเอกสารตรวจเอกสารและหากเกิดข้อผิดพลาด ผู้รับเอกสารสามารถ แก้ไขเอกสารเองได้
- (2) ลงนามในใบปะหน้า/เอกสารเพื่อลงนาม คือ ผู้ลงนามหลักบนเอกสาร และผู้ลงนามในเอกสาร เพื่อลงนาม
- (3) อนุมัติ/อนุญาต/เห็นชอบและลงนามกำกับ คือ การกำหนดให้ผู้รับพิจารณาอนุมัติ ไม่อนุมัติ
- (4) พิจารณา/ให้ความเห็นและลงนามกำกับ คือ ให้ผู้รับเอกสารให้ความเห็น และลงนามกำกับ

- (5) ผ่านเรื่อง/กลั่นกรอง คือ การให้ผู้รับออกเลขรับของหน่วยงาน
- (6) ตรวจสอบและลงนามกำกับ คือ การตรวจสอบความถูกต้องของเอกสาร และลงนามกำกับ และ หากมีข้อผิดพลาดสามารถแก้ไขเอกสารได้
- (7) รับทราบ/ถือปฏิบัติ/จัดเก็บเข้าแฟ้ม(อ่านอย่างเดียว) คือ ผู้รับอ่านเอกสารได้อย่างเดียว และ ไม่สามารถให้ความเห็น หรือสั่งการได้
- (8) รับทราบและลงนาม คือ ผู้รับเอกสารลงนามรับทราบหนังสือเวียน เพื่อป้องกันการปฏิเสธการ รับทราบ
- (9) ออกเลขที่ส่งเอกสาร คือ กรณีกำหนดสิทธิ์ให้ผู้รับเอกสารออกเลขที่เอกสาร เส้นทางนี้ไม่ จำเป็นต้องกำหนดสิทธิ์เพราะระบบมีการตั้งค่าอัตโนมัติให้ออกเลขที่แล้ว

| เลือกตามหน่วยงาน                                                                                                    | ด้นหาบุคลากร  | ด้นหาตามตำแหน่ง | เลือกกลุ่มผู้รับ |  |  |  |
|----------------------------------------------------------------------------------------------------|---------------|-----------------|------------------|--|--|--|
| พิมพ์ชื่อพนักงานแล้วกลปุ่ม enter ที่ช่องนี้                                                                                                    |               |                 |                  |  |  |  |
| นางวงษ์เดือน ก่วยสกุล (เจ้าหน้าที่บริหารงานทั่วไปข้านาญการ - งานบริหารทั่วไป )<br>นางวงษ์เดือน ก่วยสกุล (หัวหน้างานบริหารทั่วไป - งานบริหารทั่วไป ) |               |                 |                  |  |  |  |
| 16. คลิก เลือกผู้ต้อ                                                                                                    | งการส่งเอกสาร |                 |                  |  |  |  |

ภาพที่ 5.22 เลือกผู้ต้องการส่งเอกสาร

**คำอธิบาย** : ให้เลือกเมนูเลือกตามหน่วยงาน หรือค้นหาบุคลากร ที่ต้องการส่งเอกสารถึง

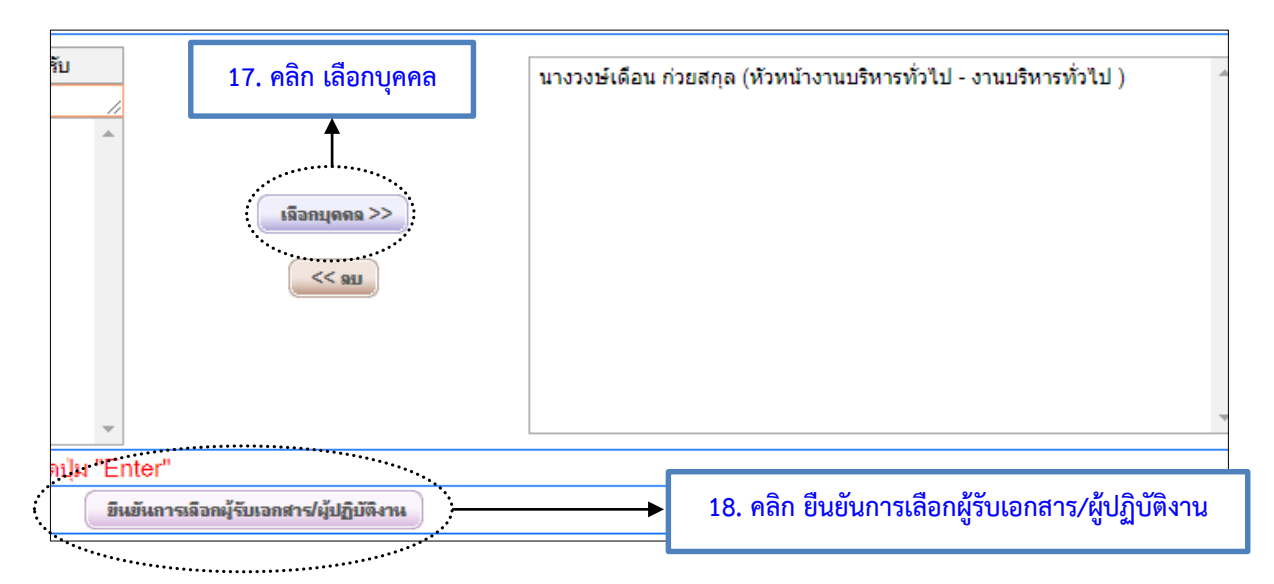

ภาพที่ 5.23 เลือกบุคคล และยืนยันการเลือกผู้รับเอกสาร/ผู้ปฏิบัติงาน

| Citer root in secure e-onice - doogle chrome                                                                                 |                                                                                                    |                                        |
|----------------------------------------------------------------------------------------------------|----------------------------------------------------------------------------------------------------|----------------------------------------|
| e-office.npru.ac.th/register/Route/attention_add.ceo?Ac                                                                      | type=recipient&DocID=63525                                                                                                    |                                        |
|                                                                                                    |                                                                                                    |                                        |
|                                                                                                    | เลือกผู้รับเอกสาร/ผู้ปฏิบัติงาน                                                                                                    |                                        |
|                                                                                                    | ต้องการเพิ่มเป็น อำดับที2 ▼                                                                                                    |                                        |
|                                                                                                    | เพื่อให้ผู้รับเอกสารดำเนินการ พิจารณา/ให้ความเห็นและลงนามกำกับ ▼                                                                                                    |                                        |
| 1 U F                                                                                                    | เงือนไขการรับเอกสาร รับเป็นเอกสารค้นฉบับ 🔹                                                                                                    |                                        |
| กาหนดวน-เวลาแลวห                                                                                                    | รรจ วน. รานง นาท                                                                                                    |                                        |
| <b>เลือกตามหน่วยงาน</b> ค้นหาบุคลากร ค้นหาตามต่า                                                                             | แหน่ง เลือกกลุ่มผู้รับ                                                                                                    |                                        |
| - มหารทยาลยราชรฎนครบฐม<br>- อาจารย์ ดร.วิรัตน์ ปิ่นแก้ว                                                                      |                                                                                                    |                                        |
| - ผศ.การุณย์ ด่านประดิษฐ์<br>- อาจารย์ชัยยุธ มณีรัตน์                                                                        | เมือกทั้งหน่วยงาน >>                                                                                                    |                                        |
| - ผศ.สมหมาย เปียถนอม<br>ยศ.อร.พัพธศักดิ์ วาดัย                                                                               | เลือกบุตคล >>                                                                                                    |                                        |
| - ผศ.ตร.สุวิมล มรรควิบูลย์ชัย                                                                                                |                                                                                                    |                                        |
| - อาจารย์ ดร.นิพล เชื้อเมืองพาน<br>- ชมรมบคลากรมหาวิทยาลัย                                                                   | << RU                                                                                                    |                                        |
| + หน่วยงานทดสอบ<br>ร้าวถึง เวมาร้องระเวิ                                                                                     |                                                                                                    |                                        |
|                                                                                                    |                                                                                                    |                                        |
| <u>นมายเหตุ</u> ค้นหาบุคลากร - พิมพ่ส่วนไดส่วนหนึ่งของชื่อบุคลากร                                                            | ที่ต้องการค้นหา จากนั้นกดปุ่ม "Enter"                                                                                                    |                                        |
|                                                                                                    | ณณณ การและการแหน่ง ผู้บนุโทพง แห                                                                                                    |                                        |
| ลำดับที่ บุคคล/หน่วยงาน/กลุ่มผู้ใช้งาน                                                                                       | เพื่อให้ผู้รับเอกสารดำเนินการ เงื่อนไขการรับเอกสาร กำหนดวัน-เวลาแล้วเสร                                                                                                    | ต์จ ดี                                 |
| 1 นางวงษ์เดือน ก่วยสกุล (หัวหน้างานบริหารทั่วไป - งานบริหา                                                                   | ร์ พิจารณา/ให้ความเห็นและลงบูวุ ▼ รับเป็นเอกสารต้นฉบับ ▼ 0 วัน: 0 ชั่วโมง:                                                                                                    | 0 นาทิ 🗌                               |
|                                                                                                    |                                                                                                    |                                        |
| 19. คลก บนทกการแกเข                                                                                                    | 🗸 บันทึกการแก้ไข ยบ ปิดหน้าต่าง                                                                                                    |                                        |
|                                                                                                    | *********                                                                                                    |                                        |
|                                                                                                    | ภาพที่ 5.24 บันทึกการแก้ไข<br>พร้วยแว้ว ให้อวิณอีออ                                                                                                    | ปิดหน้าต่า                             |
| <b>าย :</b> เมื่อเลือกผู้รับเอกสารเรีย                                                                                       | ภาพที่ 5.24 บันทึกการแก้ไข<br>เบร้อยแล้ว ให้คลิกเลือก <b>บันทึกการแก้ไข</b> แล้วคลิกเลือก                                                                                                    | ปิดหน้าต่า                             |
| <b>าย :</b> เมื่อเลือกผู้รับเอกสารเรีย                                                                                       | ภาพที่ 5.24 บันทึกการแก้ไข<br>เบร้อยแล้ว ให้คลิกเลือก<br>เส้นทุงของการส่งเอกสาร แบบองนามเอง                                                                                                    | <ul> <li>ปิดหน้าต่า</li> </ul>         |
| <b>าย :</b> เมื่อเลือกผู้รับเอกสารเรีย                                                                                       | ภาพที่ 5.24 บันทึกการแก้ไข<br>เบร้อยแล้ว ให้คลิกเลือก<br>มันทึกการแก้ไข<br>แล้วคลิกเลือก<br>เส้นทางของการส่งเอกสาร แบบลงนามเอง<br>ประเภทเอกสาร เบ้นก็กข้อความ (ไทย)<br>เรื่อง : ของนุมติโคงการ ส่วนกลาง<br>เรื่อน : อธิการบลิมหาวิทยาลัยราชภัฏนครปฐม                                                                                                    | ยิดหน้าต่า                             |
| าย : เมื่อเลือกผู้รับเอกสารเรีย<br>ผู้ <b>ป</b> ุง แพกาศ                                                                     | ภาพที่ 5.24 บันทึกการแก้ไข<br>บบร้อยแล้ว ให้คลิกเลือก<br>มันทึกการแก้ไข แล้วคลิกเลือก<br>เส้นทางของการส่งเอกสาร แบบองนามเอง<br>ประเภทเอกสาร : บันทึกข้อกาม (โทย)<br>เรื่อง : ขออนมัติโกรงการ-ส่วนกลาง<br>เรื่อน : อธิการบด็มหาวิทยาลัยราชกัญนครปฐม                                                                                                    | ปิดหน้าต่า                             |
| าย : เมื่อเลือกผู้รับเอกสารเรีย<br>ผู้ <b>ฟ</b> ะ แนงกาศ                                                                     | ภาพที่ 5.24 บันทึกการแก้ไข<br>บบร้อยแล้ว ให้คลิกเลือก<br>มันทึกการแก้ไข แล้วคลิกเลือก<br>เส้นทางของการส่งเอกสาร แบบองนามเอง<br>ประเภทอาสาร : บันทึกข้อกาม (ไทย)<br>เรื่อง : ขออนมัติโครงการ-ส่วนกลาง<br>เรื่อน : อธิการบลิมหาวิทยาลัยราชภัฏนครปฐม                                                                                                    | ปิดหน้าต่า                             |
| าย : เมื่อเลือกผู้รับเอกสารเรีย<br>ผู้ <b>ผ</b> ่ง แนงกาศ                                                                    | ภาพที่ 5.24 บันทึกการแก้ไข<br>มบร้อยแล้ว ให้คลิกเลือก<br>มันทึกการแก้ไข แล้วคลิกเลือก<br>เส้นทางของการส่งเอกสาร แบบองนามเอง<br>ประเภทเอกสาร เบบองนามเอง<br>ประเภทเอกสาร เบบองนามเอง<br>เรื่อง : ขออนมัติโครงการ-ส่วนกลาง<br>เรื่อน : อธิการบด็มหาวิทยาลัยราชกัญนครปฐม<br>เรื่อน : อธิการบด็มหาวิทยาลัยราชกัญนครปฐม                                                                                                    | ปิดหน้าต่า                             |
| าย : เมื่อเลือกผู้รับเอกสารเรีย<br>ผู้สุง: นางกาศ                                                                            | ภาพที่ 5.24 บันทึกการแก้ไข<br>มบร้อยแล้ว ให้คลิกเลือก<br>มันทึกการแก้ไข แล้วคลิกเลือก<br>เส้นทางของการส่งเอกสาร แบบองนามเอง<br>ประเภทเอกสาร : บันทึกข้อกาม (ไทย)<br>เรื่อง : ขออนมัติโครงการ-ส่วนกลาง<br>เรื่อน : ขออนมัติโครงการ-ส่วนกลาง<br>เรื่อน : ขออนมัติโครงการ-ส่วนกลาง<br>เรื่อน : ขออนมัติโครงการ-ส่วนกลาง<br>เรื่อน : ขออนมัติโครงการ-ส่วนกลาง<br>เรื่อน : ขออนมัติโครงการ-ส่วนกลาง<br>เรื่อน : ขออนมัติโครงกามกั่วไปปฏิบัติการ . งานบริหารทั่วไป)                                                                                                    | ปิดหน้าต่า                             |
| าย : เมื่อเลือกผู้รับเอกสารเรีย<br>ผู้ส่ง: นางกาศ<br>นางวงษ์เดือน ก่วยสกุล                                                   | ภาพที่ 5.24 บันทึกการแก้ไข<br>มบร้อยแล้ว ให้คลิกเลือก<br>มันทึกการแก้ไข แล้วคลิกเลือก<br>เส้นทางของการส่งเอกสาร แบบองนามเอง<br>ประเภทเอกสาร เบ้นตึกข้อกาม (ไทย)<br>เรื่อง : ขออนมัติโครงการ-ส่วนกลาง<br>เรื่อน : อธิการบด็มหาวิทยาลัยราชภัฏนครปฐม<br>สีวร อันทรอัมพร (เจ้าหน้าที่บริหารงานทั่วไปปฏิบัติการ . งานบริหารทั่วไป)<br>มัรหลังงานบริหารทั่วไป . งานบริหารทั่วไป) - (หิจารณา/ให้ความเห็นและองนามกำกับ)                                                                                                    | ปิดหน้าต่า                             |
| าย : เมื่อเลือกผู้รับเอกสารเรีย<br>ผู้ส่ง: นางกาศ<br>นางวงษ์เดือน ก่วยสกุล (                                                 | ภาพที่ 5.24 บันทึกการแก้ไข<br>มบร้อยแล้ว ให้คลิกเลือก<br>มันทึกการแก้ไข แล้วคลิกเลือก<br>เส้นทางของการส่งเอกสาร แบบองนามเอง<br>ประเภทเอกสาร เบ้นถึกข้อกาม (ไทย)<br>เรื่อง : ขออนมัติโครงการ-ส่วนกลาง<br>เรื่อน : ขออนมัติโครงการ-ส่วนกลาง<br>เรื่อน : ขออนมัติโครงการ-ส่วนกลาง<br>เรื่อน : ขออนมัติโครงการ-ส่วนกลาง<br>เรื่อน : ขออนมัติโครงกามก้อนกลงปฐม                                                                                                    | ปิดหน้าต่า                             |
| าย : เมื่อเลือกผู้รับเอกสารเรีย<br>ผู้ฝ่ง: นางกาศ<br>นางวงษ์เดือน ก่วยสกุล (                                                 | ภาพที่ 5.24 บันทึกการแก้ไข<br>เบร้อยแล้ว ให้คลิกเลือก<br>มันทึกการแก้ไข<br>แล้วคลิกเลือก<br>เส้นทางของการส่งเอกสาร แบบลงนามเอง<br>ประเภทเอกสาร : บันถึกข้อความ (ไทย)<br>เรื่อง : ขออนมีดีโลรงการส่านกลาง<br>เรียน : อธิการบก็มหาวิทยาลัยราชกัญนครปฐม<br>ซิชา จันทรจัมพร (เจ้าหน้าที่บริหารงานทั่วไปปฏิบัติการ . งานบริหารทั่วไป)<br>นุรับที่เลือกไร<br>หัวหน้างานบริหารทั่วไป . งานบริหารทั่วไป) - (หิอารณาให้ความเห็นและลงนามกำกับ)<br>(คนาม และส่งออสรารตามผู้รับข้างข้น                                                                                                    | ปิดหน้าต่า 5                           |
| าย : เมื่อเลือกผู้รับเอกสารเรีย<br>ผู้ส่ง: นางสารส<br>นางวงษ์ต้อน ก่วยสกุล (                                                 | ภาพที่ 5.24 บันทึกการแก้ไข<br>มบร้อยแล้ว ให้คลิกเลือก<br>มันทึกการแก้ไข แล้วคลิกเลือก<br>เส้นทางของการส่งเอกสาร แบบองนามเอง<br>ประเภทเอกสาร : บันถึกข้อความ (ไทย)<br>เรียน : อธิการบลิมหาวิทยาลับราชภัฏนครปฐม<br>เรียน : อธิการบลิมหาวิทยาลับราชภัฏนครปฐม<br>สิชร อันทรอัมพร (เจ้าหน้าที่บริหารงานทั่วไปปฏิบัติการ , งานบริหารทั่วไป)<br>มัรหลังงานบริหารทั่วไป , งานบริหารทั่วไป)<br>มัรหลังงานบริหารทั่วไป , งานบริหารทั่วไป)<br>                                                                                                    | ปิดหน้าต่า                             |
| าย : เมื่อเลือกผู้รับเอกสารเรีย<br>ผู้ส่ง: นางสาวศ<br>นางวงษ์ต้อน ก่วยสกุล<br>กรณีไม่ใช้เส้นทางข้างดันหรือด้องก<br>เมือกผู้/ | ภาพที่ 5.24 บันทึกการแก้ไข<br>มบร้อยแล้ว ให้คลิกเลือก<br>มันทึกการแก้ไข แล้วคลิกเลือก<br>เส้นทางของการส่งเอกสาร แบบองนามเอง<br>ประเภทเอกสาร : บันทึกข้อความ (ไทย)<br>เรียน : ของแม้ติโครงการ ส่วนกลาง<br>เรียน : ของแม้ติโครงการ ส่วนกลาง<br>เรียน : ของแม้ติโครงการ ส่วนกลาง<br>เรียน : ของแม้ติโครงการ ส่วนกลาง<br>เรียน : ของแม้ติโครงการ ส่วนกลาง<br>เรียน : ของแม้ติโครงการ ส่วนกลาง<br>เรียน : ของแม้ติโครงการ ส่วนกลาง<br>เรียน : ของแม้ติโครงการ เป็นกลาง<br>เรียน : ของแม้ติโครงการ เป็นกลาง<br>เรียน : ของแม้ติโครงการ เป็นกลาง<br>เรียน : ของแม้ติโครงการ เป็นกลาง<br>เรียน : ของแม้ติโครงการ เป็นกลาง<br>เรียน : ของแม้ติโครงการ เป็นกลาง<br>เรียน : ของแม้ติโครงการ เป็นกลาง<br>เรียน : ของแม้ติโครงการ เป็นกลาง<br>เรียน : ของแม้ติโครงการ เป็นกลาง<br>เรียน : ของแม้ติโครงการ เป็นกลาง<br>เรียน : ของแม้ติโครงการ เป็นของเนื่อง เรียน : เรียน : : เรียน : : เรียน : : เรียน : : : : : : : : : : : : : : : : : : : | ปิดหน้าต่า ระบาท (1997) อกสารตามผู้ให้ |

ภาพที่ 5.25 ลงนาม และส่งเอกสารตามผู้รับข้างต้น

# 1. กรณีผู้สร้างส่งให้ผู้อื่นลงนาม

| เส้นทางของการส่งเอกสาร แบบส่งไปลงนาม                                                                                        |     |  |  |  |  |
|----------------------------------------------------------------------------------------------------|-----|--|--|--|--|
| <b>ประเภทเอกสาร</b> : บันทึกข้อความ (ไทย)                                                                                   |     |  |  |  |  |
|                                                                                                    | 0   |  |  |  |  |
| <b>ผู้ส่ง</b> : นางสาวศศิชร จันทรอัมพร (เจ้าหน้าที่บริหารงานทั่วไปปฏิบัติการ,งานบริหารทั่วไป) 🔲 ปิดชื่อผู้สร้าง             |     |  |  |  |  |
| •                                                                                                    |     |  |  |  |  |
| ผู้รับที่เลือกไว้                                                                                                    |     |  |  |  |  |
| นางวงษ์เดือน ก่วยสกุล (หัวหน้างานบริหารทั่วไป , งานบริหารทั่วไป) -   (พิจารณา/ให้ความเห็นและลงนามก่ากับ)                    |     |  |  |  |  |
| ร่งออกสารตามผู้รับข้าง                                                                                                    | ต้น |  |  |  |  |
| กรณีไม่ใช้เส้นทางข้างต้นหรือต้องการเลือกผู้รับเอกสารใหม่หรือเลือกใช้เส้นทางมาตรฐาน/สำเร็จรูปอื่นให้เลือกคลิกปุ่มข้างล่างนี้ |     |  |  |  |  |
| เลือกผู้รับเอกสารเอง เลือกใช้เส้นทางส่วนบุคคล เลือกใช้เส้นทางหน่วยงาน เลือกส่งเฉพาะหน่วยงานภายนอก                           |     |  |  |  |  |
| 📢 กลับหน้าแก้ไขเอกสาร                                                                                                    |     |  |  |  |  |

ภาพที่ 5.26 ส่งเอกสารตามผู้รับข้างต้น

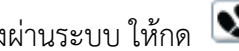

หมายเหตุ : กรณีผู้สร้างต้องการติดตามบันทึกข้อความที่ส่งผ่านระบบ ให้กด 💽

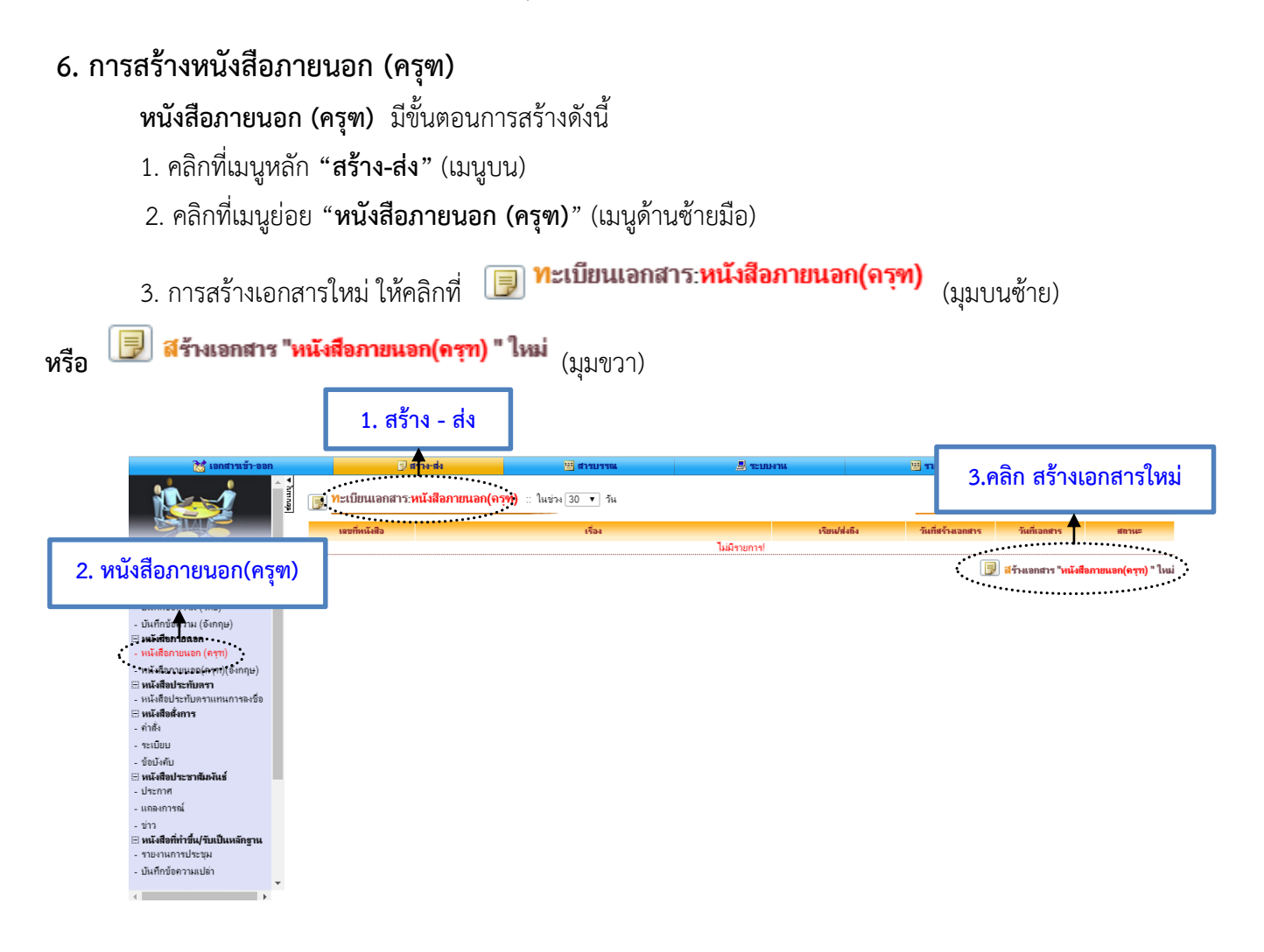

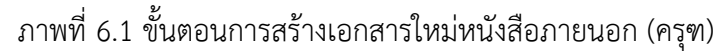

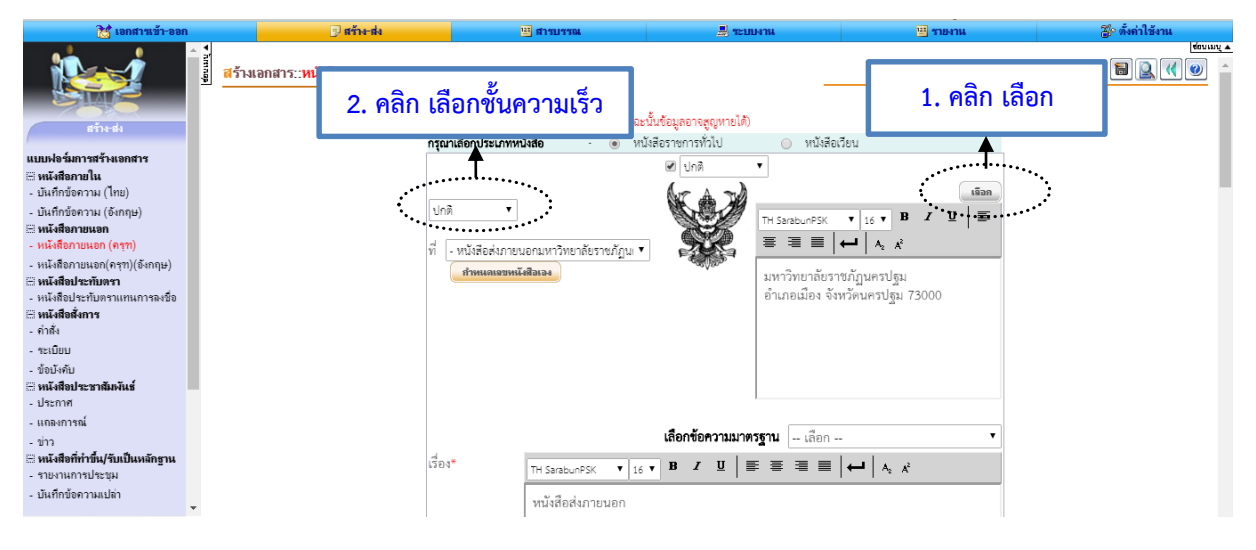

ภาพที่ 6.2 ขั้นตอนการสร้างหนังสือภายนอก (ครุฑ)

จัดทำโดยนางสาวศศิธร จันทรอัมพร เจ้าหน้าที่งานบริหารทั่วไป

**คำอธิบาย :** ข้อควรระวังในการจัดทำหนังสือส่งภายนอกให้คลิก **เมือก** ส่วนราชการเจ้าของหนังสือ ห้ามพิมพ์ ชื่อส่วนราชการเจ้าของหนังสือในระบบ เพราะจะทำให้ไม่ได้เลขที่หนังสือออกและวันที่

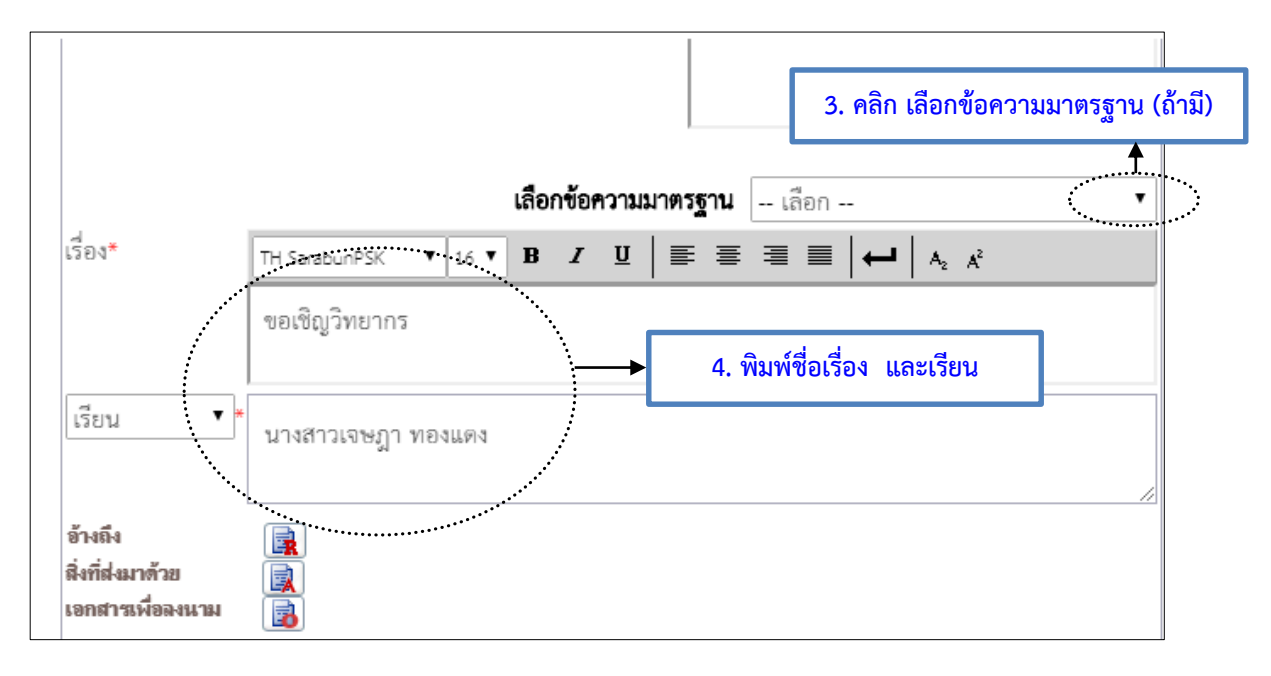

# ภาพที่ 6.3 ขั้นตอนการพิมพ์ชื่อเรื่อง และเรียน

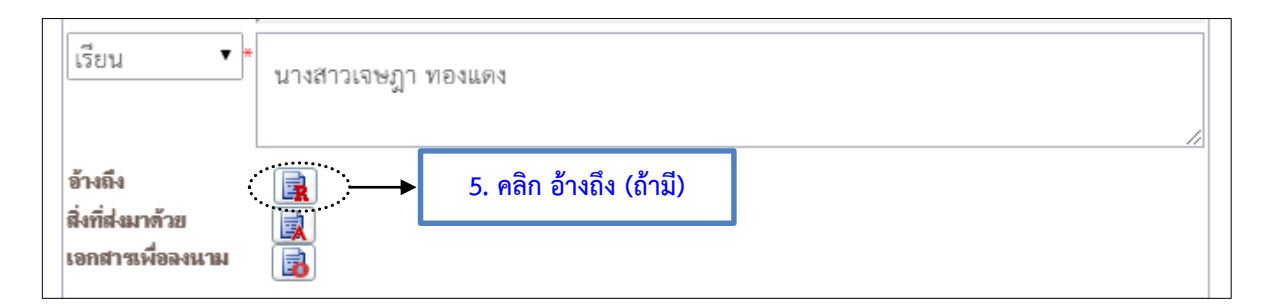

# ภาพที่ 6.4 ขั้นตอนการอ้างถึง (ถ้ามี)

| <b>คำอธิบาย :</b> กรณีอ้าง           | ถึง มี 2 วิ | วิธี โดยคลิกที่ 💷                                                                                                    |
|--------------------------------------|-------------|----------------------------------------------------------------------------------------------------|
| 1.                                   | การอ้างถึ   | งหนังสือที่มีไฟล์ข้อมูลอยู่ในระบบ ให้คลิก <b>ต้นหาไฟล์ในระบบ</b> กรอกประเภท                                             |
| 1                                    | แบบฟอร์     | ม และรายละเอียดอื่นๆ และคลิก 🧰 คลิกที่ 💷                                                                                |
| อ้างถึง                              |             | <ol> <li>หนังสือมหาวิทยาลัยราชภัฏนครปฐม ที่ ศษ 0554/ 1000 ลงวันที่ 29 มีนาคม 2561</li> <li>บันทิกโน้ตของไฟล์</li> </ol> |
| สิ่งที่ส่งมาด้วย<br>เอกสารเพื่อลงนาม |             |                                                                                                    |

# ภาพที่ 6.5 ผลลัพธ์การอ้างถึงไฟล์ในระบบ

| 2.                                  | การอ้างถึงไฟล์เอกสารภายนอกระบบ ให้เลือก <b>เลือกไฟล์</b> และเลือกไฟล์ข้อมูลที่อยู่ใน |
|-------------------------------------|--------------------------------------------------------------------------------------|
|                                     | เครื่องคอมพิวเตอร์ คลิก <b>แนบไฟล์</b> เสร็จแล้วคลิก <b>ปิดหน้าต่า</b> ม             |
| อ้างถึง                             |                                                                                      |
| สิ่งที่ส่งมาด้วย<br>เอกสารเพื่อลงนา | ม 👔                                                                                  |

# ภาพที่ 6.6 ผลลัพธ์การอ้างถึงไฟล์เอกสารภายนอกระบบ

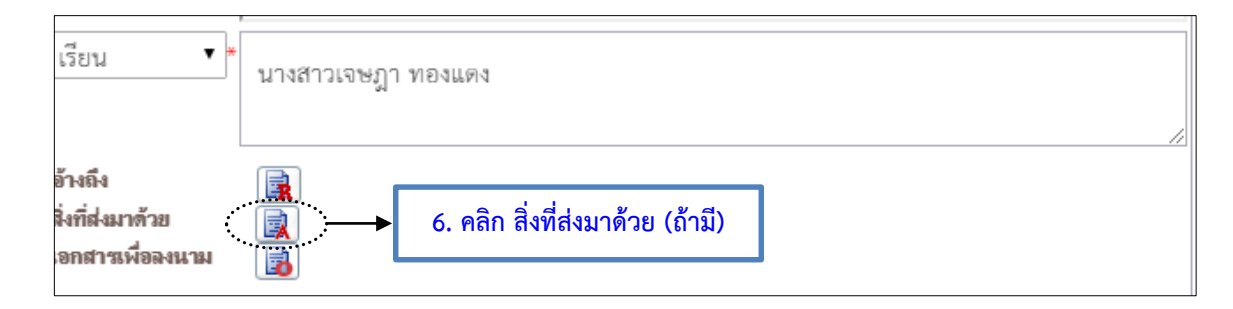

้คำอธิบาย : กรณีแนบเอกสารสิ่งที่ส่งมาด้วย ให้เตรียมไฟล์ นามสกุล .PDF ไว้ก่อนการแนบไฟล์ โดยมีขั้นตอนดังนี้

| คลิก 闻 คลิ        | ถกที่ <b>เลือกไฟล์</b> และเลือกไฟล์ข้อมูลที่อยู่ในเครื่องคอมพิวเตอร์ คลิก <b>แนบไฟล์</b> เสร็ | ์จแล้วให้   |
|-------------------|-----------------------------------------------------------------------------------------------|-------------|
| คลิก <b>แก้ไข</b> | เพื่อเปลี่ยนชื่อไฟล์ให้ไม่แสดงนามสกุล .PDF โดยพิมพ์ชื่อเรื่อง คลิก                            | ปิดหน้าต่าง |

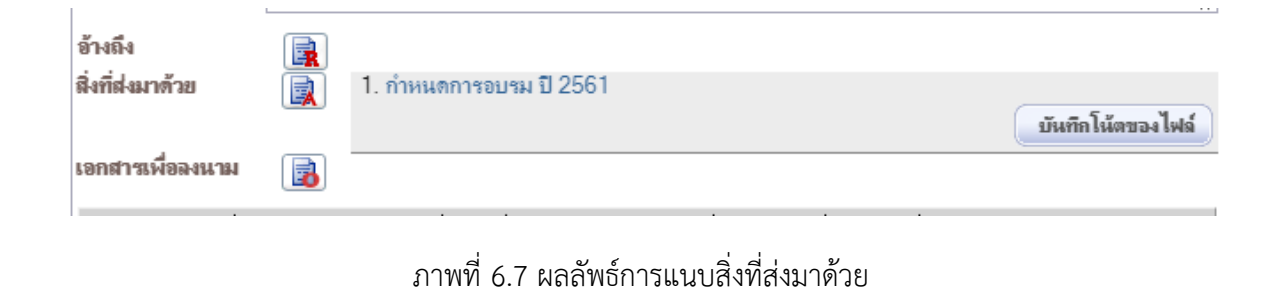

# อ้างถึง 🖳 สิ่งที่ส่งมาด้วย 🖳

ภาพที่ 6.8 เมนูเอกสารเพื่อลงนาม

**คำอธิบาย :** เมนูเอกสารเพื่อลงนาม ตามระเบียบสำนักนายกรัฐมนตรี ว่าด้วยงานสารบรรณ พ.ศ. 2526 ข้อ 11 ไม่ระบุให้จัดทำ แนะนำให้ข้ามเมนูนี้ไป

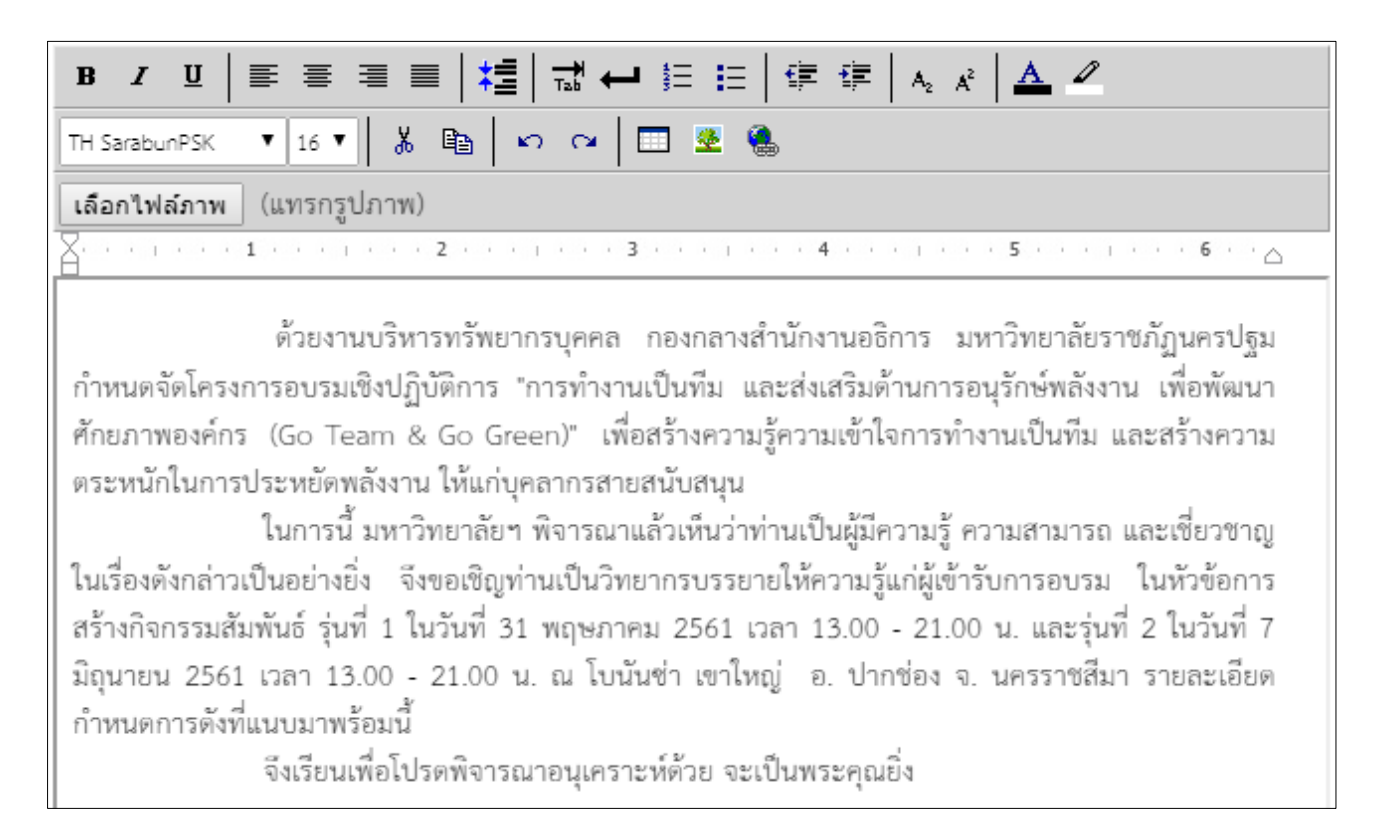

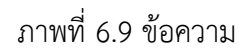

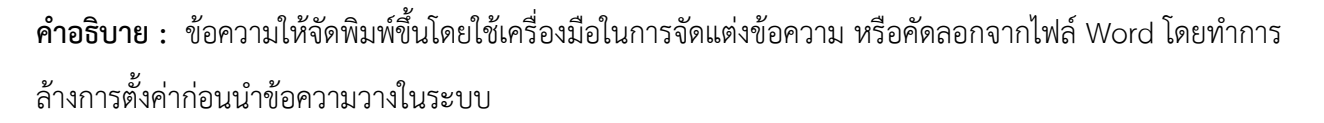

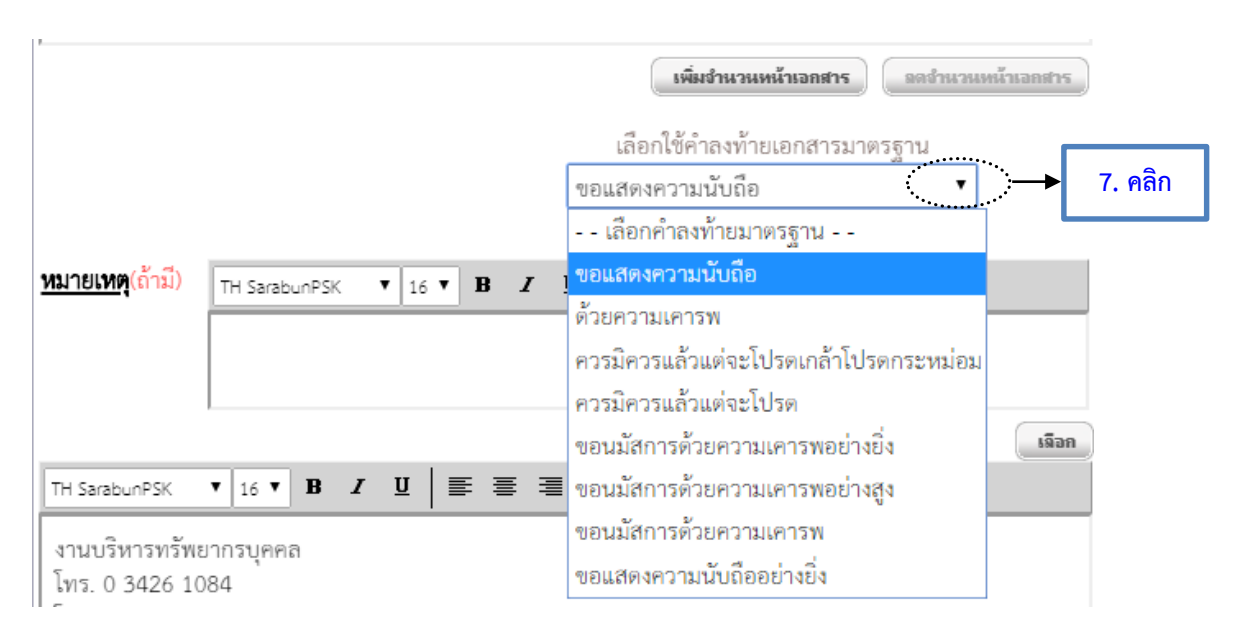

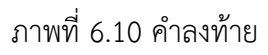
# คำอธิบาย : คำลงท้ายให้เลือกจากเมนู

| TH SarabunPSK <b>v</b> 16 <b>v B</b> $I$ $\underline{U}$ $\equiv \equiv \equiv \equiv   \leftarrow   A_2 A^2$ |  |  |  |  |  |
|----------------------------------------------------------------------------------------------------|--|--|--|--|--|
| งานบริหารทรัพยากรบุคคล                                                                                        |  |  |  |  |  |
| โทร. 0 3426 1084                                                                                              |  |  |  |  |  |
| โพรสาร 0 3426 1048                                                                                            |  |  |  |  |  |
| ไปรษณีย์อิเล็กทรอนิกส์ rajabhat@npru.ac.th                                                                    |  |  |  |  |  |
| 🔲 ปกติ 🔻                                                                                                    |  |  |  |  |  |
| <u>เมายเหตุ</u> * หมายถึงข้อมูลที่ระบบบังคับให้กรอกข้อมูล                                                     |  |  |  |  |  |

ภาพที่ 6.11 ส่วนท้ายของหนังสือ

**คำอธิบาย :** ส่วนท้ายของหนังสือประกอบด้วย ส่วนราชการเจ้าของเรื่อง โทร. โทรสาร และไปรษณีย์อิเล็กทรอนิกส์

โดยให้ตรวจสอบและใส่ข้อความอย่างถูกต้องตามระเบียบสำนักนายกรัฐมนตรี ว่าด้วยงานสารบรรณ พ.ศ. 2526

|                                      | สร้างข้อความบันทึกโน้ต 📝 |
|--------------------------------------|--------------------------|
| <ol> <li>คลิก บับทึญอกสาร</li> </ol> | ดูตัวอย่างเอกสาร 🖳       |
|                                      | พิมพ์เอกสาร 崣            |
|                                      | ตั้งค่าขั้นสูง 🚁         |
| 🕞 บันทึกเอกสาร 🖉 จงนา                | มเอกสาร 🛛 🛃 ส่งไปฉงนาม   |

ภาพที่ 6.12 บันทึกเอกสาร

# 7. การสร้างหนังสือประทับตรา

**หนังสือประทับตรา** มีขั้นตอนการสร้างดังนี้

- คลิกที่เมนูหลัก "สร้าง-ส่ง" (เมนูบน)
- คลิกที่เมนูย่อย "หนังสือประทับตราแทนการลงชื่อ" (เมนูด้านซ้ายมือ)
- การสร้างเอกสารใหม่ ให้คลิกที่ I ทะเบียนเอกสาร:หนังสือประทับตราแทนการลงชื่อ (ไทย) (มุมบนซ้าย)

| 🗐 สีร้างเอกสา                                                                                                    | <b>ร "หนังสือประทับตราแทนการลงชื่อ (ไทย) " ใหม่</b><br>(มุมล่า<br>1.สร้าง - ส่ง<br>▲ | งขวา)                                |
|----------------------------------------------------------------------------------------------------|--------------------------------------------------------------------------------------|--------------------------------------|
| 📸 เอกสารเข้า-ออก                                                                                                 | 🖳 🖉 สร้าง-ส่ง 🔤 สรรบรรณ 📃 ระบบงาน                                                    |                                      |
| - Through                                                                                                    | 🗊 ทะเบียนแอกสาร:หนังสือประทับตราแหนการลงชื่อ (ไทย) 🗉 ในช่วง 30 🔹 รน                  | 3. คลิก สร้างเอกสารใหม่              |
|                                                                                                    | เขาที่หนังสือ เรื่อง                                                                 | วันที่สร้างออกสาร วันที่ออกสาร สถานะ |
| ⊞ พนังสือภายใน<br>- บันทึกก้อดวาม (ไทย)<br>- บันทึกก้อดวาม (จังกฤษ)<br>⊟ พนังสือภายนอก<br>- พนังสือภายนอก (ครุฑ) |                                                                                      | ······                               |
| - หนังอีอกายนอก(ครุฑ)(จังกฤษ)<br>3 หนังสือประกับครา<br>- หนังสือประกับคราแทนการองชื่อ<br>สาพังสือสังกร           | 2. หนังสือประทับตราแทนการลงชื่อ                                                      |                                      |
| - จะเบียบ<br>- ข้อบังคับ<br>3 พนังสือประชาสัมพันธ์<br>- ประกาศ                                                   |                                                                                      |                                      |
| - แถลงการณ์<br>- ข่าว<br>∃ หนังสือที่ทำขึ้น/รับเป็นหลักฐาน<br>- รายงานการประชุม                                  |                                                                                      |                                      |
| - บันทึกข้อความเปล่า<br>🗸                                                                                        |                                                                                      |                                      |

# ภาพที่ 7.1 ขั้นตอนการสร้างเอกสารใหม่หนังสือประทับตรา

|                                                                                                    | 🐮 เอกสารเข้า-ออก                                                                                                    | 🗇 สร้าง-ส่ง                       | 👑 สารบรรณ                                                                | 📙 ระบบงาน                             | 🖽 รายงาน                          | 🐉 ตั้งค่าใช้งาน |
|----------------------------------------------------------------------------------------------------|----------------------------------------------------------------------------------------------------|-----------------------------------|--------------------------------------------------------------------------|---------------------------------------|-----------------------------------|-----------------|
| <pre>uusiafiumafiumafinasafas uusiafiumafinasafas uusiafiumafinasafas uutifadannalu uutifadannalu uutifadannalu uutifadannalu uutifadannalua uutifadannalua uutifadannalu</pre> | after de                                                                                                    | สร้างแอกสาร::หนังสือประทับตราแทนก | <b>าารลงชื่อ (ไทย)</b><br>(** กรุณาบันทึกข้อมูล อย่างน้อยทุก 25 นาที มิถ | ะนั้นข้อมูลอาจสูญหายได้)              |                                   | ional<br>BR     |
| แห้เสือสายใน       เป็นก็ที่จัดราวม (โยย)         เป็นก็ที่จัดราวม (โยย)       เป็นก็ที่จัดราวม (โยย)         พันสิตภายนอก       เป็นก็ที่จัดราวม (โยย)         พันสิตภายนอก(กรุก)(จังกฤษ)       เป็นกิสังการแนดกรุก)(จังกฤษ)         พันสิตภายนอก(กรุก)(จังกฤษ)       เป็นกิสังการแอก(กรุก)(จังกฤษ)         พันสิตสังการ       เป็นกิสังการแอก(กรุก)(จังกฤษ)         พันสิตสังการ       เป็นกิสังการแอก(กรุก)(จังกฤษ)         พันสิตสังการ       เป็นกิสังการแอก(กรุก)(จังกฤษ)         พันสิตสังการ       เป็นกิสังการแอก(กรุก)(จังกฤษ)         พันสิตสังการ       เป็นกิสังการแอก(กรุก)(จังกฤษ)         พันสิตสังการ       เป็นกิสังการแอก(กรุก)(จังกฤษ)         พันสิตสังการ       เป็นกิสังการบอกกองกรรรรรรรรรรรรรรรรรรรรรรรรรรรรรรรร                                                                                                    | แบบปลร์มการสร้างเลกสาร                                                                                              |                                   | กรุณาเลือกประเภทหนังสือ 🤅 💿 ง                                            | หนังสือราชการทั่วไป 💛 หนังสือเวี      | ยน                                |                 |
| <ul> <li>แห้งสือภายนอก (คุฑ)</li> <li>หนังสือภายนอก (คุฑ)</li> <li>หนังสือภายนอก (คุฑ)</li> <li>หนังสือประกับสาา</li> <li>หนังสือประกับสาา</li> <li>หนังสาา</li> <li>หนังสาา</li> <li>หนังสาา</li> <li>หนังสาา</li> <li>หนังสาา</li> <li>หนังสาา</li> <li>หนังสาา</li> <li>หนังสาา</li> <li>หนังสาา</li> <li>หนังสาา</li> <li>หนังสาา</li> <li>หนังสาา</li> <li>หนังสาา</li> <li>หนังสาา</li> <li>หนังสาา</li> <li></li></ul>                                                                                                    | ⊞ <b>หนังสือภายใน</b><br>- บันทึกข้อความ (ไทย)<br>- บันทึกข้อความ (จังกฤษ)                                          |                                   |                                                                          | 🖉 Unà 🔹                               |                                   |                 |
| <ul> <li>การสาราชสงกับ(การ))</li> <li>หนังสือประกับคราม</li> <li>หนังสือประกับคราม</li> <li>หนังสือประกับคราม</li> <li>หนังสือประกับสุมารรรม</li> <li>หนังสือประกับสุมารรรม</li> </ul>                                                                                                    | ::::::::::::::::::::::::::::::::::::                                                                                |                                   |                                                                          |                                       |                                   |                 |
| <ul> <li>มนัสสิตร์การ</li> <li>ทำลัง</li> <li>ราเมียน</li> <li>ราเมียน</li> <li>ราเมือน</li> <li>ที่ -หนังสือส่งการนอก กองกลาง 0554.01 ▼</li> <li>กับระกันสันร์</li> <li>ประกาศ</li> <li>เมืองการน์</li> <li>เมืองการน์</li> </ul>                                                                                                    | - ทนงสอกอนอก (ทรุก)<br>- หนังสือภายนอก(กรุท)(อังกฤษ)<br>⊠ <b>หนังสือประทับกรา</b><br>- หนังสือประทับกราแทนการลงชื่อ |                                   |                                                                          |                                       |                                   |                 |
| ระเมียน<br>- ข้อนังกับ<br>11 พ.ศ.สิตประชาสัมพันธ์<br>- ประกาศ<br>- แตะการณ์                                                                                                    | ⊟ หนังสือสั่งการ<br>. ค่าสัง                                                                                        |                                   | ปกติ 🔹                                                                   |                                       |                                   |                 |
| - ประกาศ เลือกข้อความมาตรฐาน – เลือก ▼<br>                                                                                                    | - ระเบียบ<br>- ข้อบังคับ                                                                                            |                                   | ที่ - หนังสือส่งภายนอก กองกลาง 0554.(<br>กำหนดเฉขหนังสือเอง              | 1                                     |                                   |                 |
|                                                                                                    | - ประกาศ                                                                                                    |                                   |                                                                          | เ <b>ลือกข้อดวางหาตรธาน</b> เลือง     |                                   |                 |
| * กรุกกทุกเรองเพลเป็นขอมออางอง แต่จะไม่ปรากกไปเอกสาร                                                                                                    | - แถลงการณ์                                                                                                    |                                   | * กรอกชื่อเรื่องเพื่อเว้                                                 | ในข้อมูลอ้างอิง แต่จะไม่ปรากกในเอกสาร |                                   |                 |
| - 1/17<br>⊟ MLGamminfulgunangru<br>- 100110017040400000000000000000000000000                                                                                                    | - ข่าว<br>⊟ <b>หนังสือที่ทำขึ้น/รับเป็นหลักฐาน</b><br>- รายงานการประชุม<br>- บันทึกข้อความเปล่า                     |                                   | (1991) TH SarabunPSK V                                                   |                                       | ←   A <sub>2</sub> X <sup>2</sup> |                 |

# ภาพที่ 7.2 รูปแบบหนังสือประทับตรา

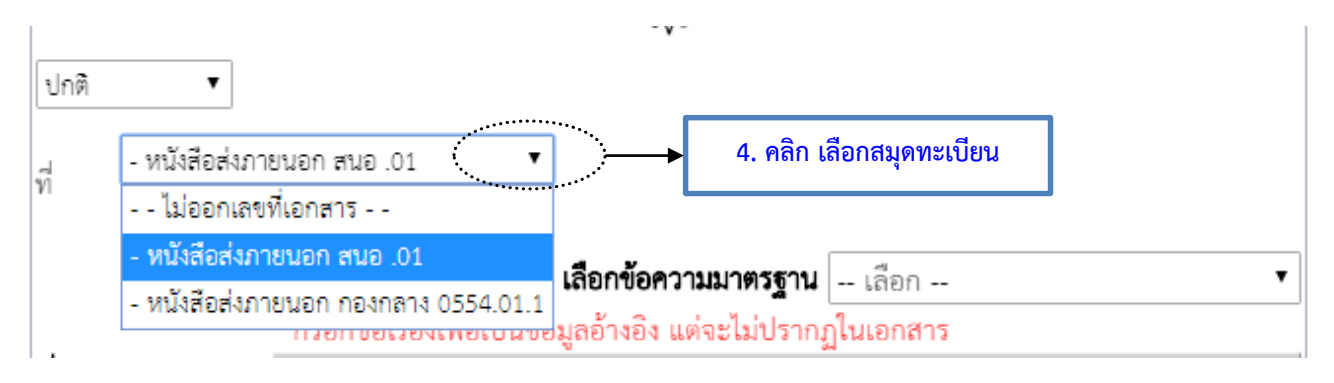

ภาพที่ 7.3 การเลือกสมุดทะเบียนหนังสือส่งภายนอก

**คำอธิบาย** : ที่ ให้เลือกเล่มทะเบียนหนังสือภายนอกที่ต้องการให้ออกเลขที่ส่งหนังสือ โดยจะออกเลขประจำ ส่วนราชการสังกัดมหาวิทยาลัยราชภัฏนครปฐม เช่น เลขที่ส่ง อว 0633.01 หน่วยงานสำนักงานอธิการบดี เป็นต้น

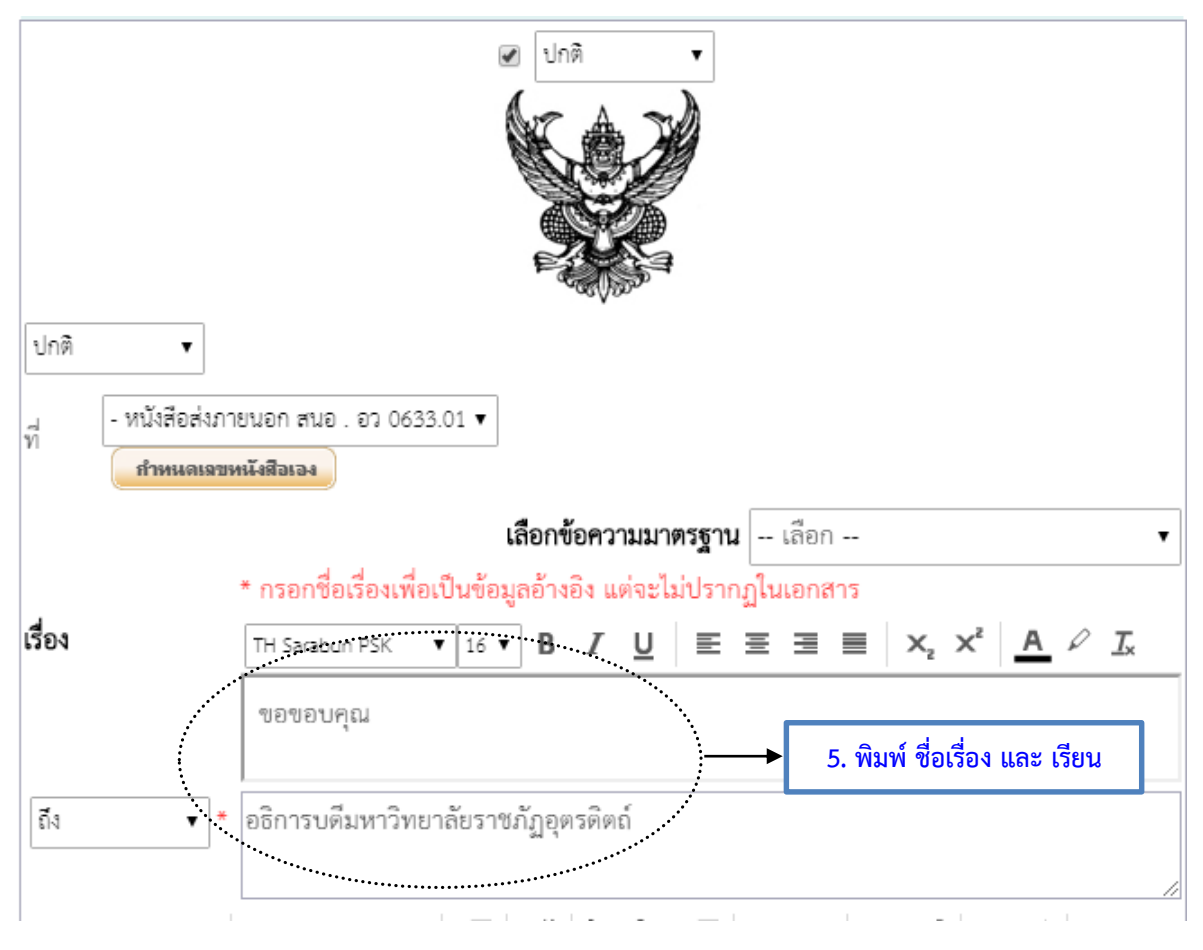

ภาพที่ 7.4 การพิมพ์ชื่อเรื่อง และถึง

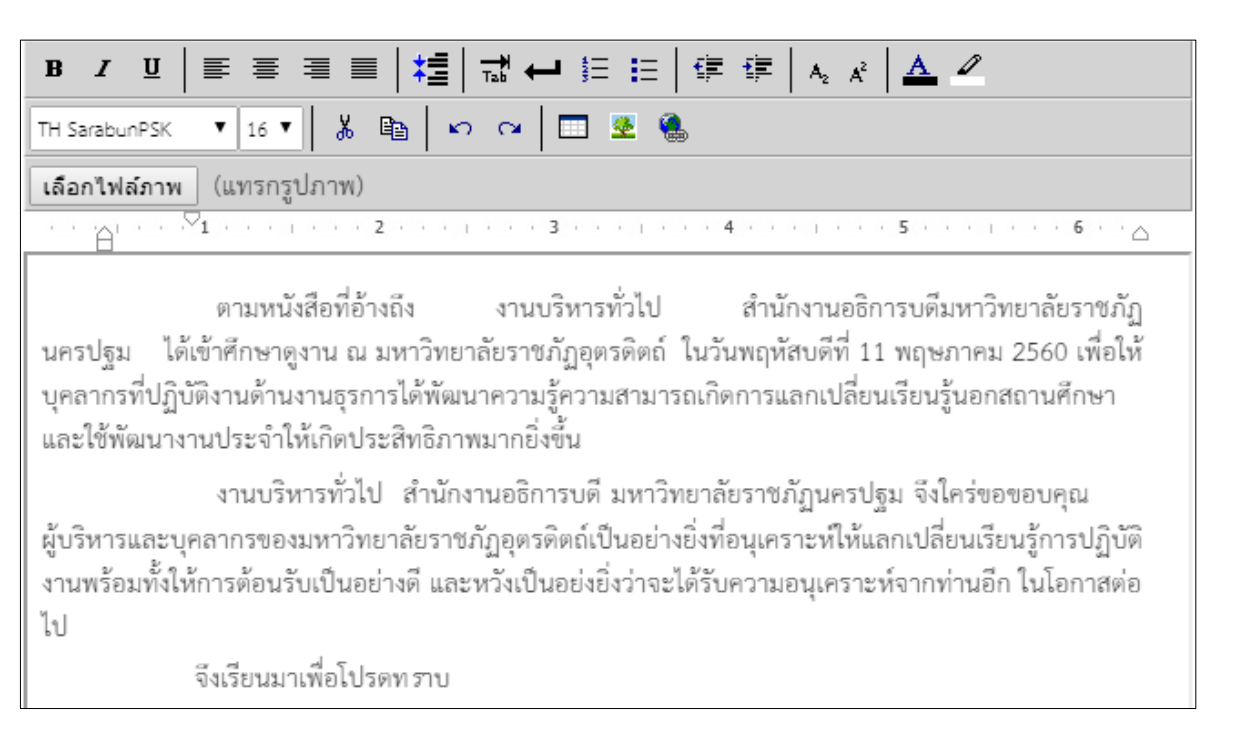

ภาพที่ 7.5 ข้อความ

**คำอธิบาย :** ข้อความให้จัดพิมพ์ขึ้นโดยใช้เครื่องมือในการจัดแต่งข้อความ หรือคัดลอกจากไฟล์ Word โดย ทำการล้างการตั้งค่าก่อนนำข้อความวางในระบบ

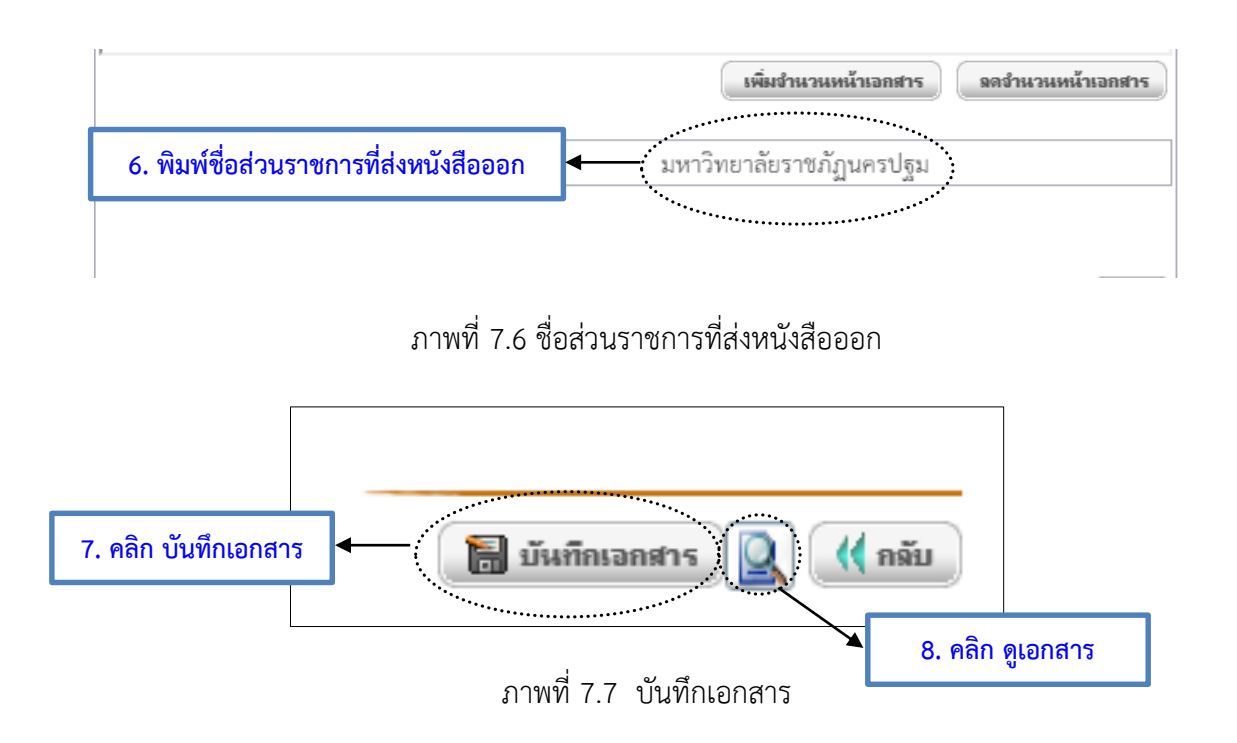

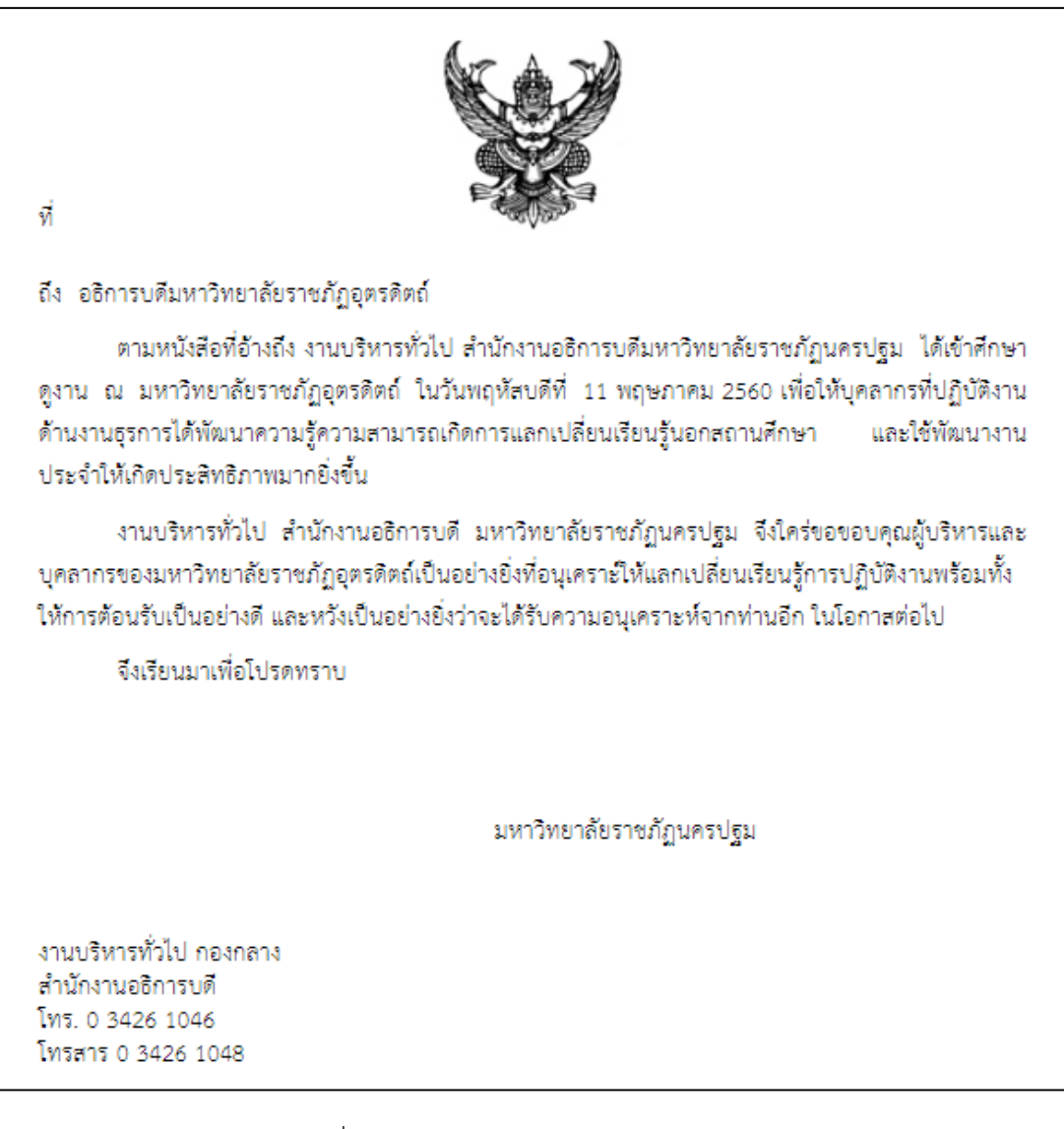

ภาพที่ 7.8 ตัวอย่างรูปแบบหนังสือประทับตรา

#### 8. การสร้างหนังสือหนังสือคำสั่ง **หนังสือคำสั่ง** มีขั้นตอนการสร้างดังนี้ คลิกที่เมนูหลัก "สร้าง-ส่ง" (เมนูบน) คลิกที่เมนูย่อย "คำสั่ง" (เมนูด้านซ้ายมือ) **ทะเบียนเอกสาร:คำสัง** (มุมบนซ้าย) 3. การสร้างเอกสารใหม่ ให้คลิกที่ 📃 สีร้างเอกสาร "คำสั่ง " ใหม่ หรือ (มุมล่างขวา) 1. สร้าง - ส่ง สร้าง-ส่ง ทะเบียนเอกสาร:คำสั่ง :: ในช่วง 30 7 กัน สอบเมน ส dourse, 3. คลิก สร้างเอกสารใหม่ ด่าสั่งมหาวิทยาลัยราชกัฏนครปฐม เรื่องค่าสั่งมหาวิทยาลัย 24 พ.ค. 61 110 พ.ก. 61 คำสั่งมหาวิทยาลัยราชภูฏินครปฐม เรื่องแต่งสั่งเจ้าหน้าที่ผู้รับผิดชอบปฏิบัติงานธุรการงานสารบรรณชีเล็กทรอนิกส่ (e-Document) ประจำหน่วยงานเพิ่มเติม 1179/2561 11 พ.ค. 61 11 พ.ค. 61 แบบฟอร์มการสร้างเอกสาร ⊞ **หนังสือภายใน** - บันทึกข้อความ (ไทย) ••••• - บันทึกข้อความ (อังกถษ) B หนังสือภายนอก หนังสือภายนอก (ครุฑ) - หนังสือภายนอก(ครฑ)(อังกฤษ หนังสือประทับตรา หนังสือประทับตราเ 🗄 หนังสือสังการ กำสั่ง 2. หนังสือคำสั่ง - ระหมอบ ข้อบังคับ 🗄 หนังสือประชาสัมพันธ์ ประกาศ - แถลงการณ์ ข่าว 🗄 หนังสือที่ทำขึ้น/รับเป็นหลักราน รายงานการประชุม บันทึกข้อความเปล่า

# ภาพที่ 8.1 ขั้นตอนการสร้างเอกสารใหม่หนังสือคำสั่ง

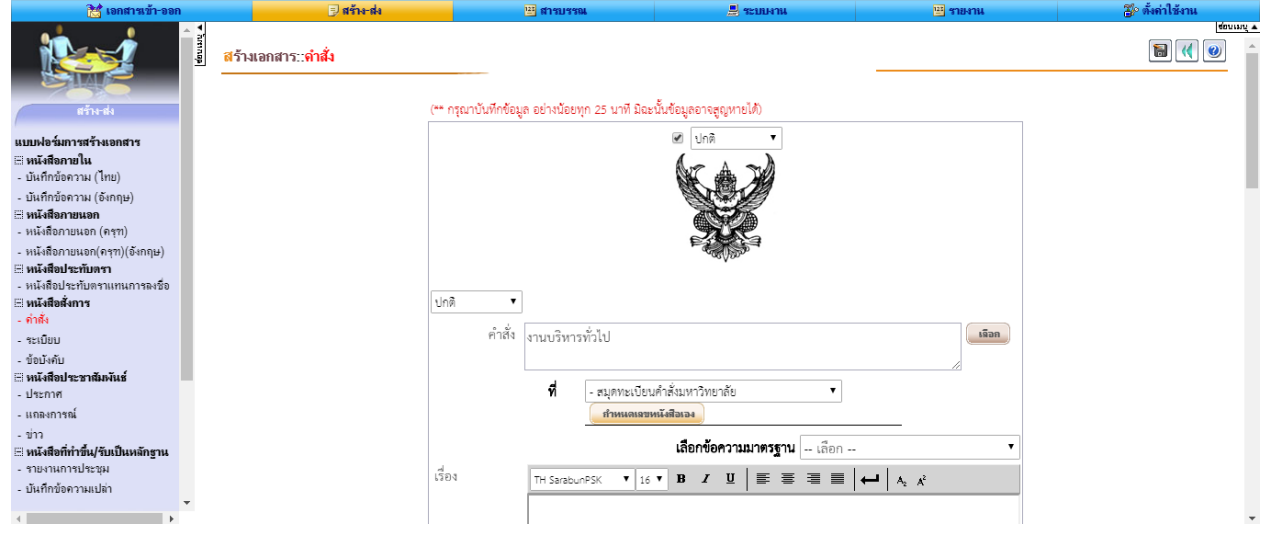

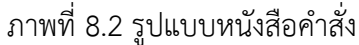

| [ | ปกติ <b>▼</b><br>คำสั่ง | งานบริหาร | ทั่วไป                                                                       | 4. คลิก เลือก | เมือก |
|---|-------------------------|-----------|------------------------------------------------------------------------------|---------------|-------|
|   |                         | ที่       | <ul> <li>สมุดทะเบียนคำสั่งมหาวิทยาลัย</li> <li>กำหนดเฉขหนังสือเอง</li> </ul> | T             |       |

## ภาพที่ 8.3 เลือกชื่อส่วนราชการที่ออกคำสั่ง

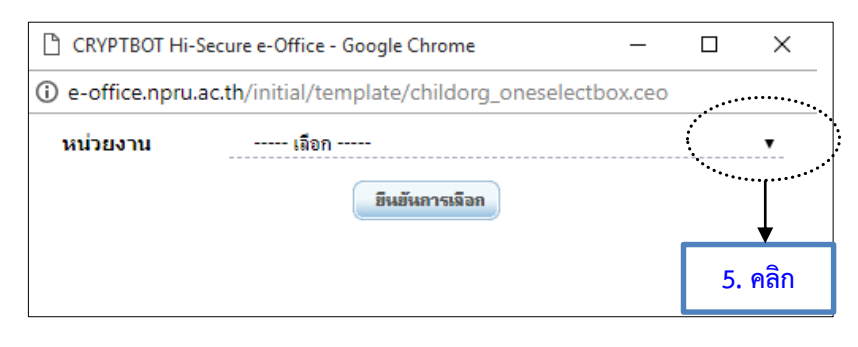

ภาพที่ 8.4 เลือกชื่อส่วนราชการที่ออกคำสั่งตามสมุดทะเบียนคำสั่ง

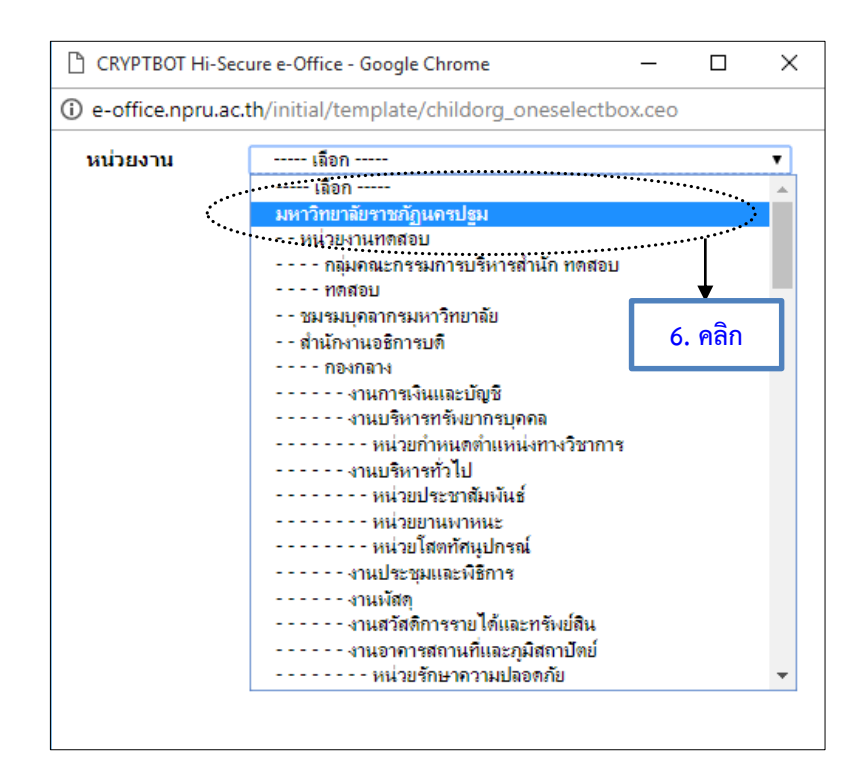

ภาพที่ 8.5 กรณีเลือกสมุดทะเบียนคำสั่งมหาวิทยาลัยราชภัฏนครปฐม

**คำอธิบาย**: ข้อควรระวังให้เลือกชื่อส่วนราชการที่ออกเลขที่คำสั่ง ตามสมุดทะเบียนคำสั่ง ห้ามพิมพ์ข้อความเพราะ เมื่อมีผู้ลงนามแล้วจะไม่ได้เลขคำสั่งและวันที่

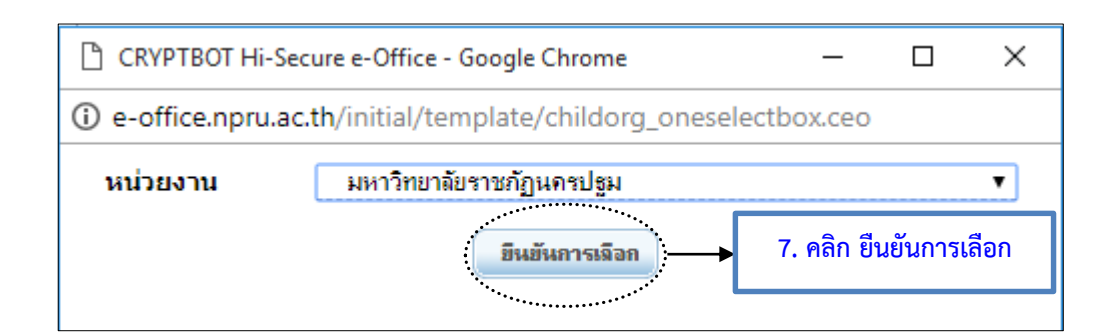

#### ภาพที่ 8.6 ยืนยันการเลือกสมุดทะเบียนคำสั่ง

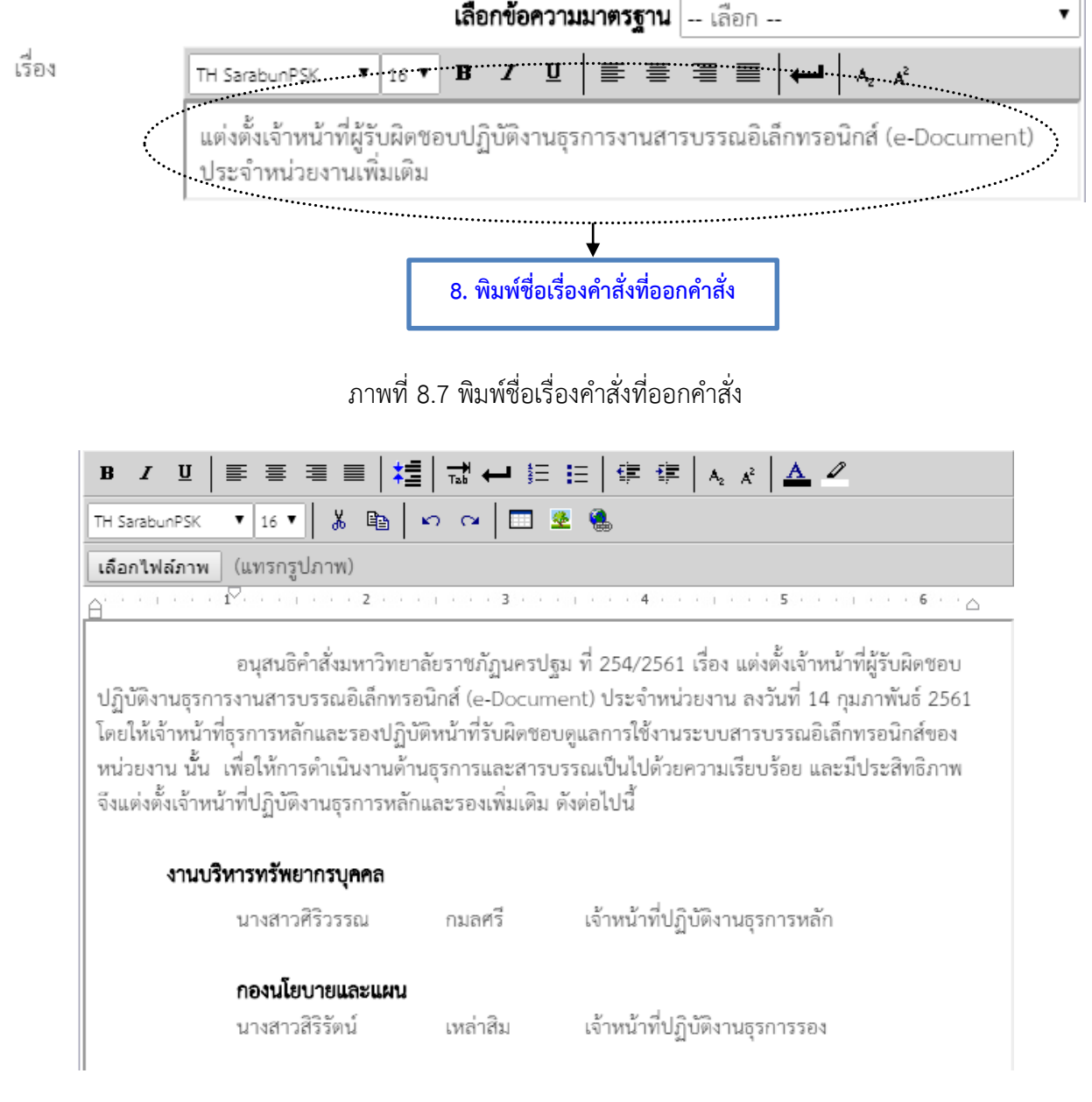

ภาพที่ 8.8 ข้อความ

**คำอธิบาย :** ข้อความให้จัดพิมพ์โดยอ้างเหตุที่ออกคำสั่ง และอ้างถึงอำนาจที่ออกคำสั่ง (ถ้ามี) โดยใช้เครื่องมือใน การ จัดแต่งข้อความ หรือคัดลอกจากไฟล์ Word โดยทำการล้างการตั้งค่าก่อนนำข้อความวางในระบบ

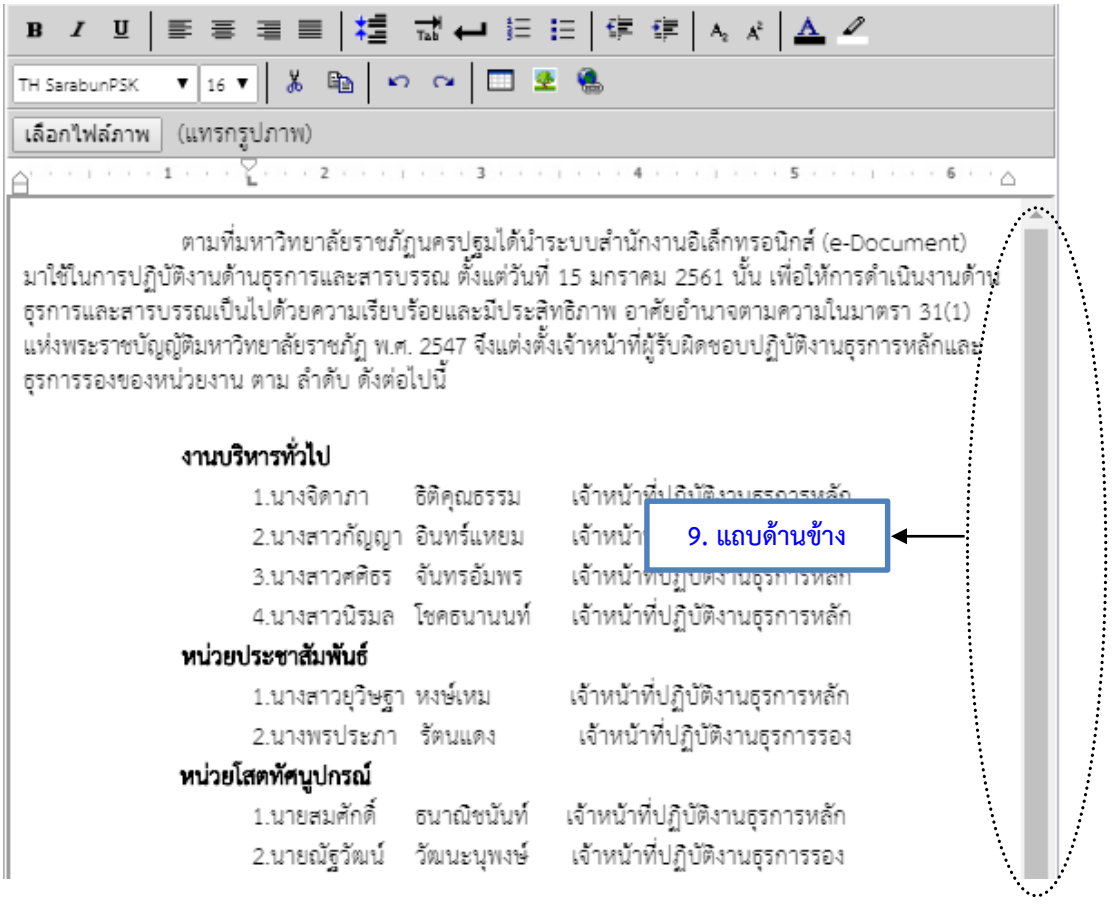

ภาพที่ 8.9 แถบด้านข้าง

คำอธิบาย : แถบด้านข้างใช้ในการจัดหน้าเอกสาร กรณีจัดพิมพ์หน้าเอกสารพอดีหนึ่งหน้าแถบด้านข้างจะหายไป

หรือให้คลิก จุดัวอย่างเอกสาร 🞑

การใช้งานระบบ e – Document สำหรับเจ้าหน้าที่ปฏิบัติงานธุรการของมหาวิทยาลัยราชภัฏนครปฐม

| B I ∐   ≣ ≣ ≣ ■ ¥                                                                                                    | ⊒ ← ≔ ⊨   5     | F 💷 🗛 🖈 📥 🖉                             |  |  |  |  |  |  |
|----------------------------------------------------------------------------------------------------|-----------------|-----------------------------------------|--|--|--|--|--|--|
| TH SarabunPSK 🔻 16 🔻 🐰 🛍 🔊 🖓 🔝 💆 🍮                                                                                                    |                 |                                         |  |  |  |  |  |  |
| เลือกไฟล์ภาพ (แทรกรูปภาพ)                                                                                                    |                 |                                         |  |  |  |  |  |  |
| <u>A 1 2 2</u>                                                                                                    |                 | 4 · · · 1 · · · 5 · · · 1 · · · 6 · · 🛆 |  |  |  |  |  |  |
| ตามที่มหาวิทยาลัยราชภัฏนครปฐมได้นำระบบสำนักงานอิเล็กทรอนิกส์ (e-Document)<br>มาใช้ในการปฏิบัติงานด้านธุรการและสารบรรณ ตั้งแต่วันที่ 15 มกราคม 2561 นั้น เพื่อให้การดำเนินงานด้าน<br>ธุรการและสารบรรณเป็นไปด้วยความเรียบร้อยและมีประสิทธิภาพ อาศัยอำนาจตามความในมาตรา 31(1)<br>แห่งพระราชบัญญัติมหาวิทยาลัยราชภัฏ พ.ศ. 2547 จึงแต่งตั้งเจ้าหน้าที่ผู้รับผิดชอบปฏิบัติงานธุรการหลักและ<br>ธุรการรองของหน่วยงาน ตาม ลำดับ ดังต่อไปนี้ |                 |                                         |  |  |  |  |  |  |
| งานบริหารทั่วไป                                                                                                    |                 |                                         |  |  |  |  |  |  |
| 1.นางจิดาภา                                                                                                    | ธิติคุณธรรม     | เจ้าหน้าที่ปฏิบัติงานธุรการหลัก         |  |  |  |  |  |  |
| 2.นางสาวกัญเ                                                                                                    | ญา อินทร์แหยม   | เจ้าหน้าที่ปฏิบัติงานธุรการหลัก         |  |  |  |  |  |  |
| 3.นางสาวศศีธ                                                                                                    | ร จันทรอัมพร    | เจ้าหน้าที่ปฏิบัติงานธุรการหลัก         |  |  |  |  |  |  |
| 4.นางสาวนิรม                                                                                                    | เล โชคธนานนท์   | เจ้าหน้าที่ปฏิบัติงานธุรการหลัก         |  |  |  |  |  |  |
| หน่วยประชาสัมพันธ์                                                                                                    |                 |                                         |  |  |  |  |  |  |
| 1.นางสาวยุวิษ                                                                                                    | ฐา หงษ์เหม      | เจ้าหน้าที่ปฏิบัติงานธุรการหลัก         |  |  |  |  |  |  |
| 2.นางพรประภ                                                                                                    | -<br>าา รัตนแดง | เจ้าหน้าที่ปฏิบัติงานธุรการรอง          |  |  |  |  |  |  |
| หน่วยโสตทัศนูปกรณ์                                                                                                    |                 |                                         |  |  |  |  |  |  |
| 1.นายสมศักดิ์                                                                                                    | ธนาณิชนันท์     | เจ้าหน้าที่ปฏิบัติงานธุรการหลัก         |  |  |  |  |  |  |
| 2.นายณัฐวัฒน                                                                                                    | ใ์ วัฒนะนุพงษ์  | เจ้าหน้าที่ปฏิบัติงานธุรการรอง          |  |  |  |  |  |  |
| หน่วยยานพาหนะ                                                                                                    |                 | -                                       |  |  |  |  |  |  |
| นายสุทศ                                                                                                    | สากระสันต์      | เจ้าหน้าที่ปฏิบัติงานธุรการหลัก         |  |  |  |  |  |  |

ภาพที่ 8.10 ข้อความที่พอดีกับหน้ากระดาษ

|   |                             | เพิ่มจำนวนหน้าเอกสาร                                                                                |
|---|-----------------------------|----------------------------------------------------------------------------------------------------|
| • | ้<br>ทั้งนี้ ตั้งแต่ วันที่ | 10. พิมพ์วันที่ใช้บังคับหรือเลือกวันที่ 28 ▼  พฤษภาคม ▼   2561 ▼    ถึง   28 ▼   พฤษภาคม ▼   2561 ▼ |
| • | ทั้งนี้ ตั้งแต่ วันที่      | 28 ▼ พฤษภาคม ▼ 2561 ▼ 🛅 เป็นต้นไป<br>สั่ง ณ วันที่                                                  |
|   |                             | 🔲 ปกติ 🔻                                                                                            |

<u>หมายเหตุ</u> \* หมายถึงข้อมูลที่ระบบบังคับให้กรอกข้อมูล

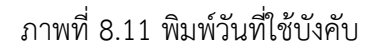

คำอธิบาย : พิมพ์วันที่ใช้บังคับ เช่น

ทั้งนี้ ตั้งแต่บัดนี้ เป็นต้นไป

ทั้งนี้ ให้เบิกค่าใช้จ่ายจากงบประมาณแผ่นดิน โครงการอบรมและฝึกปฏิบัติการ ทักษะการ ปฏิบัติงานสารบรรณอย่างมีประสิทธิ์ภาพ ประจำปีงบประมาณ 2561 รหัสกิจกรรม 102002020421 ทั้งนี้ ให้นายวัฒนา ทับทิมเขียว เป็นพนักงานขับรถยนต์ หมายเลขทะเบียน นค 3166 นครปฐม ไปราชการ โดยเบิกจ่ายค่าใช้จ่ายจากเงินงบประมาณแผ่นดิน รหัสกิจกรรม 101101021721

#### หรือเลือกวันที่ใช้บังคับ

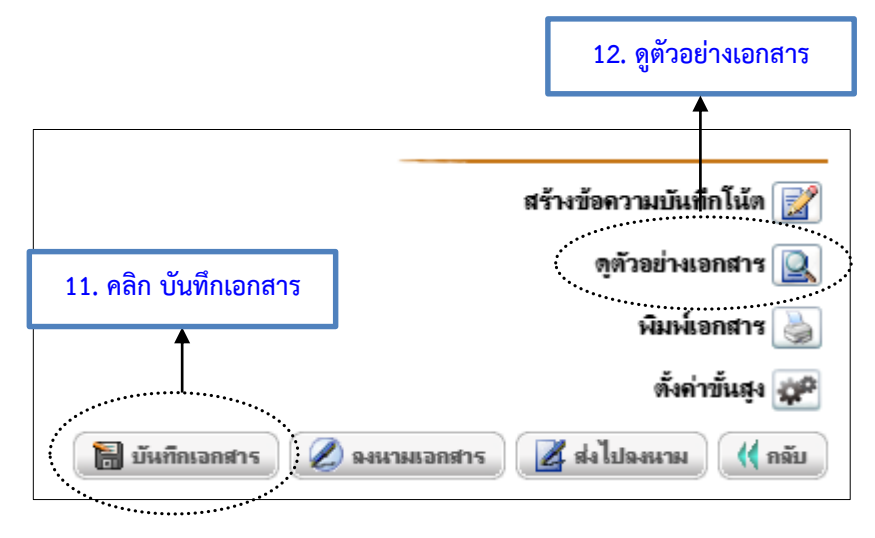

ภาพที่ 8.12 การบันทึกเอกสาร

| 9. การสร้า                                                                                                    | งหนังสือประกาศ                                                                             |                           |
|----------------------------------------------------------------------------------------------------|--------------------------------------------------------------------------------------------|---------------------------|
| หนัง                                                                                                    | <b>เสือประกาศ</b> มีขั้นตอนการสร้างดังนี้                                                  |                           |
| 1.                                                                                                    | คลิกที่เมนูหลัก " <b>สร้าง-ส่ง</b> " (เมนูบน)                                              |                           |
| 2.                                                                                                    | คลิกที่เมนูย่อย " <b>ประกาศ</b> " (เมนูด้านซ้ายมือ)                                        |                           |
| 3.                                                                                                    | การสร้างเอกสารใหม่ ให้คลิกที่ 🝺 ทะเบียนเอกสาร:ใบประกาศ                                     | (มุมบนซ้าย)               |
| หรือ                                                                                                    | <b>) 📄 สร้างเอกสาร "ใบประกาศ " ใหม่</b> (มุมล่างขวา)                                       |                           |
|                                                                                                    | 1. สร้าง - ส่ง                                                                             |                           |
| 34                                                                                                    |                                                                                            |                           |
|                                                                                                    | <u>วสารสห</u> <u>เหน่าส</u> สายนารณ อารเอกม<br>]<br>]] ทะเบียนเอกสาว:ไบประกาศ : ในช่วง วิน | 3. คลิก สร้างเอกสารใหม่   |
|                                                                                                    | เขาที่หนัดสือ เรื่อง วันที่ต่า<br>127 ประเทศ เรื่อง วันที่ต่า                              | มอกสาร วันที่ออกสาร สตานะ |
| แบบฟอร์มการสร้างเอกสาร<br>≔ เหนิงสือควบใน                                                                                                    | ע טדיי איז איז איז איז איז איז איז איז איז א                                               |                           |
| - บันทึกข้อความ (ไทย)<br>- บันทึกข้อความ (อังกฤษ)                                                                                                    |                                                                                            | *******                   |
|                                                                                                    |                                                                                            |                           |
| ⊞ <b>หนังสือภายนอก</b><br>- หนังสือภายนอก (ครุฑ)                                                                                                    |                                                                                            |                           |
| <ul> <li>พนังสือภายนอก</li> <li>หนังสือภายนอก (ครุฑ)</li> <li>หนังสือภายนอก(ครุฑ)(อังกฤษ)</li> <li>พนังสือประกับตรา</li> <li>หนังสือประกับตรา</li> </ul>                                                                                                    |                                                                                            |                           |
| <ul> <li>∺ หนังสือภายนอก</li> <li>หนังสือภายนอก (ครุฑ)</li> <li>∺ หนังสือภายนอก (ครุฑ) (จังกฤษ)</li> <li>⊟ หนังสือบระทับคราม</li> <li>หนังสือบระทับครามหนการลงชื่อ</li> <li>⊟ หนังสือฉังการ</li> <li>+ กำลัง</li> </ul>                                                    |                                                                                            |                           |
| <ul> <li>⇒ หนังสือภายนอก</li> <li>- หนังสือภายนอก (ครุฑ)</li> <li>- หนังสือภายนอก (ครุฑ)</li> <li>&gt;&gt;&gt;&gt;&gt;&gt;&gt;&gt;&gt;&gt;&gt;&gt;&gt;&gt;&gt;&gt;&gt;&gt;&gt;&gt;&gt;&gt;&gt;&gt;&gt;&gt;&gt;&gt;&gt;&gt;&gt;&gt;</li></ul>                               |                                                                                            |                           |
| <ul> <li>⇒เสียลวายนอก</li> <li>- หเจ็สอิภายนอก(ครุฑ)</li> <li>- หเจ็สอิภายนอก(ครุฑ)(รังกฤษ)</li> <li>⇒เสียอปะรายมรก</li> <li>- เหเร็สอปะรายมรก</li> <li>- ครัส</li> <li>- ระเบียบ</li> <li>- จ้อบังกับ</li> <li>- จ้อบังกับ</li> <li>- ประกาศ</li> <li>- ประกาศ</li> </ul> | 2. ประกาศ                                                                                  |                           |

ภาพที่ 9.1 ขั้นตอนการสร้างเอกสารใหม่หนังสือประกาศ

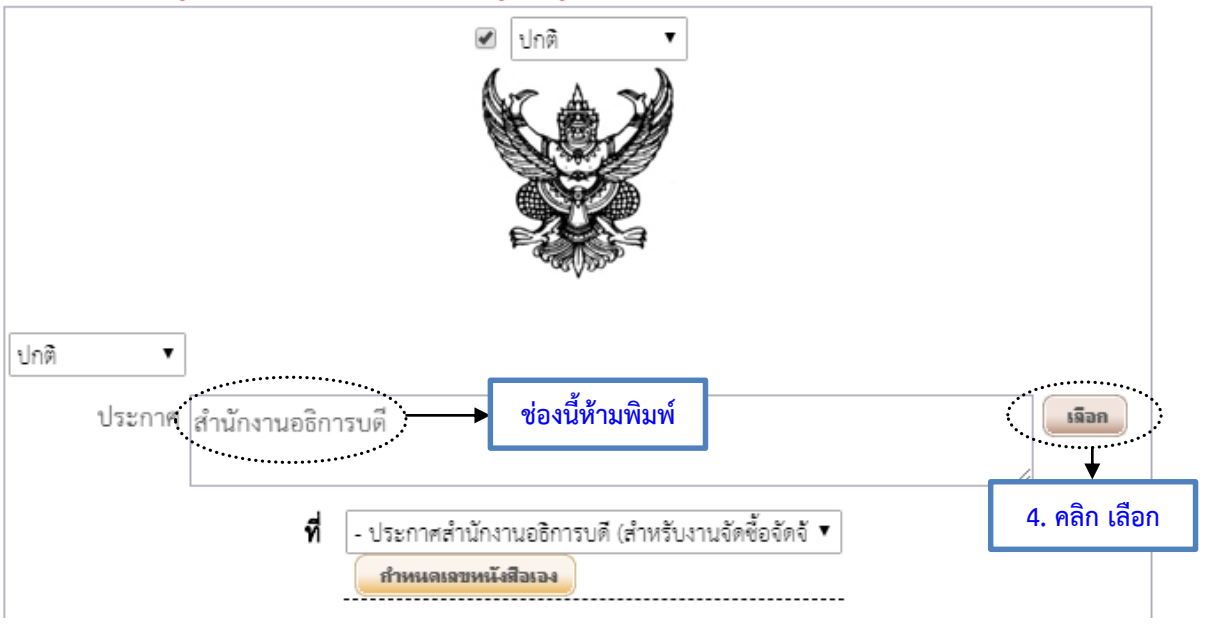

(\*\* กรุณาบันทึกข้อมูล อย่างน้อยทุก 25 นาที มิฉะนั้นข้อมูลอาจสูญหายได้)

ภาพที่ 9.2 เลือกชื่อส่วนราชการที่ออกประกาศ

**คำอธิบาย**: ข้อควรระวังให้เลือกชื่อส่วนราชการที่ออกวันที่ประกาศ ตามสมุดทะเบียนประกาศ ห้ามพิมพ์ข้อความ เพราะเมื่อมีผู้ลงนามแล้วหนังสือจะไม่มีวันที่ประกาศ

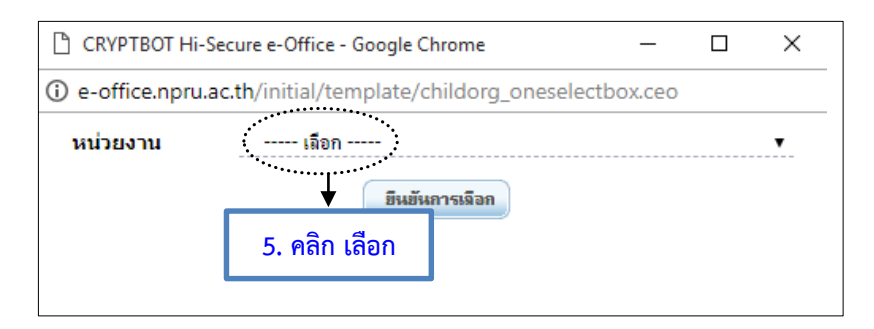

# ภาพที่ 9.3 เลือกชื่อหน่วยงานที่ออกประกาศ

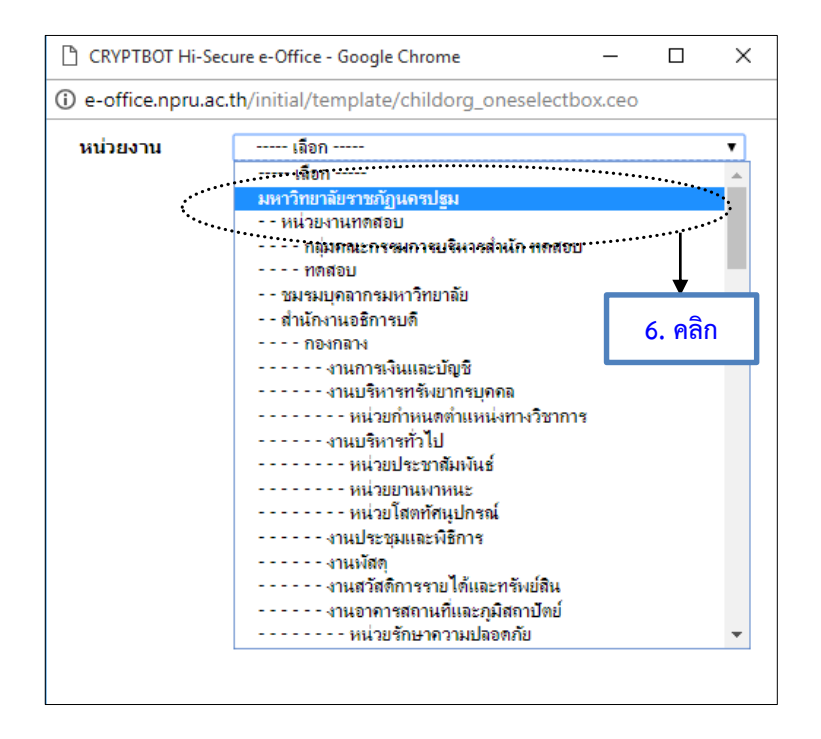

ภาพที่ 9.4 กรณีเลือกสมุดทะเบียนประกาศมหาวิทยาลัยราชภัฏนครปฐม

คำอธิบาย : เลือกชื่อส่วนราชการที่ออกวันที่ประกาศ

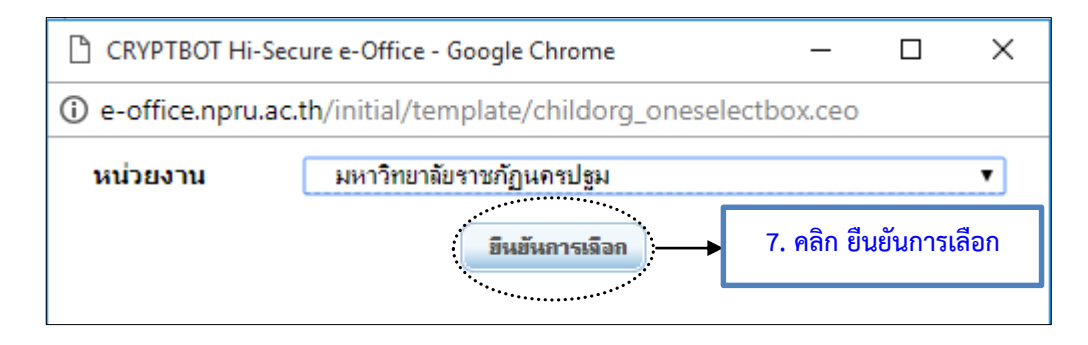

# ภาพที่ 9.5 ยืนยันการเลือกสมุดทะเบียนประกาศ

จัดทำโดยนางสาวศศิธร จันทรอัมพร เจ้าหน้าที่งานบริหารทั่วไป

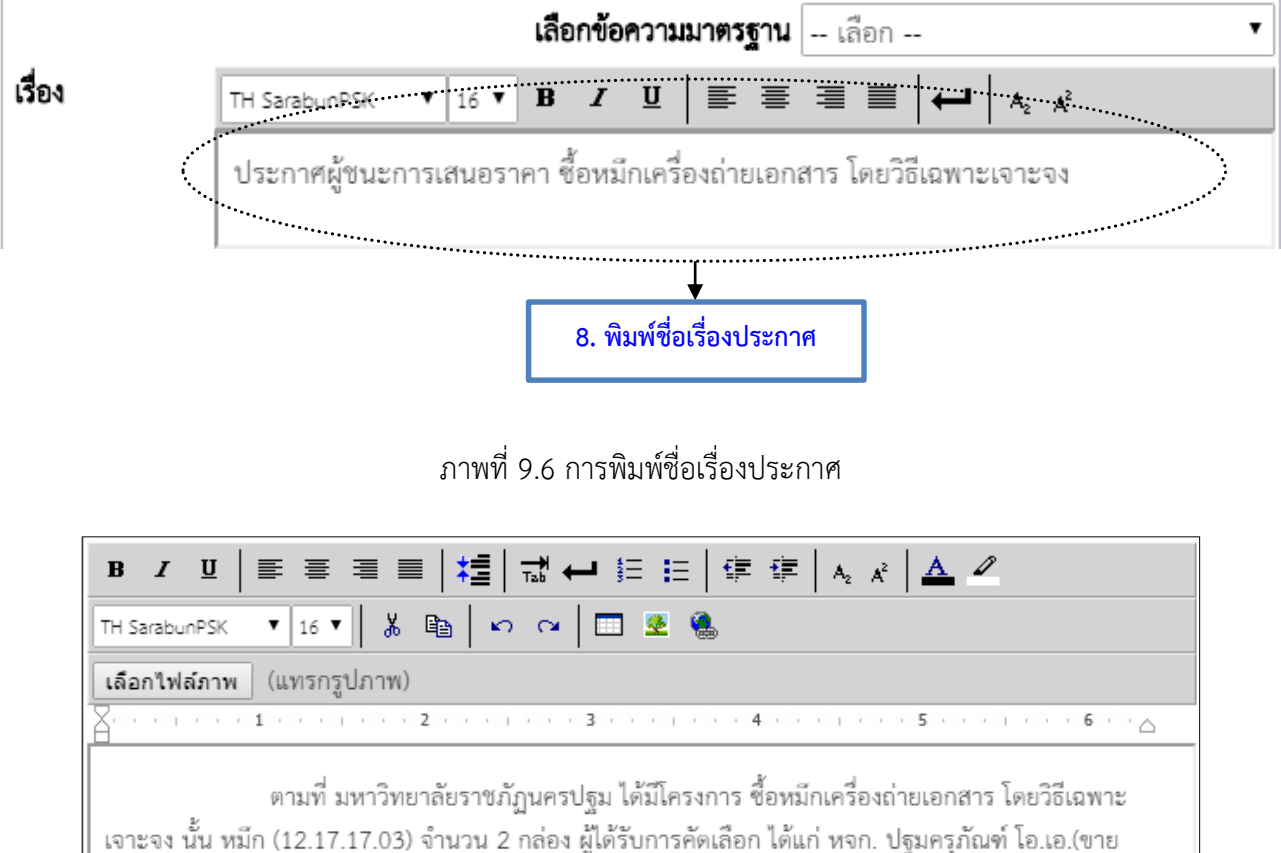

เจาะจง นน หมก (12.17.17.03) จานวน 2 กลอง ผูเดรบการคดเลอก เดแก หจก. บรุมครุภณฑ เอ.เอ.(ขาย ปลึก.ให้บริการ) โดยเสนอราคา เป็นเงินทั้งสิ้น 11,180.00 บาท (หนึ่งหมื่นหนึ่งพันหนึ่งร้อยสิบแปดบาทถ้วน) รวม ภาษีมูลค่าเพิ่มและภาษีอื่น ค่าขนส่ง ค่าจดทะเบียน และค่าใช้จ่ายอื่นๆ ทั้งปวง

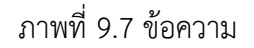

**คำอธิบาย :** ข้อความให้จัดพิมพ์โดยอ้างเหตุที่ต้องออกประกาศ และข้อความที่ประกาศ หรือคัดลอกข้อความ ที่ได้จัดทำไว้จากไฟล์ Word โดยทำการล้างการตั้งค่าก่อนนำข้อความวางในระบบ

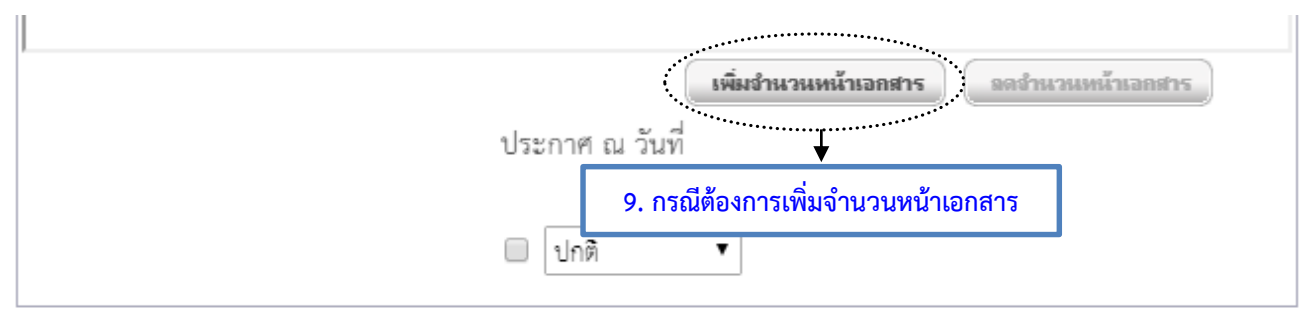

<u>หมายเหตุ</u> \* หมายถึงข้อมูลที่ระบบบังคับให้กรอกข้อมูล

ภาพที่ 9.8 การเพิ่มจำนวนหน้าเอกสาร

**คำอธิบาย :** กรณีมีเอกสารมากกว่าหนึ่งหน้ากระดาษ ให้เลือกเพิ่มจำนวนหน้าเอกสาร

|                                           | 11. ดูตัวอย่างเอกสาร                |
|-------------------------------------------|-------------------------------------|
|                                           | สร้างข้อความบันทึกโน้ต 📝            |
| <ol> <li>10. คลิก บันทึกเอกสาร</li> </ol> | ดูตัวอย่างเอกสาร 💽<br>พิมพ์เอกสาร 崣 |
|                                           | ตั้งค่าขั้นสูง 🚁                    |
| 🔚 บันทึกเอกสาร                            | 🗴 ลงนามเอกสาร                       |

ภาพที่ 9.9 การบันทึกเอกสาร

| 10. กา                                                                                                 | ารสร้                                                      | ถ้างบันทึกข้   | อความเป                         | ล่า                                   |                                        |                    |                                          |  |
|----------------------------------------------------------------------------------------------------|------------------------------------------------------------|----------------|---------------------------------|---------------------------------------|----------------------------------------|--------------------|------------------------------------------|--|
| <b>บันทึกข้อความเปล่า</b> มีขั้นตอนการสร้างดังนี้                                                      |                                                            |                |                                 |                                       |                                        |                    |                                          |  |
| <ol> <li>คลิกที่เมนูหลัก "สร้าง-ส่ง" (เมนูบน)</li> </ol>                                               |                                                            |                |                                 |                                       |                                        |                    |                                          |  |
| <ol> <li>คลิกที่เมนูย่อย "บันทึกข้อความเปล่า" (เมนูด้านซ้ายมือ)</li> </ol>                             |                                                            |                |                                 |                                       |                                        |                    |                                          |  |
|                                                                                                    | 3.                                                         | การสร้างเอก    | เสารใหม่ ให้                    | iัคลิกที่ 📃 <sup>1</sup>              | <mark>าะเบียนเอกสาร</mark> :           | :บันทึกข้อจา       | <b>วามเปล่า</b><br>(มุมบนซ้าย)           |  |
|                                                                                                    | หรือ 🗊 สร้างเอกสาร "บันทึกข้อความเปล่า " ใหม่ (มุมล่างขวา) |                |                                 |                                       |                                        |                    |                                          |  |
|                                                                                                    |                                                            | 1. ឥទ័         | าง - ส่ง<br>๋                   |                                       |                                        |                    |                                          |  |
| 😹 เอกสารเ                                                                                              | ข้า-ออก                                                    | E s            | ร้าง-ส่ง                        | 🖽 สารบรรณ                             | 📙 ระบบผาน                              | 🖽 รายงาน           | 🛣 ตั้งต่าใช้งาน                          |  |
| <ul> <li>หนังสือภายนอก (พรุก)</li> <li>หนังสือภายนอก (ครุก) (อังก</li> <li>หนังสือประทับตรา</li> </ul> | ฤษ)                                                        | ทะเบียนเอกสาร: | <b>วันทึกข้อความเป</b> ล่า :: 1 | แช่วง 30 ▼ วัน                        |                                        | _                  | 3. คลิก สร้างเอกสารใหม่                  |  |
| หน่งสอบระทบตราแทนการ<br>3 <b>หนังสือสังการ</b>                                                         | ลงชอ                                                       | เลขที่หนังสือ  |                                 | เรื่อง                                |                                        | วันที่สร้างเ       | อลสาร วันที่เอลสาร สถานะ                 |  |
| - คำสัง<br>. ระเบียบ                                                                                   |                                                            |                | ดัดฉอกจาก โครงการอบรมแล         | ะมึกปฏิบัติการ "ทักษะการปฏิบัติงานด้า | นสารบรรณอข่างมีประสิทธิภาพ" ประจำปังบบ | ไซะมาณ 2561 4 พ.ค. | 61 24 M.R. 61 · · · · · · 🛃 · · · ·      |  |
| ข้อบังคับ                                                                                              |                                                            |                |                                 |                                       |                                        |                    | 📳 สร้างเอกสาร "บันทึกข้อความเปล่า " ใหม่ |  |
| หนังสือประชาสัมพันธ์<br>ประกาศ                                                                         |                                                            |                |                                 |                                       |                                        |                    | •••••                                    |  |
| แถลงการณ์                                                                                              |                                                            |                |                                 |                                       |                                        |                    |                                          |  |
| ขาว<br>หนังสือที่ทำขึ้น/รับเป็นหลัก                                                                    | าฐาน                                                       |                |                                 | _                                     |                                        |                    |                                          |  |
| รายงานการประชุม<br>มันทึกข้อความเปล่า                                                                  |                                                            | 🔸 2. บันทึ     | กข้อความเป                      | ล่า                                   |                                        |                    |                                          |  |
| DATING OF THE DRIT                                                                                     |                                                            |                |                                 |                                       |                                        |                    |                                          |  |

ภาพที่ 10.1 ขั้นตอนการสร้างเอกสารใหม่บันทึกข้อความเปล่า

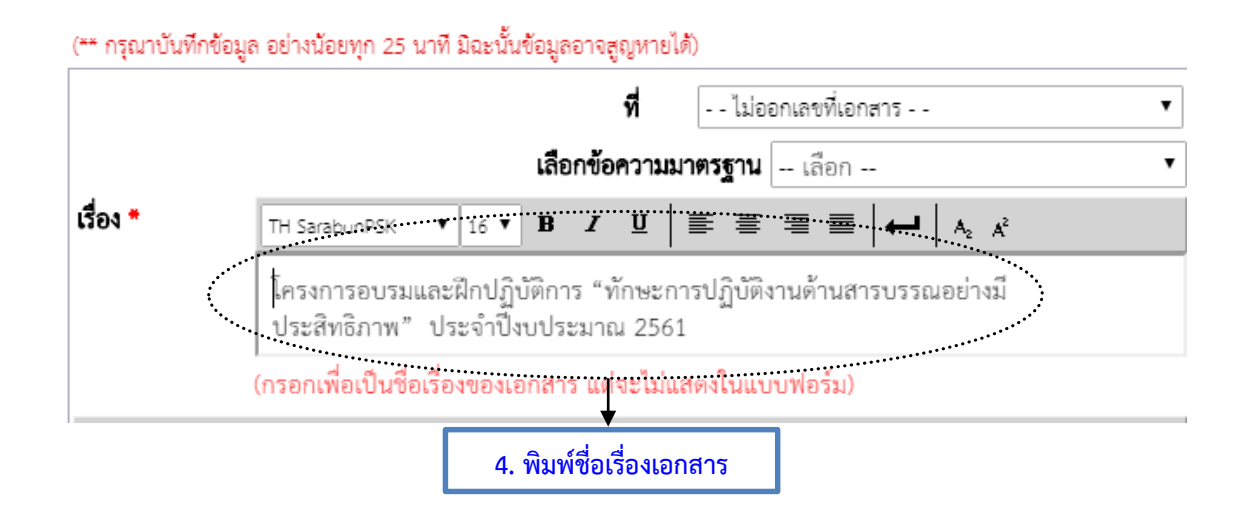

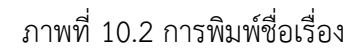

**คำอธิบาย** : การพิมพ์ชื่อเรื่องของเอกสาร ระบบจะไม่แสดงในแบบฟอร์มแต่จะแสดงที่หัวข้อเรื่องด้านหน้าระบบ เพื่อให้ทราบว่าบันทึกข้อความนี้ชื่อเรื่องอะไร หรืออาจจะใช้ชื่อโครงการตามตัวอย่าง

จัดทำโดยนางสาวศศิธร จันทรอัมพร เจ้าหน้าที่งานบริหารทั่วไป

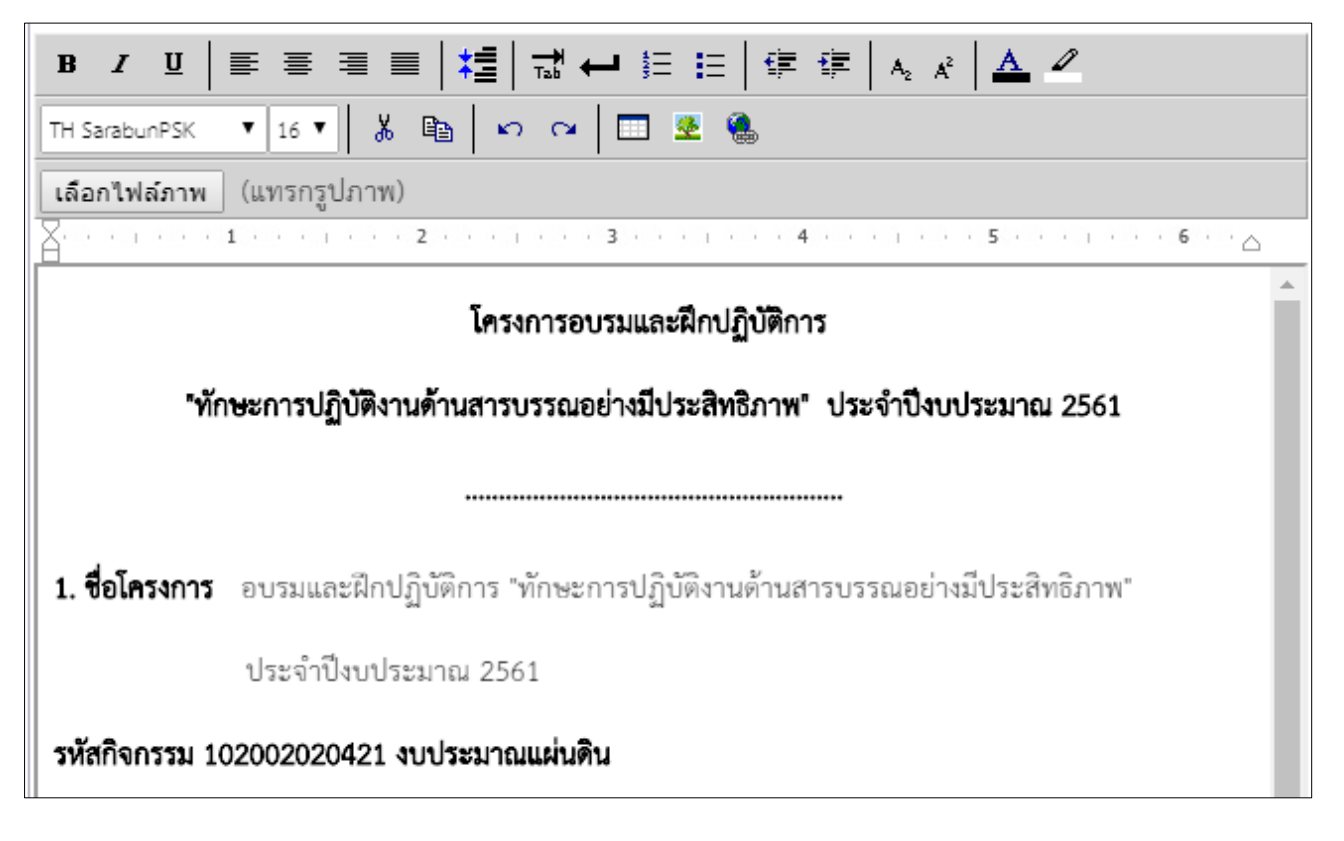

ภาพที่ 10.3 ข้อความ

**คำอธิบาย**: ข้อความให้จัดพิมพ์โดยใช้เมนูด้านบนในการจัดแต่งข้อความ หรือคัดลอกข้อความที่ได้จัดทำไว้จากไฟล์ Word โดยทำการล้างการตั้งค่าก่อนนำข้อความวางในระบบ

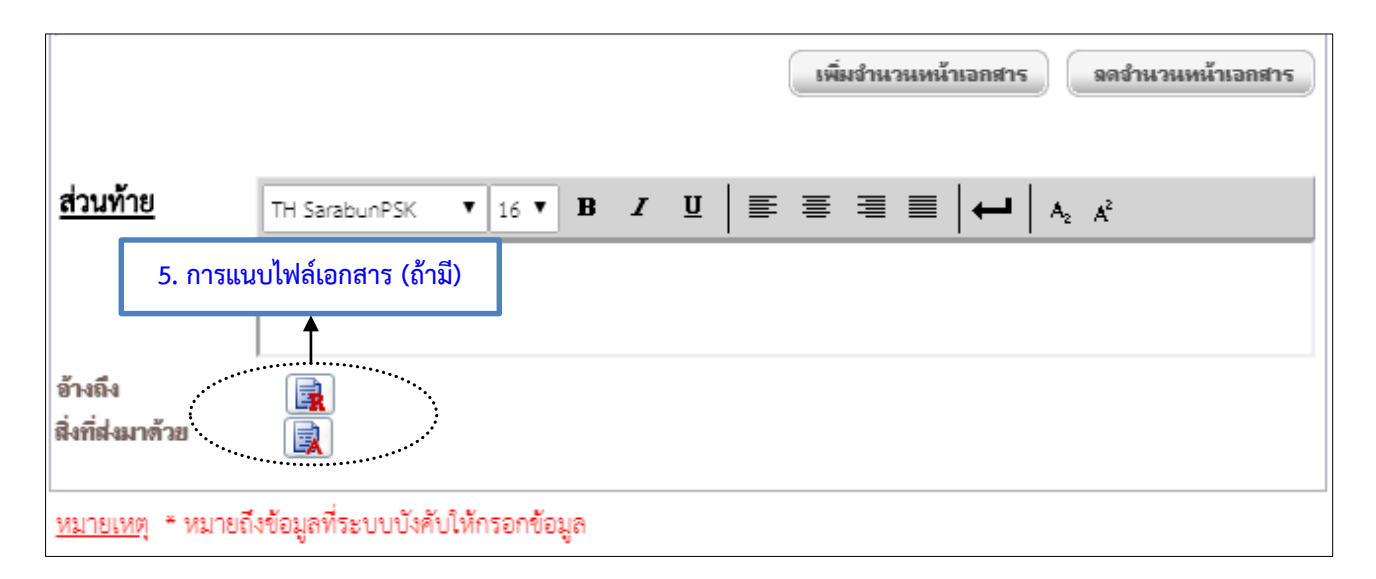

ภาพที่ 10.4 การแนบไฟล์เอกสาร (ถ้ามี)

**คำอธิบาย :** การแนบไฟล์เอกสาร (ถ้ามี) สามารถแนบไฟล์เอกสารได้ 2 ประเภท คือ

- อ้างถึง ให้เลือกไฟล์ข้อมูลเอกสารอ้างถึง โดยคลิกที่รูป โรง
   เพื่อระบุเอกสารที่ต้องการอ้างถึง เช่น
   บันทึกข้อความที่ได้รับการอนุมัติแล้ว หรือไฟล์งานที่จัดเก็บในเครื่อง
- สิ่งที่ส่งมาด้วย ให้เลือกไฟล์ข้อมูลเอกสารที่ส่งมาด้วย โดยคลิกที่รูป 🔜 เพื่อแนบเอกสาร กรณีนี้
   เอกสารที่แนบเป็นสิ่งที่ส่งมาด้วยนี้ จะไม่สามารถแยกลงนามต่างหากจากเอกสารหลักได้

```
เมื่อกรอกเนื้อความครบถ้วนให้คลิกปุ่ม 🔚 บันทึกเอกสาร เพื่อบันทึกข้อมูลที่กรอก / ข้อมูลที่ได้ทำการแก้ไข
```

|                        | สร้างข้อความบันทึกโน้ต 📝                                |
|------------------------|---------------------------------------------------------|
|                        | ดูตัวอย่างเอกสาร 🞑                                      |
| 6.<br>โต๊ บันทึกเอกสาร | พิมพ์เอกสาร 🥁<br>คลิก ตั้งค่าขั้นสูง 🦛 ตั้งก่าขั้นสูง 🐲 |

ภาพที่ 10.5 การตั้งค่าขั้นสูง

| CRYPTBOT     | Hi-Secure e-Office - Google Chrome                                                                             | _                                                      |       |      | × |
|--------------|----------------------------------------------------------------------------------------------------|--------------------------------------------------------|-------|------|---|
| i e-office.r | 7. คลิก การแสดงความเห็นข้อสั่งการ<br>ตั้งค่<br>การแสดงความเห็นข้อสั่งการ<br>เลือกผู้ลงนามเพื่อพัมพ์และลงนามบนส | Advanced.ceo?DocID=63525&actype=<br>าขึ้นสูง<br>าระดาษ | =prin | ting |   |

ภาพที่ 10.6 การแสดงความเห็นข้อสั่งการ

| CRYPTBOT Hi-Secure e-Office - Google Chrome - X |                                        |                                                                                          |  |  |  |  |  |
|-------------------------------------------------|----------------------------------------|------------------------------------------------------------------------------------------|--|--|--|--|--|
| ) e-office.npru.ac.th/register/LetterInte       | ernalForm/ConfigShowComme              | nt.ceo?DocID=64238                                                                       |  |  |  |  |  |
| 6                                               | <b>จั้ง</b> ค่าการแสดงความเห็นข้อสั่งก | ทร                                                                                       |  |  |  |  |  |
|                                                 | ตำแหน่งของการลงนามเอกสาร               | ī                                                                                        |  |  |  |  |  |
| ด้านข้ายกระดาษ ด้านขวากระดาษ ด้านขวากระดาษ      |                                        |                                                                                          |  |  |  |  |  |
| · · ·                                           |                                        | ,                                                                                        |  |  |  |  |  |
|                                                 | การแสดงความเห็นข่อสงการ                |                                                                                          |  |  |  |  |  |
| 1 คอลัมน์                                       | 2 คอลัมน์                              | 3 คอลัมน์                                                                                |  |  |  |  |  |
|                                                 |                                        |                                                                                          |  |  |  |  |  |
| ۲                                               |                                        |                                                                                          |  |  |  |  |  |
|                                                 |                                        | 🔘 แสดง 🖲 ไม่แสดง                                                                         |  |  |  |  |  |
|                                                 |                                        | <ul><li>     แสดง ● ไม่แสดง     <li>     แสดง ● ไม่แสดง     </li></li></ul>              |  |  |  |  |  |
|                                                 |                                        | <ul> <li>─ แสดง ● ไม่แสดง</li> <li>● แสดง ● ไม่แสดง</li> <li>─ แสดง ● ไม่แสดง</li> </ul> |  |  |  |  |  |

ภาพที่ 10.7 การตั้งค่าขั้นสูงกรณีลงนาม 3 ท่าน

**คำอธิบาย**: กรณีการตั้งค่าขั้นสูงเมื่อมีผู้ลงนามมากกว่า 1 ท่าน เช่นการตั้งค่าขั้นสูงในโครงการของมหาวิทยาลัยฯ ต่าง ๆ โดยมีผู้ขออนุมัติโครงการ 1 ท่าน ผู้เห็นชอบโครงการ 1 ท่าน ผู้อนุมัติโครงการ 1 ท่าน ให้ตั้งค่าขั้นสูงโดยเลือก (1) ด้านขวากระดาษ (2) 1 คอลัมน์ (3) ไม่แสดง (4) แสดง และ (5) ไม่แสดง โดยให้ตั้งค่าขั้นสูงตามภาพที่ 6.7 เมื่อ ตั้งค่าขั้นสูงเสร็จแล้วให้คลิกปุ่ม **มันทึกข้อมู** เพื่อบันทึกข้อมูลที่ตั้งค่าและสามารถคลิก **ด**ัวอย่างเอกสาร เพื่อดูตัวอย่างเอกสาร

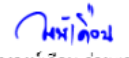

(นางวงษ์เดือน ก่วยสกุล) ผู้ขออนุมัติโครงการ 27 มิ.ค. 61 เวลา 09:36:30 Non-PK Server Sign Signature Code : CABDA-EMARg-A44EE-ANQA1

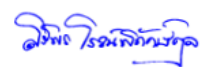

(นางศิริพร โรจน์พิทักษ์กุล) รักษาการผู้อำนวยการสำนักงานอธิการบดี ผู้เห็นชอบโครงการ 28 มิ.ค. ธ. เพรา 18.06.56 Non-PK Server Sign Signature Code : MQBS4-DMANA-8CADKAQQA1

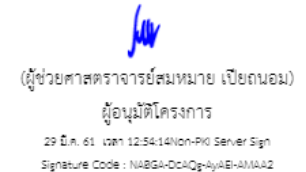

ภาพที่ 10.8 ผลลัพธ์การตั้งค่าขั้นสูงกรณีลงนาม 3 ท่าน

จัดทำโดยนางสาวศศิธร จันทรอัมพร เจ้าหน้าที่งานบริหารทั่วไป

**หมายเหตุ :** ข้อควรระวังในการตั้งค่าขั้นสูง ข้อที่ (4) แสดงความเห็นในการลงนาม หรือไม่ ? ให้เลือก แสดง เพราะถ้า เลือกไม่แสดงผู้บริหารจะไม่สามารถลงนามสั่งการหนังสือราชการได้

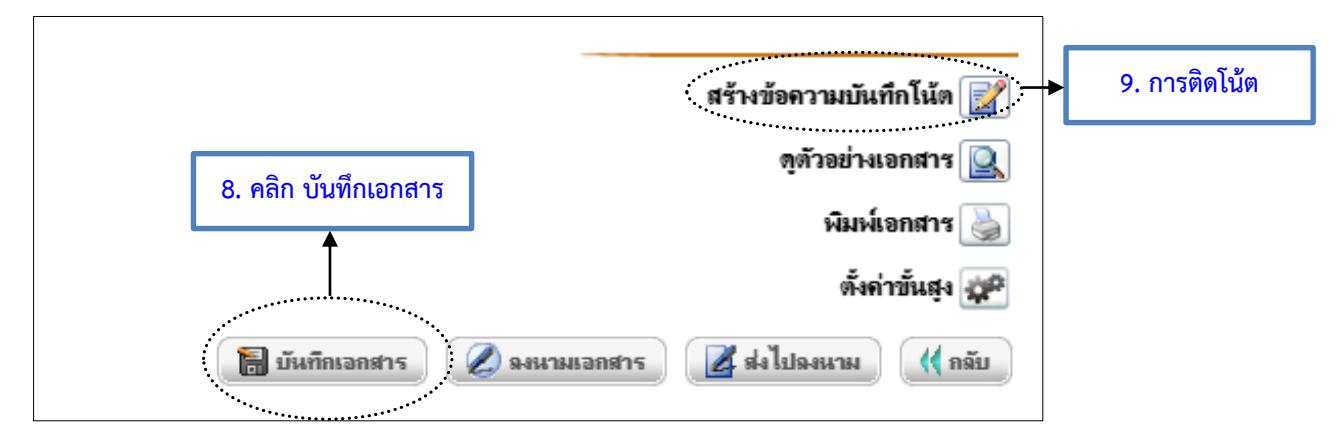

ภาพที่ 10.9 บันทึกเอกสาร

**คำอธิบาย :** กรณีสร้างโครงการในแบบฟอร์มบันทึกข้อความเปล่า ให้สร้างข้อความบันทึกโน้ต หรือ การติดโน้ต

| ไ <del>ค</del> รงการอบรมและฝึกปฏิบัติการ                                                               |
|----------------------------------------------------------------------------------------------------|
| "ทักษะการปฏิบัติงานด้านสารบรรณอย่างมีประสิทธิภาพ" ประจำปิ่งบประมาณ 2561                                |
|                                                                                                    |
| <ol> <li>ชื่อโครงการ อบรมและฝึกปฏิบัติการ "ทักษะการปฏิบัติงานด้านสารบรรณอย่างมีประสิทธิภาพ"</li> </ol> |
| ประจำปีงบประมาณ 2561                                                                                   |
| รหัสกิจกรรม 102002020421 งบประมาณแผ่นดิน                                                               |
| <b>2. ผู้รับผิดชอบโครงการ</b> งานบริหารทั่วไป กองกลาง สำนักงานอธิการบดี                                |
| 3. หลักการและเหตุผล                                                                                    |
| ภาพที่ 10.10 การสร้างข้อความบันทึกโน้ตแบบส่วนรวม                                                       |

ได้ทุกคน และคลิกที่เมนู 🖾 เพื่อสร้างโน้ต กรณีโน้ตส่วนบุคคลสามารถมองเห็นได้เฉพาะผู้ที่สร้าง หรือบุคคล ผู้สร้างอนุญาตเท่านั้น จึงไม่ควรเลือกโน้ตแบบส่วนบุคคลหากไม่จำเป็น

| CRYPTBOT Hi-Secure e-Office - Google Chrome         | - o x                                                                                                    |
|-----------------------------------------------------|----------------------------------------------------------------------------------------------------|
| e-office.npru.ac.th/text2Editor/annotation_form.ceo |                                                                                                    |
| Annotation (Public)                                 |                                                                                                    |
|                                                     |                                                                                                    |
|                                                     | โครงการอบรมและฝึกปฏิบัติการ                                                                                                    |
| E                                                   | "พักษะการปฏิบัติงานด้านสารบรรณอย่างมีประสิทธิกาพ" ประจำปึงบประมาณ 2561                                                                                                    |
| 8                                                   |                                                                                                    |
| 2                                                   | 1. ชื่อโครงการ 💊 และเป็กปฏิบัติก 🗷 Important Note แต่กินสารบรรณยอ่างมีประสิทธิภาพ"                                                                                                    |
|                                                     | ประหาริกษีของระสาม 2561                                                                                                    |
| E .                                                 | รหัสกิจกรรม 10 <mark>200</mark> 2020421 งบประมาณแผ่นดิน                                                                                                    |
|                                                     | 2. ผู้วันฝึดขอบโ <mark>ครง</mark> การ งานบริหารกับไป กละกลาง ส่านักงานสลัการบลี                                                                                                    |
| с.<br>                                              | 3. หลักการและ <mark>มาก</mark> ผล                                                                                                    |
|                                                     | ตามที่มหารีการเลือกหนัญแครปรุ่ม ได้นำระบบสำนักหายไม่ไหก (<br>ปฏิบัติการด้ายสารารและสารประมะ อักร่างสารประเทศสารประเทศสารประเทศ เรียนรู้การรัดทำหนังสือราชการ<br>ด้วยระบบสำนักงามไม่การเป็นกั (a. anal) (anal) (มนีเลือกระบบคา นังสือภายใน คำสั่ง ประกาศ<br>หนังสือประโทดรา เป็นหน้า เก่าต่างรากบัติสาราศการการเรายก นังสือภายใน คำสั่ง ประกาศ<br>หนังสือราชการประเทศรา (มนี่หน้า เก่าต่างรากบริหารสาราศการประเทศ (มนี่สารประเทศ)<br>แบบการจัดที่มห้อประกูดหรือ ขึ้นการประเทศ (มนี่หน้า และสารประเทศ)<br>หน่วยงาน และนำไปประกูดหรือในการปฏิบัติจานไม่ก็ครประสิทธิภาย (มนี่สารประเทศ)<br>หน้ายงาน และนำไปประกูดหรือในการปฏิบัติจายไม่ก็ครประสิทธิภาย (มีสารประเทศ)<br>ห้านสารประเทศ (มนี่หน้า) (มีการปฏิบัติจายไม่ก็ครประเทศ) (มีการประเทศ) (มีหลายสารประเทศ) (มีหลาย<br>ห้านสารประเทศ) (มนี่หน้ามีการประเทศ) (มีการประเทศ) (มีการประเทศ) (มีหลายสารประเทศ) (มีหลาย<br>ห้านสารประเทศ (มีน่างราย) (มีการประเทศ) (มีการประเทศ) (มีหลาย (มีการประเทศ) (มีหลายสารประเทศ) (มีหลาย<br>ห้านสารประเทศ (มีน่างราย) (มีการประเทศ) (มีการประเทศ) (มีหลาย (มีการประเทศ) (มีการประเทศ) (มีการประเทศ) (มีการประเทศ) (มีบน) (มีการประเทศ) (มีบน) (มีการประเทศ) (มีการประเทศ) (ม |
| 4                                                   | ۲۰۰۰ - ۲۰۰۶ - ۲۰۰۶ - ۲۰۰۶ - ۲۰۰۶ - ۲۰۰۶ - ۲۰۰۶ - ۲۰۰۶ - ۲۰۰۶ - ۲۰۰۶ - ۲۰۰۶ - ۲۰۰۶ - ۲۰۰۶ - ۲۰۰۶ - ۲۰۰۶ - ۲۰۰۶ -                                                                                                    |

ภาพที่ 10.11 การสร้างข้อความบันทึกโน้ต

**คำอธิบาย :** ให้พิมพ์ข้อความที่ต้องการสื่อสารถึงผู้ลงนาม เช่น ต้องการให้ผู้ที่ลงนามในบันทึกข้อความเปล่า โดยลง นามในตำแหน่งอิสระ ผู้ขออนุมัติโครงการ ผู้เห็นชอบโครงการ และผู้อนุมัติโครงการ เป็นต้น พิมพ์ข้อความแล้ว ให้คลิกตกลงเพื่อบันทึกโน้ต

| 1. ชื่อโครงการ อบรมและฝึกปฏิบัติการ "ทักข                                                                                                    | ษะการปฏิบัติงานด้านสารบรรณอย่างมีประสิทธิภาพ"                                                                                                    |
|----------------------------------------------------------------------------------------------------|----------------------------------------------------------------------------------------------------|
| ประจำปึงบประมาณ 🖴1                                                                                                    | :: Important Note ::                                                                                                    |
| รหัสกิจกรรม 102002020421 งบประมาณแผ่                                                                                                    | นี่พึ่งไฟษ์เดือน ก่วยสกุล ลงนาม ผู้ขออนุมัติโครงการ                                                                                                    |
| 2. ผู้รับฝิดซอบโครงการ งานบริหารทั่ว ป กอง<br>3.                                                                                                    | นางศิริพุธ โรจน์พิทักษ์กุล ลงนาม ผู้เห็นชอบโครงการ<br>กลาง สำนักงานอธิการบด<br>ผศ.สมหมาย เปียถนอม ลงนาม ผู้อนุมัติโครงการ                                                                                                    |
| 3. หลักการและเหตุผล                                                                                                    |                                                                                                    |
| ตามที่มหาวิทยาลัยราชภัฏนครป <sub>ฏม</sub> ได้<br>ปฏิบัติการด้านธุรการและสารบรรณ ผู้ที่ทำ<br>ด้วยระบบสำนักงานอิเล็กทรอนิกส์ (e-Docur<br>หนังสือประทับตรา เป็นต้น เพื่อสร้างหนังสึ<br>แบบหนังสือราชการแต่ละประเภทตามระเบียา<br>แบบการจัดพิมพ์อย่างถูกต้อง ซึ่งมีความ จำนั้น<br>หน่วยงาน และนำไปประยุกต์ใช้ในการปกับ<br>22 มัก<br>ด้านสารบรรณของบุคลากรภายในมหาวิทยาล<br>เอกสารได้อย่างมีประสิทธิภาพ จึงจัดโครงกา<br>อย่างมีประสิทธิภาพ" ประจำปังบประมาณ 25 | ้นำระบบสำนักงานอิเล็กทรอนิกส์ (e-Document) ใช้ในการ<br>งานด้านสารบรรณจำเป็นจะต้องเรียนรู้การจัดทำหนังสือราชการ<br>nent) เช่น หนังสือภายนอก หนังสือภายใน คำสั่ง ประกาศ<br>วราชการผ่านระบบให้ถูกต้องและมีประสิทธิภาพ โดยต้องใช้รูป<br>สำนักนายกรัฐมนตรีว่าด้วยงานสารบรรณ พ.ศ. 2526 และรูป<br>หลัง จับหรือมูล<br>เห็นรู้หลายชาย (โลย เม่น (ปปฏิบัติอย่างถูกต้องเพื่อประโยชน์กับ<br>หนึ่งหลายชาย (โลย เม่น (ปปฏิบัติอย่างถูกต้องเพื่อประโยชน์กับ<br>หนึ่ง เป็น (โลย เม่น (ปปฏิบัติอย่างถูกต้องเพื่อประโยชน์กับ<br>หนึ่ง (โลย (โลย (โลย เม่น (ปฏิบัติจาน))<br>เกม (โลย (โลย (โลย (โลย (โลย (โลย (โลย (โลย |
| 4. วัตถุประสงค์                                                                                                    |                                                                                                    |

ภาพที่ 10.12 ผลลัพธ์การสร้างข้อความบันทึกโน้ตส่วนรวม

## 11. การสร้างหนังสือเวียนทั่วไป

กรณีการสร้างหนังสือเวียนทั่วไป คือ เรื่องที่ต้องแจ้งให้บุคลากรทุกหน่วยงานทราบ และเมื่อเวียน หนังสือแล้วจะอยู่ที่หนังสือเวียนทั่วไป (เมนูซ้าย)

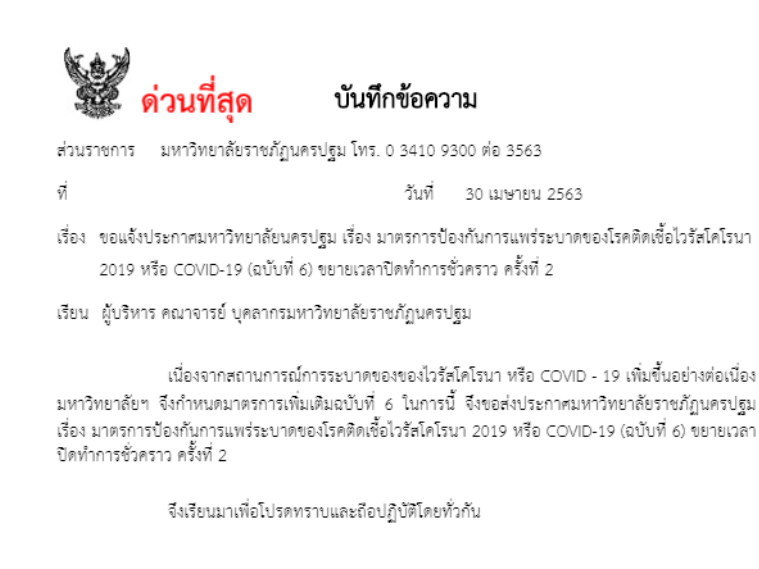

(อาจารย์ ดร. วิรัตน์ ปั่นแก้ว)

อธิการบดีมหาวิทยาลัยราชภัฏนครปฐม 30 เม.ย. 63 เลก 11:16:25 Non-PK Server Sign Signature Code : MgAxA-SQAMg-A4ADC-ANg88

ภาพที่ 11.1 ตัวอย่างบันทึกเวียนทั่วไป

การสร้างหนังสือเวียนทั่วไป มีขั้นตอนการตั้งค่าการเวียนดังนี้

(\*\* กรุณาบันทึกข้อมูล อย่างน้อยทุก 25 นาที มิฉะนั้นข้อมูลอาจสูญหายได้) ประเภทภารกิจเพื่อปฏิบัติราชการ -----ไม่ระบ-1. คลิก หนังสือเวียน หนังสือราชการทั่วไป หนังสือเวียน 🔘 เวียนภายใน 2. คลิก เวียนภายใน ปร ว เวียนภายนอก 🔘 หนังสือเวียนทั่วไป วิธีการแจงเวยน ผู้รับหนังสือเวียนส่วนบุคคล  $\bigcirc$ เพื่อทราบทั่วไป ~ 3. คลิก หนังสือเวียนทั่วไป ~

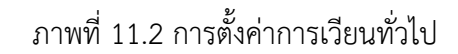

จัดทำโดยนางสาวศศิธร จันทรอัมพร เจ้าหน้าที่งานบริหารทั่วไป

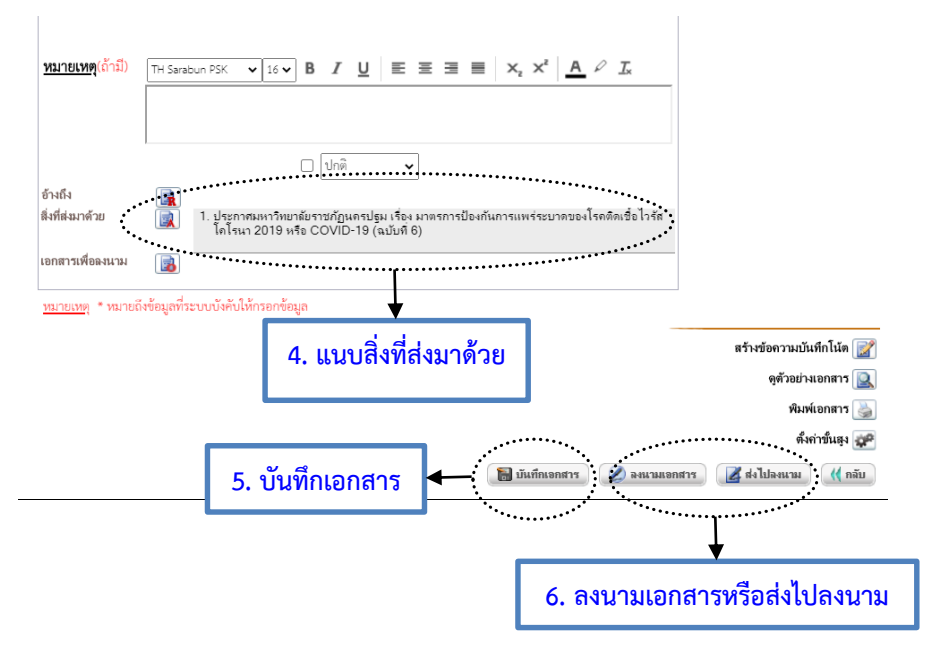

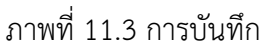

**คำอธิบาย :** กรณีเลือกลงนามเอกสาร บันทึกข้อความจะส่งให้ผู้รับแบบอัตโนมัติ และหากส่งไปลงนามให้ ตั้งค่าผู้ลงนามเอกสาร และหากลงนามเอกสารแล้วบันทึกข้อความจะส่งให้ผู้รับแบบอัตโนมัติ

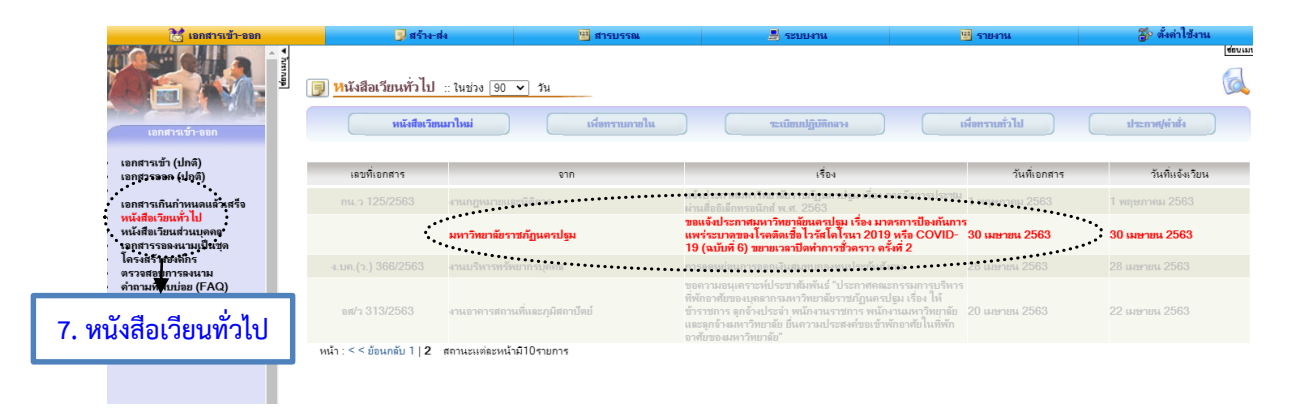

ภาพที่ 11.4 เมนูหนังสือเวียนทั่วไป

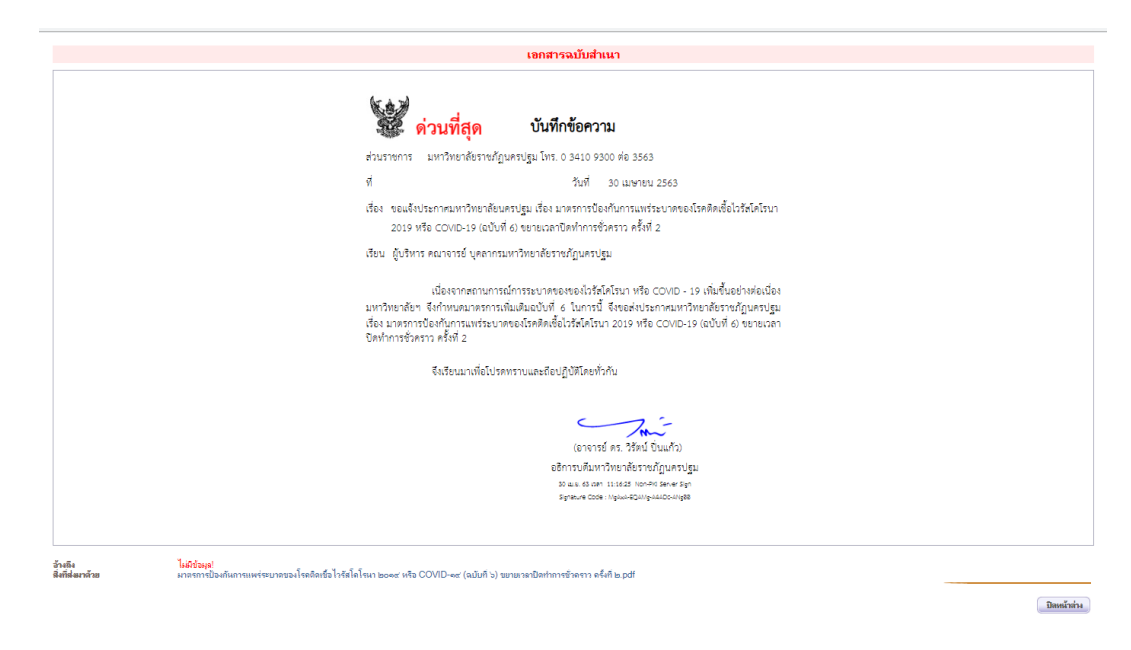

ภาพที่ 11.5 ผลลัพธ์การเวียนทั่วไป

**คำอธิบาย :** ผู้รับจะได้รับบันทึกข้อความเมนูหลักเอกสารเข้า-ออก (เมนูบน) หนังสือเวียนทั่วไป (เมนูซ้าย)

# 12. การสร้างหนังสือเวียนแบบ Mail Merge (จดหมายเวียน)

# การสร้างหนังสือเวียนแบบ Mail Merge (จดหมายเวียน) มีขั้นตอนดังนี้

- 1. สร้างบันทึกข้อความ ในกรณีแจ้งเวียนคำสั่งให้กับผู้ที่มีรายชื่อในคำสั่ง
- 2. แนบคำสั่งที่ต้องการเวียน

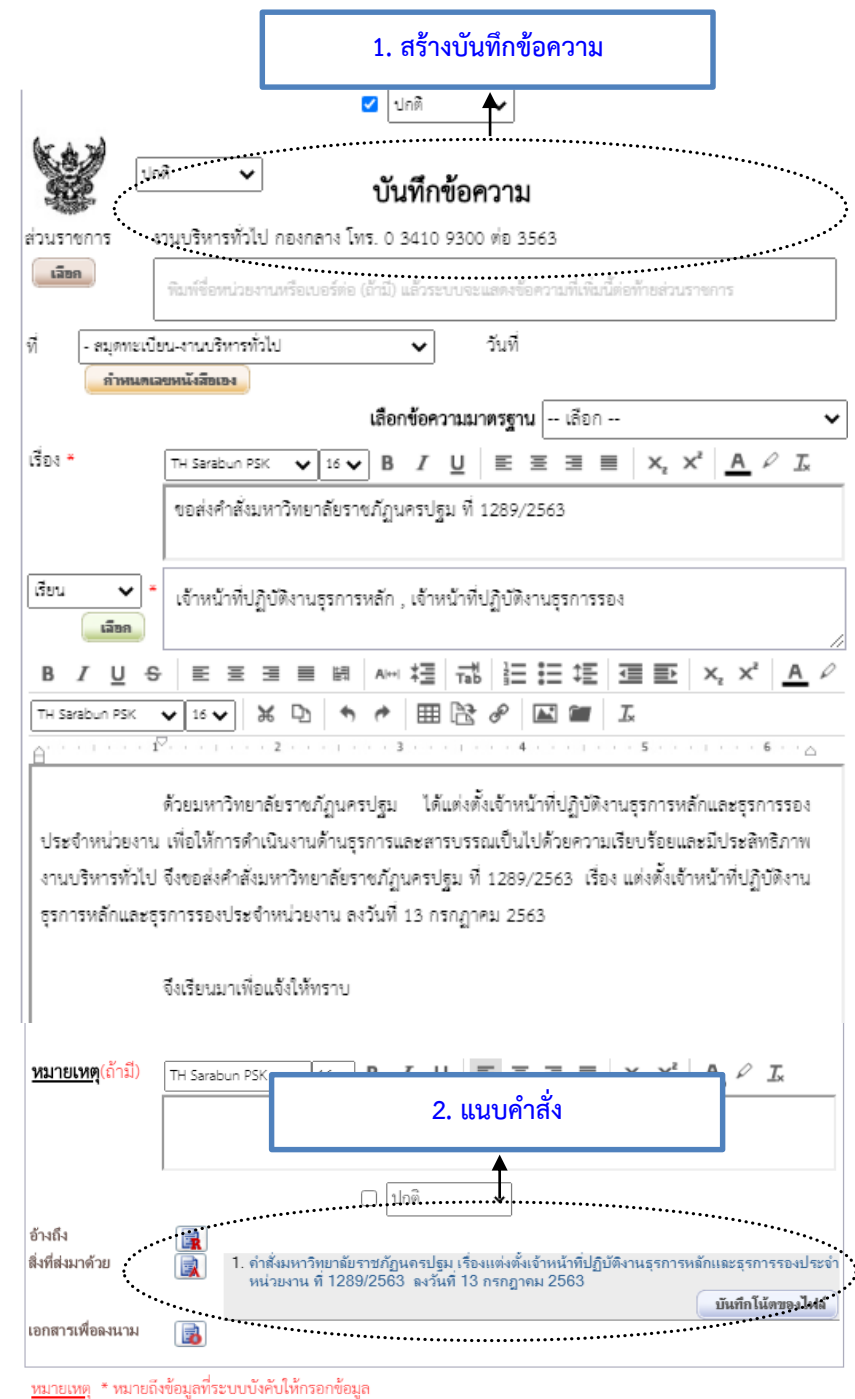

ภาพที่ 12.1 การแนบคำสั่งในเมนูสิ่งที่ส่งมาด้วย

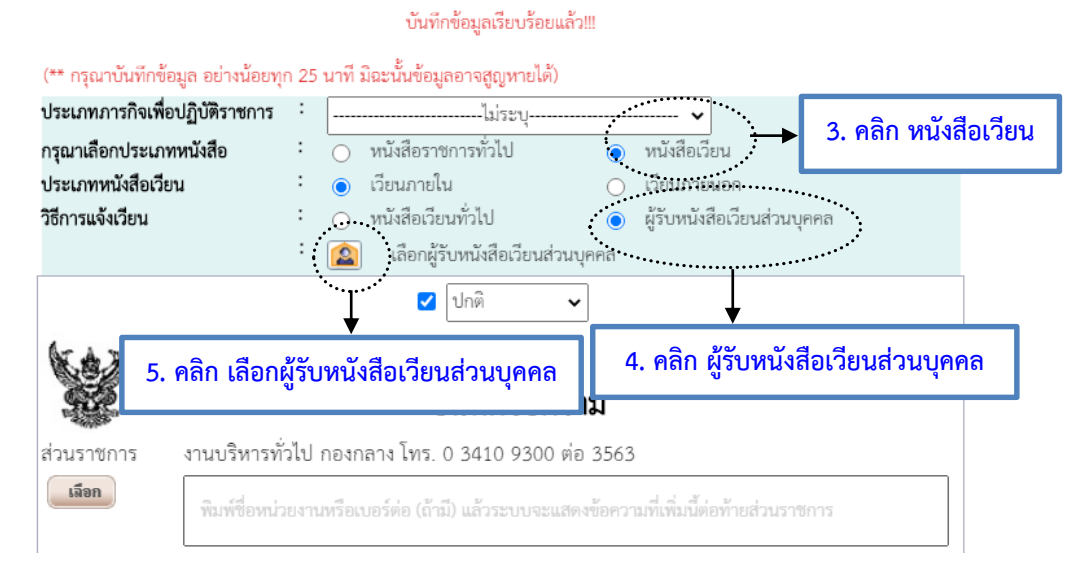

### ภาพที่ 12.2 การสร้างหนังสือเวียน

**คำอธิบาย** : ให้เลือกประเภทหนังสือเวียน ประเภทเวียนภายใน และวิธีการเวียน ผู้รับหนังสือเวียนส่วนบุคคล เพราะต้องการแจ้งเวียนให้กับผู้ที่มีชื่อในคำสั่งโดยตรง

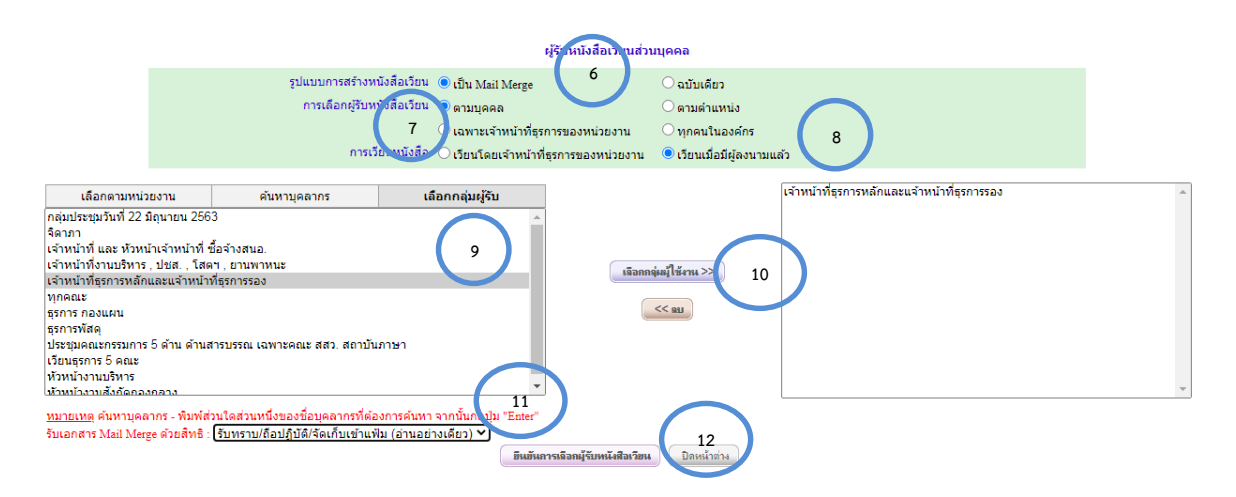

ภาพที่ 12.3 การตั้งค่าหนังสือเวียนแบบ Mail Merge (จดหมายเวียน)

คำอธิบาย : 6. รูปแบบการสร้างหนังสือเวียน เป็น Mail Merge

- การเลือกผู้รับหนังสือเวียน ตามบุคคล
- การเวียนหนังสือ เลือก เวียนเมื่อมีผู้ลงนาม หนังสือจะส่งให้ผู้รับแบบอัตโนมัติ
- 9. เลือกกลุ่มผู้รับ ที่ตั้งค่ากลุ่มนัดหมายไว้
- 10. คลิกเลือกกลุ่มใช้งาน
- 11. เลือกสิทธิ์ผู้รับ เช่น รับทราบ/ถือปฏิบัติ/จัดเก็บเข้าแฟ้ม(อ่านอย่างเดียว)
- 12. ยืนยันการเลือกผู้รับหนังสือเวียน และคลิกปิดหน้าต่าง

|   | 🗆 ปกติ 🗸                                                                                                    |                     |
|---|----------------------------------------------------------------------------------------------------|---------------------|
|   | <ol> <li>คำสั่งมหาวิทยาลัยราชกฎนครปฐม เรื่องแต่งตั้งเจ้าหน้าที่ปฏิบัติงานธุรการหล่<br/>หน่วยงาน ที่ 1289/2563 ลงวันที่ 13 กรกฎาคม 2563</li> </ol> | ักและธุรการรองประจำ |
|   |                                                                                                    | บันทึกโน้ตของไฟล์   |
|   | <ol> <li>ขอส่งคำสั่งมหาวิทยาลัยราชภัฏนครปฐม ที่ 1289/2563 (นางสาวฉันทชา ย</li> </ol>                                                              | อตอานนท์ )          |
| _ |                                                                                                    | บันทึกโน้ตของไฟล์   |
|   | 2. ขอส่งคำสั่งมหาวิทยาลัยราชภัฏนครปฐม ที่ 1289/2563 (นางสาวทิพย์ คิริน                                                                            | ทร์)                |
|   |                                                                                                    | บันทึกโน้ตของไฟล์   |
|   | 3. ขอส่งคำสั่งมหาวิทยาลัยราชภัฏนครปฐม ที่ 1289/2563 (นางสาวสุนิสา บุญ                                                                             | ดวง)                |
|   |                                                                                                    | บันทึกโน้ตของไฟล์   |
|   | 4. ขอส่งคำสั่งมหาวิทยาลัยราชภัฏนครปฐม ที่ 1289/2563 (นางสาวไญยฎา วิ                                                                               | ຈັชกุล )            |
|   |                                                                                                    | บันทึกโน้ตของไฟล์   |
|   | 5. ขอส่งคำสั่งมหาวิทยาลัยราชภัฏนครปฐม ที่ 1289/2563 (นางสาวชุติภิญกุญ                                                                             | ช์ เฉลิมชาติโภคิน ) |
|   |                                                                                                    | บันทึกโน้ตของไฟล์   |
|   | 6. ขอส่งคำสั่งมหาวิทยาลัยราชภัฏนครปฐม ที่ 1289/2563 (นางสาวโศรยา นุ่ม                                                                             | เสร้อย )            |
|   |                                                                                                    | บันทึกโน้ตของไฟล์   |
|   | 7. ขอส่งคำสั่งมหาวิทยาลัยราชภัฏนครปฐม ที่ 1289/2563 (นางฐิติมา พิพิธท                                                                             | (มน์)               |
|   |                                                                                                    | บันทึกโน้ตของไฟล์   |
|   | 8. ขอส่งคำสั่งมหาวิทยาลัยราชภัฏนครปฐม ที่ 1289/2563 (นางสาวสุธาทิพ 🐐                                                                              | เทองนิรันดร์ )      |
|   |                                                                                                    | บันทึกโน้ตของไฟล์   |
|   | 9. ขอส่งคำสั่งมหาวิทยาลัยราชภัฏนครปฐม ที่ 1289/2563 (นางขวัญสุมน สีเห                                                                             | เลือง )             |
|   |                                                                                                    | บันทึกโน้ตของไฟล์   |
|   | 10. ขอส่งคำสั่งมหาวิทยาลัยราชภัฏนครปฐม ที่ 1289/2563 (นางฉวิวรรณ สีสุว                                                                            | i)                  |
|   |                                                                                                    | บันทึกโน้ตของไฟล์   |
|   |                                                                                                    | и)                  |
|   |                                                                                                    | บันทึกโน้ตของไฟล์   |

ภาพที่ 12.4 ผลลัพธ์การตั้งค่าหนังสือเวียนแบบ Mail Merge (จดหมายเวียน)

**คำอธิบาย** : เมื่อลงนามเอกสารแล้วจะเวียนให้ผู้รับแบบอัตโนมัติ หากผู้สร้างไม่ได้ลงนามหน้าบันทึกให้เลือก ส่งไปลงนามโดยเลือกผู้ลงนาม

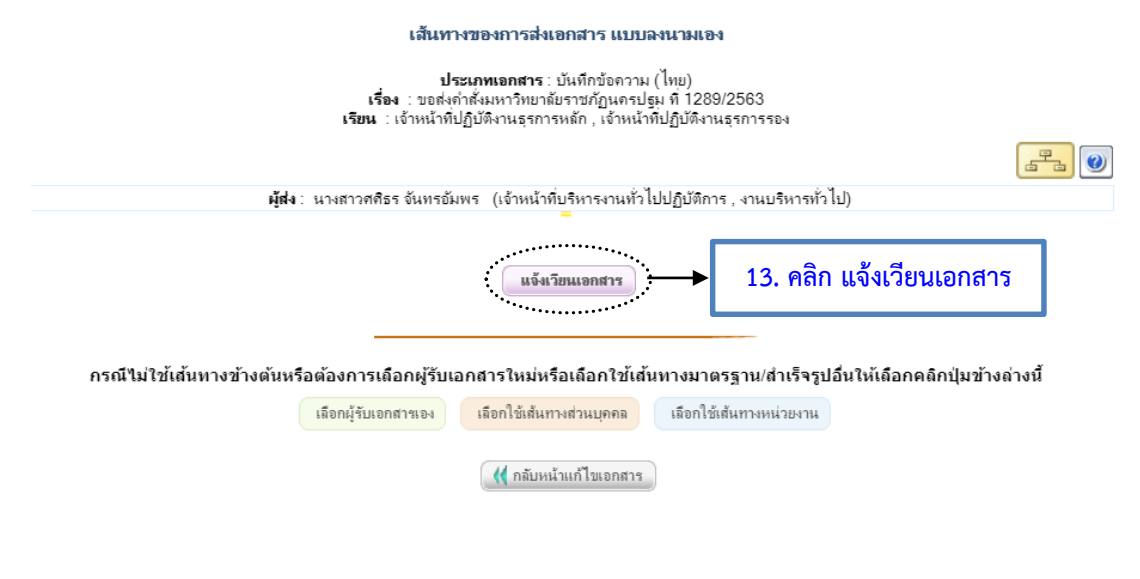

ภาพที่ 12.5 แจ้งเวียนเอกสาร

|                       |                |                                                                  | เลือก ไฟล์หนังสือที่ต้องการลงนาม                                                                                                    |                       | _                                   |          |
|-----------------------|----------------|------------------------------------------------------------------|----------------------------------------------------------------------------------------------------|-----------------------|-------------------------------------|----------|
|                       |                | ประเภทเอกสาร                                                     | เอกสาร                                                                                                    | เลือก<br>🔽            | ลงนามเ                              | 14. คลิก |
|                       |                | เอกสารหลัก (ใบปะหน้า)                                            | ขอส่งศาสั่งมหาวิทยาลัยราชภัฏนครปฐม ที่<br>1289/2563                                                                                       |                       | จงนามเอกสา                          | 15       |
|                       |                | เอกสารแนบ                                                        | ขอส่งศาสั่งมหาวิทยาลัยราชภัฏนครปฐม ที่<br>1289/2563 (นางสาวฉันทชา ยอดอานนท์ )                                                             |                       | <b>ลงนามเอกส</b> า                  | 15       |
|                       |                |                                                                  | ขอส่งศาสั่งมหาวิทยาลัยราชภัฏนครปฐม ที่<br>1289/2563 (นางสาวทิพย์ คีรินทร์ )                                                               |                       | ลงนามเอกสา                          | 13       |
|                       |                |                                                                  | ขอส่งคำสั่งมหาวิทยาลัยราชภัฏนครปฐม ที่<br>1289/2563 (นางสาวสุนิสา บุญดวง )                                                                |                       | ลงนามเอกสา                          | 15       |
|                       |                |                                                                  | ขอส่งศาสั่งมหาวิทยาลัยราชภัฏนครปฐม ที่<br>1289/2563 (นางสาวไญยฎา วิรัชกุล )                                                               |                       | ลงนามเอกสา                          | 13       |
|                       |                |                                                                  | ขอส่งศาสั่งมหาวิทยาลัยราชภัฏนครปฐม ที่<br>1289/2563 (นางสาวชต์ภิญกุญช์ เฉลิมชาติโภคิน )                                                   |                       | ลงนามเอกสา                          | 15       |
|                       |                |                                                                  | ขอส่งศาสั่งมหาวิทยาลัยราชภัฏนครปฐม ที่<br>1289/2563 (นางสาวโศรยา นุ่มสร้อย )                                                              |                       | ลงนามเอกสา                          | 15       |
|                       |                |                                                                  | ขอส่งศาสังมหาวิทยาลัยราชภัฏนครปฐม ที่<br>1289/2563 (นางสิติมา พิพิธทพงษ์ )                                                                |                       | ลงนามเอกสา                          | 15       |
|                       |                |                                                                  | ขอส่งคำสั่งมหาวิทยาลัยราชภัฏนครปฐม ที่<br>1289/2563 (นางสาวสธาทิพ รังทองนิรันคร์ )                                                        |                       | ลงนามเอกสา                          | 15       |
|                       |                |                                                                  | ขอส่งคำสั่งมหาวิทยาลัยราชภัฏนครปฐม ที่<br>1289/2563 (บางขวัญสบบ สีเหลือง )                                                                |                       | ลงนามเอกสา                          | 13       |
|                       |                |                                                                  | ขอส่งคำสั่งมหาวิทยาลัยราชภัฏนครปฐม ที่<br>1280/2563 (บางอวีวรรณ สีสข.)                                                                    |                       | ลงนามเอกส                           | 15       |
|                       |                |                                                                  | ขอส่งคำสั่งมหาวิทยาลัยราชภัฏนครปฐม ที่<br>1289/2563 (นางสภัฏอากาศัยริน)                                                                   |                       | ลงนามเอกสา                          | 15       |
|                       |                |                                                                  | ขอส่งคำสั่งมหาวิทยาลัยราชภัฏนครปฐม ที                                                                                                    |                       | องนามเลกส                           | 15       |
|                       |                | [                                                                | ขอส่งศำสั่งมหาวิทยาลัยราชภัฏนครปฐม ที่<br>1280/2562 (มายออมิสิษธ์ ธยาภัสชนบส์)                                                            |                       | ลงนามเอกส                           | ns       |
|                       |                |                                                                  | 1289/2505 (นายกรพลษฐายนาแยนนตา)<br>ขอส่งศาสังมหาวิทยาลัยราชภัฏนครปฐม ที่<br>1289/2563 (นวยสมส.                                            |                       | ลงนามเอกส                           | ns       |
|                       |                |                                                                  | 1289/2505 (นายสุทศ สากระสนต )<br>ขอส่งศาสังมหาวิทยาลัยราชภัฏนครปฐม ที่                                                                    |                       | ลงนามเอกส                           | ns       |
|                       |                |                                                                  | 1289/2505 (นางสารพรบระทารตนแตง )<br>ขอส่งศาสังมหาวิทยาลัยราชภัฏนครปฐม ที่                                                                 |                       | ลงนามเอกส                           | ns       |
|                       |                |                                                                  | 1289/2505 (นางสาวยุวษฐา หงษเหม )<br>ขอส่งศาสังมหาวิทยาลัยราชภัฏนครปฐม ที่                                                                 |                       | ลงนามเอกส                           | ns       |
|                       |                |                                                                  | 1289/2505 (นางสาวพลนนท สุสวสตทองศา )<br>ขอส่งศาสังมหาวิทยาลัยราชภัฏนครปฐม ที่                                                             |                       | ลงนามเอกส                           | ns       |
|                       |                |                                                                  | 1289/2503 (นางสาวณิฐกานต เอยมสุองค.)<br>ขอส่งศาสั่งมหาวิทยาลัยราชภัฏนครปฐม ที่                                                            |                       | ลงนามเอกส                           | hs       |
|                       |                |                                                                  | 1289/2505 (นางสาวศนสนย พุทจระ )<br>ขอส่งศาสังมหาวิทยาลัยราชภัฏนครปฐม ที่                                                                  |                       | ลงนามเอกส                           | hs       |
|                       |                |                                                                  | 1289/2503 (นางสาวบิยะนุช พุทธคาวิ )<br>ขอส่งคำสั่งมหาวิทยาลัยราชภัฏนครปฐม ที่                                                             |                       | ลงนามเอคส                           | hs       |
|                       |                |                                                                  | 1289/2563 (นายยุทธนา หรัญวัฒนะ )<br>ขอส่งศาสังมหาวิทยาลัยราชภัฏนครปฐม ที่                                                                 | -                     | ลงนามเลอส                           | hs       |
|                       |                |                                                                  | 1289/2563 (นางสาวอังคณา วงค์หนองหว่า )                                                                                                    | -                     |                                     |          |
|                       |                | <b>ดงนามเอกสารที่เลี</b> ร                                       | อก/ทั้งหมด (เลขเดียวกัน) ลงนามเอกสารทีเลือก/ทั้งหมด<br>(แยกเลข)                                                                           | )                     | กลับ                                |          |
|                       |                | <u>หมายเหตุ</u> : - หากคลิกปุ่ม<br>- หากคลิกปุ่ม<br>กัน และออกเล | ลงนามเอกสาร ท้ายเอกสารแต่ละฉบับ ระบบจะออกเลร<br>"ส่งนามเอกสารที่เลือก/ทั้งหมด (เลขเดียวกัน)" ระบบจ<br>พ.ปีหนังสือเป็นเลขทีเดียวกันทุกฉบับ | ขที่หนังส่<br>เะลงนาม | งื้อแยกแต่ละฉบับ<br>แอกสารที่เลือกพ | ร้อม     |
|                       | 15. คลิก เลือก | กลงนามเอกสา                                                      | รที่เลือก/ทั้งหมด (เลขเดียวก                                                                                                    | າັน)                  | <b>1</b> เลือกพร้อม                 | เก้น     |
|                       |                |                                                                  | ภาพที่ 12.6 เลือก                                                                                                    |                       |                                     |          |
| <b>คำอธิบาย</b> : เสี | ลือก ลงนามนา   | ามเอกสารที่เลื                                                   | อก/ทั้งหมด (เลขเดียวกัน                                                                                                    | )                     |                                     |          |

| 1500         | แล้งหวัดสือผีส้อ เออสอ เนอน |
|--------------|-----------------------------|
| <b>LNOLL</b> | IMUNIKANGNMOALI LINA IN     |

| วับที่องบาบ                                                                                                    | 15 กรกกาคม | วรัสร <sub>ิ</sub> (ใช้ให้เพื่อลงเครื่องคองเพิวเตอร์แข่ข่าย) | ٧                    |
|----------------------------------------------------------------------------------------------------|------------|--------------------------------------------------------------|----------------------|
| ดำแหน่งในการถงนาม                                                                                                    | เลือก      | ตำแหน่ง                                                      | หน่วยงาน             |
| <mark>ตำแหน่งในการลงนามแบบอิสระ</mark><br>(ถ้ามี)<br><u>หากกรอกช่องนี้!</u> ระบบจะไม่นำ<br>ตำแหน่งในการลงนามและตำแหน่ง |            |                                                              |                      |
| ในการลงนามแทน (ถ้ามี) มาแสดง<br>ฉะนั้นต้องกรอกให้ครบ                                                                   |            | Su -stranger a                                               | 16. คลิก ลงนามเอกสาร |

กรุณาตั้งค่าการลงนาม

ภาพที่ 12.7 เลือกลงนามเอกสาร

| ห | น้ | า | 62 |
|---|----|---|----|
|---|----|---|----|

| 🐹 เอกสารเข้า-ออก                                                                             |         |                                                                                                    |        | 📑 สร้      | na-ska                                                                           | สารบรรณ                                           |                                               | 🖽 รายงาน                            | 2                                     | 👂 ตั้งต่าใช้งาน                                            |               |
|----------------------------------------------------------------------------------------------|---------|----------------------------------------------------------------------------------------------------|--------|------------|----------------------------------------------------------------------------------|---------------------------------------------------|-----------------------------------------------|-------------------------------------|---------------------------------------|------------------------------------------------------------|---------------|
|                                                                                              | < hring | <mark>ห</mark> นังสื                                                                                      | ไอเวีย | นส่วนบุจ   | າຄລ::                                                                            |                                                   |                                               |                                     |                                       |                                                            | vinini ▼<br>G |
|                                                                                              | วันที่  | วันที่ได้รับเอกสาร : 🗋 ทุกวัน พรือ 💿 ในช่วน 30 ∨ วัน พรือ 🔿 15 ∨ ก.ค. ∨ 2563 ∨ 🥅 ถึง 15 ∨ ก.ค. ∨ 2563 ∨ 🕅 |        |            |                                                                                  |                                                   |                                               |                                     |                                       |                                                            |               |
| เอกสารเข้า-ออก                                                                               | ค่าที่  | ข้ค้นหา                                                                                                   |        |            |                                                                                  | ค้นหาใน                                           | เลขที่หนังสือ 🗸                               |                                     |                                       |                                                            |               |
| <ul> <li>เอกสารเข้า (ปกติ)</li> <li>เออสารออก (ปอติ)</li> </ul>                              | ค้นห    | าตามสถา                                                                                                   | านะกาง | รด่าเนินกา | ร : เลือกสถานะการทำเนินก                                                         | ารเอกสาร                                          | ~                                             |                                     |                                       |                                                            |               |
| งดหมายแจ้งดึงกลับ/ตีกลับ                                                                     | ประเ    | กทแบบห                                                                                                    | ฟอร์ม  |            | : เลือกประเภทแบบฟอร์ม                                                            | • •                                               | 🗸 ดันทา                                       |                                     |                                       |                                                            |               |
| <ul> <li>เอกสารเกินกำหนดแล้วเสร็จ</li> <li>หนังสือเวียนทั่วไป</li> </ul>                     |         |                                                                                                    | 0      | สถานะ      | ชื่อผู้สร้างเอกสาร (หน่วยงาน)<br>ผู้ส่งเอกสาร                                    | เลขที่เอกสาร<br>ลงวันที่                          |                                               | เรื่อง                              | วันที่ได้รับ<br>(เวลา)                | เพื่อค่าเนินการ                                            |               |
| <ul> <li>หนงสอเวยนสวนบุคคล</li> <li>เอกสารรอลงนามเป็นชุด</li> <li>โครงสร้างองด์กร</li> </ul> | •       |                                                                                                    | 0      | •          | นางสาวศศีธร จันทรอัมพร (งาน<br>บริหารทั่วไป)<br>นางสาวศศีธร จันทรอัมพร           | มห.ว 123/2563<br>15 ก.ศ. 63                       | ขอส่งคำสั่งมหาวิทยาลัยราชกัฏนครปฐม            | ศ์ 1289/2563                        | <mark>15 ก.ค. 63</mark><br>(15:25 น.) | รับทราบ/ถือปฏิบัติ/<br>จัดเก็บเข้าแฟ้ม<br>(อ่านอย่างเตียว) |               |
| <ul> <li>ดรายสอบการลงนาม</li> <li>ดำถามที่พบบ่อย (FAQ)</li> </ul>                            |         |                                                                                                    | 0      |            | นางสาวณัฐวรรณ คงวัฒนกุล (งาน<br>ประชุมและพิธิการ)<br>นางพรทิพา ด้วงพีบูลย์       | ปช./ว 261/2563<br>2 ก.ค. 63                       | ขอดวามอนุเคราะห์เผยแพร่มติที่ประชุม<br>6/2563 | สภามหาวิทยาลัยราชกัฏนตรปฐม ครั้งที่ | <mark>2 ก.ศ. 63</mark><br>(21:35 น.)  | รับทราบ/ถือปฏิบัติ/<br>จัดเก็บเข้าแฟ้ม<br>(อ่านอย่างเดียว) |               |
|                                                                                              |         |                                                                                                    | 0      |            | นางสาวณัฐวรรณ คงวัฒนกุล (งาน<br>ประชุมและพิธีการ)<br>นางพรทิพา ด้วงพิบูลย์       | ปช./ว 260/2563<br>1 ก.ค. 63                       | ขอความอนุเคราะห์เผยแพร่ข้อบังคับ ระ           | เบียบ และประกาศมหาวิทยาลัย          | 1 ก.ค. 63<br>(18:26 น.)               | รับทราบ/ถือปฏิบัติ/<br>จัดเก็บเข้าแฟ้ม<br>(อ่านอย่างเตียว) |               |
|                                                                                              |         |                                                                                                    | 0      |            | นางสาวณัฐวรรณ คงวัฒนกุล (งาน<br>ประชุมและพิธิการ)<br>นางสาวสุวิมล มรรควิบูลย์ชัย | ปช./ว 246/2563<br>19 มี.ย. 63                     | การสรรหาผู้สมดวรดำรงตำแหน่งนายก               | สภามหาวิทยาลัย (แทนตำแหน่งที่ว่าง)  | 19 มิ.ย. 63<br>(16:08 น.)             | รับทราบ/ถือปฏิบัติ/<br>จัดเก็บเข้าแฟ้ม<br>(อ่านอย่างเดียว) |               |
|                                                                                              |         |                                                                                                    | 0      |            | นางสาวณัฐวรรณ คงวัฒนกุล (งาน<br>ประชุมและพิธีการ)<br>นางพรทิพา ด้วงพิบูลย์       | ปช./ว 243/2563<br>16 มิ.ย. 63                     | ขอความอนุเคราะห์เผยแพร่มดีที่ประชุม<br>5/2563 | สภามหาวิทยาลัยราชกัฏนครปฐม ครั้งที่ | <del>16 มี.ย. 63</del><br>(17:30 น.)  | รับทราบ/ถือปฏิบัติ/<br>จัดเกียเข้าแฟ้ม<br>(อ่านอย่างเดียว) |               |
|                                                                                              |         |                                                                                                    |        |            |                                                                                  | <table-cell-rows> เอกสารเกินกำห</table-cell-rows> | นดเวลาแล้วเสร็จ                               | 😑 เอกสารเร่งรัด                     |                                       | 😑 เอกสารเ                                                  | ข้าใหม่       |

ภาพที่ 12..8 ผลลัพธ์การตั้งค่าหนังสือเวียนแบบ Mail Merge (จดหมายเวียน)

**คำอธิบาย** : หนังสือที่เวียนแล้วตรวจสอบได้จากเอกสารเข้า-ออก (เมนูหลัก) หนังสือเวียนส่วนบุคคล (เมนูซ้าย)

## 13. การสร้างหนังสือเวียนแบบฉบับเดียว

## **การสร้างหนังสือเวียนแบบฉบับเดียว** มีขั้นตอนดังนี้

- 1. สร้างบันทึกข้อความ ในกรณีที่ต้องการให้ผู้รับเห็นบันทึกข้อความแบบฉบับเดียวกัน
- 2. แนบเอกสารที่เมนูสิ่งที่ส่งมาด้วยที่ต้องการแจ้งเวียน

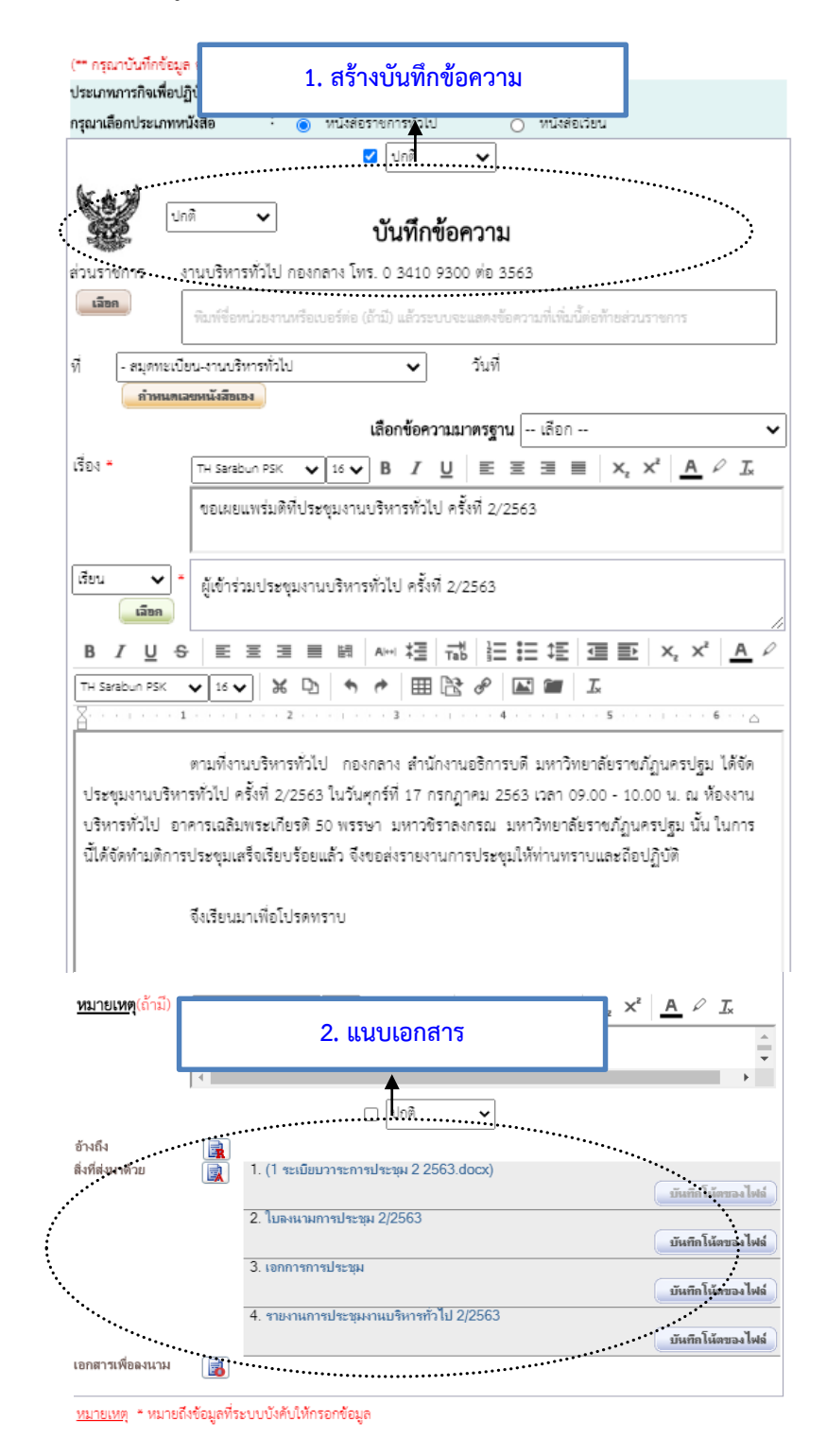

ภาพที่ 13.1 การแนบเอกสารในเมนูสิ่งที่ส่งมาด้วย

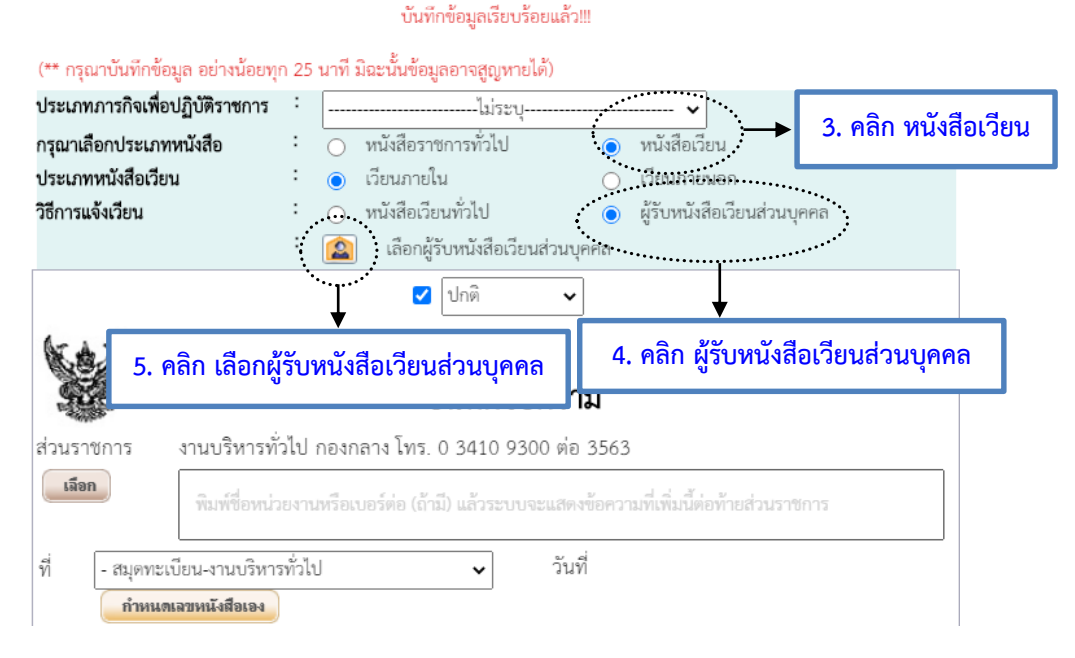

ภาพที่ 13.2 การสร้างหนังสือเวียน

**คำอธิบาย** : ให้เลือกประเภทหนังสือเวียน ประเภทเวียนภายใน และวิธีการเวียน ผู้รับหนังสือเวียนส่วนบุคคล

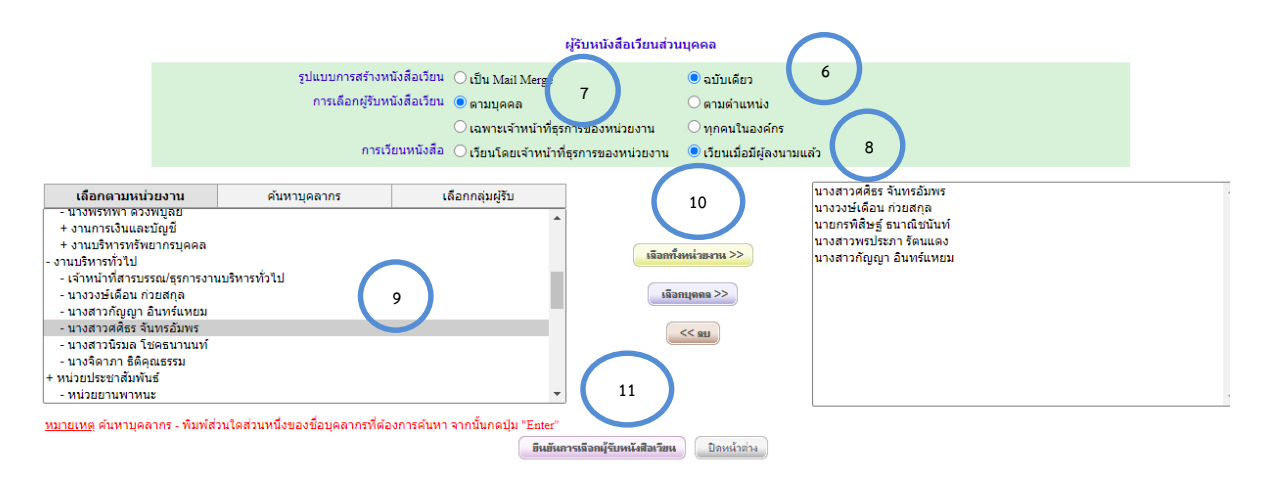

ภาพที่ 13.3 การตั้งค่าหนังสือเวียนแบบฉบับเดียว

คำอธิบาย : 6. รูปแบบการสร้างหนังสือเวียน ฉบับเดียว

- การเลือกผู้รับหนังสือเวียน ตามบุคคล
- 8. การเวียนหนังสือ เลือก **เวียนเมื่อมีผู้ลงนาม** หนังสือจะส่งให้ผู้รับแบบอัตโนมัติ
- 9. เลือกรายชื่อผู้รับตามหน่วยงานที่ต้องการ
- 10. คลิกเลือกบุคคล
- 11. คลิกยืนยันการเลือกผู้รับหนังสือเวียน

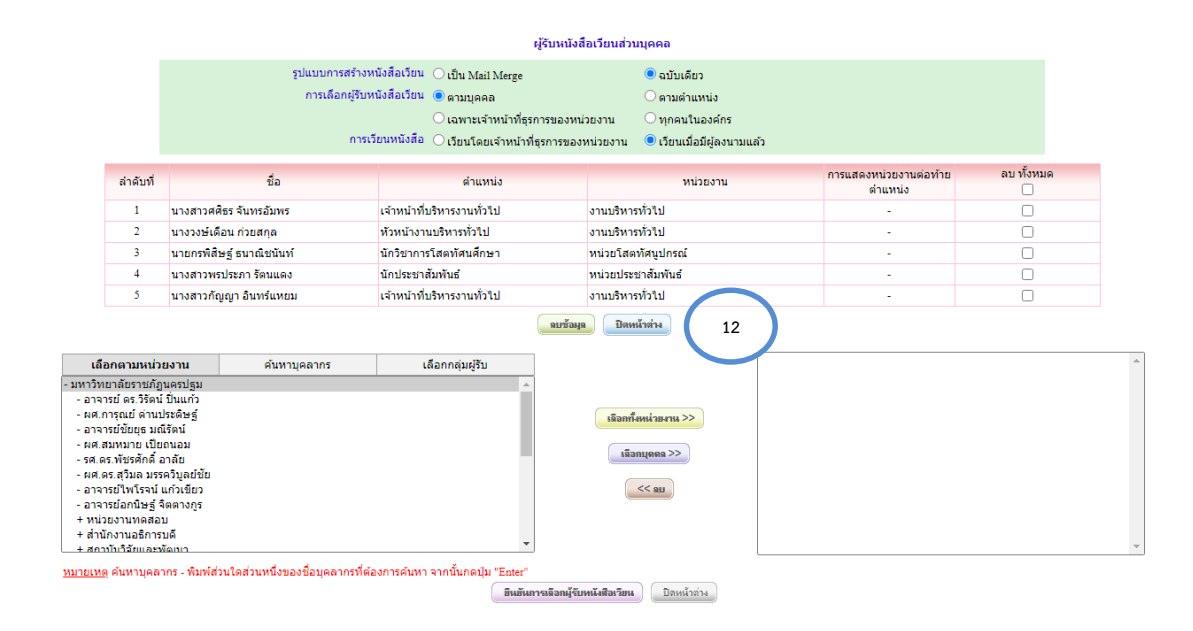

ภาพที่ 13.4 ผลลัพธ์การตั้งค่าหนังสือเวียนแบบฉบับเดียว

คำอธิบาย : 12. คลิกปิดหน้าต่าง

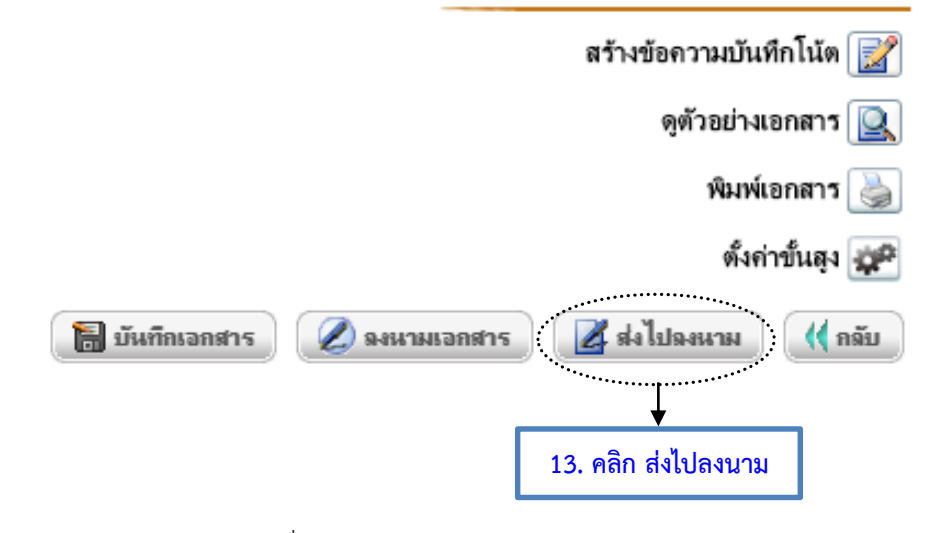

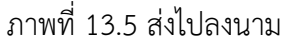

**คำอธิบาย** : เมื่อลงนามเอกสารแล้วจะเวียนให้ผู้รับแบบอัตโนมัติ หากผู้สร้างไม่ได้ลงนามหน้าบันทึกให้เลือก ส่งไปลงนามโดยเลือกผู้ลงนาม

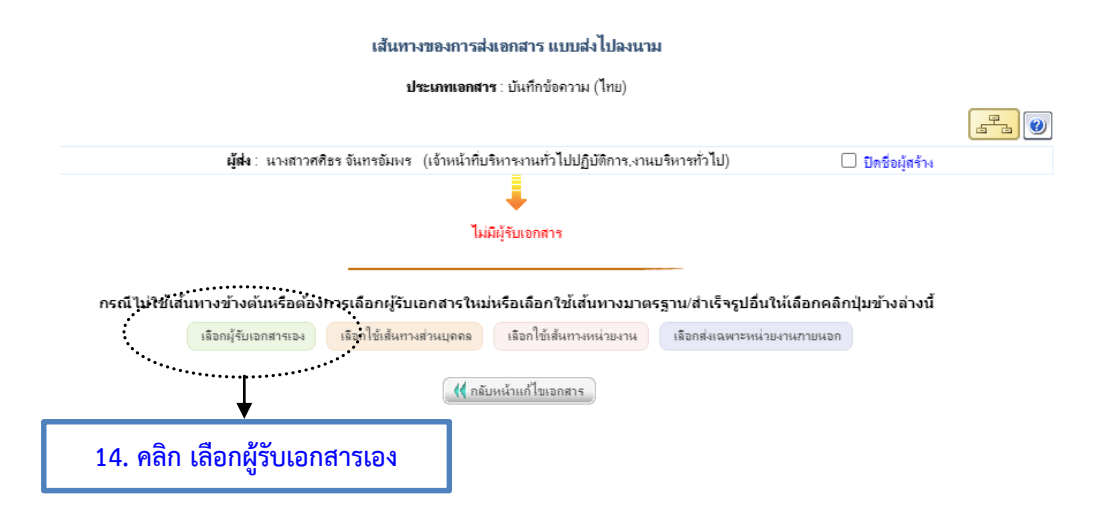

ภาพที่ 13.6 เลือกผู้รับเอกสารเอง

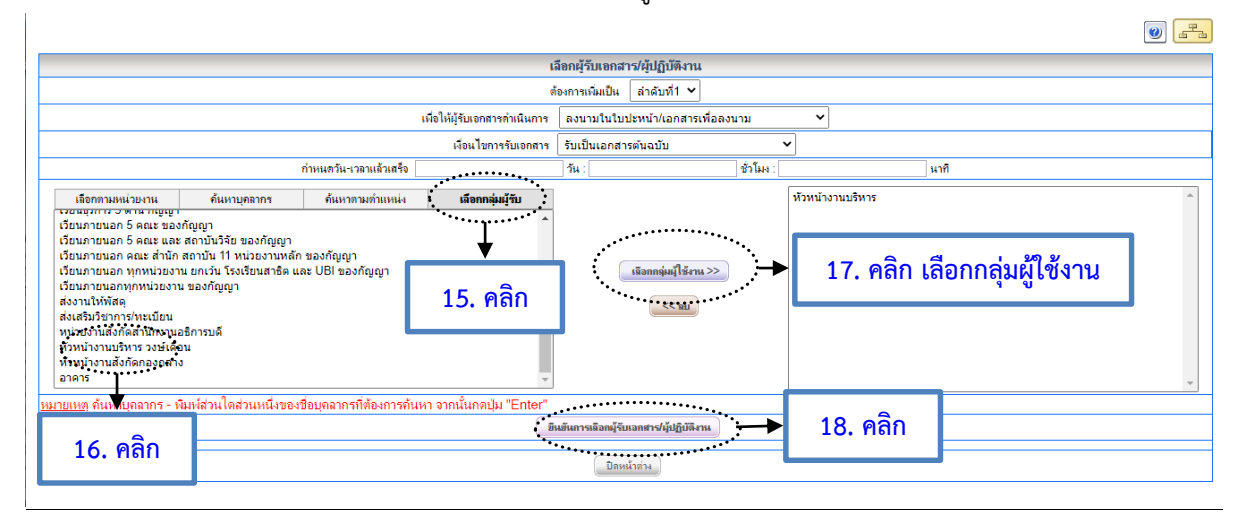

ภาพที่ 13.7 เลือกกลุ่มใช้งาน

#### การใช้งานระบบ e – Document สำหรับเจ้าหน้าที่ปฏิบัติงานธุรการของมหาวิทยาลัยราชภัฏนครปฐม

|                                                                                                    | เลือกผู้รับเอกสาร/ผู้ปฏิบัติงาน                                                                                                    |                                                                                                 |                          |                                              |          |                                                   |           |     |                |              |    |
|----------------------------------------------------------------------------------------------------|----------------------------------------------------------------------------------------------------|-------------------------------------------------------------------------------------------------|--------------------------|----------------------------------------------|----------|---------------------------------------------------|-----------|-----|----------------|--------------|----|
|                                                                                                    | ต้องการเพิ่มเป็น (สำคัญห์2 🗸                                                                                                    |                                                                                                 |                          |                                              |          |                                                   |           |     |                |              |    |
|                                                                                                    | เพื่อให้ผู้รับอกสารกันนินการ ที่จารณาให้ความเห็นและลงนามกำกับ 💌                                                                                                    |                                                                                                 |                          |                                              |          |                                                   |           |     |                |              |    |
|                                                                                                    |                                                                                                    |                                                                                                 |                          | เงื่อนไขการรับเอกสาร                         | รับเป็เ  | แอกสารต้นฉบับ                                     | ~         |     |                |              |    |
|                                                                                                    |                                                                                                    | 1                                                                                               | กำหนดวัน-เวลาแล้วเสร็จ   |                                              | วัน :    |                                                   | ชั่วโมง : | นาศ | ศ              |              |    |
| เลือกตา                                                                                                    | เมหน่วยงาน                                                                                                    | ค้นหาบุคลากร                                                                                    | ด้นหาตามตำแหน่ง          | เลือกกลุ่มผู้รับ                             |          |                                                   |           |     |                |              | *  |
| - มหาวิทย<br>- อาจาร<br>- ผส.ภา<br>- อาจาร<br>- ผส.สม<br>- รศ.ตร.<br>- อาจาร<br>- อาจาร<br>- อาจาร<br>- อาจาร<br>- มามาย<br>- สำนักงา<br> | าสัยราชภัฏนครปฐ<br>อย์ คร.วิจัตน์ ยิ่นแก้<br>เรณย์ ค่านประดิษฐ<br>อย่อยุธ มณิรัตน์<br>มหมาย เป็ยถนอม<br>มหัยรศักดิ์ อาลัย<br>มซีมากรรม แก้วเขีย<br>อยู่มีหรือรน์ แก้วเขีย<br>อย่อกนิษฐ์ จิตตางภู<br>มอริการบดิ<br><u>มต์สารกรรณร์กรณ</u> ์<br>พาบุคลากร - พิม | ุ่ม<br>ว่า<br>รั้<br>มา<br>มา<br>มา<br>มา<br>มา<br>มา<br>มา<br>มา<br>มา<br>มา<br>มา<br>มา<br>มา | 2ี่อนุคลากรที่พ้องการค้น | <ul> <li>หา จากนั้นกดปุ่ม "Enter"</li> </ul> |          | เมือกกิ่งหน่ายงาน >><br>เมือกมุลคล >><br>(<< 811) |           |     |                |              | Ŧ  |
|                                                                                                    |                                                                                                    |                                                                                                 |                          | ยีง                                          | เข้นการเ | ลือกผู้รับเอกสาร/ผู้ปฏิบัติงาน                    |           |     |                |              |    |
| ลำดับที่                                                                                                    | 1                                                                                                    | บุคคล/หน่วยงาน/กลุ่มผู้ใช้                                                                      | knu                      | เพื่อให้ผู้รับเอกสารกำเนินก                  | าร       | เงื่อนไขการรับ                                    | แอกสาร    | ń   | กำหนดวัน-เวลาเ | แล้วเสร็จ    | ดม |
| <u></u> 1 អ៊                                                                                                    | เวหนางานบริหาร                                                                                                    |                                                                                                 | l                        | ลงนามในใบปะหน้า/เอกสารเ                      | พื่อ 🗸   | รับเป็นเอกสารดันฉุบับ                             |           |     | ) ชำ           | เโมง: 0 นาที |    |
|                                                                                                    | 🕡 มีมหน่าย่าง 🔶 19. คลิก                                                                                                    |                                                                                                 |                          |                                              |          |                                                   |           |     |                |              |    |

# ภาพที่ 13.8 ผลลัพธ์

#### เส้นทางของการส่งเอกสาร แบบส่งไปลงนาม

| <b>ประเภทเอกสาร</b> : บันทึกข้อความ (ไทย)                                                                                  |     |
|----------------------------------------------------------------------------------------------------|-----|
|                                                                                                    |     |
| <b>ผู้ส่ง</b> : นางสาวศศิยร จันทรอัมพร (เจ้าหน้าที่บริหารงานทั่วไปปฏิบัติการ,งานบริหารทั่วไป) 🗌 ปิดชื่อผู้สร้าง            |     |
| <b>↓</b>                                                                                                    |     |
| ผู้รับที่เลือกไว้                                                                                                    |     |
| ⊞ หัวหน้างานบริหาร - (ลงนามในใบปะหน้า/เอกสารเพื่อลงนาม)                                                                    |     |
| ร่งเอกสารตามผู้รับข้างตัน 🔶 20. คลิก                                                                                       |     |
| กรณีไม่ใช้เส้นทางข้างต้นหรือต้องการเอือกผู้รับเอกสารใหม่หรือเอือกใช้เส้นทางนาตรราบ/สำเร็จรปอื่นให้เอือกคอิกปุ่มข้างอ่างนี้ |     |
| เลือกผู้รับเอกสารเอง เลือกใช้เส้นทางส่วนบุคคล เลือกใช้เส้นทางหน่วยงาน เลือกส่งเฉพาะหน่วยงานกายนอก                          |     |
| 📢 กลับหน้าแก้ไขเอกสาร                                                                                                    |     |
| ภาพที่ 13.9 ส่งเอกสารตามผู้รับข้างต้น                                                                                      |     |
| e-office.npru.ac.th บอกว่า                                                                                                 |     |
| ท่านต้องการส่งเอกสารตามเส้นทางนี้ หรือไม่?                                                                                 |     |
|                                                                                                    |     |
| ตกลง ยกเ                                                                                                    | ลึก |

ภาพที่ 13.10 ตกลง

|   | 🚼 เอกสารเข้า-ออก                                               |                                                                                                    |                     | 📃 🗐 ជទ័   | ้าง-ส่ง                                                                          |                                   | สารบรรณ                             | 📕 SEL                                                             | บบงาน                   | 🖫 รายงาน                             | 3                                                          | 🖗 ตั้งค่าใช้งาน                                            |                  |
|---|----------------------------------------------------------------|----------------------------------------------------------------------------------------------------|---------------------|-----------|----------------------------------------------------------------------------------|-----------------------------------|-------------------------------------|-------------------------------------------------------------------|-------------------------|--------------------------------------|------------------------------------------------------------|------------------------------------------------------------|------------------|
|   |                                                                | - Nitional Para                                                                                         | ไงสือเวีย           | ยนส่วนบุจ | กคล::                                                                            |                                   |                                     |                                                                   |                         |                                      |                                                            |                                                            | 9<br>5<br>5<br>6 |
|   |                                                                | รันที่ได้รับเอกสาร : 🗌 ทุกวัน หรือ 💿 ในช่วง 30 🗸 วัน หรือ 🔿 17 v ก.ค. v 2563 v 🤖 กิง 17 v ก.ค. v 2563 v |                     |           |                                                                                  |                                   |                                     |                                                                   |                         |                                      |                                                            |                                                            |                  |
|   | เอกสารเข้า-ออก                                                 | ด่าที่ใช้ด้น                                                                                            | เหา                 |           |                                                                                  | : ค้นหาใน เลขที่หนังสือ ✔         |                                     |                                                                   |                         |                                      |                                                            |                                                            |                  |
|   | เอกสารเข้า (ปกติ)<br>เออสารรอออ (ปอติ)                         | ด้นหาตามสถานะการดำเนินการ :เลือกสถานะการดำเนินการเอกสาร ✔                                               |                     |           |                                                                                  |                                   |                                     |                                                                   |                         |                                      |                                                            |                                                            |                  |
|   | เขกสารขอก (บกต)                                                | ประเภทแบ                                                                                                | ประเภทแบบฟอร์ม :เลื |           |                                                                                  | สือกประเภทแบบฟอร์ม 💙 🦷 ดันหว      |                                     |                                                                   |                         |                                      |                                                            |                                                            |                  |
|   | เอกสารเกินกำหนดแล้วเสร็จ<br>หนังสือเวียนทั่วไป                 |                                                                                                    | <b>.</b> (          | ••###1112 | <ul> <li>ชื่อผู้สร้านเขาส<br/>ผู้ส่งเป</li> </ul>                                | การ (หน่วยจาน)<br>อกสาร           | เลขทเอกสาร<br>ลงวันที่              | •••••••••••••                                                     | ••••••                  | ••••••                               | วันที่ได้รับ<br>(เวลา)                                     | เพื่อดำเนินการ                                             |                  |
| : | หน่งสอเวขนสวันบุพพล<br>เอกสารรอลงนามเป็นชุด<br>โครงสร้วงองอ์อร | • •                                                                                                    |                     |           | นางสาวศศีธร จัน<br>บริหารทั่วไป)<br>นางวงษ์เดือน ก่ว:                            | เทรอัมพร (งาน<br>ยสกุล            | มท.ว 126/2563<br>17 ก.ค. 63         | ขอเผยแพร่มดิที่ประชุม                                             | มงานบริหารทั่วไป ครั้งเ | 1 2/2563                             | <mark>17 ก.ค. 63</mark><br>(13:36 น.)                      | รับทราบ/ถือปฏิบัติ/<br>จัดเก็บเข้าแฟ้ม<br>(อ่านอย่างเดียว) |                  |
|   | ทร ภูเลยบก เรลงน เม<br>คำถามที่พบบ่อย (FAQ)                    | é                                                                                                    | . 0                 |           | นางสาวศศีธร จัน<br>บริหารทั่วไป)<br>นางสาวศศีธร จัน                              | เทรอัมพร (งาน<br>เทรอัมพร         | <u>ນຫຼາງ 123/2563</u><br>15 ກ.ຄ. 63 | ขอสงคำสั่งมหาวิทยาลัย                                             | ยราชภัฏนครปฐม ที่ 12    | 89/2563                              | <mark>15 ก.ค. 63</mark><br>(15:25 น.)                      | รับทราบ/ถือปฏิบัติ/<br>จัดเก็บเข้าแฟ้ม<br>(อ่านอย่างเดียว) |                  |
|   |                                                                | e                                                                                                    | 0                   |           | นางสาวณัฐวรรณ<br>ประชุมและพิธีกา<br>นางพรทิพา ด้วงที                             | เ คงวัฒนกุล (งาน<br>ร)<br>จีบูลย์ | ปช./ว 261/2563<br>2 ก.ค. 63         | ขอความอนุเคราะห์เผย<br>6/2563                                     | ยแพร่มติที่ประชุมสภาม   | หาวิทยาลัยราชภัฏนครปฐม ครั้งที่      | <mark>2 ก.ค. 63</mark><br>(21:35 น.)                       | รับทราบ/ถือปฏิบัติ/<br>จัดเก็บเข้าแฟ้ม<br>(อ่านอย่างเดียว) |                  |
|   |                                                                | é                                                                                                    | . 0                 |           | นางสาวณัฐวรรณ<br>ประชุมและพิธีกา<br>นางพรทิพา ด้วงห์                             | ะ คงวัฒนกุล (งาน<br>ร)<br>จีบูลย์ | ปช./ว 260/2563<br>1 ก.ค. 63         | ขอความอนุเคราะห์เผย                                               | ยแพร่ข้อบังคับ ระเบียบ  | และประกาศมหาวิทยาลัย                 | <u>1 ก.ค. 63</u><br>(18:26 น.)                             | รับทราบ/ถือปฏิบัติ/<br>จัดเก็บเข้าแฟ้ม<br>(อ่านอย่างเดียว) |                  |
|   |                                                                | E                                                                                                    | 0                   |           | นางสาวณัฐวรรณ ดงวัฒนกุล (งาน<br>ประชุมและพิธีการ)<br>นางสาวสุวิมล มรรควิบูลย์ชัย |                                   | ปช./ว 246/2563<br>19 มี.ย. 63       | การสรรหาผู้สมควรดำรงทำแหน่งนายกสภามหาวิทยาลัย (แทนตำแหน่งที่ว่าง) |                         | <del>19 มี.ย. 63</del><br>(16:08 น.) | รับทราบ/ถือปฏิบัติ/<br>จัดเก็บเข้าแฟ้ม<br>(อ่านอย่างเดียว) |                                                            |                  |
|   |                                                                |                                                                                                    |                     |           |                                                                                  |                                   | 😑 เอกสารเกินก่าห                    | นดเวลาแล้วเสร็จ                                                   |                         | 🦲 เอกสารเร่งรัด                      |                                                            | 😑 เอกสารเร                                                 | ย้าใหม           |

ภาพที่ 13.11 ผลลัพธ์หนังสือเวียนส่วนบุคคลแบบฉบับเดียว

**คำอธิบาย** : หนังสือที่เวียนแล้วตรวจสอบได้จากเอกสารเข้า-ออก (เมนูหลัก) หนังสือเวียนส่วนบุคคล (เมนูซ้าย)

# 14. การสร้างกลุ่มผู้รับเอกสาร/นัดหมาย การสร้างกลุ่มผู้รับเอกสาร/นัดหมาย มีขั้นตอนดังนี้

- คลิกที่เมนูหลัก "ตั้งค่าใช้งาน" (เมนูบน)
- คลิกที่เมนูย่อย "สร้างกลุ่มผู้รับเอกสาร/นัดหมาย" (เมนูด้านซ้ายมือ) จะแสดงหน้าจอสำหรับ

การสร้างกลุ่มผู้รับเอกสาร/นัดหมาย

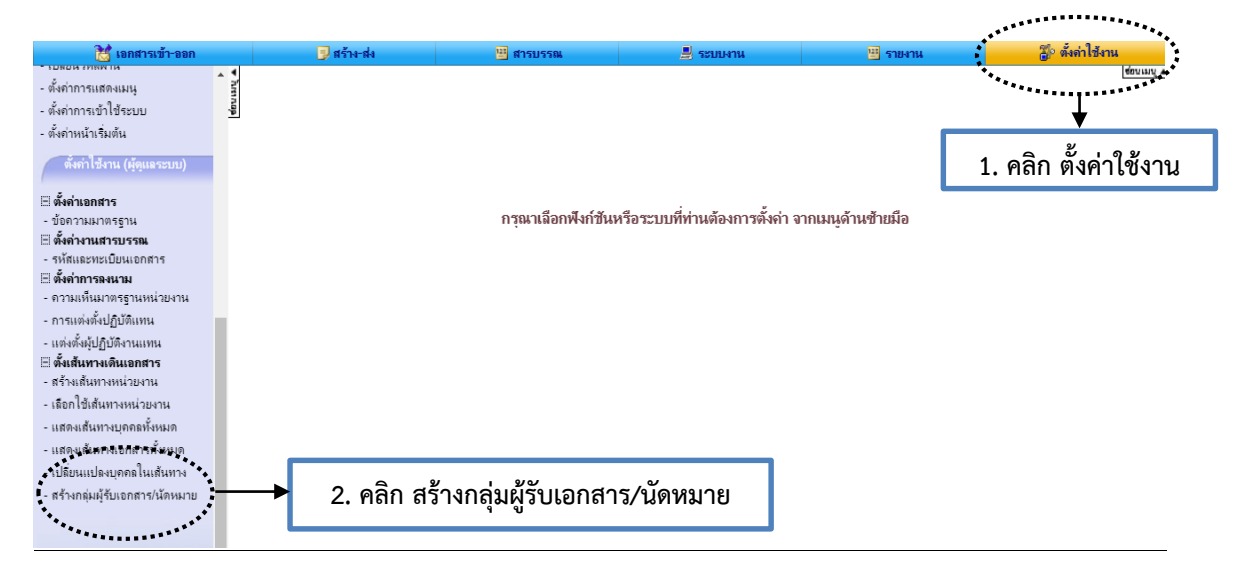

#### ภาพที่ 14.1 การสร้างกลุ่มผู้รับเอกสาร/นัดหมาย

| งน่วยงาน _ | งานบริหารทั่วไป 🗙                                             |        |      |
|------------|---------------------------------------------------------------|--------|------|
| ลำดับที่   | ชื่อกลุ่มงาน                                                  | สมาชิก | ลบ 🗌 |
| 1          | ชมรมบุคลากรมหาวิทยาลัยราชภัฏนครปฐม                            | สมาชิก |      |
| 2          | ทุกหน่วยงาน                                                   | สมาชิก |      |
| 3          | ธุรการคณะ 5 คณะ                                               | สมาชิก |      |
| 4          | ส่งงานให้พัสดุ                                                | สมาชิก |      |
| 5          | เจ้าหน้าที่ธุรการหลักและรอง                                   | สมาชิก |      |
| 6          | ห้วหน้างานบริหาร                                              | สมาชิก |      |
| 7          | เจ้าหน้าที่งานบริหาร , ปชส. , โสตฯ , ยานพาหนะ                 | สมาชิก |      |
|            | พ์ข้อความตั้งชื่อกลุ่ม                                        | สมาชิก |      |
|            | งกัญญา                                                        | สมาชิก |      |
| 10         | เวียนภายนอก คณะ สำนัก สถาบัน 11 หน่วยงานหลัก ของกัญญา         | สมาชิก |      |
| 11         | เวียนกายนอก ทุกหน่วยงาน ยกเว้น โรงเรียนสาธิต และ UBI ของกัญญา | สมาชิก |      |

ภาพที่ 14.2 ตั้งชื่อกลุ่ม

**คำอธิบาย** : ให้พิมพ์ชื่อกลุ่มที่ต้องการนัดหมาย และเพิ่มกลุ่ม
| 41 เจ้าหน้าที่ธุรการหลักและแจ้าหน้าที่ธุรการรอง เพิ่มหวิด<br>เพิ่มใหม่ เพิ่มใหม่ เพิ่มที่อาการแก้ไขข้อมล อบ | 40        | เลขารับหราบ                                  | . «RT90,       | 0 |
|----------------------------------------------------------------------------------------------------|-----------|----------------------------------------------|----------------|---|
| เพิ่มไหม่                                                                                                   | 41        | เจ้าหน้าที่ธุรการหลักและแจ้าหน้าที่ธุรการรอง | สมาชิก         |   |
| เพิ่ม บันทึกการแก้ไขข้อมล ลบ                                                                                | เพิ่มใหม่ |                                              | <b>````</b> `` |   |
|                                                                                                    |           | เพิ่ม บันทึกการแก้ไขข้อมูล ลบ                | <b>▼</b>       |   |
|                                                                                                    |           |                                              | 5. คลิก สมาชิก |   |

ภาพที่ 14.3 เพิ่มสมาชิก

**คำอธิบาย** : ให้พิมพ์ชื่อกลุ่มที่ต้องการ เช่น กลุ่มเจ้าหน้าที่ธุรการหลักและเจ้าหน้าที่ธุรการรอง

| เลือกสมาชิก เจ้าข                                                                                                    |                                                                                                    |                                                                                                    |                                                                                                    | น้าที่ธุรการหลักและแจ้าหน้าที่                                                                                                    | <b>โธฺรการรอง</b>           |                                                   |   |
|----------------------------------------------------------------------------------------------------|----------------------------------------------------------------------------------------------------|----------------------------------------------------------------------------------------------------|----------------------------------------------------------------------------------------------------|----------------------------------------------------------------------------------------------------|-----------------------------|---------------------------------------------------|---|
| เลือกตามหน่วย คันหาบุคลากร คันหาตามตำแหน่ง เลือกกลุ่มผู้รับ<br>- นางพรทิพา ด้วงที่บูลย์<br>+ งานกรเจ็นและปัญชี<br>+ งานคริกรกิมีก็กับโคลล<br>- งานกรทั่วไป |                                                                                                    |                                                                                                    |                                                                                                    | เจ้าหน้าที่สารบรรณ/ธุร                                                                                                    | รการงานบริหารทั่วไป         | -                                                 |   |
|                                                                                                    |                                                                                                    |                                                                                                    | เลือกบุคคล >>                                                                                                    | + 7. คลิก เลื                                                                                                    | 7. คลิก เลือกบุคคล          |                                                   |   |
| <ul> <li>มางวงษ์เดือน ก่วยส</li> <li>นางสาวที่เหลา อิมท</li> <li>นางสาวตศีธร จันกร</li> <li>นางสาวตรีร จันกร</li> <li>นางสาวนิรมล โชเธ</li> </ul>          | กุล<br>ร์แพยม<br>อัมพร<br>นานนท์                                                                                                    | _                                                                                                    |                                                                                                    | << ลม                                                                                                    |                             |                                                   |   |
| 6. เลือกบุศ                                                                                                    | าคลที่ต้องก                                                                                                    | าร                                                                                                    |                                                                                                    | ขึ้นขันการเลือกพนักงาน                                                                                                    | ▶ 8. คลิก ยี                | นยันการเลือกพนักงาน                               |   |
|                                                                                                    | รั <del>บ-ส่ง</del><br>บางสาวสติย                                                                                                    | ভ রাগ্যান্ব<br>হাঁয়াহেহাঁয়াহে (ার্হম্যা                                                                                                    | ภาพ<br>รณ                                                                                                    | งที่ 14.4 เพิ่มบุร<br>≝ ซะหมาน                                                                                                    | ิขิ <b>ท</b> ⊮าแ            | திர் கீன்]சோம<br>(கைபத                            |   |
|                                                                                                    | <b>ร้าง-ส่ง</b><br>นางสาวศติ≞                                                                                                    | 📑 สารบร<br>: จันทรอัมพร (เจ้าห:                                                                                                    | ภิาพิ<br>รณ<br>นำทีบริหารงานทั่วไปปฏิบัติ                                                                                                    | งที่ 14.4 เพิ่มบุศ<br><u>≋าะเทศาน</u><br>คกรงนบริหารหัวไป)                                                                                                    | າ∩ຄ<br>≝ ກ⊮າແ               | รัก ซึ่งทำให้งาน<br>(ชันแน                        |   |
|                                                                                                    | <del>รัว⊮ ส่ง</del><br>นางสาวศศัย<br>นางสาวศรีมา<br>นางสาวศัวร<br>นางสาวศัวร                                                                                                    | สารมร<br>เจ็นทรอัมพร (เจ้าท<br>ศ ประสารรี (บุคลา<br>รณ กมลตรี (เจ้าที่)<br>นออม (นักวิชาการเ                                                                                                    | ภาพ<br>มาทีมริหารงานทั่วไปปฏิบัต<br>เกร งานบริหารทร์หยากชบู<br>เท็บริหารงานทั่วไป งานบริ<br>มันและปัณฑิปัติกัร งา                                                                                                    | งที่ 14.4 เพิ่มบุศ<br>≜าธแหาน<br>ลิการงานปริหารทั่วไป)<br>คลอ)<br>มาระบันยากรปุคคล)<br>มากรปนและปอบ)                                                                                                    | າ∩ຄ<br>≌ າະາະ               | รู้ว่า ซึ่งทำใช้งาน<br>                           |   |
|                                                                                                    | ร้าะส่ง<br>นางสาวศรีช<br>นางสาวสุรีม<br>นางสาวศรีว<br>นางสาวลุยณ์<br>นางสาวลุยณ์                                                                                                    | สามหรอับพร (เจ้าพา<br>สันทรอับพร (เจ้าพ<br>ศ ประสารศรี (บุคลา<br>จน กมลครี (เจ้าพาบั<br>นคอบ (นักริบการเ<br>สมศ์ ศรีวิทยา (เจ้าพาบั<br>เป้ารุ่งอรูณ (เจ้าพาบั                                                                                                    | รณ<br>นำภับริหารงานทั่วไปปฏิบัติ<br>เกร งานบริหารทรัพยากรบุง<br>เก็บริหารงานทั่วไปปฏิบัติ<br>งันและบัญเข็ปฏิบัติกร งาน<br>เท็บริหารงานทั่วไปปฏิบัติ                                                                                                    | งที่ 14.4 เพิ่มบุร<br><u>■ระเทราน</u><br>ลิการงานบริหารทั่วไป)<br>คคล)<br>หารงรับขากรบุคคล)<br>มการเงินและบัญชี)<br>ลิการงานจิลารสึกษาและวิจัย)                                                                                                    | າິ∩ຄ<br>≌ ໝາຍ               | <mark>ชัง ส์หา่ไข้งาน<br/> </mark>                | 1 |
|                                                                                                    | รัวะส่ง<br>นางสาวศรีย<br>นางสาวศรียา<br>นางสาวศรียา<br>นางสาวศรียา<br>นางสาวครียา<br>นางสาวครียา<br>นางสาวครียา<br>นางสาวครียา                                                                                                    | สารายร<br>สำเหรอิมพร (เจ้าหน่<br>ประสารศรี (บุคลา<br>ของ กมลดศี (เจ้าหน่<br>มารุ่งอรุณ (เจ้าหน่<br>มารุ่งอรุณ (เจ้าหน่<br>มารุ่งอรุณ (เจ้าหน่<br>เมารุ่งอรุณ (เจ้าหน่<br>การการการการการการการการการการการการการก                                                                                                    | ภาพ<br>มัาทีบริหารงานทั่วไปปฏิบัติ<br>กร งานบริหารทรัพยากรบุเ<br>กรีบริหารงานทั่วไป ปปฏิบัติ<br>วันและปฏิบัติ<br>มันและปฏิบัติ<br>กรับริหารงานทั่วไป ปฏิบัติ<br>ารทั่วหน้างานบัณฑ์ติดศีย                                                                                                    | งที่ 14.4 เพิ่มบุร<br>ราย<br>สการงานบริหารทั่วไป)<br>คลอ)<br>หารหรัพยากรบุคคล)<br>เการเงินและบัญชี)<br>คักรงานารการส์กษาและริจัย)<br>โตศึกษา)<br>า บัณฑิตศึกษา)                                                                                                    | ิ <sup>ค</sup> ิคล<br>ฃฑษาแ | <mark>ຮັບ ສໍ້ສຳໄອ້າານ<br/>(ອັນແດງ<br/></mark>     | 1 |
|                                                                                                    | ร้าะส่ง<br>นางสาวศรีมา<br>นางสาวศรีมา<br>นางสาวหรือร<br>นางสาวแร้ง<br>นางสาวณียก<br>นางสาวณียก<br>นางสาวณียก<br>นายณีฐวัฒน์<br>นายกรรีเจี้ยร                                                                                                    | สารบร<br>สำเทรอัมพร (เจ้าทา<br>สายรสารสรี (บุคลา<br>สายรสารสรี (บุคลา<br>สายราคอม (บักวิชาการเ<br>อยัสสิวิทยา (เจ้าทา<br>มลายราคอม (เจ้าทา<br>มลายราคอม (เจ้าทา<br>วัฒนราคอม (เจ้าทา<br>วัฒนราคอม (เจ้าครา<br>รัฒนาณิชามที่(บักวิช<br>เรามาณิชามที่(บักวิช<br>เรามาณิชามที่(บักวิช<br>เรามาณิชามที่(บักวิช<br>เรามาณิชามที่(บักวิช<br>เรามาณิชามที่(บักวิช<br>เรามาณิชามที่(บักวิช<br>เรามาณิชามที่(บักวิช<br>เรามาณิชามที่(บักวิช<br>เรามาณิชามที่(บักวิช<br>เรามาณิชามที่(บักวิช<br>เรามาณิชามที่(บักวิช<br>เรามารียา(บักร)                                                                                                    | ภาพ<br>นำทีบริหารงานทั่วไปปฏิบัต่<br>กร งานปริหารหรือยากญา<br>ที่บริหารงานทั่วไปปฏิบัติ<br>หมือริหารงานทั่วไปปฏิบัติ<br>หรืบริหารงานทั่วไปปฏิบัติ<br>มาที่บริหารงานทั่วไปปฏิบัติ<br>มาที่บริหารงานทั่วไป บัณฑ์<br>มากรโสดหรัดนดีกษาปฏิบัติ<br>ยาการโสดหรัดนดีกษาปฏิบัติ                                                                                                    | งที่ 14.4 เพิ่มบุร<br>สิกรงานปริหารทั่วไป)<br>คลด)<br>มการเงินและบัญยี)<br>สิกรงานจัการศึกษาและวิจัย)<br>โดต์กษา)<br>มานจักสศึกษา)<br>ลิกรงานว่นอัสดหัสมุปกรณ์)<br>เดีกรหาม่วยอัสดหัสมุปกรณ์)<br>ตามพาพ                                                                                                    | ิขิ <b>ค</b> ลิ<br>≋ ฑหาแ   | <del>ຜູ້) ທີ່ທຳໃຊ້ການ<br/> @00000</del><br>       | 1 |
|                                                                                                    | รัาะส่₀<br>นางสาวศลีช<br>นางสาวศลีช<br>นางสาวผลี/<br>นางสาวมผลี/<br>นางสาวอุษณ์<br>นางสาวอุษณ์<br>นางสาวอุษณ์<br>นายสาวศลีษ<br>นายสุราศสา<br>นายสุราศสา<br>นายสุราศสา<br>นายสุราศสา<br>นายสุราศสา                                                                                                    | อามารอันทร (เจ้าหา<br>จับทรอันทร (เจ้าหา<br>ศ ประสารศรี (ปลุดลา<br>รอย กมัดรี (จ้าหา)<br>เม้าร่ออรุณ (เจ้าหน่<br>เม้าร่ออรุณ (เจ้าหน่<br>เม้าร่ออรุณ (เจ้าหน่<br>กมัด เจ้าหน่<br>เม้าร่ออรุณ (เจ้าหน่<br>ร้อนบณิขมันท์ (นักวิ<br>รารณีมัด (ข่างเครื่ออ<br>เรา รัตนแดง (นักป<br>เกมาร์ตนแดง (เจ้าหน่                                                                                                    | ภาพ<br>มาที่บริหารงานทั่วไปปฏิบัติ<br>เกร งานบริหารทรัพยากรบุย<br>เท็บริหารงานทั่วไปปฏิบัติ<br>เท็บริหารงานทั่วไปปฏิบัติ<br>เท็บริหารงานทั่วไปปฏิบัติ<br>เก้าร้าหางานบัตาไข้อา<br>มากรับสาหักรงานทั่วไปปฏิบัติ<br>บรากรโสดหัสเด็กษาปฏิบั<br>ยาการโสดหัสเด็กรามปฏิบัติ<br>อนเล่ปฏิบัติงาน หน่วยยามห                                                                                                    | งที่ 14.4 เพิ่มบุร<br>∎ ระบมราม<br>ลิการ งานบริหารทั่วไป)<br>ลดอ)<br>หารทรับขากรบุคดอ)<br>มการเงินและบัญชี)<br>กิศภาษา)<br>กิศภาษา)<br>กิศภาษา)<br>กิศภาษา)<br>กิศภาษา)<br>กิศภาษา)<br>กิศภาษา)<br>กิศภาษา)<br>กิศภาษา)<br>กิศภาษา)<br>กิศภาษา)<br>กิศภาษา)<br>กิศภาษา)<br>กิศภาษา)<br>กิศภาษา)<br>การ หน่วยประชาสมหาย)<br>การ หน่วยประชาสมหาย)                                                                                                    | າคล<br>™ ™                  | ∰ ສົ່ອກຳໄອ້ການ<br>                                | 1 |
|                                                                                                    | รั№ส์ง นางสาวศรีชา<br>นางสาวศรีชา<br>นางสาวศรีชา<br>นางสาวอุษณ์<br>นางสาวอุษณ์<br>นางสาวอุษณ์<br>นางสาวอุษณ์<br>นายอรรีสระ<br>นายอุราศสา<br>นางสาวรรรม<br>นายอุราศสา<br>นางสาวรรรม<br>นายอุราศสา<br>นางสาวรรรม<br>นายอุราศสา<br>นางสาวอุษฏ์<br>นางสาวอุโฏก<br>นางสาวอุโฏก                                                                                 | อาการของ<br>จันทรอังกร (เจ้าหา<br>ส ประสารศรี (ปลลา<br>รถ กมลศรี (เจ้าหา<br>ขออน (นักวิชาการเ<br>ลย์ ศศิริทยา (เจ้าหา<br>เม สรายอง (เจ้าหา<br>เม สงสาคล (รักษาก<br>เม สงสถุด (เจ้างเครื่อง<br>รถมาลัตนแอง (นักวิ<br>รายสันต์ (ย่างเครื่อง<br>รถมารัตนแอง (นักบุ<br>รา หรัสรันต์ (เจ้างหลังคำ (<br>านต์ เอี่ยมสุองค์ (เจ้                                                                                                    | ภาพ<br>มัาที่บริหารงานทั่วไปปฏิบัติ<br>เกร งานบริหารทรัพยากรบุค<br>ที่บริหารงานทั่วไปปฏิบัติ<br>เท็บริหารงานทั่วไปปฏิบัติ<br>เก็บริหารงานทั่วไปปฏิบัติ<br>เก็บริหารงานทั่วไปปฏิบัติ<br>ยาการโดยทัศลิกษาปฏิบั<br>ยาการโดยทัศลิกษาปฏิบั<br>ยาการโดยทัศลกษาปฏิบั<br>ยาการโดยทัศล                                                                                                    | งที่ 14.4 เพิ่มบุร<br><u>■ ระเทราน</u><br>ลิการ งานบริหารทั่วไป)<br>ลดล)<br>หารรงรัชขากรบุคคล)<br>มการเงินและปัญชี)<br>การ งานจัดกรจิเป็นเละบัญชี)<br>เรา งานจัดกรถิ่นและปัญชี)<br>เรา งานจัดกรถิ่นและปัญชี)<br>เรา งานจัดกรถิ่นและปัญชี)<br>เริกร หน่วยไสตทัสบุปกรณ์)<br>หาหนะ)<br>เวยประชามันทันธ์)<br>การ หน่วยไระชามันทันธ์)<br>การ หน่วยไระชามันทันธ์)<br>การ หน่วยไระชามันทันธ์)<br>การ หน่วยไระชามันทันธ์)<br>การ หน่วยไระชามันทันธ์)                                                                                                    | າ∩ຄ<br>™ ™                  | <mark>ີສິ່ງທີ່ສຳໄລັດນະ</mark><br>                 | 1 |
|                                                                                                    | รัระส่ง<br>นางสาวศรียา<br>นางสาวศรียา<br>นางสาวสรีมา<br>นางสาวอุษร์<br>นางสาวอุษร์<br>นายณัฐวัฒน์<br>นางสาวอุษร์<br>นายณัฐวัฒน์<br>นางสาวรรร<br>นายณัฐวัฒน์<br>นางสาวรรรม<br>นายสาวศีน<br>นางสาวศัย<br>นางสาวศัย<br>นางสาวศัย<br>นางสาวศัย<br>นางสาวศัย<br>นางสาวศัย                                                                                      | สารามร<br>สารายร<br>สารายร<br>สารายร<br>สารายร<br>สาราย<br>สาราย | ภาพ<br>มากับริหารงานทั่วไปปฏิบัยั<br>เกร งานบริหารทรัพยากรบุเ<br>เท็บริหารงานทั่วไปปฏิบัยั<br>เกร งานบริหารทรัพยากรบุเ<br>เท็บริหารงานทั่วไปปฏิบัยี<br>กรพัวหนัววไปปฏิบัยี<br>กรหัวหนัวงานบัยไปปฏิบัยี<br>กรหัวหนัวงานทั่วไปปฏิบัยี<br>กรหัวหนัวงานทั่วไปปฏิบัยี<br>การโลดพัดหลัดษาปฏิบัย<br>บากรโลดพัดหลัดษาปฏิบัย<br>บากรโลดพัดหลัดษาปฏิบัย<br>บากรโลดพัดหลัดษาปฏิบัย<br>บากรโลดพัดหลัดษาปฏิบัย<br>บากรโลดพัดหลัดษาปฏิบัย<br>การโลบริหารงานทั่วไป ลอเมพะ<br>เป็นริหารงานทั่วไป ลอเมพะ | เทที่ 14.4 เพิ่มบุร<br>รายมหาน<br>ดีการงานบริหารทั่วไป)<br>คลด)<br>หารหรัพยากรบุคคล)<br>เการเงินและบัญยี)<br>คักรงานจัดการดีกษาและริจัย)<br>โตศึกษา)<br>การหน่วยโสดหัสบุปกรณ์)<br>โตกร หน่วยโสดหัสบูปกรณ์)<br>โตรารหน่วยโสดหัสบูปกรณ์)<br>เการหน่วยโสดหัสบูปกรณ์)<br>การหน่วยโสดหัสบูปกรณ์)<br>การหน่วยประชาสัมพันธ์)<br>การหน่วยประชาสัมพันธ์)<br>การหน่วยประชาสัมพันธ์)<br>กันจุณภาพการศึกษา)<br>ยาบาลศาสตร์)<br>เมนาษา)<br>                                                                                                    | าิคล<br>≝ ฑะาม              | <mark>ຮັບ ຄໍ່ສຳກັງອີງການ<br/> ອນແຫຼງ<br/> </mark> |   |
|                                                                                                    | ร้าะส่ง<br>นางสาวศรีษา<br>นางสาวศรีษา<br>นางสาวศรีษา<br>นางสาวเลียร<br>นางสาวเนียร<br>นางสาวเรรร<br>นายย่อูริลมนี<br>นางสาวเรรร<br>นายย่อูริลมนี<br>นางสาวเรรร<br>นายย่อูริลมนี<br>นางสาวเรรร<br>นายย่อูริลมนี<br>นางสาวรรร<br>นายอาหาร<br>นางสาวรรร<br>นายสารค้น<br>นางสาวรับยา<br>นางสาวมียยา<br>นายยุทระนา<br>นางสาวมียยา<br>นายยุทระนา<br>นางสาวมียยา | สารแท<br>สำเหรอัมพร (เจ้าหา<br>ศ ประสารศรี (บุคภา<br>ผม (จ้าหน่า<br>บุคอบ (นักวิชาการเ<br>อ่ณ สสิริทยา (เจ้าหา<br>มาร่างอง (เจ้าหา<br>ฉม ฉารทอง (เจ้าหา<br>ฉม ฉารทอง (เจ้าหา<br>ฉม ฉารกา รัฒนธง (เจ้าหา<br>ฉม ฉารทอง (เจ้าหา<br>มา สุราชารี (เจ้าหา<br>มา สุราชารี (เจ้าหา<br>เช้าหารี (เจ้าหา<br>เช้าหารี (เจ้าหา<br>เช้าหารี (เจ้าหา<br>เข้าหารี (เจ้าหา<br>เข้าหารี (เจ้าหา<br>เข้าเจ้าเจ้า (เจ้าหา<br>เข้าเจ้าเจ้า (เจ้าหา<br>เข้าเจ้าเจ้า (เจ้าหา)<br>เข้าเจ้าเจ้า (เจ้าหา)<br>เข้าเจ้าเจ้า (เจ้าหา)<br>เข้าเจ้าเจ้า (เจ้าหา)<br>เข้าเจ้าเจ้า (เจ้าหา)<br>เข้าเจ้าเจ้า (เจ้าหา)<br>เข้าเจ้าเจ้า (เจ้าหา)                                                                                                    | ภาพ<br>นำทีบริหารงานทั่วไปปฏิบัติ<br>กร งานปริหารหรืงยากญา<br>เท็บริหารงานทั่วไปปฏิบัติ<br>เท็บริหารงานทั่วไปปฏิบัติ<br>เท็บริหารงานทั่วไปปฏิบัติ<br>หา้มริหารงานทั่วไปปฏิบัติ<br>ขาการโสดหัตนศึกษาปฏิบัติ<br>ขากรโสดหัตนศึกษาปฏิบัติ<br>ขากรโสดหัตนศึกษาปฏิบัติ<br>หา้ารับรางานทั่วไป ปฏิบัติ<br>เก็บริหารงานทั่วไปปฏิบัติ<br>เท็บริหารงานทั่วไป ค.ณพ<br>เท็บริหารงานทั่วไป ค.ณพ<br>เท็บริหารงานทั่วไป ค.ณพ                                                                            | หที่ 14.4 เพิ่มบูร<br>ตามหาน<br>สิการงานบริหารทั่วไป)<br>คลล)<br>หารเงินนองบัญชี)<br>สิการงานการเงินและบัญชี)<br>สิการงานการเงินและบัญชี)<br>การงานจัดการศึกษาและวิจัย)<br>โลดีกษา)<br>นิณาจิสกษา)<br>สิการหน่วยโสดทัสนูปกรณี)<br>เริการหน่วยโสดทัสนูปกรณี)<br>การหน่วยโสดทัสนูปกรณี)<br>การหน่วยโสดทัสนูปกรณี)<br>การหน่วยประชาสัมพันธ์)<br>การหน่วยประชาสัมพันธ์)<br>การหน่วยประชาสัมพันธ์)<br>การหน่วยประชาสัมพันธ์)<br>การหน่วยประชาสัมพันธ์)<br>การหน่วยประชาสัมพันธ์)<br>การหน่วยประชาสัมพันธ์)<br>การคามคลาดส่ว<br>ในการา)<br>เขานลาลดล)<br>งานจัดการศึกษาและวิจัย) | าคล<br>≝ าษาะ               |                                                   |   |

ภาพที่ 14.5 กลุ่มเจ้าหน้าที่ธุรการหลักและเจ้าหน้าที่ธุรการรอง

**คำอธิบาย** : เมื่อยืนยันการเลือกพนักงานแล้วจะได้กลุ่มเจ้าหน้าที่ธุรการหลักและเจ้าหน้าที่ธุรการรอง ให้คลิก ปิดหน้าต่าง และคลิกกลับหน้าแสดงรายการ

## 15. การแก้ไขสิทธิ์

ในกรณีที่ตรวจพบหรือเลือกสิทธิ์ผิดให้ดำเนินการแก้ไขสิทธิ์ได้โดยไม่ต้องดึงเอกสารกลับ โดยมีขั้นตอน **การแก้ไขสิทธิ์** ดังนี้

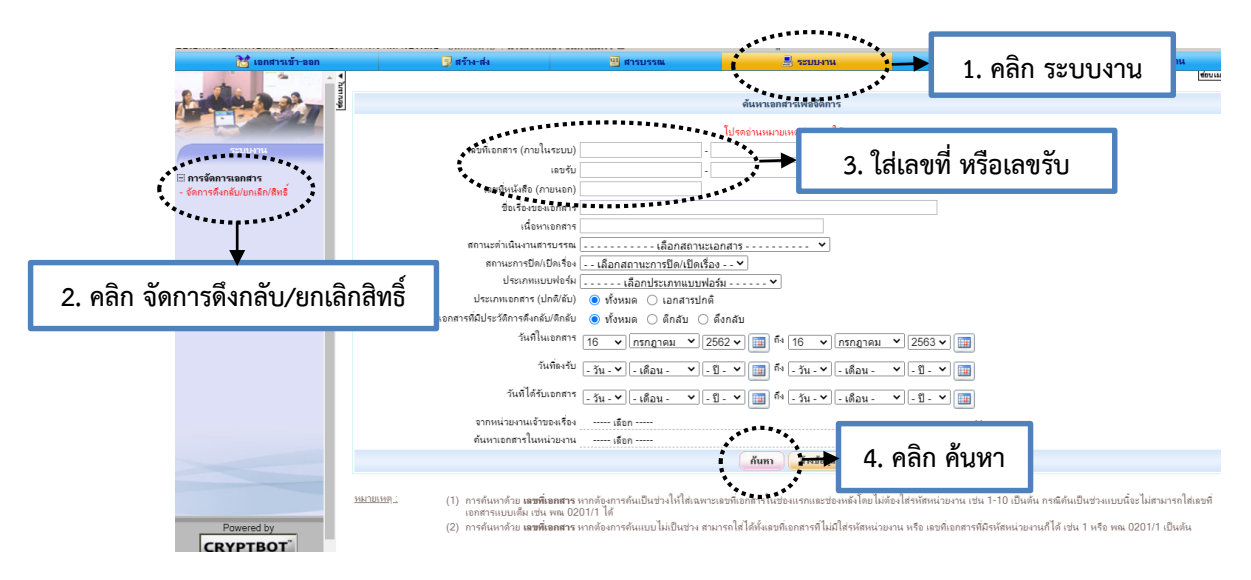

ภาพที่ 15.1 จัดการดึงกลับ/ยกเลิกสิทธิ์

**คำอธิบาย** : ใส่เลขที่เอกสาร(ภายในระบบ) หมายถึง เลขที่ของหน่วยงานคณะ,สำนัก,หรือหน่วยงาน หรือใส่เลขรับ หมายถึงเลขรับของธุรการกลาง เป็นต้น

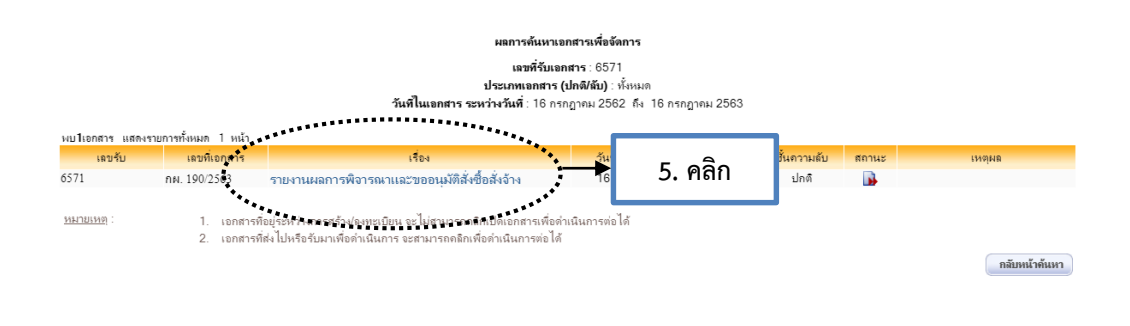

ภาพที่ 15.2 เลือกบันทึกที่ต้องการแก้ไขสิทธิ์

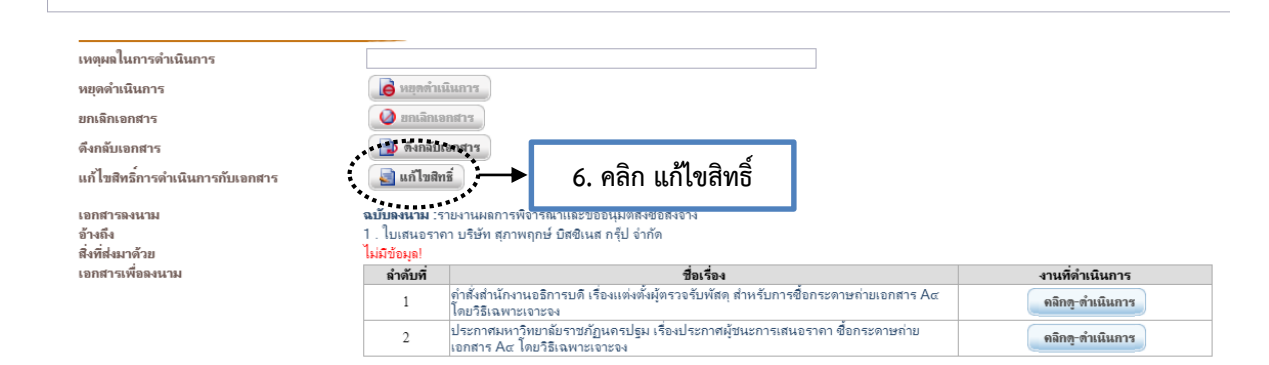

#### ภาพที่ 15.3 แก้ไขสิทธิ์

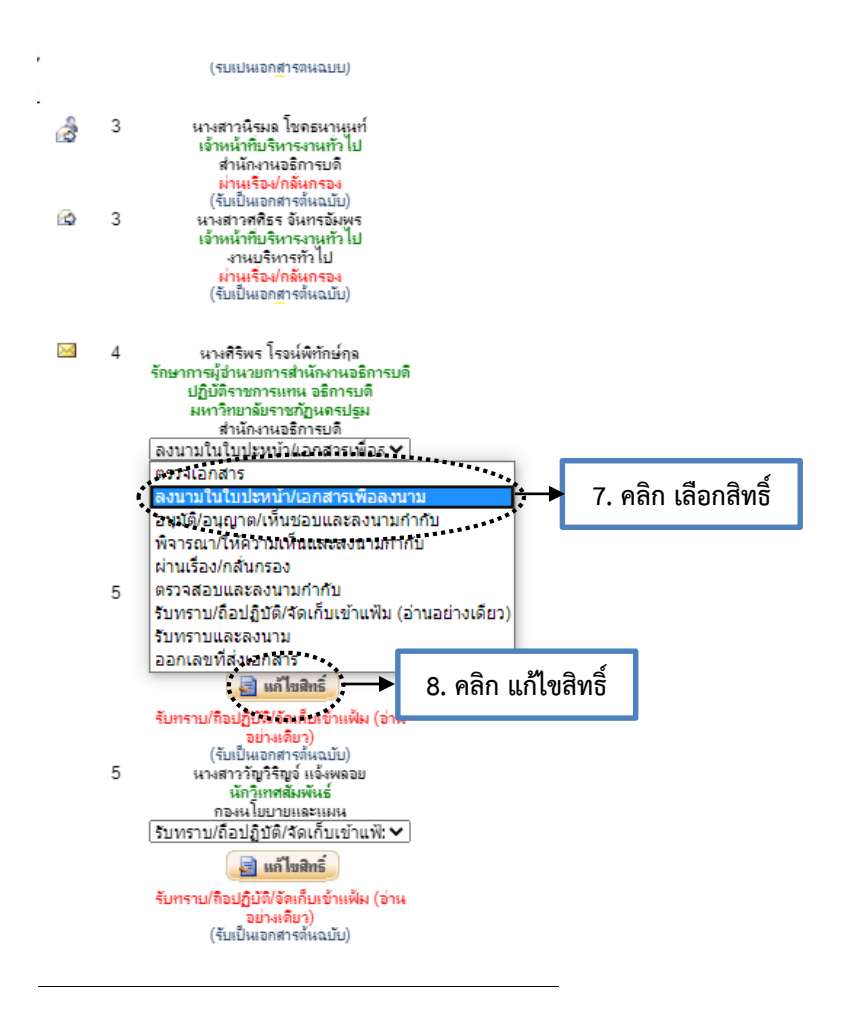

ภาพที่ 15.4 เลือกสิทธิ์บันทึกข้อความ

**คำอธิบาย** : เลือกสิทธิ์ที่ต้องการแก้ไขและ คลิกแก้ไขสิทธิ์เพื่อบันทึกสิทธิ์ใหม่ ในบันทึกข้อความและเอกสาร เพื่อลงนาม

| เหตุผลในการดำเนินการ             |                |                                                                                                    |                          |
|----------------------------------|----------------|----------------------------------------------------------------------------------------------------|--------------------------|
| หยุดดำเนินการ                    | 🚺 ดี หยุดดำเร  | ในการ                                                                                                    |                          |
| ขกเลิกเอกสาร                     | 🥝 ยกเลิกเจ     | asirs                                                                                                    |                          |
| ดึงกลับเอกสาร                    | 📄 ดึงกลับเ     | อกสาร                                                                                                    | 0 ලබ්ග                   |
| แก้ไขสิทธิ์การดำเนินการกับเอกสาร | 📄 แก้ไบสิท     |                                                                                                    | 9. "1611                 |
| เลกสารฉงบาม                      | ฉงที่ของนาม :ร |                                                                                                    | <b></b>                  |
| ล้างถึง                          | 1 ในเสนอราค    | า บริษัท สภาพกกษ์ บิสติเบส กรีป ลำกัด                                                                         |                          |
| สี่เห็ส่งเกล้าย                  | ไม่มีต้อนอ     |                                                                                                    |                          |
|                                  | คยค.ก.ถศัพเ    |                                                                                                    |                          |
| เอมข <i>าว</i> เพอตงหาท          | ลาดบท          | ปอเรอง                                                                                                    | • งานที่ดำเนินการ        |
|                                  | 1              | ค่าสังสำนักงานอธิการบดี เรื่องแต่งตั้งผู้ตรวจรับพัสดุ สำหรับการซื้อกระดาษถ่ายเอกสาร Acc<br>โดยวิธีเฉพาะเจาะจง | ดลิกดุ-ดำเนินการ         |
|                                  | 2              | ประกาศมหาวิทยาลัยราชกัฏนครปฐม เรื่องประกาศผู้ชนะการเสนอราคา ซื้อกระดาษถ่าย<br>เอกสาร Αα โดยวิธีเฉพาะเจาะจง    | คลิก <u>ด ดำ</u> เนินการ |
|                                  |                |                                                                                                    |                          |

# ภาพที่ 15.5 แก้ไขสิทธิ์ในเอกสารเพื่อลงนาม

|                                  | า<br>เรื่อง แต่งตั้งผู้ตรวจรับทัสคุ สำหรับการชื่อกระพาษอ่ายแอกสาร Acc โดยวิธีเฉพาะเจาะจง                                                                                                    |  |  |  |  |
|----------------------------------|----------------------------------------------------------------------------------------------------|--|--|--|--|
|                                  | ด้วย กองนโยบายและวางแผน มหาวิทยาลัยราชกัญนครปฐม มีความประสงค์จะ ชื้อกระดาษถ่าย<br>เอกสาร Ac โดยวิถีเอทาเราะจง และเพื่อให้เป็นไปตามระเบียบกระทรวงการคลังว่าด้วยการจัดชื้อจัดจ้าง<br>และการบริหารทัสดุกาศรัฐ พ.ศ. ๒๕๖๐ จึงขอแต่งตั้งรายชื่อต่อไปนี้เป็น ผู้ตรวจรับทัสดุ สำหรับการชื่อ<br>กระทรษก่านอกสาร Ac โดยวิถีเฉพาะเจาะจง |  |  |  |  |
|                                  | ผู้ตรวจรับพัสดุ                                                                                                    |  |  |  |  |
|                                  | ้<br>นางจิตาภา ธิติคุณธรรม ผู้ตรวจรับพัสดุ                                                                                                    |  |  |  |  |
|                                  | เจ้าพนักงานพิมพ์ดีด                                                                                                    |  |  |  |  |
|                                  | อำนาจและหน้าที่                                                                                                    |  |  |  |  |
|                                  | ทำการตรวจรับพัสดุให้เป็นไปตามเงื่อนไขของสัญญาหรือข้อตกลงนั้น                                                                                                    |  |  |  |  |
|                                  | สั่งกบาบที่                                                                                                    |  |  |  |  |
|                                  | NV MA dMPT                                                                                                    |  |  |  |  |
|                                  |                                                                                                    |  |  |  |  |
|                                  |                                                                                                    |  |  |  |  |
|                                  | ( )                                                                                                    |  |  |  |  |
|                                  |                                                                                                    |  |  |  |  |
|                                  |                                                                                                    |  |  |  |  |
|                                  | 10. คลิก แก้ไขสิทธิ                                                                                                    |  |  |  |  |
| างการในออกร้องวินออกร            |                                                                                                    |  |  |  |  |
| เหตุผลเนการแนนการ                |                                                                                                    |  |  |  |  |
| ขกเลิกเอกสาร                     |                                                                                                    |  |  |  |  |
| ดึงกลับเอกสาร                    | Thindowy.                                                                                                    |  |  |  |  |
| แก้ไขสิทธิ์การตำเนินการกับเอกสาร | 📓 หลัไมสิทธิ์                                                                                                    |  |  |  |  |
| เอกสารลงนาม                      | <b>ฉบับลงนาม</b> :กำลังสำนักงานอธิการบดี เรื่องแต่งตั้งมู้ครวจรับษัสดุ สำหรับการชื่อกระดาษถ่ายเอกสาร Aα′ โดยวิธีเฉพาะเจาะจง                                                                                                    |  |  |  |  |
| อ้างถึง<br>สิ่งที่ส่งมาข้าย      | ไม่มีช่อมูล/<br>ไม่มีช่อมูล/                                                                                                    |  |  |  |  |

ภาพที่ 15.6 แก้ไขสิทธิ์ในเอกสารเพื่อลงนาม

**คำอธิบาย** : เลือกสิทธิ์ที่ต้องการแก้ไขและ คลิกแก้ไขสิทธิ์เพื่อบันทึกสิทธิ์ใหม่

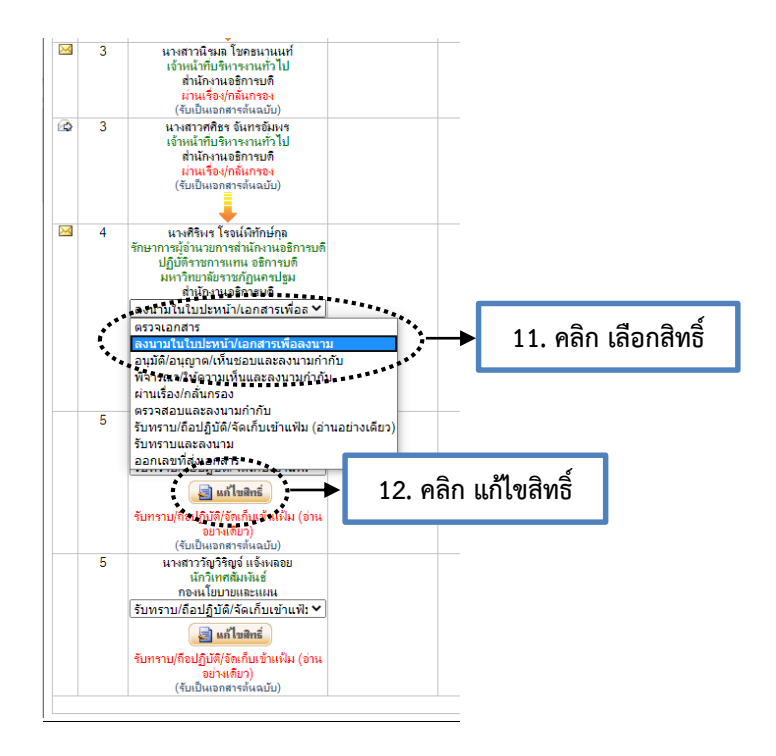

ภาพที่ 15.7 เลือกสิทธิ์หนังสือคำสั่ง

**คำอธิบาย** : เลือกสิทธิ์ที่ต้องการแก้ไขและ คลิกแก้ไขสิทธิ์เพื่อบันทึกสิทธิ์ใหม่ ในหนังสือคำสั่ง ทั้ง 2 ฉบับ

# 16. การดึงกลับ

การดึงกลับ เพื่อให้ผู้สร้างหนังสือแก้ไขหรือนำส่งหนังสือเข้ามาในระบบใหม่ ดึงกลับที่ผู้สร้าง วิธีนี้คือการคืนบันทึกให้ผู้สร้างเพื่อปรับแก้ไขข้อความเพียงเล็กน้อยโดยไม่ต้องเสียเวลาในการสร้างหนังสือใหม่ และเอกสารอ้างถึง, เอกสารสิ่งที่ส่งมาด้วย, เอกสารเพื่อลงนาม ยังคงอยู่เหมือนเดิม โดยมีขั้นตอนดังนี้

|                                                  |                     |                                                                               |                                            |                    |                          |                     |                           |                                  | ٦            |
|--------------------------------------------------|---------------------|-------------------------------------------------------------------------------|--------------------------------------------|--------------------|--------------------------|---------------------|---------------------------|----------------------------------|--------------|
| 诸 เอกสารเข้า-ออก                                 | 5                   | ) สร้าง-ส่ง                                                                   | 🖽 สารบรรณ                                  | 1                  | 🗏 ระบบงาน                | <b>→</b>            | <u>1. คลิก</u>            | ระบบงาน                          |              |
| -                                                | . <b>↓</b>          |                                                                               |                                            | ****               |                          |                     | 1                         |                                  | 400.00       |
| Citation of the                                  | 400 F               |                                                                               |                                            | ด้นหาเอก           | สารเพื่อจัดการ           |                     |                           |                                  |              |
|                                                  |                     |                                                                               |                                            | Telepointure       |                          |                     |                           |                                  |              |
| ระบบหาน                                          |                     | เลขที่เอกสาร (ภอยในระบบ)                                                      |                                            |                    |                          |                     |                           | 1                                |              |
|                                                  |                     | เดขรับ                                                                        |                                            | $\rightarrow$      | ว ใส่เล                  | เจเพื่ หรืะ         | ລເລຫຮັບ                   |                                  |              |
| การจัดการเอกสาร<br>- จัดการดึงกลับ/ยกเดิก/สิทธิ์ |                     | เลขที่หนังสือ (ภายนอก)                                                        |                                            | •                  | J. 66166                 |                     | 3661040                   |                                  |              |
|                                                  |                     | ชื่อเรื่องของเอกสาร                                                           | ***********                                | _                  |                          |                     |                           |                                  |              |
| *****                                            |                     | เนื้อหาเอกสาร                                                                 |                                            |                    |                          |                     |                           |                                  |              |
| . ↓                                              |                     | สถานะดำเนินงานสารบรรณ (                                                       | เลือกสถานะ                                 | นอกสาร             | ····· ¥                  |                     |                           |                                  |              |
|                                                  |                     | สถานะการปิด/เปิดเรื่อง                                                        | เลือกสถานะการปิด/เปิดเรื่                  | að 🗸               |                          |                     |                           |                                  |              |
| 2 000                                            |                     | ประเภทแบบฟอร์ม                                                                | เลือกประเภทแบบฟ                            | อร์ม 🗸 🗸           |                          |                     |                           |                                  |              |
| 2. PIGN                                          |                     | ประเภทเอกสาร (ปกติ/ลับ)                                                       | 💿 ทั้งหมด 🔿 เอกสารปก                       | ด์                 |                          |                     |                           |                                  |              |
|                                                  | 101                 | กสารที่มีประวัติการดังกลับ/ตีกลับ<br>- <sup>1</sup>                           | (● ท้งหมด () ตึกลับ ()                     | ดึงกลับ            |                          |                     |                           |                                  |              |
|                                                  |                     | วันที่ในเอกสาร                                                                | 16 🗸 กรกฎาคม 🖌 🛛                           | 2562 🗸 🔟 ก็        | 16 🗸 กรกฎา               | คม 🖌 2563 🗸         | •                         |                                  |              |
|                                                  |                     | วันที่ลงรับ                                                                   | - วัน - 🗙 - เดือน - 🔹 -                    | ปี. 🗙 🔢 ถึ         | เ - วัน - ✔ - เดือน      | - ช -ปี- ง          | • 💷                       |                                  |              |
|                                                  |                     | วันที่ได้รับเอกสาร                                                            | - วัน - 💙 - เดือน - 🔹 🗸                    | . ฏ. 🗸 🧰 ส         | ะ วัน - 🗙 - เดือน        | - 🖌 -ปี- ง          | · 🔳                       |                                  |              |
|                                                  |                     | จากหน่วยงานเจ้าของเรื่อง                                                      | เลือก                                      |                    | _                        |                     |                           |                                  |              |
|                                                  |                     | ด้นหาเอกสารในหน่วยงาน                                                         | เลือก                                      |                    | •.                       | . 9                 | ע                         |                                  |              |
|                                                  |                     |                                                                               |                                            | ด้นหา              | N14283                   | 4. คลก              | คนหา                      |                                  |              |
|                                                  |                     |                                                                               |                                            | ******             |                          |                     |                           |                                  |              |
|                                                  | <u>หมายเหตุ :</u> ( | <ol> <li>การค้นหาด้วย เลขที่เอกสาร ห<br/>เอกสารแบบเต็ม เช่น พณ 020</li> </ol> | กากต้องการดันเป็นช่วงให้ใส่เฉพ<br>)1/1 ได้ | าะเลขที่เอกสารในข  | 1องแรกและช่องหลังโด      | ยไม่ต้องใส่รหัสหน่า | ยงาน เช่น 1-10 เป็นต้น    | กรณีดันเป็นช่วงแบบนี้จะไม่สาม    | เรถใส่เฉขที่ |
| Powered by                                       | (                   | <ol> <li>การค้นหาด้วย เลขพี่เอกสาร ห</li> </ol>                               | ากต้องการค้นแบบไม่เป็นช่วง ส               | ามารถใส่ได้ทั้งเลข | ที่เอกสารที่ไม่มีใส่รหัส | หน่วยงาน หรือ เลขร่ | 1ี่เอกสารที่มีรหัสหน่วยงา | นก็ได้ เช่น 1 หรือ พณ 0201/1 เรื | ในต้น        |

### ภาพที่ 16.1 การค้นหาเอกสารในระบบงาน

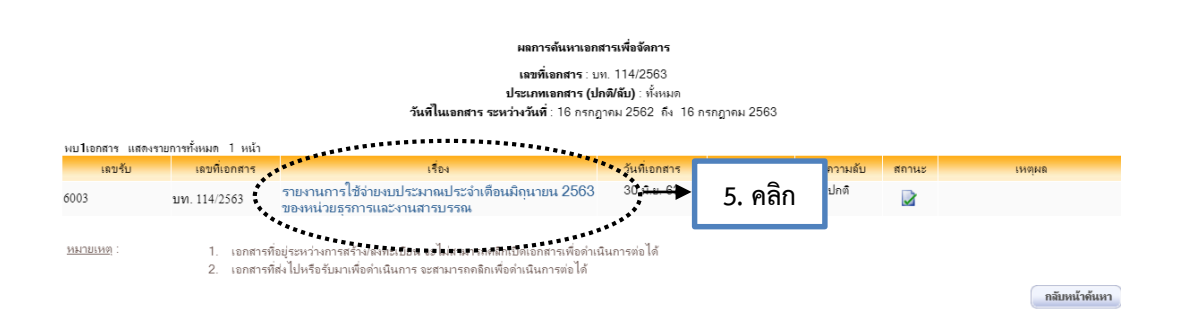

### ภาพที่ 16.2 เลือกเรื่องที่ต้องการดึงกลับ

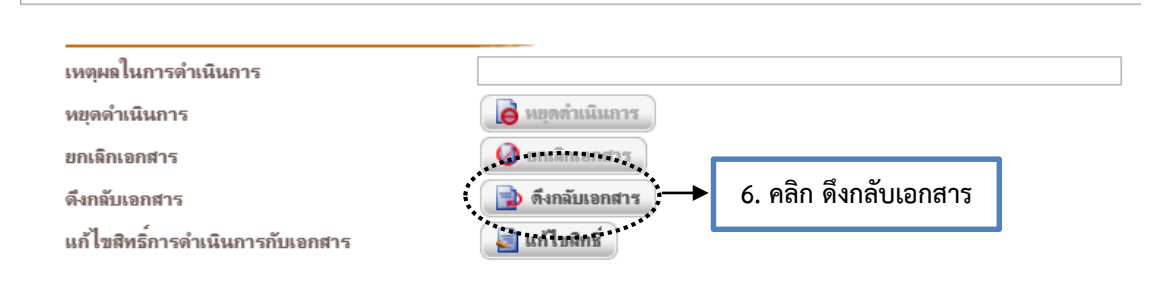

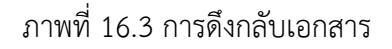

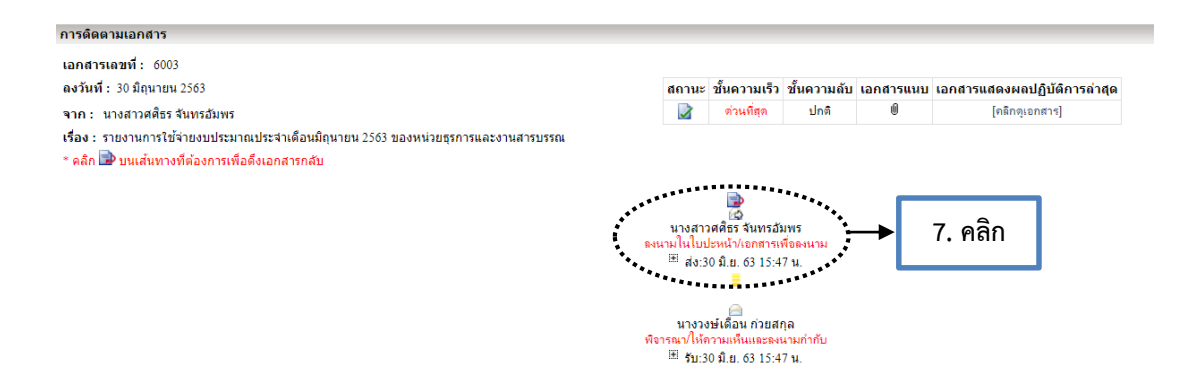

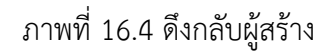

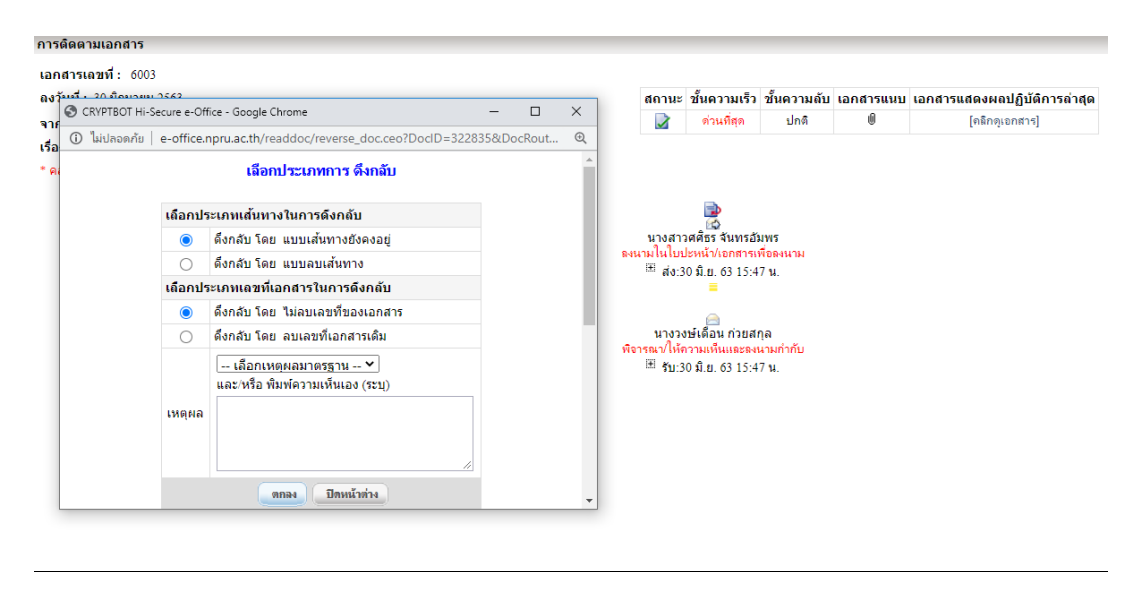

ภาพที่ 16.5 กำหนดประเภทการดึงกลับ

**คำอธิบาย** : 1. **ดึงกลับ โดย แบบเส้นทางยังคงอยู่** หมายถึง เส้นทางที่กำหนดไว้เดิมยังคงเดิม แนะนำหากมี การเปลี่ยนแปลงเส้นทางหรือไม่เปลี่ยนแนะนำให้ลบเส้นทาง

2. ดึงกลับ โดย แบบลบเส้นทาง หมายถึง ผู้สร้างส่งต้องกำหนดเส้นทางใหม่ แนะนำให้เลือก

 3. ดึงกลับ โดย ไม่ลบเลขที่ของเอกสาร หมายถึง ผู้สร้างต้องการเลขที่เดิม แต่แนะนำให้ลบ เลขที่เอกสารเพราะจะได้ไม่ขัดแย้งกับวันที่ของผู้ลงนามหน้าบันทึกข้อความ

4. ดึงกลับ โดย ลบเลขที่เอกสารเดิม หมายถึง ผู้สร้างต้องการลบเลขที่เอกสารหน้าบันทึก แนะนำให้เลือกลบเลขที่เอกสารเดิมเพื่อเริ่มต้นการส่งเอกสารฉบับใหม่ แนะนำให้เลือกลบเลขที่เอกสารเดิม เอกสารที่เกี่ยวข้อง

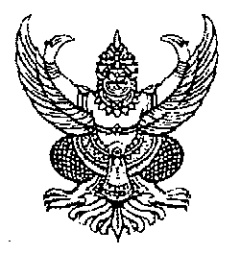

ระเบียบมหาวิทยาลัยราชภัฏนครปฐม ว่าด้วยการปฏิบัติงานสารบรรณด้วยระบบเอกสารอิเล็กทรอนิกส์ พ.ศ. ๒๕๖๐

เพื่อให้การปฏิบัติงานสารบรรณของมหาวิทยาลัยราชภัฏนครปฐมเป็นไปอย่างมีระบบและ มีประสิทธิภาพ สามารถดำเนินการรับส่งเอกสารด้วยระบบเอกสารอิเล็กทรอนิกส์และลงลายมือซื่ออิเล็กทรอนิกส์ ได้ตามระเบียบสำนักนายกรัฐมนตรีว่าด้วยงานสารบรรณ พ.ศ. ๒๕๒๖ และที่แก้ไขเพิ่มเติม และพระราชบัญญัติ ว่าด้วยธุรกรรมทางอิเล็กทรอนิกส์ พ.ศ. ๒๕๔๔ และที่แก้ไขเพิ่มเติม จึงสมควรให้มีระเบียบมหาวิทยาลัยราชภัฏ นครปฐมว่าด้วยการปฏิบัติงานสารบรรณด้วยระบบเอกสารอิเล็กทรอนิกส์ อาศัยอำนาจตามความในมาตรา ๑๘ (๒) แห่งพระราชบัญญัติมหาวิทยาลัยราชภัฏ พ.ศ. ๒๕๔๗ สภามหาวิทยาลัยในคราวประชุมครั้งที่ ๑๓/๒๕๖๐ เมื่อวันที่ ๒๓ ธันวาคม ๒๕๖๐ จึงวางระเบียบไว้ ดังนี้

ข้อ ๑ ระเบียบนี้เรียกว่า "ระเบียบมหาวิทยาลัยราชภัฏนครปฐม ว่าด้วยการปฏิบัติงานสารบรรณ ด้วยระบบเอกสารอิเล็กทรอนิกส์ พ.ศ. ๒๕๖๐"

ข้อ ๒ ระเบียบนี้ให้ใช้บังคับตั้งแต่วันถัดจากวันประกาศเป็นต้นไป

ข้อ ๓ ในระเบียบนี้

"มหาวิทยาลัย" หมายความว่า มหาวิทยาลัยราชภัฏนครปฐม

"หนังสือ" หมายความว่า หนังสือราชการตามระเบียบสำนักนายกรัฐมนตรีว่าด้วยงานสารบรรณ พ.ศ. ๒๕๒๖ และแก้ไขเพิ่มเติม ที่ดำเนินการผ่านระบบเอกสารอิเล็กทรอนิกส์ หรือเอกสารอื่นใดที่ผู้บริหารใช้ ติดต่อสื่อสารระหว่างกันในการปฏิบัติราชการ

"อิเล็กทรอนิกส์" หมายความว่า การประยุกต์ใช้วิธีการทางอิเล็กตรอน ไฟฟ้า คลื่นแม่เหล็กไฟฟ้า หรือ วิธีอื่นใดในลักษณะคล้ายกัน และให้หมายความรวมถึงการประยุกต์ใช้วิธีทางแสง วิธีการทางแม่เหล็กหรือ อุปกรณ์ที่เกี่ยวข้องกับการประยุกต์ใช้วิธีต่าง ๆ เช่นว่านั้น

"เอกสารอิเล็กทรอนิกส์" หมายความว่า ข้อความ ข้อมูล ข่าวสาร หนังสือ หรือเอกสารที่ได้ ถูกนำเข้า หรือส่งออก หรือสร้าง หรือส่ง หรือรับ หรือแลกเปลี่ยน และหรือลงลายมือชื่ออิเล็กทรอนิกส์กำกับโดย ผู้ส่งเอกสาร หรือ ผู้รับเอกสาร หรือเจ้าของลายมือชื่อ ในระบบเอกสารอิเล็กทรอนิกส์

"ระบบเอกสารอิเล็กทรอนิกส์" หมายความว่า การรับส่งข้อความ ข้อมูลข่าวสาร หนังสือ หรือ เอกสาร ผ่านระบบสื่อสารด้วยวิธีการทางอิเล็กทรอนิกส์ของมหาวิทยาลัยภายใต้ระบบเครือข่ายอินทราเน็ตของ มหาวิทยาลัย

"งานสารบรรณกลางมหาวิทยาลัย" หมายความว่า งานรับและงานส่งหนังสือของหน่วยธุรการ และงานสารบรรณ งานบริหารทั่วไป กองกลาง สำนักงานอธิการบดี มหาวิทยาลัย "งานสารบรรณหน่วยงานในมหาวิทยาลัย" หมายความว่า งานรับและงานส่งหนังสือประจำ สำนัก คณะ สถาบัน ศูนย์ กอง สาขาวิชา หน่วย ขึ้นตรงในมหาวิทยาลัย

"ลายมือชื่ออิเล็กทรอนิกส์" หมายความว่า อักษร อักขระ ตัวเลข เสียง หรือสัญลักษณ์อื่นใดที่ สร้างขึ้นให้อยู่ในรูปแบบอิเล็กทรอนิกส์ ซึ่งนำมาใช้ประกอบกับข้อมูลอิเล็กทรอนิกส์เพื่อแสดงความสัมพันธ์ระหว่าง บุคคลกับข้อมูลอิเล็กทรอนิกส์ โดยมีวัตถุประสงค์เพื่อระบุตัวบุคคลผู้เป็นเจ้าของลายมือชื่ออิเล็กทรอนิกส์ ที่เกี่ยวข้องกับข้อมูลอิเล็กทรอนิกส์นั้นและเพื่อแสดงว่าบุคคลดังกล่าวยอมรับข้อความในข้อมูลอิเล็กทรอนิกส์นั้น

้ "การแลกเปลี่ยนเอกสารอิเล็กทรอนิกส์" หมายความว่า การส่งหรือรับเอกสารด้วยวิธีการทาง อิเล็กทรอนิกส์ระหว่างเครื่องคอมพิวเตอร์โดยใช้มาตรฐานที่กำหนดไว้ล่วงหน้า

"ผู้ส่งเอกสาร" หมายความว่า บุคคลซึ่งเป็นผู้ส่งหรือสร้างเอกสารอิเล็กทรอนิกส์เพื่อส่งไปตาม วิธีการที่กำหนด โดยบุคคลนั้นอาจจะส่งหรือสร้างเอกสารอิเล็กทรอนิกส์ด้วยตนเอง หรือมีการส่งหรือสร้างเอกสาร อิเล็กทรอนิกส์ในนามหรือแทนบุคคลนั้นก็ได้ ทั้งนี้ ไม่รวมถึงบุคคลที่เป็นสื่อกลางสำหรับการส่งเอกสาร อิเล็กทรอนิกส์นั้น

"ผู้รับเอกสาร" หมายความว่า บุคคลซึ่งผู้ส่งเอกสารประสงค์ส่งเอกสารอิเล็กทรอนิกส์นั้น ทั้งนี้ ไม่รวมถึงบุคคลที่เป็นสื่อกลางสำหรับการรับเอกสารอิเล็กทรอนิกส์นั้น

"บุคคลที่เป็นสื่อกลาง" หมายความว่า บุคคลซึ่งกระทำการในนามผู้อื่นในการส่ง รับ หรือเก็บ รักษาเอกสารอิเล็กทรอนิกส์อันใดอันหนึ่งโดยเฉพาะ รวมถึงให้บริการอื่นที่เกี่ยวกับเอกสารอิเล็กทรอนิกส์นั้น

"เจ้าของลายมือชื่อ" หมายความว่า ผู้ซึ่งถือข้อมูลสำหรับใช้สร้างลายมือชื่ออิเล็กทรอนิกส์และ สร้างลายมือชื่ออิเล็กทรอนิกส์นั้นในนามตนเอง

ข้อ ๔ ให้การใช้เอกสารอิเล็กทรอนิกส์ในระบบเอกสารอิเล็กทรอนิกส์ มีผลทางกฎหมาย เช่นเดียวกับการใช้เอกสารหรือหนังสือที่เป็นกระดาษ ทั้งนี้ โดยอาศัยบทบัญญัติ หลักเกณฑ์ และระเบียบที่ตราไว้ ในพระราชบัญญัติว่าด้วยธุรกรรมทางอิเล็กทรอนิกส์ พ.ศ. ๒๕๔๔ พระราชกฤษฎีกากำหนดหลักเกณฑ์และวิธีการใน การทำธุรกรรมทางอิเล็กทรอนิกส์ภาครัฐ พ.ศ. ๒๕๔๙ และระเบียบสำนักนายกรัฐมนตรีว่าด้วยงานสารบรรณ พ.ศ. ๒๕๒๖ และที่แก้ไขเพิ่มเติม

ข้อ ๕ ให้การลงลายมือชื่ออิเล็กทรอนิกส์เพื่อแสดงการยอมรับเอกสารอิเล็กทรอนิกส์ และหรือ ข้อมูลอิเล็กทรอนิกส์ที่เกี่ยวข้อง และหรือสิ่งที่ส่งมาด้วย และหรือข้อความที่สั่งการ และหรือที่ให้ความเห็นไว้ของ บุคคลผ่านระบบเอกสารอิเล็กทรอนิกส์ ถือว่ามีผลทางกฎหมายตามข้อ ๔ ทั้งสิ้น แม้ว่าบุคคลนั้นจะอยู่ระหว่างการ ปฏิบัติหน้าที่นอกสถานที่ หรือนอกเวลาทำการ หรืออยู่ระหว่างการลาตามสิทธิพื้นฐานของบุคคลก็ตาม ยกเว้นแต่ บุคคลนั้นได้มีการแต่งตั้งบุคคลอื่นรักษาราชการแทน หรือปฏิบัติหน้าที่แทน

ข้อ ๖ ให้อธิการบดีเป็นผู้รักษาการตามระเบียบนี้ และมีอำนาจออกประกาศหรือคำสั่ง เพื่อประโยชน์ในการปฏิบัติตามระเบียบนี้

ในกรณีที่มีปัญหาอันเกิดจากการปฏิบัติตามระเบียบนี้ ให้อธิการบดีเป็นผู้มีอำนาจตีความ วินิจฉัย ชี้ขาดและให้ถือเป็นที่สุด ข้อ ๗ ให้สำนักคอมพิวเตอร์ มีหน้าที่

(๑) พัฒนา ติดตั้ง ควบคุม ดูแล บำรุงรักษาระบบเอกสารอิเล็กทรอนิกส์ ให้เป็นไปด้วย ความเรียบร้อย ให้มีความพร้อมในการใช้งานที่สมบูรณ์ตลอดเวลา

(๒) ให้คำปรึกษาและแก้ไขปัญหา กรณีเอกสารอิเล็กทรอนิกส์มีข้อขัดข้องในการปฏิบัติงาน

(๓) สำรองฐานข้อมูลการรับ - ส่งหนังสือสำหรับระบบเอกสารอิเล็กทรอนิกส์

ข้อ ๘ ให้งานบริหารทรัพยากรบุคคลเป็นผู้จัดการทะเบียนผู้ใช้ระบบเอกสารอิเล็กทรอนิกส์

ข้อ ๙ ในการปฏิบัติงานเกี่ยวกับงานสารบรรณให้คณะ สำนัก สถาบัน ศูนย์ สำนักงานอธิการบดี โรงเรียนสาธิตมหาวิทยาลัยราชภัฏนครปฐม หรือหน่วยงานที่เรียกอย่างอื่นภายใต้มหาวิทยาลัย ปฏิบัติตามคู่มือ หรือแนวทางการใช้งานระบบเอกสารอิเล็กทรอนิกส์ของมหาวิทยาลัย

ข้อ ๑๐ ในการส่งเอกสารอิเล็กทรอนิกส์ ให้ผู้ส่งเอกสารปฏิบัติลักษณะเดียวกับการส่งด้วย กระดาษ ในกรณีที่มีความจำเป็นต้องยืนยันเป็นกระดาษ ให้ผู้ส่งเอกสารส่งเอกสารกระดาษตามไปทันที

#### หมวด ๒ การรับและส่งหนังสือในระบบเอกสารอิเล็กทรอนิกส์

#### ส่วนที่ ๑ การรับหนังสือ

ข้อ ๑๑ ให้งานสารบรรณกลางมหาวิทยาลัยปฏิบัติ ดังนี้

(๑) กรณีรับหนังสือจากหน่วยงานภายนอกมหาวิทยาลัย ให้เจ้าหน้าที่ผู้ปฏิบัติทำการบันทึก ข้อมูลและลงทะเบียนรับหนังสือในระบบเอกสารอิเล็กทรอนิกส์มหาวิทยาลัย กรณีเป็นหนังสือลับเป็นหน้าที่ของ เจ้าหน้าที่ผู้ปฏิบัติที่ได้รับมอบหมายหรือมีหน้าที่รับผิดชอบดำเนินการต่อไป หลังลงทะเบียนรับหนังสือจะได้ เลขทะเบียนรับที่ระบบกำหนดให้โดยอัตโนมัติ และจะต้องใช้เลขทะเบียนดังกล่าวไปตลอดจนหนังสือฉบับนั้นๆ ได้ดำเนินการเสร็จ

(b) กรณีรับหนังสือจากหน่วยงานภายในมหาวิทยาลัย ให้เจ้าหน้าที่ผู้ปฏิบัติทำการบันทึกข้อมูล และลงทะเบียนรับหนังสือในระบบเอกสารอิเล็กทรอนิกส์มหาวิทยาลัย กรณีเป็นหนังสือลับเป็นหน้าที่ของ เจ้าหน้าที่ผู้ปฏิบัติที่ได้รับมอบหมายหรือมีหน้าที่รับผิดชอบดำเนินการต่อไป หลังลงทะเบียนรับหนังสือจะได้ เลขทะเบียนรับที่ระบบกำหนดให้โดยอัตโนมัติ และจะต้องใช้เลขทะเบียนดังกล่าวไปตลอดจนหนังสือฉบับนั้น ๆ ได้ดำเนินการเสร็จ ข้อ ๑๒ กรณีงานสารบรรณหน่วยงานในมหาวิทยาลัย เมื่อได้รับหนังสือให้เจ้าหน้าที่ผู้ปฏิบัติทำ การบันทึกข้อมูลและลงทะเบียนรับหนังสือในระบบเอกสารอิเล็กทรอนิกส์ และเสนอหนังสือต่อหัวหน้าหน่วยงาน นั้น ๆ ในระบบเอกสารอิเล็กทรอนิกส์ของมหาวิทยาลัย

#### ส่วนที่ ๒ การส่งหนังสือ

ข้อ ๑๓ กรณีส่งหนังสือให้หน่วยงานภายในมหาวิทยาลัย ให้เจ้าหน้าที่ผู้ปฏิบัติงานสารบรรณ หน่วยงานบันทึกข้อมูล และลงทะเบียนส่งหนังสือในระบบเอกสารอิเล็กทรอนิกส์ของมหาวิทยาลัย พร้อมลงลายมือชื่อ อิเล็กทรอนิกส์

ข้อ ๑๙ กรณีส่งหนังสือที่ได้ดำเนินการแล้วเสร็จ และผู้ที่มีอำนาจได้ลงนามแล้ว ส่งไปยังส่วน ราชการภายนอกมหาวิทยาลัย ให้เจ้าหน้าที่ผู้ปฏิบัติงานสารบรรณหน่วยงานและหรืองานสารบรรณกลาง บันทึก ข้อมูลและลงทะเบียนส่งหนังสือในระบบเอกสารอิเล็กทรอนิกส์ของมหาวิทยาลัย พร้อมลงลายมือซื่ออิเล็กทรอนิกส์

ข้อ ๑๕ กรณีรับหนังสือจากหน่วยงานภายนอกมหาวิทยาลัย ให้เจ้าหน้าที่ผู้ปฏิบัติงานสารบรรณกลาง บันทึกข้อมูลพร้อมคำสั่งการ (ถ้ามี) และลงทะเบียนรับหนังสือในระบบเอกสารอิเล็กทรอนิกส์ของมหาวิทยาลัย แล้วส่งหนังสือในระบบเอกสารอิเล็กทรอนิกส์ของมหาวิทยาลัยพร้อมลงลายมือชื่ออิเล็กทรอนิกส์

ข้อ ๑๖ การปฏิบัติงานสารบรรณนอกเหนือจากที่กำหนดไว้ในระเบียบนี้ ให้ปฏิบัติตามระเบียบ สำนักนายกรัฐมนตรีว่าด้วยงานสารบรรณ พ.ศ. ๒๕๒๖ และที่แก้ไขเพิ่มเติม

ประกาศ ณ วันที่ ๒๓ ธันวาคม พ.ศ. ๒๕๖๐

(นายประสิทธิ์ ปทุมารักษ์) นายกสภามหาวิทยาลัยราชภัฏนครปฐม

*بللا* 

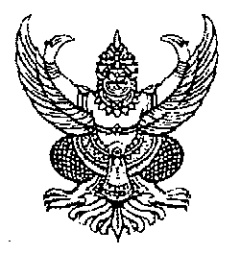

ระเบียบมหาวิทยาลัยราชภัฏนครปฐม ว่าด้วยการปฏิบัติงานสารบรรณด้วยระบบเอกสารอิเล็กทรอนิกส์ พ.ศ. ๒๕๖๐

เพื่อให้การปฏิบัติงานสารบรรณของมหาวิทยาลัยราชภัฏนครปฐมเป็นไปอย่างมีระบบและ มีประสิทธิภาพ สามารถดำเนินการรับส่งเอกสารด้วยระบบเอกสารอิเล็กทรอนิกส์และลงลายมือซื่ออิเล็กทรอนิกส์ ได้ตามระเบียบสำนักนายกรัฐมนตรีว่าด้วยงานสารบรรณ พ.ศ. ๒๕๒๖ และที่แก้ไขเพิ่มเติม และพระราชบัญญัติ ว่าด้วยธุรกรรมทางอิเล็กทรอนิกส์ พ.ศ. ๒๕๔๔ และที่แก้ไขเพิ่มเติม จึงสมควรให้มีระเบียบมหาวิทยาลัยราชภัฏ นครปฐมว่าด้วยการปฏิบัติงานสารบรรณด้วยระบบเอกสารอิเล็กทรอนิกส์ อาศัยอำนาจตามความในมาตรา ๑๘ (๒) แห่งพระราชบัญญัติมหาวิทยาลัยราชภัฏ พ.ศ. ๒๕๔๗ สภามหาวิทยาลัยในคราวประชุมครั้งที่ ๑๓/๒๕๖๐ เมื่อวันที่ ๒๓ ธันวาคม ๒๕๖๐ จึงวางระเบียบไว้ ดังนี้

ข้อ ๑ ระเบียบนี้เรียกว่า "ระเบียบมหาวิทยาลัยราชภัฏนครปฐม ว่าด้วยการปฏิบัติงานสารบรรณ ด้วยระบบเอกสารอิเล็กทรอนิกส์ พ.ศ. ๒๕๖๐"

ข้อ ๒ ระเบียบนี้ให้ใช้บังคับตั้งแต่วันถัดจากวันประกาศเป็นต้นไป

ข้อ ๓ ในระเบียบนี้

"มหาวิทยาลัย" หมายความว่า มหาวิทยาลัยราชภัฏนครปฐม

"หนังสือ" หมายความว่า หนังสือราชการตามระเบียบสำนักนายกรัฐมนตรีว่าด้วยงานสารบรรณ พ.ศ. ๒๕๒๖ และแก้ไขเพิ่มเติม ที่ดำเนินการผ่านระบบเอกสารอิเล็กทรอนิกส์ หรือเอกสารอื่นใดที่ผู้บริหารใช้ ติดต่อสื่อสารระหว่างกันในการปฏิบัติราชการ

"อิเล็กทรอนิกส์" หมายความว่า การประยุกต์ใช้วิธีการทางอิเล็กตรอน ไฟฟ้า คลื่นแม่เหล็กไฟฟ้า หรือ วิธีอื่นใดในลักษณะคล้ายกัน และให้หมายความรวมถึงการประยุกต์ใช้วิธีทางแสง วิธีการทางแม่เหล็กหรือ อุปกรณ์ที่เกี่ยวข้องกับการประยุกต์ใช้วิธีต่าง ๆ เช่นว่านั้น

"เอกสารอิเล็กทรอนิกส์" หมายความว่า ข้อความ ข้อมูล ข่าวสาร หนังสือ หรือเอกสารที่ได้ ถูกนำเข้า หรือส่งออก หรือสร้าง หรือส่ง หรือรับ หรือแลกเปลี่ยน และหรือลงลายมือชื่ออิเล็กทรอนิกส์กำกับโดย ผู้ส่งเอกสาร หรือ ผู้รับเอกสาร หรือเจ้าของลายมือชื่อ ในระบบเอกสารอิเล็กทรอนิกส์

"ระบบเอกสารอิเล็กทรอนิกส์" หมายความว่า การรับส่งข้อความ ข้อมูลข่าวสาร หนังสือ หรือ เอกสาร ผ่านระบบสื่อสารด้วยวิธีการทางอิเล็กทรอนิกส์ของมหาวิทยาลัยภายใต้ระบบเครือข่ายอินทราเน็ตของ มหาวิทยาลัย

"งานสารบรรณกลางมหาวิทยาลัย" หมายความว่า งานรับและงานส่งหนังสือของหน่วยธุรการ และงานสารบรรณ งานบริหารทั่วไป กองกลาง สำนักงานอธิการบดี มหาวิทยาลัย "งานสารบรรณหน่วยงานในมหาวิทยาลัย" หมายความว่า งานรับและงานส่งหนังสือประจำ สำนัก คณะ สถาบัน ศูนย์ กอง สาขาวิชา หน่วย ขึ้นตรงในมหาวิทยาลัย

"ลายมือชื่ออิเล็กทรอนิกส์" หมายความว่า อักษร อักขระ ตัวเลข เสียง หรือสัญลักษณ์อื่นใดที่ สร้างขึ้นให้อยู่ในรูปแบบอิเล็กทรอนิกส์ ซึ่งนำมาใช้ประกอบกับข้อมูลอิเล็กทรอนิกส์เพื่อแสดงความสัมพันธ์ระหว่าง บุคคลกับข้อมูลอิเล็กทรอนิกส์ โดยมีวัตถุประสงค์เพื่อระบุตัวบุคคลผู้เป็นเจ้าของลายมือชื่ออิเล็กทรอนิกส์ ที่เกี่ยวข้องกับข้อมูลอิเล็กทรอนิกส์นั้นและเพื่อแสดงว่าบุคคลดังกล่าวยอมรับข้อความในข้อมูลอิเล็กทรอนิกส์นั้น

้ "การแลกเปลี่ยนเอกสารอิเล็กทรอนิกส์" หมายความว่า การส่งหรือรับเอกสารด้วยวิธีการทาง อิเล็กทรอนิกส์ระหว่างเครื่องคอมพิวเตอร์โดยใช้มาตรฐานที่กำหนดไว้ล่วงหน้า

"ผู้ส่งเอกสาร" หมายความว่า บุคคลซึ่งเป็นผู้ส่งหรือสร้างเอกสารอิเล็กทรอนิกส์เพื่อส่งไปตาม วิธีการที่กำหนด โดยบุคคลนั้นอาจจะส่งหรือสร้างเอกสารอิเล็กทรอนิกส์ด้วยตนเอง หรือมีการส่งหรือสร้างเอกสาร อิเล็กทรอนิกส์ในนามหรือแทนบุคคลนั้นก็ได้ ทั้งนี้ ไม่รวมถึงบุคคลที่เป็นสื่อกลางสำหรับการส่งเอกสาร อิเล็กทรอนิกส์นั้น

"ผู้รับเอกสาร" หมายความว่า บุคคลซึ่งผู้ส่งเอกสารประสงค์ส่งเอกสารอิเล็กทรอนิกส์นั้น ทั้งนี้ ไม่รวมถึงบุคคลที่เป็นสื่อกลางสำหรับการรับเอกสารอิเล็กทรอนิกส์นั้น

"บุคคลที่เป็นสื่อกลาง" หมายความว่า บุคคลซึ่งกระทำการในนามผู้อื่นในการส่ง รับ หรือเก็บ รักษาเอกสารอิเล็กทรอนิกส์อันใดอันหนึ่งโดยเฉพาะ รวมถึงให้บริการอื่นที่เกี่ยวกับเอกสารอิเล็กทรอนิกส์นั้น

"เจ้าของลายมือชื่อ" หมายความว่า ผู้ซึ่งถือข้อมูลสำหรับใช้สร้างลายมือชื่ออิเล็กทรอนิกส์และ สร้างลายมือชื่ออิเล็กทรอนิกส์นั้นในนามตนเอง

ข้อ ๔ ให้การใช้เอกสารอิเล็กทรอนิกส์ในระบบเอกสารอิเล็กทรอนิกส์ มีผลทางกฎหมาย เช่นเดียวกับการใช้เอกสารหรือหนังสือที่เป็นกระดาษ ทั้งนี้ โดยอาศัยบทบัญญัติ หลักเกณฑ์ และระเบียบที่ตราไว้ ในพระราชบัญญัติว่าด้วยธุรกรรมทางอิเล็กทรอนิกส์ พ.ศ. ๒๕๔๔ พระราชกฤษฎีกากำหนดหลักเกณฑ์และวิธีการใน การทำธุรกรรมทางอิเล็กทรอนิกส์ภาครัฐ พ.ศ. ๒๕๔๙ และระเบียบสำนักนายกรัฐมนตรีว่าด้วยงานสารบรรณ พ.ศ. ๒๕๒๖ และที่แก้ไขเพิ่มเติม

ข้อ ๕ ให้การลงลายมือชื่ออิเล็กทรอนิกส์เพื่อแสดงการยอมรับเอกสารอิเล็กทรอนิกส์ และหรือ ข้อมูลอิเล็กทรอนิกส์ที่เกี่ยวข้อง และหรือสิ่งที่ส่งมาด้วย และหรือข้อความที่สั่งการ และหรือที่ให้ความเห็นไว้ของ บุคคลผ่านระบบเอกสารอิเล็กทรอนิกส์ ถือว่ามีผลทางกฎหมายตามข้อ ๔ ทั้งสิ้น แม้ว่าบุคคลนั้นจะอยู่ระหว่างการ ปฏิบัติหน้าที่นอกสถานที่ หรือนอกเวลาทำการ หรืออยู่ระหว่างการลาตามสิทธิพื้นฐานของบุคคลก็ตาม ยกเว้นแต่ บุคคลนั้นได้มีการแต่งตั้งบุคคลอื่นรักษาราชการแทน หรือปฏิบัติหน้าที่แทน

ข้อ ๖ ให้อธิการบดีเป็นผู้รักษาการตามระเบียบนี้ และมีอำนาจออกประกาศหรือคำสั่ง เพื่อประโยชน์ในการปฏิบัติตามระเบียบนี้

ในกรณีที่มีปัญหาอันเกิดจากการปฏิบัติตามระเบียบนี้ ให้อธิการบดีเป็นผู้มีอำนาจตีความ วินิจฉัย ชี้ขาดและให้ถือเป็นที่สุด ข้อ ๗ ให้สำนักคอมพิวเตอร์ มีหน้าที่

(๑) พัฒนา ติดตั้ง ควบคุม ดูแล บำรุงรักษาระบบเอกสารอิเล็กทรอนิกส์ ให้เป็นไปด้วย ความเรียบร้อย ให้มีความพร้อมในการใช้งานที่สมบูรณ์ตลอดเวลา

(๒) ให้คำปรึกษาและแก้ไขปัญหา กรณีเอกสารอิเล็กทรอนิกส์มีข้อขัดข้องในการปฏิบัติงาน

(๓) สำรองฐานข้อมูลการรับ - ส่งหนังสือสำหรับระบบเอกสารอิเล็กทรอนิกส์

ข้อ ๘ ให้งานบริหารทรัพยากรบุคคลเป็นผู้จัดการทะเบียนผู้ใช้ระบบเอกสารอิเล็กทรอนิกส์

ข้อ ๙ ในการปฏิบัติงานเกี่ยวกับงานสารบรรณให้คณะ สำนัก สถาบัน ศูนย์ สำนักงานอธิการบดี โรงเรียนสาธิตมหาวิทยาลัยราชภัฏนครปฐม หรือหน่วยงานที่เรียกอย่างอื่นภายใต้มหาวิทยาลัย ปฏิบัติตามคู่มือ หรือแนวทางการใช้งานระบบเอกสารอิเล็กทรอนิกส์ของมหาวิทยาลัย

ข้อ ๑๐ ในการส่งเอกสารอิเล็กทรอนิกส์ ให้ผู้ส่งเอกสารปฏิบัติลักษณะเดียวกับการส่งด้วย กระดาษ ในกรณีที่มีความจำเป็นต้องยืนยันเป็นกระดาษ ให้ผู้ส่งเอกสารส่งเอกสารกระดาษตามไปทันที

#### หมวด ๒ การรับและส่งหนังสือในระบบเอกสารอิเล็กทรอนิกส์

#### ส่วนที่ ๑ การรับหนังสือ

ข้อ ๑๑ ให้งานสารบรรณกลางมหาวิทยาลัยปฏิบัติ ดังนี้

(๑) กรณีรับหนังสือจากหน่วยงานภายนอกมหาวิทยาลัย ให้เจ้าหน้าที่ผู้ปฏิบัติทำการบันทึก ข้อมูลและลงทะเบียนรับหนังสือในระบบเอกสารอิเล็กทรอนิกส์มหาวิทยาลัย กรณีเป็นหนังสือลับเป็นหน้าที่ของ เจ้าหน้าที่ผู้ปฏิบัติที่ได้รับมอบหมายหรือมีหน้าที่รับผิดชอบดำเนินการต่อไป หลังลงทะเบียนรับหนังสือจะได้ เลขทะเบียนรับที่ระบบกำหนดให้โดยอัตโนมัติ และจะต้องใช้เลขทะเบียนดังกล่าวไปตลอดจนหนังสือฉบับนั้นๆ ได้ดำเนินการเสร็จ

(b) กรณีรับหนังสือจากหน่วยงานภายในมหาวิทยาลัย ให้เจ้าหน้าที่ผู้ปฏิบัติทำการบันทึกข้อมูล และลงทะเบียนรับหนังสือในระบบเอกสารอิเล็กทรอนิกส์มหาวิทยาลัย กรณีเป็นหนังสือลับเป็นหน้าที่ของ เจ้าหน้าที่ผู้ปฏิบัติที่ได้รับมอบหมายหรือมีหน้าที่รับผิดชอบดำเนินการต่อไป หลังลงทะเบียนรับหนังสือจะได้ เลขทะเบียนรับที่ระบบกำหนดให้โดยอัตโนมัติ และจะต้องใช้เลขทะเบียนดังกล่าวไปตลอดจนหนังสือฉบับนั้น ๆ ได้ดำเนินการเสร็จ ข้อ ๑๒ กรณีงานสารบรรณหน่วยงานในมหาวิทยาลัย เมื่อได้รับหนังสือให้เจ้าหน้าที่ผู้ปฏิบัติทำ การบันทึกข้อมูลและลงทะเบียนรับหนังสือในระบบเอกสารอิเล็กทรอนิกส์ และเสนอหนังสือต่อหัวหน้าหน่วยงาน นั้น ๆ ในระบบเอกสารอิเล็กทรอนิกส์ของมหาวิทยาลัย

#### ส่วนที่ ๒ การส่งหนังสือ

ข้อ ๑๓ กรณีส่งหนังสือให้หน่วยงานภายในมหาวิทยาลัย ให้เจ้าหน้าที่ผู้ปฏิบัติงานสารบรรณ หน่วยงานบันทึกข้อมูล และลงทะเบียนส่งหนังสือในระบบเอกสารอิเล็กทรอนิกส์ของมหาวิทยาลัย พร้อมลงลายมือชื่อ อิเล็กทรอนิกส์

ข้อ ๑๙ กรณีส่งหนังสือที่ได้ดำเนินการแล้วเสร็จ และผู้ที่มีอำนาจได้ลงนามแล้ว ส่งไปยังส่วน ราชการภายนอกมหาวิทยาลัย ให้เจ้าหน้าที่ผู้ปฏิบัติงานสารบรรณหน่วยงานและหรืองานสารบรรณกลาง บันทึก ข้อมูลและลงทะเบียนส่งหนังสือในระบบเอกสารอิเล็กทรอนิกส์ของมหาวิทยาลัย พร้อมลงลายมือซื่ออิเล็กทรอนิกส์

ข้อ ๑๕ กรณีรับหนังสือจากหน่วยงานภายนอกมหาวิทยาลัย ให้เจ้าหน้าที่ผู้ปฏิบัติงานสารบรรณกลาง บันทึกข้อมูลพร้อมคำสั่งการ (ถ้ามี) และลงทะเบียนรับหนังสือในระบบเอกสารอิเล็กทรอนิกส์ของมหาวิทยาลัย แล้วส่งหนังสือในระบบเอกสารอิเล็กทรอนิกส์ของมหาวิทยาลัยพร้อมลงลายมือชื่ออิเล็กทรอนิกส์

ข้อ ๑๖ การปฏิบัติงานสารบรรณนอกเหนือจากที่กำหนดไว้ในระเบียบนี้ ให้ปฏิบัติตามระเบียบ สำนักนายกรัฐมนตรีว่าด้วยงานสารบรรณ พ.ศ. ๒๕๒๖ และที่แก้ไขเพิ่มเติม

ประกาศ ณ วันที่ ๒๓ ธันวาคม พ.ศ. ๒๕๖๐

(นายประสิทธิ์ ปทุมารักษ์) นายกสภามหาวิทยาลัยราชภัฏนครปฐม

*بللا* 

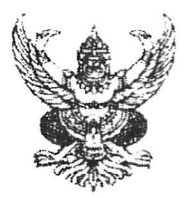

ประกาศมหาวิทยาลัยราชภัฏนครปฐม เรื่อง แนวปฏิบัติในการใช้งานระบบเอกสารอิเล็กทรอนิกส์ (e-Document) พ.ศ. 2561

ด้วยมหาวิทยาลัยราชภัฏนครปฐม ได้นำระบบเอกสารอิเล็กทรอนิกส์ (e-Document) มาเพื่อ เพิ่มประสิทธิภาพการปฏิบัติงานของบุคลากรภายในมหาวิทยาลัยฯ ดังนั้นเพื่อให้การดำเนินการเป็นไปด้วย ความเรียบร้อย มหาวิทยาลัยจึงประกาศให้เริ่มใช้งานระบบเอกสารอิเล็กทรอนิกส์ ในวันที่ 15 มกราคม 2561 เป็นต้นไป โดยให้ยกเลิกการใช้ระบบ e-office เดิมและเพื่อใช้ระบบเป็นไปอย่างมีประสิทธิภาพ อาศัยอำนาจ ตามซ้อ 7 แห่งระเบียบมหาวิทยาลัยราชภัฏนครปฐมว่าด้วยการปฏิบัติงานสารบรรณด้วยระบบเอกสาร อิเล็กทรอนิกส์ พ.ศ. 2561 จึงให้บุคลากรถือปฏิบัติ ดังนี้

1. ลักษณะงานที่ให้บริการในระบบเอกสารอิเล็กทรอนิกส์

1.1 การสร้าง-ส่ง-ลงนามเอกสารอิเล็กทรอนิกส์ ได้แก่ บันทึกข้อความ หนังสือส่งภายนอก ประกาศ คำสั่ง ระเบียบ ข้อบังคับ หนังสือประทับตราแทนการลงชื่อ แถลงการณ์ ข่าว และรายงานการประชุม

1.2 หนังสือรับจากหน่วยงานภายนอก

2. แนวทางปฏิบัติของผู้ใช้ระบบเอกสารอิเล็กทรอนิกส์

2.1 เอกสารบันทึกข้อความที่ใช้งานทั่วไปไม่เกี่ยวกับการเบิก-จ่ายเงินงบประมาณหรือเงิน รายได้ของมหาวิทยาลัย และหนังสือเวียนที่รับจากหน่วยงานภายนอก บันทึกข้อความ แถลงการณ์ ข่าว และ รายงานการประชุม ให้ใช้งานแบบอิเล็กทรอนิกส์เพียงอย่างเดียวไม่ต้องจัดทำเป็นเอกสารกระดาษ

2.2 กรณีเอกสารที่ประกาศให้ใช้งานแบบอิเล็กทรอนิกส์เพียงอย่างเดียวตาม ข้อ 2.1 ห้าม ให้ผู้ลงนามรับลงนามเอกสารในรูปแบบกระดาษ เว้นแต่เป็นกรณีมีความจำเป็นและเร่งด่วนโดยความเห็นขอบ ของอธิการบดี

2.3 บุคลากรทุกคนต้องเข้าในระบบวันละ 2 ครั้ง เป็นอย่างน้อย คือ ช่วงเข้าและช่วงบ่าย
 2.4 งานอื่นๆ ที่มีข้อมูลเดิมหรือเอกสารหลักฐานประกอบจะต้องแนบมาทุกครั้งเพื่อให้

ผู้อนุมัติหรือสั่งการพิจารณาประกอบ

2.5 การส่งเอกสารทุกขนิด ให้ใช้เส้นทางการเดินเอกสารมาตรฐานของหน่วยงานตามที่ หน่วยงานได้กำหนดไว้แล้ว หรือหากจะใช้เส้นทางส่วนบุคคลจะต้องสร้างเส้นทางตามที่หน่วยงานกำหนดไว้แล้ว เท่านั้น 2.6 หากมีปัญหาในการใช้งานระบบให้ติดต่อเจ้าหน้าที่สนับสนุนการใช้งานระบบงาน ประจำหน่วยของท่านก่อนเป็นอันดับแรกเพื่อแก้ไขปัญหาในเบื้องต้น แต่หากเจ้าหน้าที่สนับสนุนการใช้งาน ระบบงานประจำหน่วยของท่านไม่สามารถแก้ไขปัญหาได้ ให้เจ้าหน้าที่สนับสนุนา ติดต่อศูนย์ให้ความ ช่วยเหลือ (Help Desk) ดังนี้

2.6.1 กรณีมีปัญหาในการใช้งานด้านงานสารบรรณและเอกสารอิเล็กทรอนิกส์ ให้ติดต่อศูนย์ช่วยเหลือด้านเอกสารอิเล็กทรอนิกส์ (e-Document Help Desk) ได้ที่งานบริหารทั่วไป กองกลาง สำนักงานอธิการบดี ดังนี้

| - | นางสาวศศิธร        | จันทรอัมพร     | โทร. 034 -    | 109300 ต่อ           | 3562         |
|---|--------------------|----------------|---------------|----------------------|--------------|
|   | นางสาวนิรมล        | โชคธนานนท์     | โทร. 034 -    | 109300 ต่อ           | 3511         |
| ~ | นางสาวกัญญา        | อินทร์แหยม     | โทร. 034 -    | 109300 ต่อ           | 3561         |
|   | 2.6.2 กรณีมีปัญหาก | ารใช้งานด้านเข | เคนิค ให้ติดเ | ต่อ <b>ศูนย์ให้ค</b> | วามช่วยเหลือ |

้ด้านเทคโนโลยีสารสนเทศ (IT Help Desk) ที่สำนักคอมพิวเตอร์ ดังนี้

| - นายนพสิทธิ์  | ไตรสิทธิวัฒน์ | โทร. 034 – 109300 ต่อ 3717 |
|----------------|---------------|----------------------------|
| - นายภควัต     | สุวรรณไมตรี   | โทร. 034 – 109300 ต่อ 3720 |
| - นายจตุพร     | อารมณ์        | โทร. 034 – 109300 ต่อ 3721 |
| - นางสาววาทินี | น้อยเคียง     | โทร. 034 - 109300 ต่อ 3705 |
|                | e d           | a c a wind a               |

2.7 งานที่จัดส่งเข้าสู่ระบบเอกสารอิเล็กทรอนิกส์ สามารถติดตามได้ที่เมนูติดตามงาน

จึงประกาศมาเพื่อทราบโดยทั่วกัน

ประกาศ ณ วันที่ 15 มกราคม พ.ศ. 2561

NV

(ผู้ช่วยศาสตราจารย์สมเดช นิลพันธุ์) รักษาราชการแทนอธิการบดีมหาวิทยาลัยราชภัฏนครปฐม